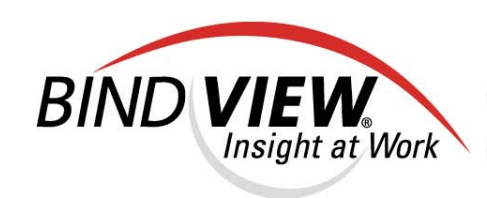

# User Guide

**NETinventory**®

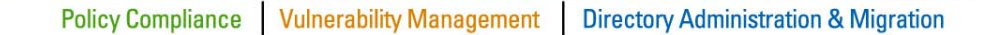

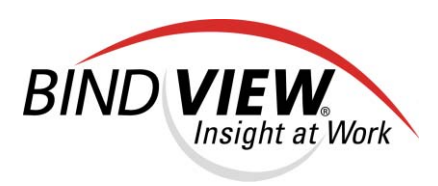

# NETinventory. v8.00

And

NETinventory-RMS® NETinventory Console® NETrc®

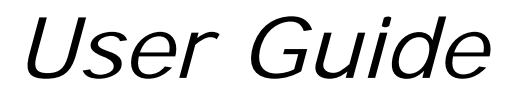

BindView Corporation · 5151 San Felipe, Suite 2500 · Houston, TX 77056

#### COPYRIGHT

Copyright © 1999–2004 BindView Corporation. All rights reserved. BindView Corporation is a business name of BindView Development Corporation. Information in this document is subject to change and revision without notice. The software described herein may only be used and copied as outlined in the Software License Agreement. No part of this manual may be reproduced by any means, electronic or mechanical, for any purpose other than the purchaser's personal use, without prior written permission from BindView Corporation. BINDVIEW CORPORATION PROVIDES THIS DOCUMENTATION "AS IS" WITHOUT WARRANTY OF ANY KIND, EITHER EXPRESS OR IMPLIED, INCLUDING BUT NOT LIMITED TO THE IMPLIED WARRANTIES OR CONDITIONS OF MERCHANTABILITY OR FITNESS FOR A PARTICULAR PURPOSE. IN NO EVENT SHALL BINDVIEW CORPORATION BE LIABLE FOR ANY LOSS OF PROFITS, LOSS OF BUSINESS, LOSS OF USE OR DATA, INTERRUPTION OF BUSINESS, OR FOR DAMAGES OF ANY KIND, EVEN IF BINDVIEW CORPORATION HAS BEEN ADVISED OF THE POSSIBILITY OF SUCH DAMAGES ARISING FROM ANY DEFECT OR ERROR IN THIS DOCUMENTATION.

BindView Corporation may revise this publication from time to time without notice. Because some jurisdictions do not allow the exclusion or limitation of liability for consequential or incidental damages, the above limitations may not apply. BindView Corporation's liability for actual damages from any cause whatsoever, and regardless of the form of the action (whether in contract, tort (including negligence), product liability or otherwise) will be limited to \$50.00 U.S.

#### **TRADEMARK NOTES**

BindView, the BindView logo, and the BindView product names used in this document are trademarks of BindView Corporation and may be registered in one or more jurisdictions.

Proxy is a trademark of Funk Software, Inc. The names of products of other companies mentioned in this document, if any, may be the registered or unregistered trademarks of the owners of the products.

#### July 2004

#### THIRD-PARTY COPYRIGHTS

This product includes software developed and copyrighted by the following persons or groups:

Some portions of the text are copyrighted by Funk Software, Inc.  $\ensuremath{\mathbb{C}}$  2003-2004 Funk Software, Inc.

### Contents

| Console Setup                                                                                    | 5<br>6   |
|--------------------------------------------------------------------------------------------------|----------|
| Setting the Enterprise Configuration                                                             | 3        |
| Setting the Reporting Configuration                                                              | )<br>)   |
| Setting the Default Scope                                                                        | 2        |
| Configuration and Default Scope Interactions       52         Selecting a Default Scope       56 | 2<br>5   |
| 4 Setting Up NETinventory Auditing                                                               | <b>;</b> |
| Overview                                                                                         | C        |
| Configuring Node Settings62                                                                      | 2        |
| Setting Up System Configuration Detection                                                        | 3        |
| Alerts                                                                                           | 5        |
| Configuring Software Detection                                                                   | 9        |
| Configuring Tracked Files                                                                        | 2        |
| Configuring Tracked Environment Variables                                                        | )        |
| Configuring Tracked Drivers and Services                                                         | 1        |
| Configuring Audit Agent User Interaction                                                         | 3        |
| Alert Defaults and Global Alert Settings                                                         | 3        |
| Configuring Run Files                                                                            | )        |
| Configuring Standalone Audits                                                                    | 2        |
| 5 Setting Up NETinventory Server Components                                                      | I        |
| Server Setup Panels                                                                              | 2        |
| Master Server Settings                                                                           | 2        |
| Master Server and Data Rollup                                                                    | 2<br>2   |
| Master Server Roles                                                                              | 3        |
| Master Server SQL Settings                                                                       | 4        |
| Updating the Master Server                                                                       | 2        |
| Master Server Performance Tuning                                                                 | ∠<br>4   |
| Audit Server Settings                                                                            | 5        |
| Creating a New Audit Server                                                                      | 5        |
| Removing an Audit Server                                                                         | 4        |
| Changing Audit Server Protocol Settings                                                          | с<br>7   |
| Setting Audit Server Tuning Options                                                              | 8        |
| Login Server Settings                                                                            | 9        |
| Running the Audit Agent when Logging In                                                          | 9        |

| Modifying Login Server Settings       140         Creating a New Login Server       141         Audit Agents and Windows NT Servers       147         Audit Agents and NetWare Login Scripts       147         Removing a Login Server       148         Site Configuration       149         Audit Server Assignment Rules       151         Modifying Audit Server Assignment Rules       152         Account Configuration       156 |
|----------------------------------------------------------------------------------------------------|
| 6 Setting Up The NETinventory Inventory Database                                                                                                    |
| Overview                                                                                                    |
| Year 2000 Identification                                                                                                    |
| Software Lists                                                                                                    |
| Master Software                                                                                                    |
| Custom Software                                                                                                    |
| Unknown Software                                                                                                    |
| Category Information                                                                                                    |
| Vendor Information                                                                                                    |
| Manufacturer Information                                                                                                    |
| Hardware Product Information                                                                                                    |
| Maintenance Types                                                                                                    |
| BIOS Identification                                                                                                    |
| 7 Node Management                                                                                                    |
| Overview                                                                                                    |
| Opening the Node Manager                                                                                                    |
| Information Available Through the Node Manager                                                                                                    |
| NETinventory Status Panel                                                                                                    |
| Moving and Deleting Nodes                                                                                                    |
| Hardware and Software Inventory Information                                                                                                    |
| Software Asset Information                                                                                                    |
| Hardware Assets Information                                                                                                    |
| Managing Node Alerts                                                                                                    |
| Managing Tracked Files                                                                                                    |
| VIEWING THE CONTENTS OF A TRACKED FILE                                                                                                    |
| Customizing Audits for Nodes                                                                                                    |
| Controlling the Tests the Audit Agent Performs                                                                                                    |

|                                                                                                    | 2                                              |
|----------------------------------------------------------------------------------------------------|------------------------------------------------|
| Taking Control with NETrc                                                                                                    | 5                                              |
| Assigning a Profile to a Node                                                                                                    | 5                                              |
| Removing NETrc Host Software from a Node                                                                                                    | 6                                              |
| Using the NET inventory Node Viewer                                                                                                    | 6                                              |
| 8 NETinventory Control Panel                                                                                                    | 9                                              |
| Using the NETinventory Service Manager Control Panel                                                                                                    | 0                                              |
| The Master Server Tab                                                                                                    | 0                                              |
| The Audit Server Tab                                                                                                    | 2                                              |
| TCP/IP Ports                                                                                                    | 2<br>4                                         |
|                                                                                                    | Ċ                                              |
| Section 2: NETinventory-RMS                                                                                                    | 5                                              |
| Using NET Inventory with the Bindview RMS Console                                                                                                    | 5                                              |
| 9 Configuring the NETinventory Snap-in for BindView RMS                                                                                                    | 7                                              |
| Overview                                                                                                    | 8                                              |
| System Requirements                                                                                                    | 8                                              |
| Configuring Master Server SQL Rollup                                                                                                    | 9                                              |
| Configuring NETinventory-RMS                                                                                                    | 1                                              |
| 10 Using the NETinventory Snap-in for BindView RMS                                                                                                    | 3                                              |
|                                                                                                    |                                                |
| Understanding Queries                                                                                                    | 4                                              |
| Understanding Queries                                                                                                    | 4<br>4                                         |
| Understanding Queries                                                                                                    | 4<br>4<br>4                                    |
| Understanding Queries       244         Pre-Defined Reports       244         Query Components       244         Creating a Query       244                                                                                                    | 4<br>4<br>5                                    |
| Understanding Queries       244         Pre-Defined Reports       244         Query Components       244         Creating a Query       244         Selecting a Data Source       244                                                                                                    | 4<br>4<br>5<br>5                               |
| Understanding Queries       244         Pre-Defined Reports       244         Query Components       244         Creating a Query       244         Selecting a Data Source       244         Adding Fields       244                                                                                                    | 4<br>4<br>5<br>5<br>6                          |
| Understanding Queries       244         Pre-Defined Reports       244         Query Components       244         Creating a Query       244         Selecting a Data Source       244         Adding Fields       244         Adding Sorts       244                                                                                                    | 4<br>4<br>5<br>5<br>6<br>7<br>9                |
| Understanding Queries244Pre-Defined Reports244Query Components244Creating a Query244Selecting a Data Source244Adding Fields244Adding Filters244Adding Sorts244Adding Scopes250                                                                                                    | 4<br>4<br>5<br>5<br>6<br>7<br>9<br>0           |
| Understanding Queries244Pre-Defined Reports244Query Components244Creating a Query244Selecting a Data Source244Adding Fields244Adding Filters244Adding Sorts244Adding Scopes256Saving a Query Definition255                                                                                                    | 4<br>4<br>5<br>5<br>6<br>7<br>9<br>0<br>3      |
| Understanding Queries244Pre-Defined Reports244Query Components244Creating a Query244Selecting a Data Source244Adding Fields244Adding Filters244Adding Sorts244Adding Sorts244Adding Scopes256Saving a Query Definition255Running Queries256                                                                                                    | 4<br>4<br>5<br>5<br>6<br>7<br>9<br>0<br>3<br>4 |
| Understanding Queries244Pre-Defined Reports244Query Components244Creating a Query244Selecting a Data Source244Adding Fields244Adding Fields244Adding Sorts244Adding Sorts244Adding Sorts244Adding Sorts244Adding Sorts244Adding Sorts244Adding Sorts244Adding Sorts244Adding Sorts246Adding Sorts246Adding Sorts <t< td=""><td>44556790346</td></t<>                                              | 44556790346                                    |
| Understanding Queries244Pre-Defined Reports244Query Components244Creating a Query249Selecting a Data Source249Adding Fields244Adding Filters244Adding Sorts244Adding Sorts244Adding Sorts246Saving a Query Definition255Running Queries256Rerunning Queries from the Grid Toolbar256Monitoring the Status of Processed Queries256Dependimine256Dependimine256Dependimine256Adding Status of Processed Queries256Dependimine256Dependimine256Adding Status of Processed Queries256Dependimine256Dependimine <td>4455679034667</td> | 4455679034667                                  |
| Understanding Queries244Pre-Defined Reports244Query Components244Creating a Query244Selecting a Data Source244Adding Fields244Adding Fields244Adding Sorts244Adding Sorts244Adding Sorts244Adding Sorts245Saving a Query Definition255Rerunning Queries256Rerunning Queries from the Grid Toolbar256Monitoring the Status of Processed Queries256Baselining257Creating a Delta Dataset257                                                                                                    | 4 4 4 5 5 6 7 9 0 3 4 6 6 7 8                  |
| Understanding Queries244Pre-Defined Reports244Query Components244Creating a Query244Selecting a Data Source244Adding Fields244Adding Filters244Adding Sorts244Adding Sorts244Adding Sorts244Adding Sorts246Adding Sorts246Adding Sorts246Adding Sorts246Adding Sorts246Adding Sorts246Adding Sorts246Adding Sorts246Adding Sorts246Adding Sorts246Adding Sorts246Adding Sorts246Adding Sorts246Adding Sorts246Adding Sorts256Saving a Query Definition257Rerunning Queries from the Grid Toolbar256Monitoring the Status of Processed Queries256Baselining257Creating a Delta Dataset256Eventing257Creating a Delta Dataset256                                                                                                    | 4 4 4 5 5 6 7 9 0 3 4 6 6 7 8 0                |
| Understanding Queries244Pre-Defined Reports244Query Components244Creating a Query244Selecting a Data Source244Adding Fields244Adding Fields244Adding Sorts244Adding Sorts244Adding Sorts244Adding Sorts246Adding Sorts246Adding Sorts246Adding Sorts246Adding Sores256Saving a Query Definition257Rerunning Queries from the Grid Toolbar256Monitoring the Status of Processed Queries256Baselining257Creating a Delta Dataset256Exporting266Exporting266Exporting Prereguisites260                                                                                                    | 44455679034667801                              |
| Understanding Queries244Pre-Defined Reports244Query Components244Creating a Query244Selecting a Data Source244Adding Fields244Adding Filters244Adding Sorts244Adding Sorts244Adding Sorts244Adding Sorts244Adding Sorts246Adding Sorts246Adding Sorts246Adding Sorts246Adding Sorts247Adding Sorts248Adding Sorts249Adding Sorts249Adding Sorts240Adding Sorts240Adding Sorts240Adding Sorts240Adding Sorts240Adding Sorts244Adding Sorts244Adding Sorts244Adding Sorts244Adding Sorts244Adding Sorts244Adding Sorts244Adding Sorts244Adding Sorts244Adding Sorts244Adding Sorts256Running Queries from the Grid Toolbar256Baselining256Creating a Delta Dataset257Exporting Prerequisites266Export File Format Types266                                                                                                    | 444556790346678011                             |
| Understanding Queries244Pre-Defined Reports244Query Components244Creating a Query241Selecting a Data Source244Adding Fields244Adding Fields244Adding Sorts244Adding Sorts256Saving a Query Definition255Rerunning Queries from the Grid Toolbar256Baselining256Creating a Delta Dataset256Exporting Prerequisites266Export File Format Types266Exporting to a Disk File266Exporting to a Disk File266                                                                                       | 4445567903466780112                            |
| Understanding Queries244Pre-Defined Reports244Query Components244Creating a Query244Selecting a Data Source244Adding Fields244Adding Fields244Adding Sorts244Adding Sorts256Running Query Definition255Reunning Queries from the Grid Toolbar256Baselining256Creating a Delta Dataset256Exporting Prerequisites266Exporting Prerequisites266Exporting to a Disk File266Exporting to an Exchange Mailbox266                                                                   | 44455679034667801123                           |

| Creating Task Lists                                                                                                    |
|----------------------------------------------------------------------------------------------------|
| Creating Schedules                                                                                                    |
| Charting                                                                                                    |
| Section 3: NETinventory Console                                                                                                    |
| 11 Console and Desktop281                                                                                                    |
| The NETinventory Console User Interface       282         User Interface Terms Defined       282                                                                                                    |
| The NETinventory Console Desktop       283         Item Definitions       283                                                                                                    |
| NETinventory Console Snap-in Modules                                                                                                    |
| 12 Grid, Graph, and Schedule Item Basics                                                                                                    |
| Item Definition                                                                                                    |
| Grid Item Defined                                                                                                    |
| Graph Item Defined       289         Components of a Graph Item       289         Graph Setup       289                                                                                                    |
| Schedule Item Defined                                                                                                    |
| 13 Creating and Changing Items                                                                                                    |
| Creating a New Grid or Graph Item       294         Data Source       294         Field Specification       295         Filter Specification       296         Sort Specification       297         Scope       298         Save the New Crid or Graph Item       208 |
| Changing Existing Grid or Graph Items                                                                                                    |
| Creating a New Schedule Item                                                                                                    |
| Changing Existing Schedule Items                                                                                                    |
| Sharing Items Between Desktops                                                                                                    |

| Copying Items                                                                                                    | . 310                                                                                                    |
|----------------------------------------------------------------------------------------------------|----------------------------------------------------------------------------------------------------|
| Exporting and Importing Items                                                                                                    | . 310                                                                                                    |
| 14 Printing an Item                                                                                                    | . 315                                                                                                    |
| Customizing a Grid Report<br>Using the Printer/Page Settings Tab<br>Using the Spreadsheet Style Options Tab<br>Using the Form Style Options Tab<br>Using the Report Header Tab<br>Using the Report Footer Tab<br>Using the Report Footer Tab<br>Using the Type Tab<br>Using the Type Tab<br>Using the Layout Tab<br>Using the Data Point Tab from Graph Setup<br>Print a Graph<br>Advanced Graph Options<br>Filtering Out "Special Values" in Graphs<br>Rotating, Copying, and Pasting Graphs<br>Hints for Making Better Graphs | . 316<br>317<br>317<br>320<br>322<br>. 323<br>324<br>326<br>327<br>328<br>328<br>328<br>328<br>328<br>328 |
| 15 Exporting Grid Data                                                                                                    | . 329                                                                                                    |
| Exporting Grid Data                                                                                                    | . 330                                                                                                    |
| Managing Export Devices                                                                                                    | . 333                                                                                                    |
| 16 Configuring NETinventory Console Users                                                                                                    | . 337                                                                                                    |
| User Desktop                                                                                                    | . 338                                                                                                    |
| BV Admin Account                                                                                                    | . 338                                                                                                    |
| Changing Account Passwords                                                                                                    | . 340                                                                                                    |
| Console Default Configuration Settings                                                                                                    | . 341                                                                                                    |
| Default Grid Settings                                                                                                    | 341                                                                                                    |
| Default Data Format Settings                                                                                                    | 343                                                                                                    |
| Default F mail Sottings                                                                                                    |                                                                                                    |
| Managing Licenses                                                                                                    | 346                                                                                                    |
|                                                                                                    | . 540                                                                                                    |
| Section 4: NETrc                                                                                                    | . <b>349</b><br>. 349                                                                                     |
| 17 Overview                                                                                                    | . 351                                                                                                    |
| What is NETrc?                                                                                                    | . 352                                                                                                    |
| NETinventory Console and NETrc                                                                                                    | . 352                                                                                                    |
| NETrc and NETinventory                                                                                                    | . 352                                                                                                    |
| NETrc Architecture                                                                                                    | . 352                                                                                                    |

|      | NETrc Console Components                     | 352      |
|------|----------------------------------------------|----------|
|      |                                              | 353      |
|      |                                              |          |
|      |                                              | 353      |
|      |                                              | 353      |
|      | Installing NETrc                             | 354      |
|      | Setting Up NETrc                             | 354      |
|      | NETrc System Requirements                    | 354      |
|      | NETrc Host Requirements                      | 354      |
|      | Network Requirements                         | 355      |
|      | Display Requirements                         | 355      |
|      |                                              | 255      |
|      |                                              |          |
| 18 : | Setting Up NETrc                             | 357      |
|      | NETrc Setup                                  | 358      |
|      | Setting the Default NETrc Profile            | 358      |
|      | Configuring the NETrc Master Settings        | 359      |
|      | Configuring Advanced Master Settings         | 363      |
|      | Configuring NETrc Host Profiles              | 364      |
|      | Configuring Host Protocol Settings           | 366      |
|      | Configuring Host Access Settings             | 366      |
|      | Configuring NETre Licenses                   | 370      |
|      | Removing the NETro Host                      | 373      |
|      | Removing Host Components Automatically       |          |
|      | Removing Host Components Manually            |          |
| 40   |                                              |          |
| 19   |                                              | 377      |
|      | Taking Control with NETrc                    | 378      |
|      | Assigning a Profile to a Node                | 381      |
|      | Removing the NETrc Host Software from a Node | 381      |
|      | Using NETrc Master                           | 381      |
|      | Menu and Toolbar Commands                    | 382      |
|      | The Connection Menu                          | 382      |
|      | The Edit Menu                                | 383      |
|      |                                              | 383      |
|      |                                              | 385      |
|      |                                              |          |
|      |                                              | 200      |
|      |                                              |          |
|      |                                              | 202      |
|      |                                              |          |
|      | · ·                                          | Contents |

13

|        | Selecting Files and Folders                                                                                                    | <u>)</u><br>3              |
|--------|----------------------------------------------------------------------------------------------------|----------------------------|
|        | Remote Printing                                                                                                    | 1                          |
| Append | lix A Uninstalling NETinventory                                                                                                    | 5                          |
|        | Overview                                                                                                    | Ś                          |
|        | Uninstalling the Servers       396         Removing the NETinventory SQL Database       396         Uninstalling Login Servers       397         Uninstalling Audit Servers       397         Uninstalling the Master Server       398         Removing the NETinventory Service Manager Control Panel       398         Uninstalling NETinventory-RMS       399 | 5<br>7<br>7<br>3<br>3<br>9 |
|        | Uninstalling the NETinventory Console                                                                                                    | )                          |
| Index  |                                                                                                    | I                          |

## **Information Resources**

| In This Section | About BindView Corporation |  |
|-----------------|----------------------------|--|
|                 | Online Documents           |  |
|                 | Typestyle Conventions17    |  |
|                 | Alert Statements17         |  |
|                 | Contacting BindView18      |  |
|                 |                            |  |

| About BindView<br>Corporation | View Corporation is a leading provider of proactive business<br>:y, IT security and directory management software worldwide.<br>View solutions and services enable customers to centralize and<br>mate policy compliance, vulnerability management, directory<br>inistration and migration across the entire organization. With<br>View insight at work <sup>™</sup> , customers benefit from reduced risk<br>improved operational efficiencies with a verifiable return on<br>stment. More than 20 million licenses have shipped to 5,000<br>panies worldwide, spanning all major business segments and<br>public sector. |  |
|-------------------------------|----------------------------------------------------------------------------------------------------|--|
| Online Documents              | Documentation is provided in the following electronic formats on the BindView product CD:                                                                                                    |  |
|                               | <ul> <li>Adobe @ Acrobat @ PDF files</li> <li>HTML Release Notes files</li> <li>Online help</li> </ul>                                                                                                    |  |
| Using PDF Files               | With Adobe Acrobat PDF files, you can navigate through a document<br>quickly and perform full-text searches. In addition, the PDF files can<br>be viewed online, distributed to multiple users electronically, or<br>printed.                                                                                                    |  |
|                               | You must have Adobe® Reader® installed to read the PDF files.                                                                                                    |  |
|                               | To view PDF files, double-click PDF files to open them, and then<br>move through the document by clicking topic headings in the left<br>pane or green hypertext links in the text. To print copies, click <b>Print</b><br>from the <b>File</b> menu.                                                                                                    |  |
| Installing Adobe Reader       | Adobe Reader installation programs for common operating systems are available for a free download from the Adobe Web site at <i>www.adobe.com</i> .                                                                                                    |  |
| User Guides                   | The Docs directory on the BindView product CD contains copies of the user guides and other documentation in the PDF format.                                                                                                    |  |
|                               | The <i>NETinventory User Guide</i> contains information about<br>NETinventory v8.00 and about the BindView RMS Console and<br>Information Server v8.00. If you upgrade the BindView RMS<br>Console and Information Server, the <i>BindView RMS Console and</i><br><i>Information Server User Guide</i> included with the update will contain<br>information about the new version of the Console.                                                                                                    |  |

| Release Notes            | If the autorun function is enabled, a Readme HTML file for your<br>BindView product is accessible under the Documentation menu of<br>the BindView setup menu when you insert your CD. You also can<br>select to view this file after the installation is completed, or by<br>browsing to the Release Notes directory in the root directory for<br>your program:<br>C:\Program Files\BindView\RMS\Release Notes                                                                                                    |  |  |
|--------------------------|----------------------------------------------------------------------------------------------------|--|--|
| Online Help              | Comprehensive help is available from the Help menu on the<br>BindView RMS Console and the BindView RMS Web Console.<br>Additionally, you can access help by clicking the <b>Help</b> button in<br>any dialog, by right-clicking an item and selecting <b>Help</b> from the<br>action menu, or by pressing <b>F1</b> in any dialog.                                                                                                    |  |  |
| Typestyle<br>Conventions | <ul> <li>The following conventions are observed throughout this guide:</li> <li>Bold text is used to designate file and folder names, dialog titles, names of buttons, icons, and menus, and terms that are objects of a user selection.</li> <li><i>Italic</i> text is used for word emphasis, defined terms, and manual titles.</li> <li>Monospace text (Courier) is used to show literal text as you would enter it, or as it would appear onscreen.</li> </ul>                                                                     |  |  |
| Alert Statements         | <ul> <li>The alerting statements are Notes, Cautions, and Warnings. These statements are formatted in the following style:</li> <li><i>Note:</i> Information that is incidental to the main text flow, or to an important point or tip provided in addition to the previous statement or instruction.</li> <li><i>Caution:</i> Advises of machine or data error that could occur should the user fail to take or avoid a specified action.</li> <li><i>Warning:</i> Requires immediate action by the user to prevent actual</li> </ul> |  |  |
|                          | loss of data or where an action is irreversible, or when physical damage to the machine or devices is possible.                                                                                                    |  |  |

# Contacting<br/>BindViewBindView has sales and support offices around the world. For<br/>information on contacting BindView, please refer to the information<br/>below or to the BindView Web site: <a href="http://www.bindview.com">www.bindview.com</a>

For Technical Support: *www.bindview.com/support* 

Technical Support is available Monday through Friday from 7:00 a.m. to 7:00 p.m. Central Time. Normal working hours for all other departments are 9:00 a.m. to 6:00 p.m.

| Phone                 |                             |                                                 |
|-----------------------|-----------------------------|-------------------------------------------------|
| Sales and Customer    | U.S. and Canada             | 800-813-5869                                    |
| Service               | Outside N. America          | 713-561-4000                                    |
| Technical Support     | U.S. and Canada             | 800-813-5867                                    |
|                       | Outside N. America          | 713-561-4000                                    |
| Training/Professional | U.S. and Canada             | 800-749-8439                                    |
| Service               | Outside N. America          | 713-561-4000                                    |
|                       |                             |                                                 |
| Fax                   | All Areas                   | 713-561-1000                                    |
|                       |                             |                                                 |
| E-mail                |                             |                                                 |
| Sales                 | sales@bindview.com          |                                                 |
| Training              | edu@bindview.com            |                                                 |
| Documentation         | docs@bindview.com           |                                                 |
| Other                 |                             |                                                 |
| FTP Site              | Site ftp://ftp.bindview.com |                                                 |
| Internet              | ternet www.bindview.com     |                                                 |
| Postal Mail           | 5151 San Fe<br>Hou          | BindView<br>lipe, Suite 2500<br>uston, TX 77056 |

## **Section 1: NETinventory**

Setting up and Using NETinventory

## 1 Overview

| In This Chapter | What is NETinventory?                  |    |
|-----------------|----------------------------------------|----|
| -               | NETinventory Architecture              |    |
|                 | NETinventory Console                   | 23 |
|                 | Master Server                          | 24 |
|                 | Audit Server                           |    |
|                 | Login Server                           |    |
|                 | Audit Agents                           |    |
|                 | Installing and Setting Up NETinventory |    |
|                 | What Happens During an Audit?          |    |
|                 | About NETinventory Scoping             |    |
|                 |                                        |    |

| What is<br>NETinventory?     | NETinventory audits and manages information about hardware and software on PC workstations on networks with Windows NT®, Windows® 2000, Windows Server™ 2003, and NetWare® servers.                                                                                                    |
|------------------------------|----------------------------------------------------------------------------------------------------|
|                              | You do not need dedicated machines to perform PC audits. Audits<br>are performed when a program called an Audit Agent is run from<br>the network server. You can set up login scripts or policies so that<br>the Audit Agent runs automatically when the user logs in to the<br>enterprise network.                                                                                       |
|                              | Audits can capture information about the hardware and software<br>configuration of any node that logs into Windows NT, Windows<br>2000, Windows Server 2003, or NetWare 4.x, 5.x, or 6.x servers on<br>your enterprise network. The node can use DOS, Windows 3.x,<br>Windows 95, Windows 98, Windows Me®, Windows NT, Windows<br>2000, Windows XP®, or Windows Server <sup>™</sup> 2003. |
|                              | Once the data has been captured, you can use the NETinventory<br>Console or the BindView RMS Console with the NETinventory Snap-<br>in to access, analyze, report on, and manage node information<br>across your network enterprise.                                                                                                    |
|                              | In addition to the basic equipment check, any number of audits for<br>hardware and software can be configured. Each audit has a<br>separate audit interval that controls when the audit is performed.<br>An administrator can customize audits to perform required tasks or<br>actions either on a regularly scheduled basis, or in response to<br>specific problems.                     |
|                              | With NETinventory you can:                                                                                                    |
|                              | <ul> <li>Access information about node resources throughout your<br/>enterprise network across a heterogeneous mixture of network<br/>and client operating systems.</li> </ul>                                                                                                    |
|                              | <ul> <li>Analyze the information that NETinventory gathers in various ways, using the NETinventory Console or BindView RMS Console.</li> <li>Report on your enterprise network information.</li> </ul>                                                                                                    |
|                              | • <i>Manage</i> your enterprise network information. Use NETinventory to gather network information to perform management tasks, and keep track of hardware and software information for each node on your network.                                                                                                    |
| NETinventory<br>Architecture | NETinventory consists of several components deployed on servers throughout your enterprise network. The major components are:                                                                                                    |
|                              | NETinventory console                                                                                                    |
|                              | NETinventory snap-in for the BindView RMS Console                                                                                                    |
|                              | <ul> <li>Master Server (hosted by a Windows NT, Windows 2000 Server, or<br/>Windows Server 2003 machine)</li> </ul>                                                                                                    |
|                              | <ul> <li>Audit Server (hosted by a Windows NT, Windows 2000, Windows<br/>Server 2003, or NetWare machine)</li> </ul>                                                                                                    |
|                              | <ul> <li>Login Server (hosted by a Windows NT, Windows 2000, Windows<br/>Server 2003, or NetWare machine)</li> </ul>                                                                                                    |

Audit Agents

```
NETinventory Console
```

All of the NETinventory configuration and control features are accessed using the NETinventory Console user interface.

The NETinventory user interface, seen from the NETinventory Console, consists of the following elements:

- NETinventory Setup Navigator manages setup from the NETinventory Console
- NETinventory Reports Grids, Graphs, and Schedules to help you use NETinventory to report on your enterprise
- NETinventory Node Manager allows you to focus on detailed information about a particular node.

| SNETinventory Conso | le - [Folder Manager #1               | l - User: B¥ Admin ]    |                 |        | _ 🗆 ×               |
|---------------------|---------------------------------------|-------------------------|-----------------|--------|---------------------|
| File Edit Options   | Desktop Window Help                   |                         |                 |        | _ 8 ×               |
|                     |                                       | 1 1 5                   | <u>n</u> te :   |        |                     |
| Getting Started     | tem Configurati <mark>∫ Softwa</mark> | re Inventory Desktop Mi | igratior NETrc  | Alerts | NETinventory Status |
|                     |                                       |                         | <b>Å</b>        |        |                     |
| NODE LIST           | Versions                              | Discovered Sollware     | Node Alerts     |        |                     |
|                     |                                       |                         |                 |        |                     |
| Alerts: Nodes with  | New Nodes (Last 30<br>Days)           | Nodes that do not       | BindView Server |        |                     |
| 2011 Diole Opaco    | 24,07                                 |                         | odininar)       |        |                     |
|                     |                                       |                         |                 |        |                     |
|                     |                                       |                         |                 |        |                     |
|                     |                                       |                         |                 |        |                     |
|                     |                                       |                         |                 |        |                     |
|                     |                                       |                         |                 |        |                     |
|                     |                                       |                         |                 |        |                     |
|                     |                                       |                         |                 |        |                     |
|                     |                                       |                         |                 |        |                     |
|                     |                                       |                         |                 |        |                     |
|                     |                                       |                         |                 |        |                     |
|                     |                                       |                         |                 |        |                     |

Fig. 1 shows the NETinventory Console desktop.

Fig. 1 NETinventory Console

NETinventory Snap-in for BindView RMS Console If you have the BindView RMS® Console, you can use the NETinventory snap-in for the BindView RMS Console (NETinventory-RMS snap-in) to access NETinventory Audit Data that has been copied to a SQL database on the NETinventory Master Server. The NETinventory-RMS snap-in allows you to use the same tools to report on NETinventory data that you use for other BindView RMS Console snap-ins.

| Master Server                 | The Master Server is a service that runs on Windows NT, Windows 2000, or Windows Server 2003 machines, together with the master set of audit and server preferences and the databases used by NETinventory. These databases are set up automatically during the Master Server installation process. Your enterprise network will have only one Master Server to synchronize and coordinate the work of all the other NETinventory servers on your network. |
|-------------------------------|----------------------------------------------------------------------------------------------------|
|                               | The NETinventory Master Server performs the following roles:                                                                                                    |
|                               | <ul> <li>Maintains the node-to-Audit Server relationship required for<br/>auditing. By maintaining a synchronized list of node-to-Audit<br/>Server relationships, NETinventory prevents storing duplicate<br/>audit records for any node, even if that node is moved from one<br/>logical point to another within your network.</li> </ul>                                                                                                    |
|                               | <ul> <li>Synchronizes information stored in all the Audit Server<br/>databases. This information determines when audits will occur,<br/>and what auditing preferences will be used.</li> </ul>                                                                                                    |
|                               | <ul> <li>Maintains NETinventory SQL databases for use by NETinventory<br/>Snap-in for the BindView RMS Console if SQL rollup is activated.</li> </ul>                                                                                                    |
|                               | <ul> <li>Helps to ensure that all NETinventory components on Audit and<br/>Login Servers are kept up-to-date.</li> </ul>                                                                                                    |
|                               | A Windows NT, Windows 2000, or Windows Server 2003 machine that is acting as the Master Server can also act as an Audit Server, a Login Server, or both at the same time.                                                                                                    |
| Master Server<br>Requirements | The machine which will host the Master Server must meet these requirements:                                                                                                    |
|                               | Pentium® II 300 MHz, 128 MB RAM                                                                                                    |
|                               | <ul> <li>285 MB of free disk space (Microsoft Windows NT 4.0); 235 MB of<br/>free disk space (Windows 2000 or Windows Server 2003)</li> </ul>                                                                                                    |
|                               | <ul> <li>Microsoft Windows NT 4.0 SP6a (Server or Workstation),<br/>Windows 2000 (Server or Professional), or Windows Server 2003<br/>installed</li> </ul>                                                                                                    |
|                               | <ul><li>Internet Explorer 5.5 or later</li><li>MDAC 2.6 or later is required for SQL rollup</li></ul>                                                                                                    |
|                               | If you will be using the NETinventory Snap-in for the BindView RMS<br>Console, you will roll up NETinventory to a SQL database. The<br>machine that hosts the SQL database must have Microsoft SQL<br>Server <sup>™</sup> (7.0 or later) or Microsoft SQL Server Desktop Engine<br>(MSDE) (7.0 or 2000). The machine hosting the Microsoft SQL<br>Server can be the Master Server or any other server.                                                     |
|                               | MSDE data storage is suitable for networks with up to 10,000<br>nodes. If you have more nodes, you should use Microsoft SQL<br>Server to store the NETinventory SQL Database. In addition, if you<br>will have more than 4 clients (BindView Information Servers or SQL<br>Clients) accessing the NETinventory data, you should use Microsoft<br>SQL Server.                                                                                               |
|                               | Refer to the diagrams in Fig. 2 on page 27 and Fig. 3 on page 27 to see how the various NETinventory components interact.                                                                                                    |

| <ul> <li>An Audit Server performs the following roles:</li> <li>Stores audit information for audited nodes.</li> <li>Supplies audit information to the NETinventory Console when queries are run.</li> <li>Supplies audit information that is "rolled up" to a SQL databas maintained by the Master Server for access by the NETinventor RMS snap-in.</li> <li>Directs Audit Agents on individual nodes to the correct Audit Server to store node Audit data. When an Audit Server is performing this activity, it is referred to as a <i>Dispatch Server</i>.</li> <li>Passes auditing preferences to an Audit Agent during an audit.</li> </ul> | a<br>f<br>S |
|----------------------------------------------------------------------------------------------------|-------------|
| <ul> <li>Stores audit information for audited nodes.</li> <li>Supplies audit information to the NETinventory Console when queries are run.</li> <li>Supplies audit information that is "rolled up" to a SQL databas maintained by the Master Server for access by the NETinvento RMS snap-in.</li> <li>Directs Audit Agents on individual nodes to the correct Audit Server to store node Audit data. When an Audit Server is performing this activity, it is referred to as a <i>Dispatch Server</i>.</li> <li>Passes auditing preferences to an Audit Agent during an audit.</li> </ul>                                                         |             |
| <ul> <li>Supplies audit information to the NETinventory Console when queries are run.</li> <li>Supplies audit information that is "rolled up" to a SQL databas maintained by the Master Server for access by the NETinventor RMS snap-in.</li> <li>Directs Audit Agents on individual nodes to the correct Audit Server to store node Audit data. When an Audit Server is performing this activity, it is referred to as a <i>Dispatch Server</i>.</li> <li>Passes auditing preferences to an Audit Agent during an audit.</li> </ul>                                                                                                    |             |
| <ul> <li>Supplies audit information that is "rolled up" to a SQL database maintained by the Master Server for access by the NETinventor RMS snap-in.</li> <li>Directs Audit Agents on individual nodes to the correct Audit Server to store node Audit data. When an Audit Server is performing this activity, it is referred to as a <i>Dispatch Server</i>.</li> <li>Passes auditing preferences to an Audit Agent during an audit.</li> </ul>                                                                                                    |             |
| <ul> <li>Directs Audit Agents on individual nodes to the correct Audit<br/>Server to store node Audit data. When an Audit Server is<br/>performing this activity, it is referred to as a <i>Dispatch Server</i>.</li> <li>Passes auditing preferences to an Audit Agent during an audit.</li> </ul>                                                                                                    | e<br>ry-    |
| <ul> <li>Passes auditing preferences to an Audit Agent during an audit.</li> </ul>                                                                                                    |             |
|                                                                                                    |             |
| You should deploy at least one Audit Server for each functional<br>group in your enterprise. You should deploy at least one Audit<br>Server per 2000-3000 audited nodes. Audited nodes should alwa<br>be connected by fast (LAN-speed) links to their Audit Server. A<br>Windows NT, Windows 2000, or Windows Server 2003 machine th<br>is acting as an Audit Server can also host the network's Master<br>Server or a Login Server, or both, at the same time. A NetWare<br>server acting as an Audit Server can also host a Login Server.                                                                                                    | iys<br>nat  |
| <ul><li>Audit Server</li><li>Pentium II 300 MHz, 128 MB RAM</li></ul>                                                                                                    |             |
| Requirements• 285 MB of free disk space (Microsoft Windows NT 4.0); 235 MB<br>free disk space (Windows 2000 or Windows Server 2003)                                                                                                    | of          |
| <ul> <li>Microsoft Windows NT 4.0 SP6a (Server or Workstation),<br/>Windows 2000 (Server or Professional), Windows Server 2003,<br/>NetWare 4.1 or later installed</li> </ul>                                                                                                    | or          |
| <ul> <li>Internet Explorer 5.5 or later (on Windows computers)</li> </ul>                                                                                                    |             |
| <ul> <li>150 kilobytes disk space per audited node for the Audit Server<br/>database. Database files can grow over time to as much as 1<br/>megabyte or more per audited workstation for audit records.</li> </ul>                                                                                                    |             |
| Refer to the diagrams in Fig. 2 on page 27 and Fig. 3 on page 27 see how the various NETinventory components interact.                                                                                                    | to          |
| Login ServerThe Login Server should be deployed on every NetWare 4.x, 5.x, and Windows NT 3.51, 4.0, Windows 2000 server, or Windows<br>Server 2003 machine where users in your network regularly log                                                                                                    | 5.x<br>in.  |
| A Login Server performs the following roles:                                                                                                    |             |
| <ul> <li>Stores the Audit Agents for nodes to execute. Since Audit Agents are deployed on Login Servers, you do not need to install any</li> </ul>                                                                                                    | nts         |

|                              | <ul> <li>software on the nodes that are audited. This makes upgrades simpler and less time-consuming.</li> <li>Runs the appropriate Audit Agent for a node's operating system. You should add or modify Windows NT policies or the appropriate Windows or NetWare login script(s) to run the Audit Agent when users log in to the server.</li> </ul>                         |
|------------------------------|----------------------------------------------------------------------------------------------------|
|                              | <ul> <li>Instructs Audit Agents to connect to one of two Audit Servers<br/>designated as "dispatch" Audit Servers for that Login Server. The<br/>Audit Server then connects the node to the Audit Server that<br/>stores the workstation Audit data.</li> </ul>                                                                                                    |
|                              | A Windows NT, Windows 2000, or Windows Server 2003 machine<br>that is acting as a Login Server can also act as the network's Master<br>Server or an Audit Server, or both at the same time. A NetWare<br>server acting as a Login Server can also host an Audit Server.                                                                                                    |
| Login Server<br>Requirements | <ul> <li>15 MB of free disk space for program files on the Login server(s).</li> <li>Microsoft Windows NT 4.0 SP6a (Server or Workstation),<br/>Windows 2000 (Server or Professional), Windows Server 2003, or<br/>NetWare 4.1 or later installed</li> </ul>                                                                                                    |
|                              | Refer to the diagrams in Fig. 2 on page 27 and Fig. 3 on page 27 to see how the various NETinventory components interact.                                                                                                    |
| Audit Agents                 | Audit Agents are programs that gather the hardware and software information from nodes.                                                                                                    |
|                              | BVAUDIT. EXE will launch either the DOS-based Audit Agent or the 32-bit Audit Agent automatically. Audit Agents pass the information collected back to the node's Audit Server, then they quit. Audit Agents do not stay resident in memory after gathering the data. Refer to the diagrams in Fig. 2 and Fig. 3 on page 27 to see how the NETinventory components interact. |

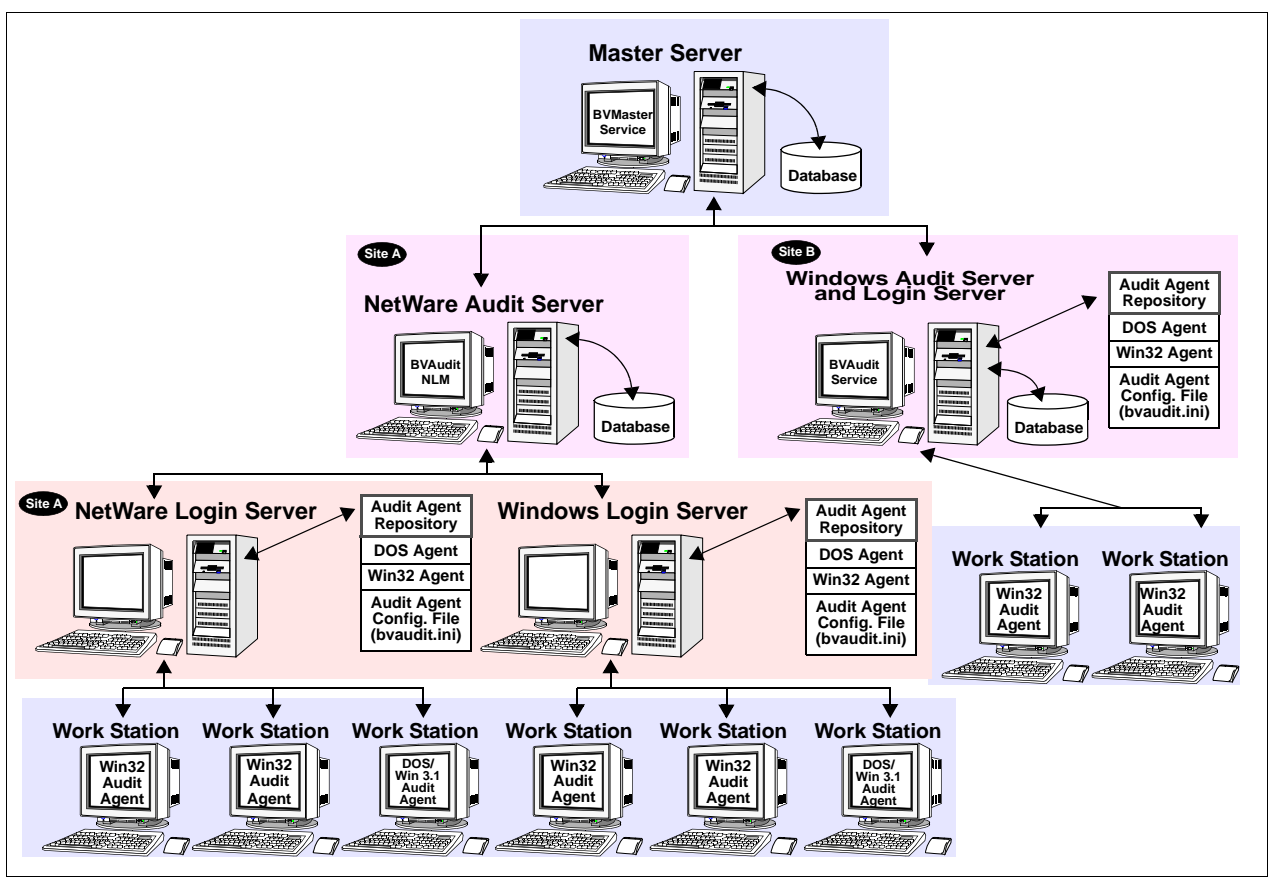

Fig. 2 Multi-Server NETinventory Installation

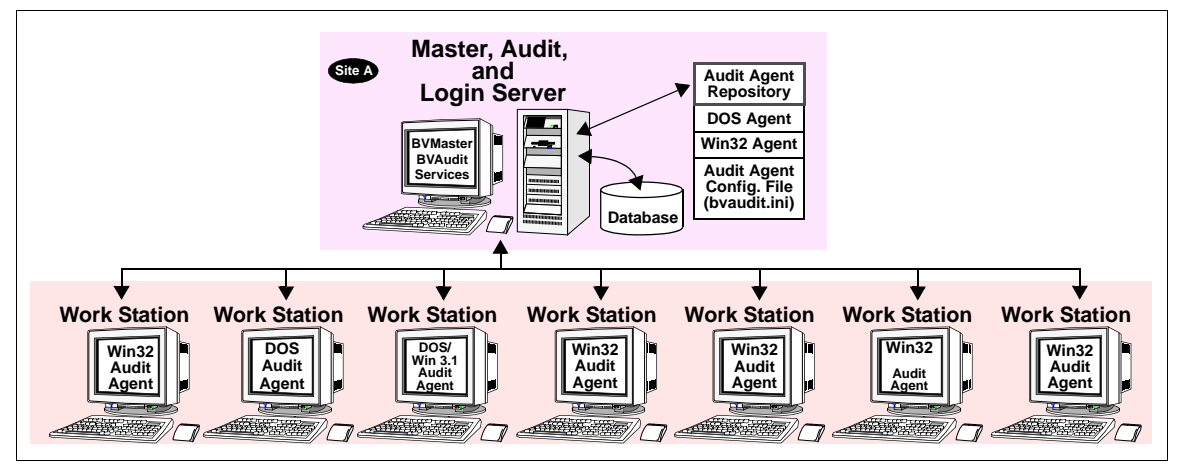

Fig. 3 Single-Server NETinventory Installation

| Installing and<br>Setting Up<br>NETinventory | Once you have installed the NETinventory (described in the <i>Getting Started Guide</i> ) you can open the NETinventory Console and use the NETinventory Setup Navigator to create a New Enterprise Installation. After the New Enterprise Installation is complete, you can configure your Master Server to roll up the audit data to a SQL database and then configure the NETinventory-RMS snap-in to access the data.                                                                                                    |
|----------------------------------------------|----------------------------------------------------------------------------------------------------|
|                                              | The New Enterprise Installation Wizard guides you through the<br>steps to deploy a Master Server, at least one Audit Server, and at<br>least one Login Server. This is the minimum requirement for using<br>NETinventory to gather network data from nodes on your enterprise<br>network. Refer to Chapter 2, "New Enterprise Installation," on page<br>31 for detailed information.                                                                                                    |
|                                              | It is important for you to determine how you want to deploy<br>additional NETinventory servers within your network to optimize it<br>for your particular enterprise configuration. In most cases, you<br>should install the Login Server components on all of your<br>authenticating Windows NT, Windows 2000, Windows Server 2003,<br>and NetWare servers. You install the Audit Server components on a<br>single Windows NT, Windows 2000, Windows Server 2003, or<br>NetWare server within each functional group in your enterprise,<br>taking care that all nodes the server will audit are connected to it by<br>fast (LAN-speed) links. Finally, you need a single Master Server for<br>your entire enterprise. |
|                                              | For information about creating additional Audit Servers, refer to<br>"Creating a New Audit Server" on page 126. For information about<br>creating additional Login Servers, refer to "Creating a New Login<br>Server" on page 141.                                                                                                    |
|                                              | Once you complete the New Enterprise Installation, you configure<br>the Audit Agent Preferences, Server Preferences, and Inventory<br>Database in order to customize NETinventory to your enterprise's<br>unique needs. For more information see:                                                                                                    |
|                                              | NETinventory Audit Agent Preferences (Chapter 4 on page 59)                                                                                                    |
|                                              | <ul> <li>NETinventory Server component Preferences (Chapter 5 on page 101)</li> </ul>                                                                                                    |
|                                              | <ul> <li>NETinventory Inventory Database Settings (Chapter 6 on page 159)</li> </ul>                                                                                                    |
|                                              |                                                                                                    |
| What Happens<br>During an Audit?             | When a workstation logs into a NETinventory Login Server, the Windows policy or Windows or NetWare login script starts the NETinventory Audit Agent from the Login Server.                                                                                                    |
|                                              | As soon as it begins execution, the Audit Agent connects to the dispatch Audit Server or the alternate dispatch Audit Server.                                                                                                    |
|                                              | The dispatch Audit Server checks its database to see if the workstation has been audited previously. If it has, then it is dispatched to the Audit Server where its audit information is stored.                                                                                                    |

| If the node has never been audited, the dispatch Audit Serv | ver |
|-------------------------------------------------------------|-----|
| assigns the node to an Audit Server based on rules you set  | up. |

For audits to take place as quickly as possible, the primary dispatch Audit Server should also be the server responsible for maintaining the node's audit information. You control this by carefully planning and setting up Audit Server Assignment rules. "Audit Server Assignment Rules" on page 151 has detailed instructions for setting up Audit Server Assignment rules.

Once the node connects to its Audit Server, then the Audit Server determines if an audit should be performed. If an audit is scheduled to be performed, the Audit Server sends the audit preferences to the Audit Agent.

The Audit Agent performs the audit, then returns the audit information to the Audit Server, which stores the information in its database.

The audit information is then available to the NETinventory Console for viewing when a Query is run.

If you have configured the Master Server to roll up data to a SQL database for use by the NETinventory-RMS snap-in, the Master Server will collect all new data from the Audit Server the next time the Master Server synchronizes the Enterprise Network.

| About<br>NETinventory<br>Scoping | With scoping, you can limit the data displayed in a Grid or Graph by restricting the information sources for the Query. Limiting the Scope of a Query to those sources you know to contain relevant information reduces network traffic and speeds processing of the Query. Whenever possible, you should limit the Scope of a Grid or Graph's Query to relevant data sources.     |
|----------------------------------|----------------------------------------------------------------------------------------------------|
|                                  | In NETinventory, you can limit the Scope of a Query to a single<br>Audit Server or some sub-set of the Audit Servers in your enterprise<br>network.                                                                                                    |
|                                  | You can set a default Query Scope that is used when you create a<br>new Grid or Graph, unless you explicitly choose a different Scope<br>when creating the query. For information about setting the default<br>Query Scope and the relationships between the Reporting<br>Configuration and Scope settings, refer to "Configuration and<br>Default Scope Interactions" on page 52. |
|                                  | <i>Note:</i> Only queries created in the NETinventory console can scope to individual Audit Servers.                                                                                                    |

About NETinventory Scoping

## 2 New Enterprise Installation

# In This ChapterOverview32NETinventory Server Components32Installing the New Enterprise33Where to Go From Here44

| Overview               | Before you can perform a New Enterprise Installation, you must install NETinventory. For more information on installing the NETinventory, please see the <i>Getting Started Guide</i> .                                                                                                    |
|------------------------|----------------------------------------------------------------------------------------------------|
|                        | Once you have installed NETinventory, you can:                                                                                                    |
|                        | <ul> <li>Begin using NETinventory immediately to view data provided in<br/>the sample database if you installed the sample data. By default,<br/>NETinventory is configured to report on data stored in the sample<br/>database.</li> </ul>                                                                                                    |
|                        | <ul> <li>Deploy and configure the NETinventory server components within<br/>your enterprise and begin data collection from your enterprise<br/>network.</li> </ul>                                                                                                    |
|                        | In the New Enterprise Installation, you deploy a single Master<br>Server, Audit Server and Login Server on a Windows NT, Windows<br>2000, or Windows Server 2003 machine within your enterprise. This<br>chapter covers specific concerns as you prepare to set up<br>NETinventory, and describes how to deploy the components<br>required for NETinventory.                                                                                                    |
| NETinventory<br>Server | Once you have installed NETinventory, you can run the NETinventory Console and begin the NETinventory setup process.                                                                                                    |
| Components             | You use the NETinventory New Enterprise Installation wizard to deploy and run a single Master, Audit and Login Server.                                                                                                    |
|                        | The installation described in this chapter is the simplest of NETinventory installations. For information on planning and installing in more complex situations, please refer to Chapter 5 on page 101.                                                                                                    |
| Master Server          | To set up the NETinventory Console for NETinventory you select a single Windows NT server, Windows 2000 server, or Windows Server 2003 machine within your enterprise to act as the network's <i>Master Server</i> and install the Master Server service on it. For this New Enterprise Installation, the same server will also host an Audit Server and Login Server.                                                                                                    |
|                        | The Master Server synchronizes the distributed databases maintained by the NETinventory components. Your NETinventory installation will have <i>only one</i> Master Server.                                                                                                    |
| Audit Server           | The Audit Server stores audit data collected from the workstations<br>on your enterprise network when the run the Audit Agent. You may<br>wish to install a separate Audit Server for specific network<br>segments, or you may choose to install Audit Servers based on<br>department functions or other groupings. The number of<br>workstations a single Audit Server can audit depends on a number<br>of factors, including the network load, the load on the server, the<br>speed of the network itself, and how extensive the audit is. As a<br>rule of thumb, you should allot one Audit Server for every 2000- |

|                                  | 3000 workstations that will be audited. You can then add or delete Audit Servers based on your network's situation.                                                                                                    |
|----------------------------------|----------------------------------------------------------------------------------------------------|
|                                  | For information on using additional Audit Servers, including<br>NetWare based Audit Servers, see "Creating a New Audit Server" on<br>page 126.                                                                                                    |
| Login Server                     | NETinventory Login Servers are servers designated as hosts for the NETinventory Audit Agent and the Agent's preference files. Login Servers do not run any NETinventory services or NLMs.                                                                                                    |
|                                  | Audit Agents are small executable files that run on workstations<br>when they log in to the network. The Audit Agent connects to the<br>workstation's Audit Server and performs the actual work of auditing<br>the workstation. In order for the Audit Agent to run automatically<br>when the user logs in, you will need to add a command to the<br>server's Policies or to login scripts, as discussed in "Audit Agents<br>and Windows NT Servers" on page 43. |
|                                  | You must set up at least one Login Server. While you must have at<br>least one Login Server, normally every server that workstations<br>routinely log in to should be designated as a Login Server.                                                                                                    |
| Installing the New<br>Enterprise | This section leads you through each step of the installation process for a new NETinventory enterprise.                                                                                                    |
| ►                                | To set up a new enterprise                                                                                                    |
|                                  | 1 Run the NETinventory Console.                                                                                                    |
|                                  | 2 Select <b>Options&gt;NETinventory Setup</b> from the NETinventory Console menu bar.                                                                                                    |
|                                  | The NET inventory Setup Navigator appears.                                                                                                    |
|                                  | NETinventory Setup Navigator                                                                                                    |

Fig. 4 NETinventory Setup Navigator

Help

3 Click New Enterprise Installation.

Auditing

Setup

Server Setup

Inventory Setup

Current Enterprise: Sample Data Data Path: C:\BINDVIEWANI\SAMPLE

٦

Version 8.0.5.100

Done

| Starting "Install Nev | v Enterprise"<br>New Enterprise<br>This wizard will install a new M<br>with an Audit and Login Serve<br>Server machine.<br>Install New Enterprise | E<br>aster Server, along<br>r on the Master |
|-----------------------|----------------------------------------------------------------------------------------------------|---------------------------------------------|
| Click the Next button | to continue. Click Cancel to End.<br>Next >                                                                                                    | Expert Mode?                                |

The Install New Enterprise panel appears.

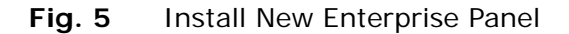

The **Install New Enterprise** panel allows you to choose between a guided process and "Expert Mode." If you choose to use Expert Mode, the New Enterprise Installation Wizard will use a single panel to prompt you to enter all of the information needed to create your new NETinventory Enterprise.

To use Expert Mode, select the **Expert Mode** box in the **New Enterprise** panel. To use normal mode, leave the box unselected.

*Caution:* If you choose to use Expert Mode, the New Enterprise Installation Wizard will not validate the information you supply until it tries to create the new server.

4 Click **Next** in the **Install New Enterprise** panel to begin installing the Master Server.

No matter which mode you choose, the **Insert CD** panel appears.

| Insert the NETinventory CD-ROM                                                                                                    |                                                                                                    |                                    |  |  |
|----------------------------------------------------------------------------------------------------|----------------------------------------------------------------------------------------------------|------------------------------------|--|--|
| ( <b>B</b> )                                                                                                    | Insert CD<br>Please insert the NET inventory O<br>CD-ROM drive or locate the path<br>master server files below. | CD-ROM into your<br>to the default |  |  |
| Path         Browse           C:\BINDVIEW\NI\MASTER         Browse           If the path above is correct, click Next. Otherwise, use the browse button to locate the NI\MASTER directory on your NETinventory CD-ROM. |                                                                                                    |                                    |  |  |
| When you have made your selection, click Next to continue. Help Next > Cancel                                                                                                    |                                                                                                    |                                    |  |  |

Fig. 6 Insert CD Panel

The path is the location on the hard disk where the NETinventory files were installed. Normally, you should be able to use this set of files. To choose a different set of files, click **Browse**. The **Locate the SITEDFLT Directory** dialog appears. Locate the BINDVIEW directory, then locate the \NI\master\ directory and select it.

- **5** Once you have selected the directory, click **OK**.
- 6 Once you have selected the \NI\master\ directory in the BINDVIEW directory or on the CD-ROM, click **Next** on the **Insert CD** panel.
- 7 If you have not yet installed any NETinventory licenses, the **Install Licenses** panel appears.

| tep 1                                           |                                                            |                                                                                                    | ×             |  |  |
|-------------------------------------------------|------------------------------------------------------------|----------------------------------------------------------------------------------------------------|---------------|--|--|
| Step 1                                          | > Install Licenses                                         |                                                                                                    |               |  |  |
| - AN                                            | Before cont<br>Installation,<br>licenses, Cli<br>licenses, | Before continuing with the New Enterprise<br>Installation, you need to install your NET inventory<br>licenses. Click 'Add' or 'Add from Disk' to install new<br>licenses. |               |  |  |
|                                                 |                                                            |                                                                                                    |               |  |  |
|                                                 |                                                            |                                                                                                    |               |  |  |
| Add                                             | Remove                                                     | Details                                                                                                    | Add from Disk |  |  |
| When you have finished, click Next to continue. |                                                            |                                                                                                    |               |  |  |
| Help                                            | < Back                                                     | Next >                                                                                                    | Cancel        |  |  |

Fig. 7 Install Licenses Panel

8 Click Add or Add from Disk and add your NETinventory Licenses to the License database. Until you have installed the NETinventory licences, you cannot install the Master Server. Click **Next** to continue.

Installing Using Expert Mode If you chose to use Expert Mode, the **Master Server Expert** panel appears. You should generally not use Expert Mode unless directed by BindView Technical Support, since no validation is done of the information you enter. You will prevent the NETinventory Enterprise from installing properly if you enter invalid information.

| nter Server Information |                                             |             |                                 |  |  |
|-------------------------|---------------------------------------------|-------------|---------------------------------|--|--|
| Step 2                  | Master S<br>Enter all the inform<br>Server. | erver E     | <b>xpert</b><br>create a Master |  |  |
| <u>S</u> erver          |                                             | Туре        |                                 |  |  |
|                         |                                             | Windows     | ⊂ NetWare                       |  |  |
| <u>A</u> dmin Account   | Passw                                       | or <u>d</u> |                                 |  |  |
|                         |                                             |             |                                 |  |  |
| S <u>h</u> are          | <u>P</u> ath                                |             |                                 |  |  |
| Agents in NETLOGON      |                                             |             |                                 |  |  |
| Help                    | K Back N                                    | ext >       | Cancel                          |  |  |

Fig. 8 Master Server Expert Panel

**9** Enter the Server Name, and a valid Admin Account and Password combination for NETinventory to use to create and maintain the server. You should enter the Admin Account in one of these formats:

Domain\User Name Machine Name\User Name User Name

The User name you supply should be a Domain Admin or a Local Admin for the machine which will host the servers. You may wish to create a special NETinventory account in your domain for the exclusive use of NETinventory. If you enter just the user name, it must be a user name and password on the machine where the Master Server is being created.

Enter a valid share and a path on the share where NETinventory should install the Master, Audit, and Login Server files. Finally, if the server is not a Domain Controller, unselect the **Agents in NETLOGON**.

Create the share NETinventory should use with normal Windows Administration tools. The usual path for NETinventory is \BVEMS.

Click Next to continue. Turn to Step 13 on page 39 to proceed.
#### Installing Without Using Expert Mode

If you chose not to use Expert Mode, the **Select Server** panel appears.

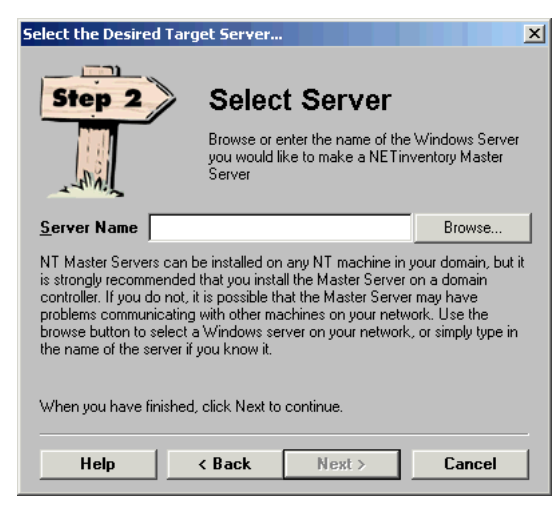

Fig. 9 Select Server Panel

10 Use the Select Server panel to specify which server on your enterprise network should host the Master Server. Normally, you should have one of the domain's Domain Controllers (DC) host the Master Server. If you prefer, any Windows NT, Windows 2000, or Windows Server 2003 machine in the domain can host the Master Server. The main requirements for the machine hosting the Master Server are that the machine be running and available at all times, and that it have good connectivity to other servers in all your domains when it needs to Synchronize Audit and Login servers.

Type the name of the machine which should host the Master Server or click **Browse** and use the network browser to locate the machine.

After selecting the machine to host the Master Server, click **Next** to continue.

NETinventory will check the server's status and then the **Admin Account** panel will appear.

| Enter Admin Acc                     | ount Information                                                                                         |
|-------------------------------------|----------------------------------------------------------------------------------------------------|
| Step 3                              | Admin Account<br>Enter the credentials to be used by the Master<br>Server to gain access to the network. |
| <u>L</u> ogin                       |                                                                                                    |
| <u>P</u> assword                    |                                                                                                    |
| This account mu:                    | st be a domain account with full rights to the target server.                                            |
| Enter the fully que<br>eg: windom11 | alfied username:<br>administrator                                                                        |
| When you have I                     | inished, click Next to continue.                                                                         |
| Help                                | Cancel                                                                                                   |

Fig. 10 Admin Account Panel

11 Type a Login name and Password the Enterprise Console should use to access the machine. You should enter the Admin Account in one of these formats: Domain\User Name Machine Name\User Name

User Name The User name you supply should be a Domain Admin or a Local Admin for the machine which will host the servers. You may wish to create a special NETinventory account in your domain for the exclusive use of NETinventory. If you enter just the user name, it must be a user name and password on the machine where the Master Server is being created.

12 Click Next in the Admin Account panel.

The **Database Path** panel appears.

| Enter the Database Pa                                                                                                    | th                                            |                                                     | ×                       |
|----------------------------------------------------------------------------------------------------|-----------------------------------------------|-----------------------------------------------------|-------------------------|
| Step 4                                                                                                    | Databa<br>Select the locat<br>Server database | Se Path<br>ion where the NET<br>es should be stored | inventory Master<br>I   |
| <u>S</u> hares                                                                                                    | Path                                          |                                                     |                         |
|                                                                                                    | BVEMS                                         |                                                     |                         |
| Copy agents to NETI                                                                                                    | LOGON                                         | Space Needed<br>95.3 MB                             | Space Free<br>[Unknown] |
| This location should be on a share which is accessible to any users who need<br>to configure or report on the enterprise data (including rollup data) and has<br>sufficient diskspace to allow the databases to grow. It is strongly<br>When you have finished, click Next to continue. |                                               |                                                     |                         |
| Help                                                                                                    | < Back                                        | Next >                                              | Cancel                  |

Fig. 11 Database Path Panel

This panel specifies where the Master Server and Audit Server database files are stored. Select an existing share from the **Shares** drop-down list. Every user who needs to report on the data collected by NETinventory using the NETinventory console must have access to the share. Consider creating a new share specifically for NETinventory to store data in.

If the server is a Domain Controller, you can have the Login Server files copied to the server's NETLOGON share. To do so, leave the **Copy agents to NETLOGON** box selected. If the server is not a Domain Controller, you should unselect the box.

Every user audited by NETinventory should be able to execute the Audit Agent. The NETLOGON share is best for storing Audit Agent files since all users have read access to it by default and can execute login scripts from that location. If you changed your server's settings to prohibit read access to the NETLOGON share, create another share that all users will have read access to and use it to store the Audit Agent files.

For information on using Login Scripts or Policies to run the Audit Agents when users log in to the Login Server, please see "Audit Agents and Windows NT Servers" on page 43, once the New Enterprise Installation wizard is complete.

Click **Next** to continue. The **Protocol Selection** panel appears.

| Select Communication                                          | Protocol(s)                                                          | ×                                                                                                    |
|---------------------------------------------------------------|----------------------------------------------------------------------|----------------------------------------------------------------------------------------------------|
| Step 5                                                        | Protocol S                                                           | Selection                                                                                                    |
|                                                               | From the options belo<br>communications proto<br>should use to commu | w, select the type of<br>bool the Auditing Agents<br>nicate with this Audit Server.                                   |
| O NCP Extensions (<br>O NCP Extensions (<br>O TCP/IP then NCP | IPX] Only<br>IPX] then TCP/IP<br>Extensions (IPX)                    | The Auditing Agents will<br>only use TCP/IP to<br>communicate. Enter the<br>TCP/IP hostname for this<br>server below. |
| TCP/IP Hostname o                                             | r Address Doc-cor                                                    | n- <del>w</del> xp                                                                                                    |
| Help                                                          | < Back Nex                                                           | st > Cancel                                                                                                    |

Fig. 12 Protocol Selection Panel

**13** The **Protocol Selection** panel sets the communications protocol the NETinventory Audit Agents on your network should use to communicate with this Audit Server. In addition, you can set the TCP/IP Hostname or Address of the Audit Server.

On NetWare-based Audit Servers, you can use IPX or TCP/IP. On Windows-based Audit Servers, you must use TCP/IP. Enter the TCP/IP hostname or address of the machine in the **TCP/IP Hostname or Address** box, then click **Next**. The **Reporting Account** panel appears.

| Enter Reporting Ac                                                                           | count Information                                                                                                    |
|----------------------------------------------------------------------------------------------|----------------------------------------------------------------------------------------------------|
| Step 6                                                                                       | Reporting Account<br>Enter the credentials to be used while reporting on<br>this Audit Server.                                                                                      |
| Login                                                                                        |                                                                                                    |
| Password                                                                                     |                                                                                                    |
| These credentials a<br>during a report, if no<br>be an administrative<br>Server database dir | re used by the console to connect to this Audit Server<br>connection is detected to exist. This account need not<br>account; it merely needs to have access to the Audit<br>ectory. |
| Enter the fully qualif                                                                       | ied username:                                                                                                    |
| When you have fini                                                                           | shed, click Next to continue.                                                                                                    |
|                                                                                              |                                                                                                    |
| Help                                                                                         | < Back Next > Cancel                                                                                                    |

Fig. 13 Reporting Account Panel

The reporting account is optional.

When you enter a reporting account, the reporting account credentials will be used to access the Audit Server files if the NETinventory Console user's own credentials do not allow access to the Audit Server files. If you don't enter a reporting account and the user's credentials don't allow access to the file, the user will be prompted to log in to the Audit Server manually.

By using the Reporting Account, users who do not have direct access to the directory used by NETinventory to store data can perform queries and process reports.

14 To enter a reporting account, enter a user name and password combination. Enter the user name in one of these formats: Domain\User Name Machine Name\User Name

| Enterprise Auto-In                                        | stall                                                                     |                                                                                           | ×                                                    |
|-----------------------------------------------------------|---------------------------------------------------------------------------|-------------------------------------------------------------------------------------------|------------------------------------------------------|
| Step 7                                                    | Autor                                                                     | natic Inst                                                                                | all<br>to have the Master                            |
| Server auto-install its Audit and Login Server.           |                                                                           |                                                                                           |                                                      |
| installing the<br>Select above wheth<br>the databases and | new Audit and Log<br>sci<br>ner or not you want<br>agents for the first / | gin Server during the<br>heduled synchroniza<br>to have the Master<br>Audit and Login Ser | s next<br>ation? • No<br>Server auto-install<br>ver. |
| When you have fini                                        | shed, click Next to                                                       | continue.                                                                                 |                                                      |
| Help                                                      | < Back                                                                    | Next >                                                                                    | Cancel                                               |

Click **Next** to continue. The **Automatic Install** panel appears.

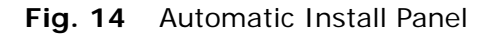

Setting up the NETinventory Audit and Login Server databases and settings can take time. You can choose to have the NETinventory Master Server copy the needed files automatically during a routine synchronization. Automatic installation greatly speeds the process of creating multiple Audit Servers.

Since this is the only Audit and Login Server you are creating now, you should have the NETinventory Console finish the installation immediately.

**15** To complete the installation immediately, select **No** and click **Next** to continue. The **Summary** panel appears.

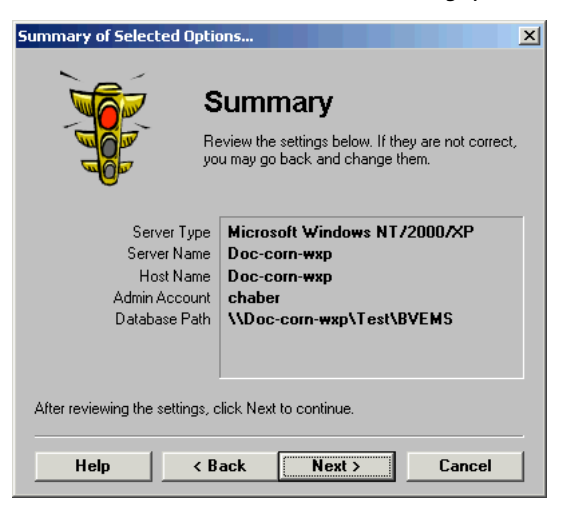

Fig. 15 Summary Panel

This panel summarizes the Master Server settings you have selected.

**16** If all of the settings are correct, click **Next** in the **Summary** panel to install the NETinventory Master, Audit, and Login Server on the computer you selected. If you need to make a

change, click **Back** to return to the page with the incorrect information, make the change, then click **Next** to return to the Summary panel.

The New Enterprise Installation wizard installs the needed files.

| Installing Master Server<br>Install<br>Please wai<br>installed.                                                                                     | X<br>Iing Master Server<br>while the Master Server is being                  |
|----------------------------------------------------------------------------------------------------|------------------------------------------------------------------------------|
| <ul> <li>✓ Copy Services</li> <li>✓ Start Services</li> <li>✓ Copy Database</li> <li>✓ Initialize Database Engine<br/>Finalize Databases</li> </ul> | Configure Console<br>Install Enterprise Licenses<br>Initialize Master Server |
| 8                                                                                                    | 5%                                                                           |
| Writing the admin database record for                                                                                                    | DOC-WHEAT-W2KS                                                               |
| Help                                                                                                    | Next > Cancel                                                                |

Fig. 16 Installing Master Server Panel

When the wizard has finished copying files to the Login Server, the installation is complete, and the **New Enterprise** panel appears.

| All Items Completed 9     | Successfully                                                                                                    |  |
|---------------------------|----------------------------------------------------------------------------------------------------|--|
|                           | <b>New Enterprise</b><br>This wizard will install new a Master Server, along<br>with an Audit and Login Server on the Master<br>Server machine. |  |
| 🗸 Install New Enterprise  |                                                                                                    |  |
|                           |                                                                                                    |  |
|                           |                                                                                                    |  |
|                           |                                                                                                    |  |
| Click the Finish button t | o end.                                                                                                    |  |
| Help                      | Finish Cancel                                                                                                    |  |

Fig. 17 New Enterprise Panel

17 Click Finish.

The NETinventory Console will prompt you to configure SQL storage for data rolled up from the NETinventory enterprise. Rolling up data to SQL storage allows you to use the NETinventory snap-in for the BindView RMS Console to retrieve NETinventory data.

**18** To launch the SQL Settings wizard, click **Yes**, and the SQL Settings wizard will appear. For information on configuring SQL

data rollup, please see "Master Server SQL Settings" on page 104.

| NETinventory Setup Navigator                                 | X                                                                                                    |
|--------------------------------------------------------------|----------------------------------------------------------------------------------------------------|
| New Enterprise<br>Installation                               | Use the<br>New Enterprise<br>Installation to<br>install your first<br>NET inventory Master,<br>Audit, and Login<br>server. |
| Current Enterprise: [Unknown]<br>Reporting Server: [Unknown] | Help Done                                                                                                    |

Fig. 18 NETinventory Setup Navigator Dialog

Now that you have successfully completed the New Enterprise Installation, you should configure the Windows policies or login scripts on the new Login Server to automatically trigger audits when users log in.

| Audit Agents and<br>Windows NT Servers | For a node to be audited, the node must run the Audit Agent, which does the actual work of auditing. You must configure your Login Servers to run the Audit Agent when users log in.                                                                                                    |
|----------------------------------------|----------------------------------------------------------------------------------------------------|
|                                        | If per-user login scripts are enabled in your Windows-hosted Login<br>Server's User Manager, you should add the command bvaudit.exe<br>to users' login scripts. This process is easiest if multiple users share<br>login scripts. If each user has a different login script, or if login<br>scripts are not enabled, you can use policies to start the Audit<br>Agent.                                                                                                    |
|                                        | System or group policies can be used to start the Audit Agent. For complete information on using System and Group policies, please consult your Windows documentation.                                                                                                    |
|                                        | To use policies, make sure that the directory replicator service is set<br>up as specified in the Windows Server documentation. Then, use<br>the System Policy Editor on a Domain Controller (DC) to add the<br>Audit Agent's Universal Naming Convention (UNC) path to the<br>Default User's Startup folder. After this is done, whenever a user<br>logs into the domain, the Audit Agent will run. If a user only logs in<br>to the local workstation without accessing network resources, the<br>Agent will not run. |
|                                        | Finally, if you prefer, you can add the command to run the Audit<br>Agent to the node itself. On a DOS or Windows 3.1 node, add it to<br>the node's AUTOEXEC.BAT file. On a Windows 95, Windows 98,<br>Windows Millennium Edition, Windows NT, Windows 2000, Windows<br>XP, or Windows Server 2003 node, add the Audit Agent to the                                                                                                    |
|                                        | 2: New Enterprise Installation 43                                                                                                    |

Startup folder in the Start menu (or in the Program Manager on Windows NT 3.51).

*Note:* If you add the command to start the Audit Agent to a batch file, you must use the full UNC path for the command. That is, the path should be in the form:

\\server-name\path\bvaudit.exe,

with your network's Login Server name and the path on that login server.

To prevent the icon from appearing in the Start menu, you can use the Windows Policy Editor to add it to the Startup group without an icon appearing. Adding the command to run the Audit Agent to the node itself sacrifices the ability to do centralized maintenance should your Login Server change in the future.

## Where to Go From Here

After a Master Server, Audit Server, and Login Server have been successfully installed on the enterprise network, you can begin using NETinventory with the default settings. If you wish, you can make changes to the default NETinventory setup to customize it to your network's needs. Use this table to help you find the information you need.

#### Table 1 Where To Go From Here

| To learn about                                                                | go to                                                           |
|-------------------------------------------------------------------------------|-----------------------------------------------------------------|
| Configuring the NETinventory Audit<br>Agent                                   | "Setting Up NETinventory<br>Auditing" on page 59                |
| Configuring the NETinventory Servers                                          | "Setting Up NETinventory Server<br>Components" on page 101      |
| Setting up Additional Audit Servers                                           | "Creating a New Audit Server" on page 126                       |
| Setting up Additional Login Servers                                           | "Creating a New Login Server" on page 141                       |
| Configuring the NETinventory Master Server Databases                          | "Setting Up The NETinventory<br>Inventory Database" on page 159 |
| Using the NETinventory Node Manager to get information about individual nodes | "Node Management" on page 189                                   |
| Configuring NETrc                                                             | NETrc User Guide                                                |
| Using NETinventory as part of the NETinventory Console                        | NETinventory Console User Guide                                 |
| Creating Grids, Graphs, and Schedules to retrieve NETinventory information    | NETinventory Console User Guide                                 |

# Setting Up NETinventory Console Components

| In This Chapter | Introduction                                 | 46 |
|-----------------|----------------------------------------------|----|
|                 | Console Setup                                | 46 |
|                 | Opening the Console Setup Dialog             | 46 |
|                 | Setting the Enterprise Configuration         | 48 |
|                 | Setting the Reporting Configuration          | 49 |
|                 | Setting the Default Scope                    | 52 |
|                 | Configuration and Default Scope Interactions | 52 |
|                 | Selecting a Default Scope                    | 56 |
|                 |                                              |    |

3

*3: Setting Up NETinventory Console Components* 45

| Introduction                        | Before you can configure the data source that NETinventory will<br>report on, you need to install NETinventory and a NETinventory<br>Master Server, and at least one Audit Server and Login Server<br>installed on your network. For information on deploying these<br>NETinventory components, review "New Enterprise Installation" on<br>page 31.                                                                                                    |
|-------------------------------------|----------------------------------------------------------------------------------------------------|
| Console Setup                       | You can set the NETinventory <i>Enterprise Configuration</i> , <i>Reporting Configuration</i> , and <i>Default Scope</i> . These settings work together to set limits on how much data is returned by queries of the NETinventory audit information stored on your Audit Servers.                                                                                                    |
|                                     | The <i>Enterprise Configuration</i> determines whether NETinventory queries a live, working enterprise on your network or a static sample database. It also provides some information about the enterprise.                                                                                                    |
|                                     | The <i>Reporting Configuration</i> determines whether NETinventory uses<br>live data from the network or rolled up data stored on the Master<br>Server. The Reporting Configuration can be set to a Master Server<br>(and all the Audit Servers associated with it), to a single Audit<br>Server, or to data rolled up to the Master Server on the enterprise.                                                                                                    |
|                                     | The <i>Default Scope</i> is the subset of the Reporting Configuration which the NETinventory Console reports on when processing queries. Put another way, the Default Scope indicates, "of all the items in the Reporting Configuration, include only these items" in the query. If the default scope is not an appropriate choice for an individual query, you can override the default scope while defining the query. The custom scope you create can be more inclusive or more restrictive than the default scope. Please see the <i>NETinventory Console User Guide</i> for detailed information about building queries. |
| Opening the Console<br>Setup Dialog | The Enterprise Configuration, the Reporting Configuration, and the Default Scope are set using the <b>Console Setup</b> dialog in the NETinventory Options.                                                                                                    |

To open the **Console Setup** dialog, run the NETinventory Console and choose **Options**>**NETinventory Setup** to open the **NETinventory Setup Navigator**.

| NETinventory Setup Navigator                                 | ×                                                                                                    |
|--------------------------------------------------------------|----------------------------------------------------------------------------------------------------|
| New Enterprise<br>installation                               | Console Setup<br>allows you to<br>configure your<br>primary data source<br>and also the default<br>report scope. |
| Setup                                                        | Version 8.0.7.100                                                                                                |
| Current Enterprise: [Unknown]<br>Reporting Server: [Unknown] | Help Done                                                                                                    |

Fig. 19 NETinventory Setup Navigator

Click **Console Setup**. The **Reporting Setup** dialog appears. In this example, a live enterprise is selected as the **Enterprise Configuration**. You can also select a Sample Enterprise as your default Enterprise. If you have not yet installed an enterprise, the Sample Enterprise will be selected.

| Reporting Setup             |                           |                                     | ×        |
|-----------------------------|---------------------------|-------------------------------------|----------|
| 3                           | Select Enterprise         |                                     |          |
|                             | Use a Live Enterprise     |                                     |          |
| Enterprise<br>Configuration | Master Server DOC-WHE     | AT-W2KS                             | Select   |
| 4                           | C Use a Sample Enterprise |                                     |          |
| Reporting<br>Configuration  | C:\BINDVIEW\NI\SAMPLE     | Ţ                                   | Browse   |
|                             | Enterprise Information    |                                     |          |
| 🧶                           | Master Server Name        | DOC-WHEAT-W2KS                      |          |
| Default Scope               | Service Version           | N/A                                 |          |
|                             | Database Path             | \\DOC-WHEAT-W2KS\NETinventory\BVEMS |          |
|                             | Host OS Type              | Microsoft Windows 2000              |          |
|                             | Audit Server Count        | 1                                   |          |
|                             | Number of Nodes Audited   | 0                                   |          |
|                             |                           |                                     |          |
|                             |                           |                                     |          |
| Help                        |                           | OK Cancel                           | Annly    |
|                             |                           |                                     | , up piy |

**Fig. 20** Enterprise Configuration Panel

## Setting the Enterprise Configuration

The Enterprise Configuration controls where data in NETinventory reports originates. To control what portion of the data from the selected enterprise appears in reports, you also set the Reporting Configuration. (See "Setting the Reporting Configuration" on page 49.

By default, the NETinventory Console installation process sets the Enterprise Configuration to the sample data, either on the NETinventory Console CD-ROM or on your hard disk (if you chose to install it during the installation process). As part of the creation of a New Enterprise Installation, NETinventory changes the Enterprise Configuration to the new Live Enterprise automatically.

#### ▶ To set the Enterprise Configuration

1 Open the **NETinventory Console Setup** dialog and make sure that the **Enterprise Configuration** panel is selected.

| Reporting Setup             |                                              |                        | ×      |
|-----------------------------|----------------------------------------------|------------------------|--------|
|                             | Select Enterprise<br>• Use a Live Enterprise |                        |        |
| Enterprise<br>Configuration | Master Server DOC-WHE                        | AT-W2KS                | Select |
| Reporting<br>Configuration  | CUSe a Sample Enterprise                     |                        | Browse |
| Default Scone               | Enterprise Information<br>Master Server Name | DOC-WHEAT-W2KS         |        |
|                             | Service Version                              | N/A                    |        |
|                             | Host OS Type                                 | Microsoft Windows 2000 |        |
|                             | Audit Server Count                           | 1                      |        |
|                             | Number of Nodes Audited                      | 0                      |        |
| Help                        |                                              | OK Cancel              | Apply  |

Fig. 21 Enterprise Configuration Panel

- **2** The top part of the panel is used to set the Enterprise Configuration. The lower portion displays information about the currently selected enterprise. You may set the Enterprise to either a live, running enterprise or a static Sample Enterprise.
- 3 Choose the Use a Live Enterprise option to select a live enterprise on your network. If the name of the Master Server on the enterprise does not appear in the Master Server field,

click **Select** and the **Select NETinventory Enterprise** dialog appears.

| Select NETiny                               | ventory Enterprise 🗙                                                                                |
|---------------------------------------------|----------------------------------------------------------------------------------------------------|
| Select Se     Please enter     on the enter | r <b>ver</b><br>er or select either the Master Server or an Audit Server<br>aprise you wish to use. |
| <u>S</u> erver                              |                                                                                                    |
| Help                                        | OK Cancel                                                                                           |

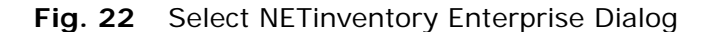

**4** Type the name of the Master Server or any Audit Server that is part of the enterprise you are trying to connect with.

*Note:* You must have rights to the directory where the Master or Audit Server software is stored on the server in order to connect.

5 To use a sample enterprise, select the **Use a Sample Enterprise** option in the Enterprise Configuration panel. Type the path to the sample data file or click the **Browse** button to the right of the field to locate the NETinventory Sample Data directory.

*Note:* The Sample Data is static, and cannot be changed from within the NETinventory Node Manager or by any of the ActiveAdmin® editors.

6 To save the changes without closing the dialog, click Apply. To save the changes and close the Console Setup dialog, click OK. To close the dialog without saving the changes, click Cancel.

The lower area of the panel includes information about the currently selected enterprise, including the name of the Master Server on the enterprise, the version of the NETinventory software the Master Server is running, the operating system type the Master Server is running, and other essential information.

Setting the<br/>Reporting<br/>ConfigurationThe Reporting Data Source controls whether the NETinventory<br/>Console will use live data collected in real-time from your enterprise<br/>or will use rolled up data from the Master Server to fulfill<br/>NETinventory queries.Live vs Rolled Up DataThe advantage of using rolled up data is speed. If you have a large,<br/>complex enterprise network tied together with slow links, queries<br/>will be processed much faster by using rolled up data stored on the<br/>Master Server. When you turn rollup on, the Master Server<br/>replicates some of the information stored on Audit Servers in<br/>3: Setting Up NETinventory Console Components49

databases on the Master Server during each synchronization. When a query containing fields stored on the Master Server is processed, the NETinventory Console contacts the Master Server for the needed data.

The disadvantage of using rolled up data is that the data is not updated in real time. The information must first be collected by the Audit Server, then transferred to the Master Server during synchronization. Furthermore, during any synchronization, data will only be retrieved from 10% of the Audit Servers. Thus, some data will be as old as 10 synchronizations. If you change your settings so that there are long intervals between synchronizations, this data will be older, and might be out-of-date.

With synchronization settings left at the defaults, all data in the rollup databases will be refreshed every day.

In addition, turning on data rollup results in higher network traffic, since a subset of the data from each audit is transmitted twice: once from the Audit Agent to the Audit Server, and once from the Audit Server to the Master Server. Only Audit Servers which have Data Rollup enabled will have their data rolled up to the Master Server. Turn on data rollup for an Audit Server using the **Tuning Options** button on the **Audit Server Setup** panel of the **Server Setup** dialog.

Only some of the audit data is rolled up to the Master Server. Information about the hardware and software configuration of nodes is rolled up. (Specifically, only information in the Hardware Assets and Software data sources is rolled up.) For all other data sources, the rollup settings do not apply. NETinventory must collect the query information directly from the Audit Servers.

- To set the NETinventory Reporting Data Source
  - 1 Open the **Reporting Setup** dialog and select the **Reporting Configuration** panel.

| Reporting Setup             |                                                                 | ×                                   |
|-----------------------------|-----------------------------------------------------------------|-------------------------------------|
| 2                           | - Select Reporting Data Source                                  | 8                                   |
| 000000                      | Report from Live Data on the Control                            | urrent Enterprise                   |
| Enterprise<br>Configuration | Primary Reporting Server                                        | DOC-WHEAT-W2KS                      |
| Reporting                   | C Report from <u>Rolled-Up Data on</u><br>Rollup Server DOC-WHE | the Current Enterprise              |
| Connguration                | Current Reporting Data Source                                   | e Information                       |
|                             | Reporting Server Name                                           | DOC-WHEAT-W2KS                      |
| Default Scope               | Service Version                                                 | N/A                                 |
|                             | Database Path                                                   | \\DOC-WHEAT-W2KS\NETINVENTORY\BVEMS |
|                             | Host OS Type                                                    | Microsoft Windows NT                |
|                             |                                                                 |                                     |
|                             |                                                                 |                                     |
|                             |                                                                 |                                     |
| Help                        |                                                                 | OK Cancel Apply                     |

Fig. 23 Reporting Configuration Panel

- 2 In the Select Reporting Data Source area, choose Report from Live Data on the Current Enterprise to report on live data. Select the name of a Master or Audit Server on the enterprise from the Primary Reporting Server drop-down list.
- 3 Select **Report from Rolled-Up Data on the Current Enterprise** to use rolled up information. The name of the Master Server which hosts the rollup data appears in the **Rollup Server** box.
- 4 To save the changes without closing the dialog, click Apply. To save the changes and close the Console Setup dialog, click OK. To close the dialog without saving the changes, click Cancel.

| Setting the<br>Default Scope                       | The Default Scope limits the data which the NETinventory Console<br>retrieves out of that maximum possible. Instead of using all of the<br>available servers when processing queries, only a specified subset is<br>used.                                                                                                    |  |  |
|----------------------------------------------------|----------------------------------------------------------------------------------------------------|--|--|
|                                                    | Scoping allows you to control the amount of data received by the<br>Console when processing a query. The amount of data sent to the<br>console over the network influences the speed at which queries are<br>processed, the load on network bandwidth, and the relevance of<br>results generated by a query.                                                             |  |  |
|                                                    | In other words, scoping allows you to limit the extent of the question that the NETinventory Console asks. Rather than querying every Audit Server on your Enterprise Network and then discarding the irrelevant portions, limiting the scope only queries relevant servers. By limiting the scope, you limit the information transmitted and speed up query processing. |  |  |
|                                                    | No matter what you set the default scope to, you can override it for any query and use whatever scope is appropriate.                                                                                                    |  |  |
|                                                    | When defining the default scope, you have the following choices:                                                                                                    |  |  |
|                                                    | <ul> <li>All Audit Servers in the NETinventory server database</li> <li>Currently connected Audit Servers</li> <li>Specified Sites</li> <li>Specified Audit Servers</li> </ul>                                                                                                    |  |  |
|                                                    |                                                                                                    |  |  |
| Configuration and<br>Default Scope<br>Interactions | The default scope affects which servers on your enterprise network will be queried for information when a query is processed. For more information on these interactions, see Table 2, "Data Path/Scope Interactions," on page 53.                                                                                                    |  |  |

| If the Enterprise<br>Configuration is | and the Default<br>Scope is                                 | Then                                                                            | is/are                                                   |
|---------------------------------------|-------------------------------------------------------------|---------------------------------------------------------------------------------|----------------------------------------------------------|
| Live Enterprise                       | All Audit Servers in<br>the NETinventory<br>server database | All Audit Servers                                                               | Included                                                 |
|                                       | Currently Connected<br>Audit Servers                        | Each Audit Server connected to the console workstation                          | Included                                                 |
|                                       |                                                             | Each Audit Server <i>not</i><br>connected to the console<br>workstation         | Excluded                                                 |
|                                       | Specified Sites                                             | All Audit Servers included in<br>the sites specified in the<br>default scope    | Included                                                 |
|                                       |                                                             | All Audit Servers <i>not</i> included<br>in the sites specified in the<br>scope | Excluded                                                 |
|                                       | Specified Audit                                             | Each specified Audit Server                                                     | Included                                                 |
| Servers                               |                                                             | Each Audit Server <i>not</i> specified                                          | Excluded                                                 |
| Sample Enterprise                     | All Cases                                                   |                                                                                 | Sample Data<br>defined in<br>Enterprise<br>Configuration |

#### Table 2 Data Path/Scope Interactions

In addition to the cases defined above, when a Master Server is selected in the Enterprise Configuration panel, the Reporting Configuration allows you to control whether Live data or Rolled Up Data is used. The Reporting Configuration panel is omitted from the table above.

Default Scope is AllIf you are using All Audit Servers in the NETinventory serverAudit Serversdatabase as the default scope option, the console will use all the<br/>Audit Servers known to the Master Server (Fig. 24).

For any Enterprise Network, there is only one Master Server. As a consequence, no Audit Servers can exist without being known to the Master Server.

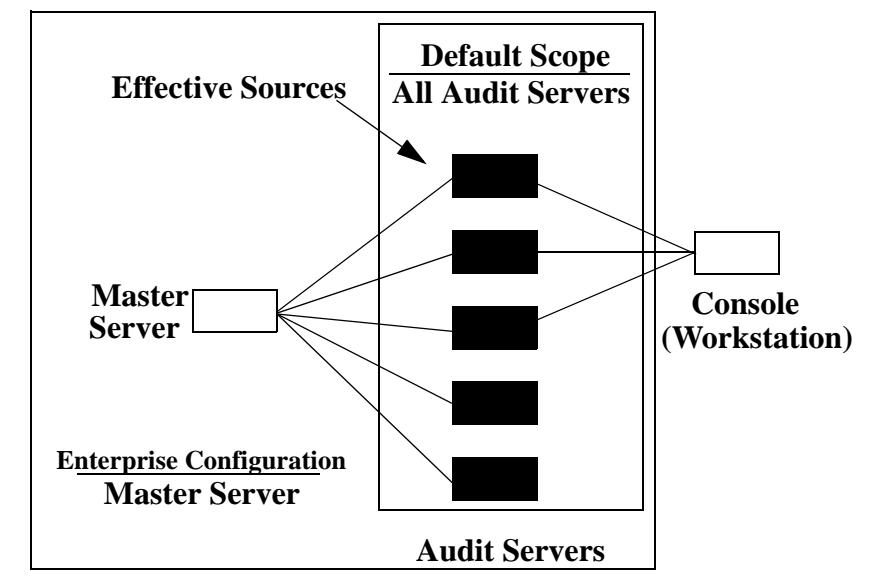

**Fig. 24** Effective sources when you use Master Server as the enterprise configuration and all Audit Servers as the scope.

Default Scope is Currently Connected Audit Servers If you are using **Currently connected Audit Servers** as the default scope option, the console will access the Audit Servers found on all the servers to which the workstation is currently connected. A console is connected to an Audit Server when its workstation is logged in to the server or it has at least one drive mapped to that Audit Server (Fig. 25).

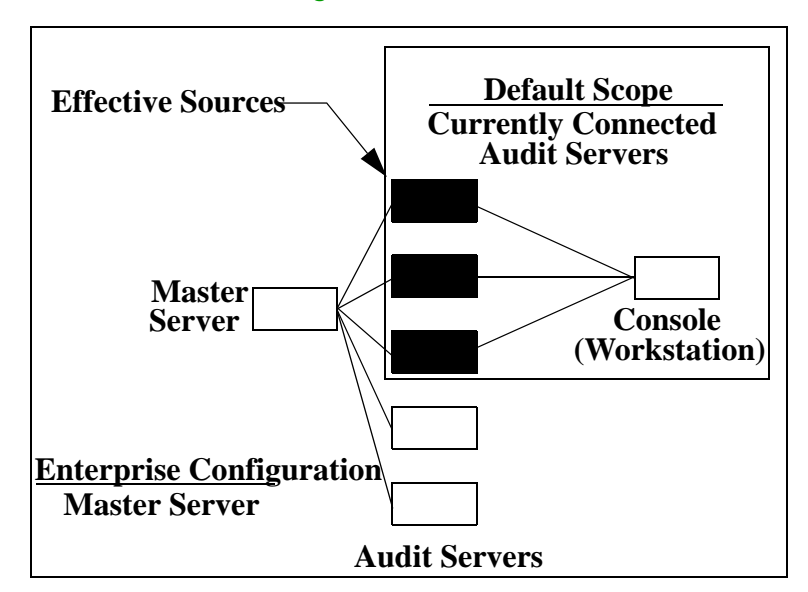

Fig. 25 Effective sources when you use Master Server as the enterprise configuration and Currently Connected Audit Servers as the scope.

Default Scope is **Specified Sites** 

Default Scope is

If you are using **Specified Sites** as the default scope option, the console will see those Audit Servers which are part of the site (Fig. 26).

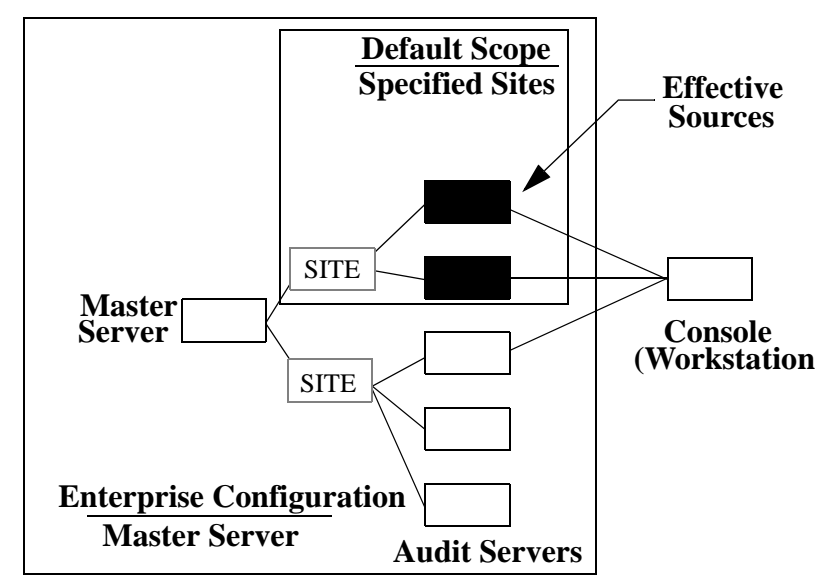

Fig. 26 Effective sources when you use Master Server as the enterprise configuration and specified sites as the scope.

If you are using **Specified Audit Servers** as the default scope Specified Audit Servers option you can select which of the Audit Servers in the Master Server's database of servers should be included in the default scope (Fig. 27).

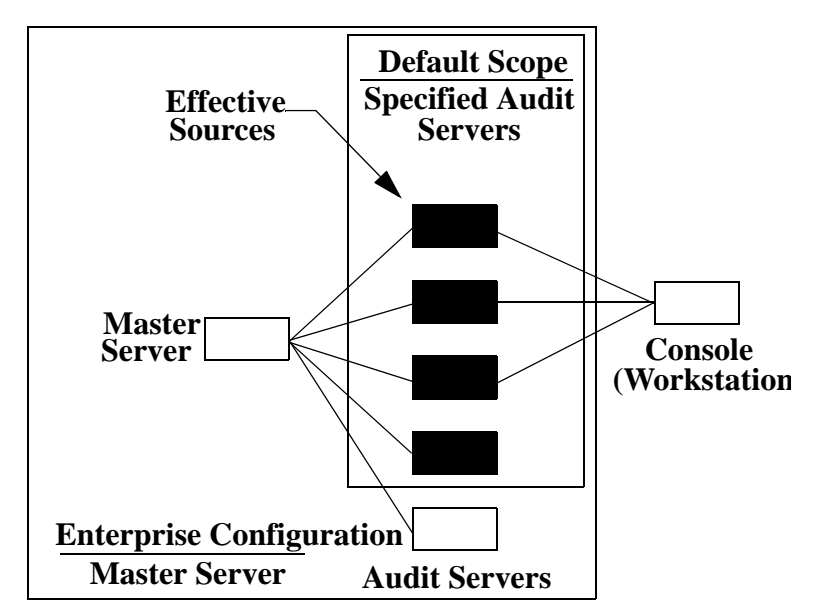

Fig. 27 Effective sources when you use Master Server as the enterprise configuration and specified Audit Servers as the scope.

#### Selecting a Default Scope

When you set the default scope, don't forget to consider the interactions between the enterprise configuration and the default scope.

#### To set a Default Scope

1 Open the **Reporting Setup** dialog and select the **Default Scope** panel on the left side of the dialog. The **Default Scope** panel appears.

| Reporting Setup                                                            | <u>x</u>                                                                                                    |
|----------------------------------------------------------------------------|----------------------------------------------------------------------------------------------------|
| Enterprise<br>Configuration<br>Reporting<br>Configuration<br>Default Scope | <ul> <li>All Audit Servers in the NE Tinventory server database</li> <li>Currently connected Audit Servers</li> <li>Specified Sites</li> <li>Specified Audit Servers</li> </ul> |
| Help                                                                       | ОК Сапсеі Арріу                                                                                                    |

Fig. 28 Default Scope Panel

- 2 Select the default scope to use. If you choose **Specified Sites** or **Specified Audit Servers**, you will need to supply additional information.
- 3 If you choose Specified Sites or Specified Audit Servers, you need to specify which sites or audit servers should be included. Fig. 29 shows Specified Sites selected and Fig. 30 shows Specified Audit Servers selected.

| Reporting Setup                                                                         |                                                                                                    |                                                                                | X                   |
|-----------------------------------------------------------------------------------------|----------------------------------------------------------------------------------------------------|--------------------------------------------------------------------------------|---------------------|
| Reporting<br>Enterprise<br>Configuration<br>Reporting<br>Configuration<br>Default Scope | All Audit Servers in the NETinver     Currently connected Audit Server     Specified Sites     Specified Audit Servers     All Sites     Documentation | itory server database<br>s<br>Add ><br>Add All >><br><< Remove All<br>< Remove | Specified Sites     |
| Help                                                                                    |                                                                                                    | OK                                                                             | Cancel <u>Apply</u> |

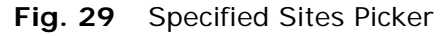

| Reporting Setup             |                                                                                                    |                                    | ×                       |
|-----------------------------|----------------------------------------------------------------------------------------------------|------------------------------------|-------------------------|
| Enterprise<br>Configuration | C All Audi <u>t</u> Servers in the NETinver<br>C <u>C</u> urrently connected Audit Server<br>C Specified <u>S</u> ites<br>C <u>Specified Audit Serv</u> ers | ntory server database<br>rs        |                         |
| Configuration               | All Audit Servers                                                                                                    |                                    | Specified Audit Servers |
| Default Scope               |                                                                                                    | Add All >> Add All >>   Add All >> |                         |
| Help                        |                                                                                                    | OK                                 | Cancel <u>A</u> pply    |

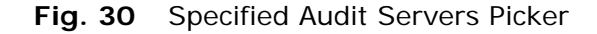

4 Use the Add>, Add All>>, <<Remove All, and <Remove buttons to move the Sites or Audit Servers you wish to include in the scope from the All Sites/All Audit Servers box to the Specified Sites/Specified Audit Servers box. 5 To save the changes without closing the dialog, click Apply. To save the changes and close the Console Setup dialog, click OK. To close the dialog without saving the changes, click Cancel.

# Setting Up NETinventory Auditing

| In This Chapter | Overview                                  |    |
|-----------------|-------------------------------------------|----|
| ····            | Configuring Node Settings                 |    |
|                 | Setting Up System Configuration Detection | 63 |
|                 | Alerts                                    |    |
|                 | Configuring Software Detection            |    |
|                 | Configuring Tracked Files                 |    |
|                 | Configuring Tracked Environment Variables | 80 |
|                 | Configuring Tracked Drivers and Services  |    |
|                 | Configuring Audit Agent User Interaction  | 83 |
|                 | Alert Defaults and Global Alert Settings  |    |
|                 | Configuring Run Files                     |    |
|                 | Configuring Standalone Audits             |    |
|                 |                                           |    |

4

| Overview | NETinventory audits nodes by running an Audit Agent on a node.<br>The Login Server is normally configured to run Audit Agent when<br>nodes The Audit Agent is stored on the Login Server. The Audit<br>Agent is generally launched using NetWare or Windows login scripts<br>or Windows system policies when the node logs in or authenticates<br>to a server that has been set up as a NETinventory Login Server.                                                                                                    |
|----------|----------------------------------------------------------------------------------------------------|
|          | Although the Audit Agent runs on individual workstations, the options and preferences the Agent uses are set using the NETinventory Console. When you set preferences for audits, the NETinventory Console saves the preferences to the Master Server. The Master Server updates the preference files for all Audit Servers during the next scheduled or manual synchronization. After synchronization, the next time the Audit Agent connects to the Audit Server and performs an audit, the updated preferences are used. |
|          | Preference changes do not take effect immediately. The preferences<br>used by the Audit Agent will not change until the changes are sent<br>to Audit Servers by a synchronization. When changes are made to<br>Audit settings, the NETinventory Console prompts to synchronize<br>immediately to reduce this delay.                                                                                                    |
|          | Even after synchronization, a node will not be audited and node<br>data will not be updated using the new settings until it runs the<br>Audit Agent from a Login Server. When audit preferences are set up,<br>careful planning of the kinds of information to gather will improve<br>the performance of the NETinventory installation.                                                                                                    |
|          | If the Audit Agent is not collecting the information being sought,<br>make changes to your Auditing Setup to collect the correct<br>information, but keep in mind that it may take time to obtain<br>updated results as nodes are audited.                                                                                                    |
|          |                                                                                                    |

- To access Audit Settings
  - Open the NETinventory Setup Navigator by choosing Options>NETinventory Setup in the NETinventory Console. The NETinventory Setup Navigator appears.

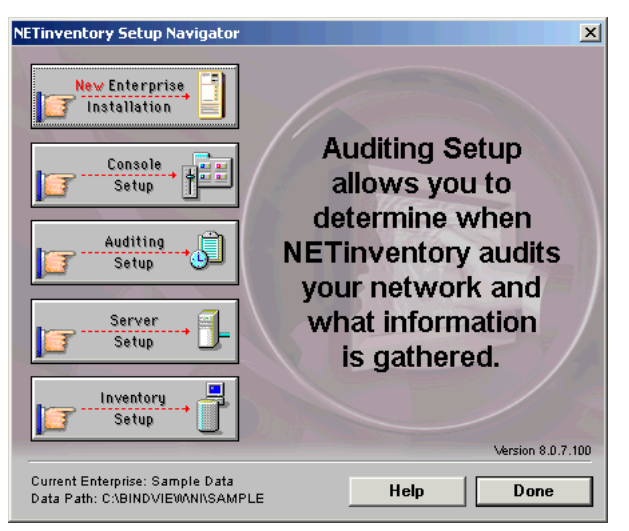

Fig. 31 NETinventory Setup Navigator

| NETinventory Setup         | x                                                                       |  |  |
|----------------------------|-------------------------------------------------------------------------|--|--|
|                            | General Node Settings                                                   |  |  |
|                            | Use OEM Serial Number for Node ID?                                      |  |  |
| Node<br>Settings           | C Inactive nodes never evoire                                           |  |  |
| oottingu                   |                                                                         |  |  |
|                            |                                                                         |  |  |
| System                     | Node Name Settings                                                      |  |  |
| Configuration<br>Detection | Select the source to use as the <u>N</u> ode Name: Windows Machine Name |  |  |
|                            | Environment variable used for Node Name: NODE_NAME                      |  |  |
| Software                   | © Node Name never expires                                               |  |  |
| Detection                  | C Node Name is refreshed every 0 🚔 Logins                               |  |  |
|                            | Owner Name Settings                                                     |  |  |
| Tracked Files              | Select the source to use as the Owner Name: NetWare User Full Name      |  |  |
| 22                         | Environment variable used for Owner Name: OWNER_NAME                    |  |  |
|                            | © Owner Name never expires                                              |  |  |
| Environment<br>Variables   | Owner Name is refreshed every 0 🗮 Logins                                |  |  |
|                            |                                                                         |  |  |
|                            | Help OK Cancel Apply                                                    |  |  |

2 Click Auditing Setup. The Node Settings panel appears.

Fig. 32 Node Settings Panel

Use the panels in the **Auditing Setup** dialog to control the information the NETinventory Audit Agent collects from audited nodes.

| Configuring Node<br>Settings | The <b>Node Settings</b> Panel configures the Node Name, Owner Name,<br>and the Node ID for newly audited nodes. In addition, the <b>Node</b><br><b>Settings</b> panel controls how often the Node Name and Owner<br>Name are updated for existing nodes.                                                                                                    |
|------------------------------|----------------------------------------------------------------------------------------------------|
| ►                            | To configure General Node Settings                                                                                                    |
|                              | The General Node Settings determine when inactive node records<br>are deleted and whether or not the computer's OEM Serial Number<br>is used to determine Node ID.                                                                                                    |
|                              | 1 To use the OEM Serial Number to determine the Node ID, select the Use OEM Serial Number for Node ID box.                                                                                                    |
|                              | When <b>Use OEM Serial Number for Node ID</b> is checked, the<br>Audit Agent will use the Serial Number set by the motherboard<br>manufacturer to identify nodes. Some older machines lack an<br>OEM Serial Number, and some manufacturers do not assign<br>unique Serial Numbers—instead, they assign the same serial<br>number to more than one machine.                                                                                                    |
|                              | If you have <b>Use OEM Serial Number for Node ID</b> enabled<br>and your nodes do not use unique serial numbers, the Audit<br>Agent will not be able to identify nodes correctly. Before<br>deciding to <b>Use OEM Serial Number for Node ID</b> for your<br>entire network, allow a sample set of nodes to be audited and<br>check their OEM Serial Numbers using a NETinventory report. If<br>duplicate serial numbers appear, do not select <b>Use OEM Serial</b><br><b>Number for Node ID</b> . |
|                              | 2 To prevent inactive nodes from being deleted, select <b>Inactive</b><br><b>nodes never expire</b> . To remove inactive nodes from the<br>database automatically after a time, select <b>Inactive node</b><br><b>records deleted every</b> and enter a number and unit that<br>NETinventory should wait before purging inactive nodes.                                                                                                    |
| ►                            | To choose default names for new nodes                                                                                                    |
|                              | Every node has two names assigned to it in the NETinventory databases:                                                                                                    |
|                              | <ul> <li>Node Name – Normally applies to the node itself</li> </ul>                                                                                                    |
|                              | <ul> <li>Owner Name – Normally applies to the person who controls the node</li> </ul>                                                                                                    |
|                              | These settings apply when a new name is created or when a name is refreshed.                                                                                                    |
|                              | 1 Choose a source for the <b>Node Name</b> from the <b>Select source</b><br>to use as the <b>Node Name</b> list. If <b>Custom Environment</b><br><b>Variable</b> is selected, supply the name of the environment<br>variable to use.                                                                                                    |
|                              | 2 Choose a source for the <b>Owner Name</b> from the <b>Select source</b><br>to use as the Owner Name list. If <b>Custom Environment</b><br>Variable is selected, supply the name of the environment                                                                                                    |

variable to use.

|                                                 | hoose how often the NETinventory Audit Agent updates the<br>ode Name and Owner Name by setting the number and the<br>nits the Audit Agent should wait between intervals for each in<br>ne <b>Node Name is refreshed every</b> and <b>Owner Name is</b><br><b>efreshed every</b> fields.                                                                                                    |  |  |
|-------------------------------------------------|----------------------------------------------------------------------------------------------------|--|--|
|                                                 | 4 To save the changes without closing the dialog, click Apply. To save the changes and close the Console Setup dialog, click OK. To close the dialog without saving the changes, click Cancel.                                                                                                    |  |  |
| Setting Up System<br>Configuration<br>Detection | The <b>System Configuration Detection</b> panel controls the information the NETinventory Audit Agent collects about node configurations. It also configures how often nodes are audited and which tests the NETinventory Audit Agent performs. Last, it is used to configure the alert levels NETinventory sets when specified conditions are detected.                                                                                                    |  |  |
|                                                 | <b>Note:</b> NETinventory uses the built-in Desktop Management<br>Interface (DMI) to collect some information about nodes. Most<br>computers built since 2000 store their DMI information in a way<br>that requires local administrator access to collect. If the currently-<br>logged in user is not a Local or Domain Admin on a computer when<br>the Audit Agent runs, DMI information will not be collected. All other<br>NETinventory information will be collected |  |  |

#### • To set up System Configuration Detection

Open the **NETinventory Audit Setup** dialog and select the **System Configuration Detection** icon. The **System Configuration Detection** panel appears.

| NETinventory Setu                    | p X                                                                                                    |  |
|--------------------------------------|----------------------------------------------------------------------------------------------------|--|
|                                      | System Configuration Detection is where NET inventory detects the hardware components, hardware<br>configuration, and OS settings on each node.                                                                                                    |  |
| Node<br>Settings                     | System Configuration Detection is automatically performed everytime that a node is audited. Since it is<br>important that system configuration and settings information be kept fresh so that NE Tinventory continues to<br>operate at peak performance, there is no option to change the frequency of system configuration detection. |  |
|                                      | If there are any specific system configuration tests that you would prefer not be performed, you can disable<br>individual tests using Detection Settings below.                                                                                                    |  |
| System<br>Configuration<br>Detection |                                                                                                    |  |
|                                      |                                                                                                    |  |
| Detection                            |                                                                                                    |  |
|                                      |                                                                                                    |  |
| Tracked Files                        |                                                                                                    |  |
| Tracked<br>Environment               |                                                                                                    |  |
| Variables 🔽                          | Detection Settings Alert Settings Default Hardware Hecords                                                                                                    |  |
|                                      | Help OK Cancel Apply                                                                                                    |  |

**Fig. 33** System Configuration Detection Settings Panel

#### **•** To configure System Configuration Detection Settings

The NETinventory Audit Agent can be configured to ignore certain classes of hardware configuration tests if a test causes problems. You can almost always enable all tests, since the tests almost never cause problems. Auditing does not go perceptibly faster with tests disabled—each test takes very little time. 1 Open the **System Configuration Detection** panel and click the **Detection Settings** button. The **System Configuration Detection Settings** dialog is displayed.

| System Configuration Detection Settings |                                |  |
|-----------------------------------------|--------------------------------|--|
| Hardware Memory D                       | rrive Network OS               |  |
| ✓ Detect CPU Type?                      | Detect LPT Port Count?         |  |
| ✓ Detect CPU Class?                     | ✓ Detect LPT Port Details?     |  |
| Detect CPU Speed?                       | ✓ Detect COM Port Count?       |  |
| Detect Pentium FPU Bug?                 | ✓ Detect COM Port Details?     |  |
| Detect FPU Type?                        | ✓ Detect PC Model/Submodel?    |  |
| Detect Weitek Coprocessor?              | ✓ Detect Compaq Hardware?      |  |
| ✓ Detect OEM Serial Number?             | ✓ Detect Primary Video?        |  |
| ✓ Detect BIOS Date?                     | ✓ Detect Secondary Video?      |  |
| Detect BIOS Maker?                      | ✓ Detect Matrox QVision 2000?  |  |
| ✓ Detect Extended BIOS Data Area?       | ✓ Detect Video Text-Mode Info? |  |
| ✓ Detect BIOS Version?                  | ✓ Detect Sound Card?           |  |
| ✓ Detect Expansion Buses?               | ✓ Detect Keyboard?             |  |
| Detect EISA Cards?                      | ✓ Detect CMOS Errors?          |  |
| ✓ Detect PCI Bus Details?               | ✓ Use NIINFO Detection Module? |  |
| Detect PCI Cards?                       | ✓ Detect Modem?                |  |
|                                         |                                |  |
|                                         |                                |  |
| Help                                    | OK Cancel Apply                |  |

Fig. 34 System Configuration Detection Settings Dialog

**2** The dialog is divided into five tabs that group the tests. You can select a test to enable it, or unselect to disable it.

If you disable a test, it will not be performed on any of the nodes on your network.

Under certain circumstances, particular tests can cause problems with a particular node. When problems occur on a particular node, the NETinventory Audit Agent will automatically disable the test on that node only. Refer to "Controlling the Tests the Audit Agent Performs" on page 210 for information on configuring tests for individual nodes. System Configuration Detection Settings control testing on all nodes.

#### **•** To configure Default Hardware Records

NETinventory cannot detect everything that you might wish to record about nodes—information such as serial numbers, places of purchase, warranty records, and so on cannot be detected. NETinventory allows you to keep an inventory database with this information for each node. When a node is first audited, the records you specify are created in each node's inventory database. For information on using the hardware assets for each node, see "Hardware Assets Information" on page 197.

The items in the hardware assets database vary greatly from organization to organization. The NETinventory Administrator must

determine which pieces of hardware are classified as individual components, and which are parts of another component. For example, you must decide if a motherboard, power supply, and RAM chips be considered as three separate assets, or as a single asset a computer.

Use Default Hardware Records to select which components to include. The Node Manager is used to add additional components to a single node's record manually. See "Hardware Assets Information" on page 197 for more information on managing the Hardware Assets for each node.

1 Open the System Configuration Detection panel and click Default Hardware Records. The Default Hardware Asset Records dialog appears.

| Default Hardware Asset Records                                                                                                    |                  |  |
|----------------------------------------------------------------------------------------------------|------------------|--|
| Whenever a node has no Hardware Asset records, NETinventory should<br>automatically generate a new set composed of the following: |                  |  |
| Computer                                                                                                    | 🗖 Memory         |  |
| Power Supply                                                                                                    | CDROM Drives     |  |
| Motherboard                                                                                                    | Video Adapter 1  |  |
| 🗖 Chassis                                                                                                    | Video Adapter 2  |  |
| Coprocessor                                                                                                    | Video Monitor 1  |  |
| 🗖 Keyboard                                                                                                    | Video Monitor 2  |  |
| Mouse                                                                                                    | ▼ NIC            |  |
| Fixed Drives                                                                                                    | Network Cable    |  |
| Floppy Drives                                                                                                    | Sound Card       |  |
| Serial Ports                                                                                                    | Removable Drives |  |
| Parallel Ports                                                                                                    | Modem            |  |
|                                                                                                    |                  |  |
| Help                                                                                                    | OK Cancel Apply  |  |

Fig. 35 Default Hardware Asset Records Dialog

- **2** Select the hardware items to include in default hardware asset records.
- **3** Click **OK** to save the changes and close the dialog.

### Alerts

NETinventory Alerts are "flags" the Audit Agent can set to warn of potential trouble or of changes to nodes on the Enterprise Network.

Every alert is assigned to a level. Levels group alerts of similar importance. Alert levels range from 0 to 20. The lower the alert level value, the more serious the alert, except that Level 0 means to generate no alert.

Some alerts should only occur one time, no matter how often the condition is detected; other alerts should always be generated, even if the alert condition is ongoing. You can set the threshold for repeating alerts. Alerts with values lower than the threshold will be generated again whenever the condition that caused them is detected. Alerts with values above the threshold will only generate a

single alert if the condition recurs and the first alert has not been acknowledged.

When an alert is generated, the alert and any supporting information is added to the Audit Server's database for the node.

There are two ways to examine alerts:

- Create a query that generates a grid and use the Node Manager to examine each node and view the node's alerts. This approach allows you to examine all of the alerts associated with a node in detail, making it difficult to quickly see which alerts are most important so that you can correct the conditions which caused them.
- Create a query for all nodes with alerts that have not been acknowledged. You can sort the resulting grid on the priority level of alerts so that the most serious alerts are listed first. Use the Node Manager to view each alert and acknowledge it. See the *NETinventory Console User Guide* for more information on using the Query Builder, Grids, and Schedules.

When you create alerts, keep in mind your site's configuration and what potential problems your network might encounter. For each alert condition, decide when an alert is warranted and the alert level called for.

You can choose to have an *Alert Action* taken on the node when the alert is generated. When the alert is generated, the Audit Agent will execute a specified command line on the node. There is a different command line for each Operating System the Agent runs on.

#### **•** To set up System Configuration Alerts

NETinventory System Configuration Alerts generate alerts when the Audit Agent detects conditions related to node hardware and software configuration.

1 Open the System Configuration Detection panel and click Alert Settings. The System Configuration Alert Settings dialog appears.

| System Configuration A                                                                                                    | ert Settings                                                                                            |
|----------------------------------------------------------------------------------------------------|----------------------------------------------------------------------------------------------------|
| Alert Category<br>Basic hardware<br>BIOS<br>CMOS errors<br>Coprocessor<br>CPU speed<br>DirectX<br>Disk compression sof<br>Disk partitions<br>DOS EMS pages map<br>DOS HMS pages map<br>DOS HMS pages map<br>DOS HMS pages map<br>DOS TSRs<br>DOS XMS memory<br>Free DOS EMS pages<br>Free DOS EMS pages<br>Free DOS EMS pages<br>Free DOS EMS pages<br>Free DOS EMS pages<br>Free DOS EMS pages<br>Free DOS EMS memory<br>Free DOS MAS memory<br>Free DOS MAS memory<br>Free DOS MAS memory<br>Free DOS MAS memory<br>Free Win32 Memory<br>Keyboard<br>Logical drives<br>Modem<br>Mouse<br>MS Networks Client<br>MSCDEX.EXE/CDRO<br>NetWare client<br>Network protocols | Alert Priority Level: 20 Action<br>Priority Level 1 is Most Urgent.<br>Priority Level 1 is Most Urgent. |
|                                                                                                    | Help UK Lancel Apply                                                                                    |

Fig. 36 System Configuration Alert Settings Dialog

**2** To configure an alert condition, select it and set the alert level the Audit Agent should set.

Some items also can generate an alert based on the percentage change in an item since a prior audit.

Other items can generate an alert if an item's value is below a threshold value.

Alert levels range from 0 to 20. Lower alert level values are more serious. Level 0 means to generate no alert.

- **•** To configure an action taken when an alert is generated
  - 1 To set an action which should be taken when an alert is generated, click the **Action** button. The **Alert Actions** dialog appears.

| Alert Actions          |                         |      | ×               |
|------------------------|-------------------------|------|-----------------|
| DOS                    | Windows 95/98           | OS/2 | Windows NT/2000 |
| Enter the alert action | DOS command line below. |      |                 |
| I                      |                         |      |                 |
|                        |                         | Help | Done            |

Fig. 37 Alert Actions Dialog

**2** For each operating system, enter a command line the Audit Agent will execute on the node when it generates an alert.

You do not have to enter an action for each operating system. Blank actions are skipped. The command line will be executed by the node just as if it were typed at a command prompt.

**3** Click **Done** to save the changes and close the dialog.

Configuring<br/>Software<br/>DetectionThe Software Detection panel controls the information collected<br/>about software on audited nodes. It also determines how often<br/>software audits are performed, and which files are included and<br/>excluded from searches. Finally, you can set alert levels generated<br/>when software categories are detected.

#### **•** To configure Software Detection

1 Open **NETinventory Audit Setup** dialog and select the **Software Detection** icon. The **Software Detection** panel appears.

| NETinventory Setup                                                                                                    |                                                                                                    |
|----------------------------------------------------------------------------------------------------|----------------------------------------------------------------------------------------------------|
| Node<br>Settings                                                                                                    | ✓ Activate software recognition?<br>Perform software recognition 1 ★ Weeks ▼                                                                                                    |
| System<br>Configuration<br>Detection                                                                                                    | <ul> <li>✓ Include TEMP directories?</li> <li>✓ Include RECYCLED and DELETED.SAV directories?</li> <li>✓ Include the %SystemRoot% directory tree?</li> <li>✓ Include files with entirely numeric names? Example: 123.DAT</li> </ul> |
| Software<br>Detection                                                                                                    | File types NETinventory will always try to recognize:       *.EXE; *.COM; *.DLL; *.DAT; *.SYS; *.OVL; *.NLM         Additional file types to try to recognize:                                                                      |
| Image: Constraint of the second second s | File types to include: *.EXE;*.COM;<br>Minimum size to include: 10240 🜩 bytes<br>Alerts                                                                                                    |
|                                                                                                    | Help OK Cancel Apply                                                                                                    |

Fig. 38 Software Detection Panel

2 Select the Activate software recognition box to audit the software on nodes at the interval in the Perform software recognition field.

*Note:* The Audit Agent will only run when users log in to a Login Server. Setting the audit interval to "1 hour" means that if more than one hour has elapsed since a node last logged in, the node will be audited. It does not mean that nodes will be audited every hour.

It takes longer to perform a software audit than to perform the hardware audits. Software Detection is activated, deactivated, and timed separately from hardware audits. Since software audits take more time, consider making software audits occur less frequently than the other audit components.

#### **•** To control which files are seen as software

Administrators can specify which files the NETinventory Audit Agent treats as part of software packages and which files are ignored. The middle of the **Software Detection** panel contains file specifications that control which files are treated as software and which are not.

The Master Software list requires that certain items always be considered part of software packages. These file types are found in the read-only **File types NETinventory will always try to recognize** field.

If you add Custom Software which relies on the presence of a file that is not one of the standard types, add the custom type or types to the **Additional file types to try to recognize** list.

To add a custom file type, type its extension in the field. Separate file extensions with a semicolon (;). File types should be added in UPPERCASE letters only.

In addition, you control which types of files NETinventory will add to the list of unknown software in the **Settings for the Enterprisewide Unknown Software List** section. To include a file type, add its specification to the **File types to include** list and separate each file type specification with semicolons. Exclude files smaller than a particular size by setting the **Minimum size to include** field.

### To configure Software Detection Alerts

The NETinventory Audit Agent can generate alerts based on detected software.

You can choose to generate an alert when software in a specified category is added, deleted, updated, or moved. Refer to page 66 for more information on alerts. You can also choose to generate an alert based on the category of the software the Audit Agent detects. Categories are assigned to software in the Master and Custom Software Lists. For more detailed information about setting up and using categories, refer to Chapter 6 on page 159.

1 Open the **Software Detection** panel and click **Alerts**. The **Software Alert Settings** dialog appears.

| Software Alert Settings                                                                                                    |                                           |  |
|----------------------------------------------------------------------------------------------------|-------------------------------------------|--|
| Installed Software                                                                                                    | Discovered Software                       |  |
| Installed software alerts can be generated whenever software which is displayed in the<br>Windows Add/Remove Programs control panel is installed, uninstalled or updated. |                                           |  |
| Generate an alert when new software is installed?<br>Alert level to generate when software is installed: 20                                                               |                                           |  |
| ✓ Generate an alert when existing software is uninstalled?                                                                                                    |                                           |  |
| Alert level to gen                                                                                                    | erate when software is uninstalled: 🛛 🔁 🚔 |  |
| ✓ Generate an alert when existing software is updated?                                                                                                    |                                           |  |
| Alert level to generate when software is updated: 20                                                                                                    |                                           |  |
|                                                                                                    |                                           |  |
|                                                                                                    |                                           |  |
|                                                                                                    |                                           |  |
|                                                                                                    |                                           |  |
|                                                                                                    |                                           |  |
| Help OK                                                                                                    | Cancel Annly                              |  |
|                                                                                                    | Surger Shbit                              |  |

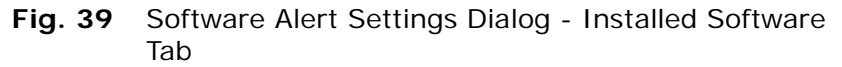

- 2 Select the appropriate boxes to generate an alert when new software is installed or when existing software is uninstalled or updated. You can set a unique alert level for each condition.
- **3** Select the **Discovered Software** tab to set alerts for a particular category.

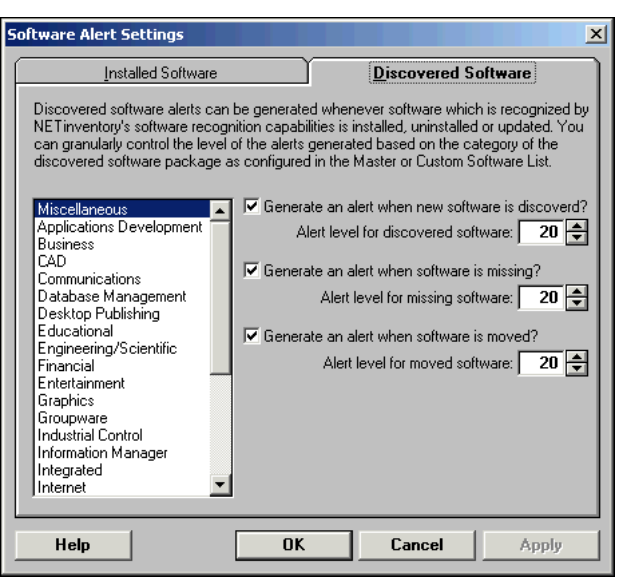

- Fig. 40 Software Alert Settings Dialog Discovered Software Tab
- 4 Select the category from the list and set an alert level to generate when software in that category is discovered, missing, or moved.

**5** Click **OK** to close the dialog and save changes or click **Cancel** to close the window without saving changes.

## Configuring Tracked Files

NETinventory can track crucial system files such as AUTOEXEC.BAT. When files are found, you can search their contents for particular text strings. You can save the contents of the file to the Audit Server for later use. Use this to store snapshots of critical batch and configuration files (e.g., \*.BAT, \*.CFG, \*.INI) on the Audit Server automatically. When changes to these files cause problems you can use the Audit Agent to transmit a known good version of the file to the node and force the node to restart.

Create as many Tracked File searches as you wish. The interval, audit file specifications, and alert settings are configured independently for each file audit.

#### ► To configure tracked files

1 Open the **NETinventory Audit Setup** dialog and select the **Tracked Files** icon. The **Tracked Files** panel appears.

| NETinventory Setup     | ×                                      |
|------------------------|----------------------------------------|
| AUTOEXEC.BAT           | Tracked Files Settings                 |
| BOOT.INI<br>CONFIG.SYS | Audit Name: AUTOEXEC.BAT               |
| Settings HOSTS         |                                        |
|                        | Enabled?                               |
|                        | Audit Interval every 1 🖶 Logins 💌      |
| System                 |                                        |
| Detection              | File Specification: AUTOEXEC.BAT       |
|                        | Search Path:                           |
| Software               |                                        |
| Detection              | C Find all occurrences of the file(s)? |
|                        | ● Find first 1                         |
|                        | ·                                      |
| Tracked Files          | Patriava Castasta2                     |
|                        |                                        |
| Ea Ea                  |                                        |
|                        | String Searches Advanced               |
| Tracked                |                                        |
| Variables Vew Delete   | Alerts                                 |
| THEM Delete            | Alerts                                 |
|                        | teln OK Cancel Applu                   |
|                        |                                        |

Fig. 41 Tracked Files Panel
2 Select an existing tracked file search from the list on the left side of the panel. Click New to create a new tracked file audit. If you create a new audit, the Tracked File dialog appears.

| Tracked File   |                                | X   |
|----------------|--------------------------------|-----|
| Enter a name l | or the new tracked file audit: |     |
| I              |                                |     |
|                |                                |     |
|                | Help Done Can                  | cel |
|                |                                |     |

Fig. 42 Tracked File Dialog

Enter the name of the new tracked file audit and click **Done** to create it.

A tracked file audit's name does not have to be the same as the name of the file the audit should search for. The new tracked file audit will be created.

| NETinventory Setup                   | ×                                                                    |
|--------------------------------------|----------------------------------------------------------------------|
| Node<br>Settings                     | Tracked Files Settings Audit Name: ODBC.INI                          |
|                                      | Enabled? 💌<br>Audit Interval every 1 🛨 Days of Month 💌               |
| System<br>Configuration<br>Detection | File Specification: ODBC.INI                                         |
| Sathurra                             | Search <u>P</u> ath:                                                 |
| Detection                            | © Find all occurrences of the file(s)?                               |
| 호 호<br>호 호<br>Tracked Files          | C Find first 1 🔄 occurrences of the file(s)?<br>Retrieve Contents? 🗆 |
| Tracked<br>Environment               | String Searches Advanced                                             |
| Vanapies View Del                    | Alerts                                                               |
|                                      | Help OK Cancel Apply                                                 |

Fig. 43 Tracked File Panel

- **3** On the right side of the panel, set the audit interval. Each file audit has a different interval. The files tracked by some audits change more often than others, and their audits should be performed more frequently.
- 4 Enter the specification for the file. For some files, you enter the file's full name, including the extension; for others, you can use wildcards. The **File Specification** accepts normal DOS wildcards for file names.

You can enter a search path that the Audit Agent should use to restrict its search. Entering a search path restricts the locations the Audit Agent searches for the file, speeding the search and limiting the returned files. Any search path you enter should not include a drive letter. To limit which drives are searched, click the **Advanced** button.

- **5** Select the maximum number of matches the file audit should find. Even without using wild cards in your search, more than one file can be found by your search, and limiting the number of matches allows you to set limits on how much time the Audit Agent spends searching.
- 6 To retrieve the contents of the file to the Audit Server for storage, select the **Retrieve Contents** box.

## To configure file audit alerts

File audits can generate alerts when the files being sought are found, are not found, are changed, or when more files than the maximum you specify are found.

1 In the **NETinventory Audit Setup** dialog, click the **Alerts** button. The **Tracked File Alerts** dialog appears.

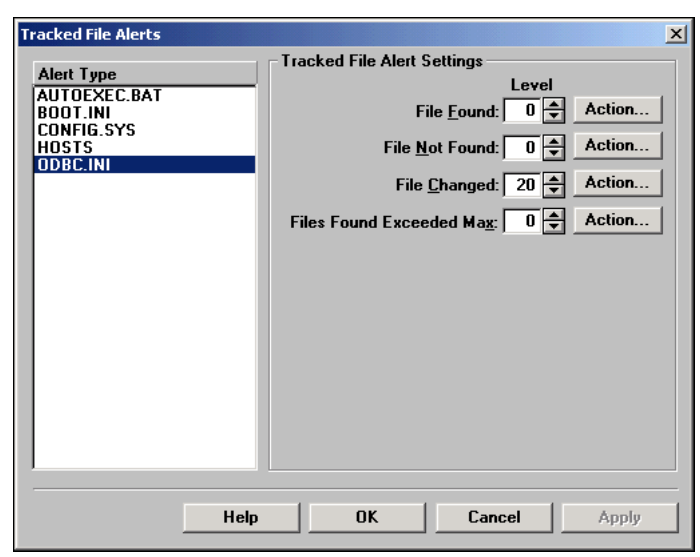

Fig. 44 Tracked File Alerts Dialog

2 Select the file audit alerts to configure. The Audit Agent can generate an alert level when the file is found, when the file is not found, when it is changed since the last audit, or when more than the maximum number of allowed files are found.

Each alert condition can also cause an action to be performed on the node. Click the **Action** to configure Alert Actions. For more information on Alert Actions, please see "To configure an action taken when an alert is generated" on page 68.

**3** Click **OK** to close the dialog and save changes or click **Cancel** to close the dialog without saving the changes.

# • To search for a string inside a tracked file

The NETinventory Audit Agent can search inside a tracked file for a string. String searches can generate an alert based on the results of the search. The Audit Agent can also retrieve a value associated

with the string. Tracked files can have any number of string searches. Only files found by the audit will be searched.

1 Select the Tracked File audit to search and click **String Searches**. The **String Search** dialog appears.

| String search for: ODBC.INI |                                           |  |
|-----------------------------|-------------------------------------------|--|
|                             | String Search Settings                    |  |
|                             | Na <u>m</u> e of This Search:             |  |
|                             | String to Search For:                     |  |
|                             | Stop After <u>Finding</u> 1 🚔 Occurrences |  |
|                             | Case Sensitive?                           |  |
|                             |                                           |  |
|                             |                                           |  |
|                             |                                           |  |
|                             |                                           |  |
|                             |                                           |  |
|                             |                                           |  |
|                             | Advanced                                  |  |
|                             |                                           |  |
| New Delete                  | Alerts                                    |  |
| Н                           | elp OK Cancel Apply                       |  |

Fig. 45 String Search Dialog

2 If the String Search exists, select its name from the list. Click **New** to create a new String Search. The **String Name** dialog appears.

| String Name |      |      | ×      |
|-------------|------|------|--------|
| String Name |      |      |        |
|             |      |      |        |
|             |      |      |        |
|             | Help | Done | Cancel |
|             |      |      |        |

Fig. 46 String Name Dialog

Type a name for the string search. The name does not need to match the string the Audit Agent should find.

| String search for: ODBC.INI          | ×                                                                                                    |
|--------------------------------------|----------------------------------------------------------------------------------------------------|
| String search for: ODBC.INI Driver32 | String Search Settings         Name of This Search: Driver32         String to Search For: Driver32         Stop After Finding         1         Case Sensitive? |
| New Delete                           | Advanced Alerts elp OK Cancel Apply                                                                                                    |

The new string search appears in the list of string searches.

Fig. 47 String Search Dialog

- **3** Enter the string inside the file the search should find.
- 4 Select how many matches the String Search should find. If you want the search to be case sensitive (that is, to distinguish between "A" and "a"), select the **Case Sensitive Search** check box.

The Audit Agent can find special characters in the strings. See Table 3.

| Table 3 | Special | Characters | in | Search | Strings |
|---------|---------|------------|----|--------|---------|
|---------|---------|------------|----|--------|---------|

| Character<br>String | Finds                                                                   |
|---------------------|-------------------------------------------------------------------------|
| <ws></ws>           | White space – one or more spaces, returns or tabs following a character |
| <cr></cr>           | Carriage Return                                                         |
| <el></el>           | End of Line                                                             |
| <bl></bl>           | Beginning of Line                                                       |
| <ff></ff>           | Form Feed                                                               |
| <bs></bs>           | Back Space                                                              |
| <sp></sp>           | Space                                                                   |
| <tab></tab>         | Tab                                                                     |
| <bell></bell>       | Control-G                                                               |

- **•** To configure advanced string search parameters
  - 1 Select a String Search and click **Advanced**. The **Advanced String Search Settings** dialog appears.

| Advanced String Search Settings                                 |  |  |
|-----------------------------------------------------------------|--|--|
| Ignore Lines in File That Begin With: REM                       |  |  |
| List all comment prefixes, separated by commas.                 |  |  |
| ✓ Retrieve the Value Associated with the String?                |  |  |
| Value is After the String     Example: RETRIES= <value></value> |  |  |
| C Value is Before the String Example: <value> RETRIES</value>   |  |  |
| Value Prefix: or                                                |  |  |
| Value <u>S</u> uffix: or                                        |  |  |
| ✓ Trim Leading and Trailing Spaces from Value?                  |  |  |
| Help Done                                                       |  |  |

Fig. 48 Advanced String Search Settings Dialog

- 2 Some lines in the found file are comments and should not be searched for the string. Edit the **Comment Prefixes** field to define characters that begin comment lines. Items in the field are separated with commas (,). By default, the field contains the most common comment markers. You can delete them if you choose.
- 3 When Retrieve the Value Associated with the String is selected, Audit Agent will use the specifications you provide to collect a value associated with the string for storage. Use this ability to audit and store values in a configuration file. See Table 3, "Special Characters in Search Strings" for information on the special characters you can use in the value prefix and suffix boxes.
- 4 Select **Trim Leading and Trailing Spaces from Value** to delete extraneous spaces.
- 5 Click **OK** to close the dialog and save changes or click **Cancel** to close the dialog without saving the changes.

#### **•** To configure string search alerts

String Searches can generate alerts when strings are found, are not found, are changed, or when more than the maximum number of occurrences you specify are found. 1 Open the **NETinventory String Search** dialog and click the **Alerts** button. The **Tracked File String Search Alerts** dialog appears.

| Tracked File String Search Alerts |                                               |  |
|-----------------------------------|-----------------------------------------------|--|
| Alert Tune                        | Tracked File String Search Alert Settings     |  |
| Driver32                          | Level                                         |  |
|                                   | Found Any Instances: 0 🖨 Action               |  |
|                                   | Found <u>N</u> o Instances: 0 🖨 <u>Action</u> |  |
|                                   | String Value Changed: 20 🖨 🗛 Action           |  |
|                                   | Number of Instances 0 🖨 Action                |  |
|                                   |                                               |  |
|                                   |                                               |  |
|                                   |                                               |  |
|                                   |                                               |  |
|                                   |                                               |  |
|                                   |                                               |  |
|                                   |                                               |  |
|                                   |                                               |  |
| Help                              | OK Cancel Apply                               |  |

Fig. 49 Tracked File String Search Alerts Dialog

2 Select a String Search. You can set alert levels generated when the selected audit finds a string, fails to find a string, finds a changed string, or finds more than the maximum number of allowed strings.

Each alert condition can also cause an action to be performed on the node. Click the **Action** to configure Alert Actions. For more information on Alert Actions, please see "To configure an action taken when an alert is generated" on page 68.

**3** Click **OK** to close the dialog and save changes, or click **Cancel** to close the dialog without saving the changes.

### • To configure advanced tracked file settings

Advanced Tracked File Settings allow you to limit the search in various ways. Each Tracked File Audit has unique Advanced Tracked File Settings. You can limit searches based on:

- Number of subdirectories searched for matching files
- Range of possible dates for the file
- Range of possible sizes for the file
- Drives searched for the file

You can also specify the probable type of the file, since only certain types of files can be transmitted to the Audit Server for storage.

1 Open **NETinventory Tracked Files** panel and click the **Advanced** button. The **Advanced Tracked File Settings** dialog appears.

| Advanced Tracked File Settings                                 |
|----------------------------------------------------------------|
| Probable File <u>Type</u> : ASCII                              |
| CRC the File to Detect Changes                                 |
| Ma <u>x</u> Subdirectories to Search: All 🗬                    |
| Range of File Sizes to Match: 0 🔹 to 294967295 束               |
| Range of File <u>D</u> ates to Match: 1/1/1980 🛨 12:00:00 pm 🚖 |
| to                                                             |
| 1/6/2099 ± 12:00:00 pm ≑                                       |
| Drives to Search for Match                                     |
| All Fixed Drives V Boot Drive                                  |
| First Fixed Drive All Floppy Drives (including ZIP)            |
| All Fixed Drives Except First All CDROM Drives                 |
| All Removable Hard-Drives                                      |
|                                                                |
| Help Done                                                      |

Fig. 50 Advanced Tracked File Settings Dialog

2 Select the probable type of the file from the drop-down list.

An ASCII file is one readable by most humans (e.g., a batch (\*.BAT) or configuration (\*.INI or \*.CFG) file). A binary file contains only program code, and is usually not human-readable (e.g., \*.EXE, \*.COM, or \*.DLL files). Binary files require less space in the NETinventory database, but cannot be edited and sent back to the node, although they can be saved to disk.

- 3 To use a CRC (checksum) to determine if the file has changed since the last audit, select the CRC the File to Detect Changes check box. If a CRC is not used, the file's size and date will be compared to the database to determine if it has changed.
- 4 To limit the audit to a finite number of the subdirectories of the directory specified in the search path, enter a value in the Max Subdirectories to Search field. A zero (0) means to search all subdirectories. Limiting the subdirectories speeds the audit.
- 5 To limit the found files by size or date, enter the appropriate values into the Range of File Sizes to Match and Range of File Dates to Match fields.
- 6 Use the check boxes in Drives to Search for Match to limit the search to a subset of available drives. Choices are additive: First Local Fixed Disk and All But First Fixed Disk have the same meaning as All Local Fixed Disks when both are chosen.
- 7 Click OK to close the Advanced Tracked File Settings dialog and save changes or click Cancel to close the dialog without saving the changes.

| Configuring | NETinventory can track the values of Environment variables and   |
|-------------|------------------------------------------------------------------|
| Tracked     | NetWare Server SET variables. You search for Environment         |
| Environment | Variables and Server SET Variables in the same way.              |
| Variables   | Create as many tracked environment variable searches as you wish |

The search parameters and alert settings are configured independently for each file audit. Every search is performed each time the Audit Agent runs on a node.

- To configure Tracked Environment Variables
  - 1 Open the **NETinventory Audit Setup** dialog and select the **Tracked Environment Variables** icon. The **Tracked Environment Variables** panel appears.

| NETinventory Setup                                            | X                                                                                                    |
|---------------------------------------------------------------|----------------------------------------------------------------------------------------------------|
| Node<br>Settings                                              | Tracked Environment/SET Variables                                                                       |
| System<br>Configuration<br>Detection<br>Software<br>Detection | Level<br>Alert if Found: 0 ★ Action<br>Alert if Not Found: 20 ★ Action<br>Alert if Changed: 20 ★ Action |
| 경 것<br>것 2<br>Tracked Files<br>것 전<br>Tracked                 |                                                                                                    |
| Variables New Delete                                          |                                                                                                    |
|                                                               | Help OK Cancel Apply                                                                                    |

Fig. 51 Tracked Environment Variables Panel

2 Select an existing tracked environment variable on the left side of the panel. Click **New** to create a new tracked environment variable audit. The **Tracked Environment Variables** dialog appears.

| Tracked Environme | ent Variables   |                    | X       |
|-------------------|-----------------|--------------------|---------|
| Enter the name o  | f the new track | ked environment va | riable: |
| 1                 |                 |                    |         |
|                   |                 |                    |         |
|                   | Help            | Done               | Cancel  |
|                   |                 |                    |         |

Fig. 52 Tracked Environment Variables Dialog

Type a name for the tracked environment variable search. The name does not need to match the variable the Audit Agent should find.

| NETinventory Setup                                            |                                                   | × |
|---------------------------------------------------------------|---------------------------------------------------|---|
| Node<br>Settings                                              | TEMP<br>COMSPEC<br>PATH<br>TZ<br>TZ<br>TZ<br>TEMP |   |
| System<br>Configuration<br>Detection<br>Software<br>Detection | Level<br>Alert if Found: 0                        |   |
| 2<br>2<br>Tracked Files                                       |                                                   |   |
| Tracked<br>Environment<br>Variables                           | New     Delete       Help     OK     Cancel       |   |

The new audit appears in the list of searches.

Fig. 53 Tracked Environment Variables Panel

**3** Enter the specification for the variable in the **Variable Name** field.

The **Variable Name** field accepts normal DOS wildcards for names.

4 Select the alert level generated when the variable is found, not found, or when the variable's value changes.

Each alert condition can also cause an action to be performed on the node. Click the **Action** to configure Alert Actions. For more information on Alert Actions, please see "To configure an action taken when an alert is generated" on page 68.

5 Click **OK** to close the dialog and save changes, or click **Cancel** to close the dialog without saving the changes.

Configuring<br/>Tracked Drivers<br/>and ServicesNETinventory can track Drivers and Services on Windows machines<br/>and NetWare NLMs. You search for Drivers, Services, and NLMs in<br/>the same way.Create as many Driver and Service searches as you wish. The<br/>search parameters and alert settings are configured independently<br/>for each file audit. Every search is performed each time the Audit<br/>Agent runs on a node.

- To configure Tracked Drivers and Services
  - 1 Open NETinventory Audit Setup dialog and select the Tracked Drivers and Services icon. The Tracked Drivers and Services panel appears.

| NETinventory Setup                                                                            | ×                                                                             |
|-----------------------------------------------------------------------------------------------|-------------------------------------------------------------------------------|
| Tracked Files                                                                                 | Tracked Drivers/Services/NLMs                                                 |
| Image: Second state       Image: Second state       Tracked       Environment       Variables | Level<br>Alert if Found: 0 📥 Action<br>Alert if <u>N</u> ot Found: 0 🚔 Action |
| き 壁<br>夏 壁<br>Tracked<br>Drivers and<br>Services                                              | Alert if Changed: 0 Action                                                    |
| User<br>Interaction                                                                           |                                                                               |
| Alerts                                                                                        |                                                                               |
|                                                                                               | Help OK Cancel Apply                                                          |

Fig. 54 Tracked Drivers and Services Panel

2 The NETinventory Audit Agent searches for drivers, services, and NLMs by name. Select an existing search on the left side of the panel to change it. Click **New** to create a new search. The **Tracked Drivers and Services** dialog appears.

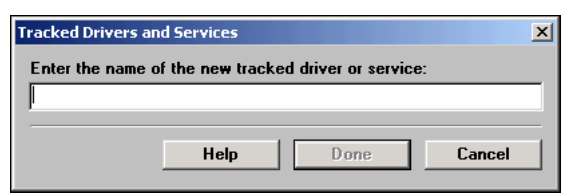

Fig. 55 Tracked Drivers and Services Dialog

**3** Enter the name of the driver, service, or NLM the Audit Agent should search for and click **Done**. The new search appears in the Tracked Drivers and Services Panel.

| NETinventory Setup                                  | ×                                                                                                    |
|-----------------------------------------------------|----------------------------------------------------------------------------------------------------|
| 문화 A BVMASTER<br>한 전<br>Tracked Files               | Tracked Drivers/Services/NLMs<br>Driver/Service/NLM Name: BVMASTER                                                    |
| Tracked<br>Environment<br>Variables                 | Level<br>Alert if Found: 0 ★ Action<br>Alert if <u>N</u> ot Found: 0 ★ Action<br>Alert if <u>C</u> hanged: 0 ★ Action |
| Divers and<br>Services<br>OU<br>User<br>Interaction |                                                                                                    |
| Alerts                                              |                                                                                                    |
| H                                                   | lelp OK Cancel Apply                                                                                                  |

Fig. 56 Tracked Drivers and Services Panel

**4** Select the alert level generated when the driver, service, or NLM is found, not found, or changes.

Each alert condition can also cause an action to be performed on the node. Click the **Action** to configure Alert Actions.

5 Click **OK** to close the dialog and save changes or click **Cancel** to close the dialog without saving the changes.

Configuring Audit<br/>Agent UserYou can<br/>interactionInteractionpartice<br/>inform

You can control many aspects of the NETinventory Audit Agent's interaction with users. The Audit Agent can scan the node for a particular environment variable or ask the user to provide information directly. You can control the status messages the Agent displays while auditing the node. Finally, you can suppress Audit Agent status messages entirely if you choose.

#### • To configure user defined fields

There are twelve user-defined fields you can configure to retrieve information from nodes or from users. Any field can be filled by the value of an environment variable, or by prompting the user with a question. The Audit Agent can attempt to fill the value with an environment variable and prompt the user for information only if the variable cannot be found. 1 Open the **NETinventory Audit Setup** dialog and select the **User Interaction** icon. The **User Interaction** panel appears. Select the **Custom Fields** tab.

| NETinventory Setup       |               |            |                    |            | ×        |
|--------------------------|---------------|------------|--------------------|------------|----------|
|                          | Custom Fields | SW/HW UDFs | SW Prompts         | HW Prompts | General  |
| Iracked Files            | User Defined  | Field En   | vironment Variable | Use        | r Prompt |
|                          | Phone#        |            |                    |            |          |
|                          | Department    |            |                    |            |          |
| Z ≥<br>Tracked           | Cable Drop#   |            |                    |            |          |
| Environment<br>Variables | UDF 4         |            |                    |            |          |
|                          | UDF 5         |            |                    |            |          |
| Tracked                  | UDF 6         |            |                    |            |          |
| Services                 | UDF 7         |            |                    |            |          |
| ۵.                       | UDF 8         |            |                    |            |          |
| User<br>Interaction      | UDF 9         |            |                    |            |          |
|                          | UDF 10        |            |                    |            |          |
|                          | UDF 11        |            |                    |            |          |
| Alerts                   | UDF 12        |            |                    |            |          |
|                          |               |            |                    |            |          |
|                          |               | Help       | ОК                 | Cancel     | Apply    |

Fig. 57 User Interaction Panel - Custom Fields Tab

The left column contains the names of the fields. These names are used to help you remember the information they contain. When you create a grid using these fields, the original names appear in the grid.

- 2 If the Audit Agent should attempt to fill the field with information from an Environment Variable, select the box in the **Environment Variable** column on the appropriate row and enter the name of the variable.
- **3** If the Audit Agent should prompt the user of the node being audited for information, select the box in the **User Prompt** column on the appropriate row and enter the text the Audit Agent should display to prompt the user (e.g., "Please enter your phone number").

*Note:* When both the **Environment Variable** and **User Prompt** columns are checked for a field, the Agent will first search for the value of the environment variable. If the variable cannot be found, the Agent will prompt the user for the information.

When the Agent prompts the user for information, it will also display the user's answers and ask for confirmation that they are correct. If no answer is supplied in a preset period of time, the Agent will ignore the prompt and any responses and continue with the audit.

# • To configure software and hardware user defined fields

You can set the names of the fields in the Software and Hardware Asset pages of the Node Manager. To edit the names of these fields, open the **User Interaction** panel and select the **SW/HW UDFs** tab.

| NETinventory Setup                                                                                                    |                                                                           | ×                                                                    |
|----------------------------------------------------------------------------------------------------|---------------------------------------------------------------------------|----------------------------------------------------------------------|
| V V ▲<br>V V<br>Tracked Files                                                                                                    | Custom Fields SW/HW UDFs SW<br>Recognized Software UDF Names<br>Asset ID# | Prompts HW Prompts General<br>Hardware Assets UDF Names<br>Asset ID# |
| Image: Constraint of the second second se |                                                                           |                                                                      |
| User<br>Interaction<br>Alerts                                                                                                    |                                                                           |                                                                      |
|                                                                                                    | Help                                                                      | OK Cancel Apply                                                      |

Fig. 58 User Interaction Panel - SW/HW UDFs Tab

#### To configure software and hardware prompts

You can control the status messages the NETinventory Audit Agent displays while performing an audit. To configure either the Software or Hardware Audit Prompts, open the **User Interaction** panel and

select the **SW Prompts** or **HW Prompts** tabs. You can edit the prompts for any field (see Fig. 59, 60).

| NETinventory Setup       | ×                                                                      |
|--------------------------|------------------------------------------------------------------------|
|                          | Custom Fields SW/HW UDFs SW Prompts HW Prompts General                 |
| Tracked Files            | Before Displaying UDFs Please answer the following questions:          |
|                          | Answers Correct Are the above answers correct                          |
| Tracked                  | Thank-you For Your Help Thank you.                                     |
| Environment<br>Variables | "Yes" Response Y                                                       |
|                          | "No" Response N                                                        |
| Tracked                  | Auditing Tracked Files Auditing tracked files                          |
| Services                 | Auditing Installed Software Auditing installed software                |
| ©[]                      | Checking for files to download Checking for files to download          |
| User<br>Interaction      | Grace Login(s) Remaining grace login(s) remaining.                     |
|                          | OK to Download Now OK to proceed                                       |
|                          | Reboot Now Prompt A reboot is required to complete the audit; reboot r |
| Alerts                   |                                                                        |
|                          |                                                                        |
|                          | Help OK Cancel Apply                                                   |

Fig. 59 User Interaction Panel—SW Prompts Tab

If the "Reboot Now Prompt" on the Software Prompts tab is left blank, users will not be asked for permission to reboot the computer after a file download. Instead, the reboot will happen automatically when needed. If a message is in the field, the user will be able to delay the reboot, although they may not be able refuse the download which is causing the reboot.

| NETinventory Setup       |                                                               | × |
|--------------------------|---------------------------------------------------------------|---|
|                          | Custom Fields SW/HW UDFs SW Prompts HW Prompts General        | 1 |
| racked Files             |                                                               | L |
|                          | During Audit Auditing node configuration                      | L |
| 22                       | Opening Data Files Opening data files                         |   |
| Tracked                  | Closing Data Files Closing data files                         |   |
| Environment<br>Variables | Auditing Environment Variables Auditing environment variables |   |
| 2 2<br>Fa Fa             | Auditing Drivers/Services Auditing drivers/services           |   |
| Tracked                  | Saving Equipment Information Saving data                      | l |
| Services                 |                                                               |   |
| • <b>[</b> ]             |                                                               | I |
| User                     |                                                               |   |
| Interaction              |                                                               |   |
|                          |                                                               |   |
| Alerts                   |                                                               | I |
|                          |                                                               |   |
|                          |                                                               |   |
|                          | Help OK Cancel Apply                                          | 1 |
|                          |                                                               |   |

Fig. 60 User Interaction Panel—HW Prompts Tab

### • To configure general user interaction settings

You can use the **General** tab of user interaction settings to control whether and how the user sees the Audit Agent while an Audit is being performed. You can also use it to force the information in User Defined Fields to be collected again.

1 Open the **User Interaction** panel and select the General tab.

| NETinventory Setup                                                                                                    |                                                                                                    | × |
|----------------------------------------------------------------------------------------------------|----------------------------------------------------------------------------------------------------|---|
| Image: Second second secon | Custom Fields SW/HW UDFs SW Prompts HW Prompts General<br>Agent Display Settings<br>© Display agent during audit? |   |
| Image: Second second secon | ⊂ Minimize agent during audit?<br>⊂ Hide agent during audit?<br>⊽ Display copyright message during audit?         |   |
| Variables<br>Variables<br>V<br>V<br>V<br>Tracked<br>Drivers and<br>Services<br>User<br>Interaction                                                                                                    | UDF Settings                                                                                                    |   |
| Alerts                                                                                                    |                                                                                                    |   |
|                                                                                                    | Help OK Cancel Apply                                                                                              |   |

Fig. 61 User Interaction Panel - General Tab

4: Setting Up NETinventory Auditing 87

|                                                | 2                                | When <b>Display agent during audit</b> is selected, the Audit Agent appears in a window while an Audit is being performed, whether or not user interaction is called for.                                                                                                    |
|------------------------------------------------|----------------------------------|----------------------------------------------------------------------------------------------------|
|                                                |                                  | When <b>Minimize agent during audit</b> is selected, the Audit<br>Agent appears as a minimized application while it is running<br>unless user interaction is required. If the user must respond to<br>UDF prompts, the Audit Agent window appears.                                                                    |
|                                                |                                  | When <b>Hide agent during audit</b> is selected, the Audit Agent will not appear at all unless user interaction is required.                                                                                                    |
|                                                | 3                                | Uncheck <b>Display copyright message during audit</b> and the Audit Agent will not display its copyright message when it executes.                                                                                                    |
|                                                | 4                                | The <b>UDF user prompt reset interval</b> specifies how long User<br>Defined Fields which prompt the user are valid before the Audit<br>Agent requests the information from the user again. If the User<br>Defined Field is filled with an environment variable, it is<br>checked during each audit.                  |
| Alert Defaults and<br>Global Alert<br>Settings | Ale<br>Dri<br>ale<br>ale<br>to i | rt Defaults help speed up the process of creating new Device<br>ver, Environment Variable, File Audit String Search and File Audit<br>rts by setting default alert levels. It is not essential to configure<br>rt defaults. Once default settings are in place, you will only need<br>make changes for special cases. |
|                                                | Glc<br>aut<br>for                | bal Alert Settings allow you to set an expiration date to comatically delete old alerts. In addition, you can set a threshold alerts that will always be generated when they occur.                                                                                                    |

- To configure alert defaults
  - 1 Open the **NETinventory Audit Setup** dialog and select the **Alerts** icon. The **Alerts** panel appears.

| NETinventory Setup                      | )                                                                                                    |                                                                                                    |                                                                                                    | ×                                                                                                    |
|-----------------------------------------|----------------------------------------------------------------------------------------------------|----------------------------------------------------------------------------------------------------|----------------------------------------------------------------------------------------------------|----------------------------------------------------------------------------------------------------|
|                                         | Drivers/Services/NLMs                                                                                                    | Default Driver/Service/                                                                                                    | NLM Alert Setting                                                                                                    | 8                                                                                                    |
|                                         | Environment/SET Variables                                                                                                    | Drive                                                                                                    | r/Service/NLM Fo                                                                                                    | ound 0 🚔                                                                                                    |
| Tracked<br>Drivers and<br>Services      | Tracked Files                                                                                                    | Driver/Se                                                                                                    | ervice/NLM Not Fo                                                                                                    | ound 0 🌩                                                                                                    |
|                                         |                                                                                                    | Driver/9                                                                                                    | Service/NLM Cha                                                                                                    | nged 0 🌩                                                                                                    |
|                                         |                                                                                                    |                                                                                                    |                                                                                                    |                                                                                                    |
| User<br>Interaction                     |                                                                                                    |                                                                                                    |                                                                                                    |                                                                                                    |
|                                         | Global Alert Settings                                                                                                    |                                                                                                    |                                                                                                    |                                                                                                    |
| ٨                                       | Automatically dele                                                                                                    | ete alerts older than 3                                                                                                    | Months                                                                                                    | <b>_</b>                                                                                                    |
| Alerts                                  | Always Alert Threshold: 1 스                                                                                                    |                                                                                                    |                                                                                                    |                                                                                                    |
| I ≎:/><br>I (3)<br>Run File             | NET inventory can be configured<br>files and environment variables.<br>Found' alerts. A 'Found' alert is ge<br>including when the attribute is in<br>same way, except in reverse. On<br>no further alerts are generated unti<br>may wish to receive a new alert e | to track and alert on single attri<br>for each tracked attribute, there<br>merated when the attribute is de<br>titally detected during the first at<br>ce the presence or absence of<br>isomething changes. However<br>very time an audit is performed a | → butes of a node, such e are configurable 'Fo etected where it did n dit. A 'Not Found' al the attribute is detect r, if an attribute is very and the attribute CON | h as individual<br>bund' and 'Not<br>lot exist before,<br>let works the<br>ed and alerted,<br>y important, you<br>ITINUES to be |
| Standalone<br>Auditing<br>Configuration | present of absent. To do so, set tr<br>than the Always Alert Threshold<br>default, the Always Alert Thresho<br>Alerts an                                                                                                    | e urgency level of the alert in q<br>. The smaller the number, the h<br>ild is set to '1', which means on!<br>e deleted when the node is aud                                                                                                    | uestion to be equal to<br>igher the urgency of<br>y the most urgent alei<br>ited again.                                                                              | o or more urgent<br>the alert. By<br>rts. Note: The                                                                             |
|                                         |                                                                                                    |                                                                                                    |                                                                                                    |                                                                                                    |
|                                         | H                                                                                                    | lelp OK                                                                                                    | Cancel                                                                                                    | Apply                                                                                                    |

Fig. 62 Alerts Panel

2 You can configure the Default Alert settings for the Drivers/ Services/NLMs, Environment/SET Variables, Tracked File String Searches, or Tracked Files. Select the appropriate item in the list and set the defaults in the area on the right. Table 4 contains information on the default alerts you can set.

#### Table 4 Alert Default Options

| Item Name                       | You Can Configure                                                                     |
|---------------------------------|---------------------------------------------------------------------------------------|
| Drivers/Services/NLMs           | Driver/Service/NLM Found, Driver/Service/NLM<br>Not Found, Driver/Service/NLM Changed |
| Environment/SET<br>Variables    | Variable Found, Variable Not Found, Variable<br>Changed                               |
| Tracked File String<br>Searches | String Found, String Not Found, Value Changed,<br>Number of Instances Changed         |
| Tracked Files                   | File Found, File Not Found, File Changed, Files<br>Found Exceeded Maximum             |

3 Some alerts are less important and you only want to be notified of them the first time they occur. When they occur again, the alerts should not be generated again. Other alerts are more serious, and if the conditions that caused them persist, the Audit Agent should continue to generate alerts until the condition is corrected. Use the Always Alert Threshold field to control which alerts are generated when they recur.

| 4                                                      | You can also choose to automatically delete old alerts. Use the |  |
|--------------------------------------------------------|-----------------------------------------------------------------|--|
| Automatically delete alerts older than field to specif |                                                                 |  |
|                                                        | old alerts are deleted.                                         |  |

#### Configuring Run Files

**Run** The Audit Agent can run other programs on the nodes on your network when performing an audit. You could use this ability to run a virus scanner while auditing a workstation, then later use a File Audit search to retrieve the results of the scan from a text log file. You can also use Run Files to run other types of diagnostic programs such as ScanDisk.

> Create as many Run Files entries as you wish. The commands to execute are configured independently for each Run File. You can select how often Run Files are executed on audited nodes. To set a program to be run, you must first create a command line that NETinventory should use to run the program on each operating system where the Audit Agent runs. For each Run File, there are separate command lines executed for DOS and Windows 3.1, Windows 95, Windows 98 and Windows Millennium Edition, and Windows NT, Windows 2000, Windows XP, and Windows Server 2003.

## To configure run files

1 Open the **NETinventory Audit Setup** dialog and select the **Run File** icon. The **Run File** panel appears.

| NETinventory Setup                                                    |                     | ×                                                                                                    |
|-----------------------------------------------------------------------|---------------------|----------------------------------------------------------------------------------------------------|
| Contracted<br>Drivers and<br>Services<br>Color<br>User<br>Interaction | No Run File Entries | Bun File Summary<br>Bun File Name:<br>Bun on DOS and Windows 3.1?<br>Command:<br>Bun on Windows 95, 98 and Millenium Edition?<br>Command:                                                                                                    |
| Alerts                                                                | No Run File Entries | Command:<br>Execute this run file every:<br>Command:<br>Command:<br>Comman |
|                                                                       |                     | lelp OK Cancel Apply                                                                                                    |

Fig. 63 Run File Panel

2 Select an existing Run File from the list of Run Files. Click **New** to create a new Run File. The **New Run File** dialog appears.

| New Run File                               | × |  |  |
|--------------------------------------------|---|--|--|
| Enter the name for the new Run File entry: |   |  |  |
| 1                                          |   |  |  |
|                                            |   |  |  |
| Help Done Cancel                           |   |  |  |
|                                            |   |  |  |

Fig. 64 New Run File Dialog

Type a name for the run file. The name does not need to match the command that the Audit Agent will execute.

| NETinventory Setup                      | ×                                                                                              |
|-----------------------------------------|------------------------------------------------------------------------------------------------|
| Virus Scanner                           | Run File Summary<br>Run File Na <u>m</u> e:<br>Virus Scanner                                   |
| Services                                | Run on DOS and Windows 3.1?     Command:                                                       |
|                                         | Run on Windows 95, 98 and Millenium Edition?     Command:     Run on Windows NT, 2000, and XP2 |
| Alerts                                  | Command:                                                                                       |
| Run File                                | 1                                                                                              |
| Standalone<br>Auditing<br>Configuration | Delete                                                                                         |
|                                         | Help OK Cancel Apply                                                                           |

The new run file appears in the list.

Fig. 65 Run File Panel

- **3** Select the box for each operating system the command should run on, and enter a command line the Audit Agent will execute on that operating system. Any unselected operating systems will be skipped.
- 4 Use the **Execute this run file every** item to control how often the Run file is executed.
- 5 Click **OK** to close the dialog and save changes or click **Cancel** to close the dialog without saving the changes.

| Configuring<br>Standalone Audits | The standard NETinventory Audit Agent only audits nodes<br>connected to the network. To include nodes not on your network<br>(e.g., machines disconnected from the network for security reasons<br>or off-site machines) NETinventory creates <i>Standalone Auditing</i><br><i>Disks</i> . You can take these disks to the nodes and audit them,<br>storing the audit results on a floppy or other removable disk. Later,<br>you can include the data collected by the standalone agent into the<br>NETinventory Audit Server databases. Other than differences in the<br>way they are audited, Standalone Nodes are identical to other audit<br>types. |
|----------------------------------|----------------------------------------------------------------------------------------------------|
| ►                                | To create a standalone auditing disk                                                                                                    |

1 Open the **NETinventory Setup** dialog. Click the **Standalone Auditing Configuration** icon. The **Standalone Auditing Configuration** panel appears.

| NETinventory Setup                      | 2                                 | < |
|-----------------------------------------|-----------------------------------|---|
| User<br>Interaction                     | Standalone Auditing Disk Creation |   |
| Alerts                                  | Create Disk                       |   |
| l c:/><br>∮ (§)<br>Run File             | Standalone Node Data Upload       |   |
| Standalone<br>Auditing<br>Configuration | Retrieve Data                     |   |
|                                         | Help OK Cancel Apply              |   |

Fig. 66 Standalone Auditing Configuration Panel

2 Click Create Disk to start the Create Standalone Auditing Disk wizard. The Standalone Audit Type panel appears.

| Step 1                                                     | X                                                                             |  |  |  |
|------------------------------------------------------------|-------------------------------------------------------------------------------|--|--|--|
| Step 1                                                     | Standalone Audit Type<br>Please select type of workstation you wish to audit. |  |  |  |
| • Windows (32                                              | -bit)                                                                         |  |  |  |
| CDOS Workst                                                | ation                                                                         |  |  |  |
| ◯ NetWare <u>F</u> ile                                     | Server                                                                        |  |  |  |
| When you have made your selection, click Next to continue. |                                                                               |  |  |  |
| Help                                                       | <u>N</u> ext > Cancel                                                         |  |  |  |

Fig. 67 Standalone Audit Type Panel

Select the type of workstation you wish to audit. Click
 Windows (32-bit) for Windows 95, Windows 98, Windows ME, Windows NT, Windows 2000, Windows XP, and Windows Server 2003, DOS Workstation for DOS and Windows 3.1, or
 NetWare File Server. Click Next to continue. The Select Drive panel appears.

| Step 2 Select Drive<br>Select the drive which contains the Standalone<br>Auditing Disk you want to create.     |        |                      |                    |
|----------------------------------------------------------------------------------------------------|--------|----------------------|--------------------|
| <u>D</u> rive<br>A: (Removable (                                                                               | Drivel |                      | <b>_</b>           |
|                                                                                                    |        | Space Needed<br>O KB | Space Free<br>O KB |
| When you have made your selection, click Next to continue.       Help     < Back         Mext >         Cancel |        |                      |                    |

Fig. 68 Select Drive Panel

4 Select the drive containing the disk to use from the list of available drives. You can install the Standalone Auditing files on any drive mapped to a drive letter on your computer, but it is most helpful if you choose a removable volume such as a floppy disk or a removable drive so you can take the disk to another computer easily. Click **Next** to continue.

*Note:* Some machines with a very large amount of software may produce report files that are too large to fit on a floppy disk. For machines with large and complex collections of software, consider using some form of removable or portable hard disk for auditing.

If there is not enough free space on the disk, an error message appears. Otherwise, the **Summary** dialog appears.

| Summary of Selected Options                           |                                                                                                    |  |  |
|-------------------------------------------------------|----------------------------------------------------------------------------------------------------|--|--|
|                                                       | Summary<br>Review the settings below. If they are not correct,<br>you may go back and change them. |  |  |
| Lonely Disk Ty<br>Target Di                           | be Windows 95/NT<br>sk E:\                                                                         |  |  |
| After reviewing the settings, click Next to continue. |                                                                                                    |  |  |
| Help                                                  | K <u>B</u> ack <u>N</u> ext > Cancel                                                               |  |  |

Fig. 69 Summary Panel

**5** Review the choices shown in the summary. Click **Next** to create the disk and proceed; use the **Back** button to make corrections. After the wizard copies the Standalone Audit files to the disk, the disk is ready for use.

The Audit Preferences on the Standalone Auditing disk are those in effect when the disk is created. Since the disk cannot be updated, set the Audit Preferences needed before you create the disk. If you change your preferences, you should create new Standalone Auditing Disks.

### • To use a standalone auditing disk on Windows or DOS

Once you have created the Standalone Auditing disk, you can use it to collect information from nodes which are not connected to the network. To use the disk, take the disk to a node you wish to audit.

*Note:* The standalone auditing disk type needs to match the type of node you are auditing. Use a Windows (32-bit) disk for Windows 95, Windows 98, Windows ME, Windows NT, Windows 2000, Windows XP, and Windows Server 2003 machines; a DOS disk for DOS and Windows 3.1; and a NetWare disk for NetWare file servers.

- 1 Mount the floppy disk or removable cartridge on the node you wish to audit.
- 2 Use the Windows 95, Windows 98, Windows ME, Windows NT, Windows 2000, Windows XP, or Windows Server 2003 Explorer,

or a command-line prompt on any platform to run the Standalone Auditing Agent. The file you execute depends on which operating system the node is using. The Windows (32bit) agent is too large to fit on a single disk. To use it, you must first copy the self-extracting file LONE32SE.EXE to the node, then open it to extract the agent, then run the agent using the command LONEW32.EXE. Use the commands in Table 5 to run the Audit Agent.

| Node Operating System | Program to Run                  |
|-----------------------|---------------------------------|
| Windows (32-bit)      | LONEW32SE.EXE, then LONEW32.EXE |
| DOS                   | LONEDOS.EXE                     |

- **3** If the Standalone Auditing information is too large to fit on the same disk as the Standalone Auditing Agent, the Agent prompts you to switch disks.
- 4 Insert the disk you wish to save the information on and press Y or Enter to continue with the audit. The Standalone Auditing Agent audits the node and stores the information on a disk in the same drive the agent was run from. The information from the audit is stored in a file named XXXXXXX.RAW, where XXXXXXXX is based on the time the audit takes place in order to ensure that the file name is unique. When the audit is complete, remove the disk.

#### **•** To use a standalone auditing disk on NetWare

The NetWare Standalone Auditing Disk is very different from the other standalone versions. Because of the way that NetWare NLM files interact with the server's hardware, the NetWare Auditing Agent runs in two parts.

The first part is a version of the DOS Standalone Agent, which runs before NetWare starts. You can configure your server to run it automatically from the server's AUTOEXEC.BAT file if you choose. This part of the audit analyzes the hardware of the Server. It saves the data it collects at the root of the server's C: drive in a file called 0000.RAW.

In addition to the DOS part of the Standalone Auditing Agent, there is a NetWare Loadable Module called BVFSAUD.NLM, which is loaded manually or when the server itself starts by the server's AUTOEXEC.NCF.

At manually defined intervals, the BVFSAUD NLM audits the server. When the audit starts, it contacts the assigned Audit Server and initiates communications. The BVFSAUD NLM searches for a 0000.RAW file produced by the agent at DOS boot time. If one is found, it is copied to the server's "SYS:" volume. The agent then extracts the hardware data from it and sends the data to the Audit Server. The BVFSAUD NLM then collects lists of the server's SET variables, loaded NLM files, and NetWare volumes, and sends that data to the Audit Server. The BVFSAUD NLM then performs a complete software inventory of every mounted volume in the server, and sends the results to the Audit Server. Finally, the BVFSUAD NLM closes the connection with the Audit Server and waits until the next audit.

The audit interval for NetWare servers is set by a schedule in the BVFSAUD.INI file in the server's SYS:SYSTEM directory. You must manually edit the BVFSAUD.INI file with EDIT.NLM, INSTALL.NLM, or some other text-editing utility to change the interval between audits. Audits continue on the defined schedule while the BVFSAUD NLM is loaded.

### • To configure a NetWare server to be audited

Before you begin, you must decide whether you want a complete hardware audit of the server or a simple software audit. If you do not intend to perform a hardware Audit, you only need to install the NLM and configure it. Skip to Step 4.

1 Using DOS, the File Manager, or the Windows Explorer, copy the files LONEDOS.EXE, BVAUDIT.INI, and NIINFO.EXE from the Standalone Auditing Disk for NetWare to the root of the C: drive on the server you wish to audit.

This usually requires bringing the target server down. If you have the COPY.NLM or BVCOPY.NLM installed and you have not issued a REMOVE DOS or SECURE CONSOLE command on the server, you can copy the files to the server's C: drive while the server is still running.

Consult your NetWare documentation for details.

- **2** Edit the target server's C:\AUTOEXEC.BAT to run LONEDOS.EXE prior to starting the NetWare operating system.
- **3** LONEDOS. EXE runs in the root directory of the C: drive and audits the server's hardware.

Editing the AUTOEXEC.BAT usually requires the server to be down, unless you can still access your C: drive from the NetWare system console by running EDIT.NLM or INSTALL.NLM.

- **4** Modify the server's AUTOEXEC.NCF to LOAD BVFSAUD at any time during startup.
- **5** If editing the server's files required bringing it down, start the server.
- 6 On a machine connected to the server with privileges to access the SYS:SYSTEM directory, copy the file BVFSAUD.NLM and BVFSAUD.INI from the floppy to the server's SYS:SYSTEM directory.
- 7 Edit the BVFSAUD. INI file on the server and specify the name of the NETinventory Audit Server the BVFSAUD NLM should send audit data to. The selected Audit Server must be running version 6.0 or later of the Audit Server software. Any Audit Server, no matter what operating system it is running, can host the server's audits. If the server is itself an Audit Server, it can even host its own data.

8 Access the target server's system console, and load the NLM by typing LOAD BVFSAUD. The BVFSAUD NLM will load and initialize. The first audit occurs according to the schedule you set in BVFSAUD.INI, at which point the server's software inventory will be available.

After the first audit, the server appears in NETinventory databases as a node. The server's hardware information appears once the server has been rebooted and the standalone agent runs.

#### To retrieve DOS and Windows standalone node data

Once the data on a standalone node has been collected, it must be merged with the data on your Audit Servers in order to retrieve it as part of a query. The data is stored by the Standalone Audit Agent in a file with a \*.RAW extension, where the first part of the file's name is a serial number assigned during the audit.

1 Open the **NETinventory Setup** dialog. Click the **Standalone Auditing Configuration** icon. The **Standalone Auditing Configuration** panel appears.

| NETinventory Setup                      |                                   | < |
|-----------------------------------------|-----------------------------------|---|
| User<br>Interaction                     | Standalone Auditing Disk Creation |   |
| Alerts                                  | Create Disk                       |   |
| ↓ °:/><br>↓ ③<br>Run File               | Standalone Node Data Upload       |   |
| Standalone<br>Auditing<br>Configuration | Retrieve Data                     |   |
| -                                       | Help OK Cancel Apply              |   |

Fig. 70 Standalone Auditing Configuration Panel

2 Click the **Retrieve Data** button and the **Select Path** panel appears.

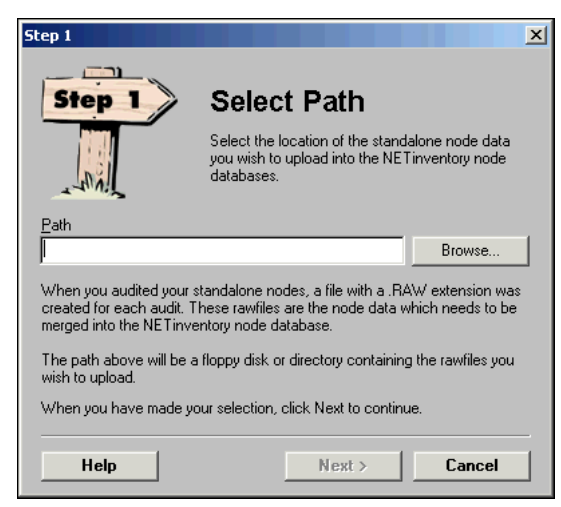

Fig. 71 Select Path Panel

3 Type a path where the wizard can find \*.RAW files created by the Standalone Audit Agent or click **Browse** and locate the files. Click **Next**. The **Choose Nodes** panel appears.

| Step 2                                          |                                                          | ×                                                                                                    |  |  |
|-------------------------------------------------|----------------------------------------------------------|----------------------------------------------------------------------------------------------------|--|--|
| Step 2                                          | Choo                                                     | se Nodes                                                                                                    |  |  |
|                                                 | The path yo<br>data and Au<br>node(s). Sel<br>NETinvento | u selected contains standalone node<br>udit Server assignments for the following<br>ect the nodes you wish to add to the<br>ry node databases. |  |  |
| Node Name                                       |                                                          | Audit Server Assignment                                                                                                    |  |  |
| <unnamed node="">1</unnamed>                    | est                                                      | DOC-WHEAT-W2KS                                                                                                    |  |  |
|                                                 |                                                          |                                                                                                    |  |  |
|                                                 |                                                          | Change Audit Server Assignment                                                                                                    |  |  |
| When you have finished, click Next to continue. |                                                          |                                                                                                    |  |  |
| Help                                            | < <u>B</u> ack                                           | Next > Cancel                                                                                                    |  |  |

Fig. 72 Choose Nodes Panel

The wizard scans the path you give it for all of the \*.RAW files it can find and uses the New Node Assignment rules to assign the node to an Audit Server (see "Audit Server Assignment Rules" on page 151). The nodes and the assigned Audit Servers are listed in the dialog.

4 To manually reassign the Audit Server where a node is assigned, select its name (or Shift-click or Control-click to select multiple nodes) and click Change Audit Server Assignment (or double-click the node) to select a new Audit Server. 5 Click Next. The Process Data Now panel appears.

| Process Standalone Audit Data                   |                                          |                                                                  |                                  |  |
|-------------------------------------------------|------------------------------------------|------------------------------------------------------------------|----------------------------------|--|
| Step 3                                          | Proce                                    | ess Data N                                                       | low?                             |  |
|                                                 | You have ti<br>immediately<br>once you h | he option to have the<br>process the standal<br>ave uploaded it. | e Audit Server<br>one audit data |  |
| Would you like                                  | to immediately pro                       | cess the standalone<br>after uple                                | data references<br>ad?<br>CNo    |  |
| If you choose not to<br>process the uploade     | process the data<br>ad standalone data   | immediately, the Aud<br>at the next recurring                    | it Server will<br>process time.  |  |
| When you have finished, click Next to continue. |                                          |                                                                  |                                  |  |
| Help                                            | < <u>B</u> ack                           | <u>N</u> ext >                                                   | Cancel                           |  |

Fig. 73 Process Data Now Panel

The NETinventory Audit Server can process the new data and include it in its databases immediately or wait until the next scheduled merger. To have the data processed immediately, select **Yes**. To wait until the next scheduled merger, select **No**.

For more information on configuring how often the Audit Server merges data, please see "To change Audit Server tuning options" on page 138.

6 Click Next. The Summary panel appears.

| Summary of Selected Options                           |                                                                                                    |  |  |  |
|-------------------------------------------------------|----------------------------------------------------------------------------------------------------|--|--|--|
|                                                       | Summary<br>Review the settings below. If they are not correct,<br>you may go back and change them. |  |  |  |
| Node Data<br>Node C<br>Process Immedia                | Path E:\<br>ount 1<br>lely? Yes                                                                    |  |  |  |
| After reviewing the settings, click Next to continue. |                                                                                                    |  |  |  |
| Help                                                  | < <u>B</u> ack <u>Next</u> > Cancel                                                                |  |  |  |

Fig. 74 Summary Panel

7 The Upload Standalone Audit Node Data - Summary panel displays a summary. To make a change, click **Back** and make the change. To proceed, click **Next**.

The data collected by the Standalone Audit Agent is uploaded to the Audit Server(s). When the upload is complete, the **NETinventory Setup** dialog appears. The data is merged into the Audit Server database automatically. Configuring Standalone Audits

# Setting Up NETinventory Server Components

| In This Chapter | Server Setup Panels                            |
|-----------------|------------------------------------------------|
| •               | Master Server Settings 102                     |
|                 | Master Server and Data Rollup                  |
|                 | Master Server and NETinventory-RMS Snap-in 103 |
|                 | Master Server Roles 103                        |
|                 | Master Server SQL Settings 104                 |
|                 | Updating the Master Server 112                 |
|                 | Controlling Synchronization                    |
|                 | Master Server Performance Tuning               |
|                 | Audit Server Settings 125                      |
|                 | Creating a New Audit Server 126                |
|                 | Removing an Audit Server 134                   |
|                 | Changing Audit Server Protocol Settings        |
|                 | Setting Audit Server Restrictions              |
|                 | Setting Audit Server Tuning Options            |
|                 | Login Server Settings 139                      |
|                 | Running the Audit Agent when Logging In        |
|                 | Modifying Login Server Settings                |
|                 | Creating a New Login Server 141                |
|                 | Audit Agents and Windows NT Servers            |
|                 | Audit Agents and NetWare Login Scripts         |
|                 | Removing a Login Server 148                    |
|                 | Site Configuration                             |
|                 | Audit Server Assignment Rules                  |
|                 | Modifying Audit Server Assignment Rules        |
|                 | Account Configuration 156                      |

# 5

# Server Setup Panels

The server configuration/setup panels allow you to configure the NETinventory Master, Audit, and Login Servers, and the node routing information used when nodes are audited for the first time. To access these panels open the **NETinventory Setup Navigator** (Fig. 75), and click **Server Setup**.

| Image: Server Setup<br>allows you to<br>allows you to<br>install and configure<br>your NE Tinventory<br>server s and manage<br>node routing<br>information.Image: Server Setup<br>SetupImage: Server Setup<br>SetupImage: Server Setup<br>SetupImage: Server Setup<br>SetupImage: Server Setup<br>SetupImage: Server Setup<br>SetupImage: Server Setup<br>SetupImage: Server Setup<br>SetupImage: Server Setup<br>SetupImage: Server Setup<br>SetupImage: SetupImage: Setup | NETinventory Setup Navigator                                                                                                    |
|----------------------------------------------------------------------------------------------------|----------------------------------------------------------------------------------------------------|
| Data Path: CABINDVIEWANI/SAMPLE                                                                                                    | Image: Setup for the setup for the setup |

Fig. 75 NETinventory Setup Navigator Dialog

| Master Server<br>Settings        | The Master Server keeps the Audit and Login Servers on your<br>Enterprise Network synchronized. The Master Server periodically<br>connects to each Audit and Login Server on the Enterprise Network<br>and verifies that they all have their required files and databases,<br>and that they are all using the same version of the Audit Server<br>software and Audit Agents. |  |
|----------------------------------|----------------------------------------------------------------------------------------------------|--|
|                                  | The Master Server also replicates Audit, Server, and Inventory<br>Setup settings to the Audit and Login Servers when needed and<br>keeps the Audit Server Routing Tables synchronized.                                                                                                    |  |
| Master Server and<br>Data Rollup | If you choose to turn on server data rollup, the Master Server hosts duplicate copies of some of the information on the Audit Servers. If you choose to use data rollup when you set your Reporting Configuration, data for some queries will be drawn from the Master Server, rather than from the Audit Servers.                                                           |  |
|                                  | Collecting information from the Master Server speeds query processing. To review setting the Reporting Configuration to use rolled up data, see "Setting the Reporting Configuration" on page 49.                                                                                                    |  |
|                                  | To use data rollup, it must be enabled for the Master Server and for<br>the Audit Servers. Please see "To set Master Server tuning options"<br>on page 124 for information on turning rollup on, and see "To<br>change Audit Server tuning options" on page 138 for information on<br>including or excluding Audit Servers.                                                  |  |

| Master Server and<br>NETinventory-RMS<br>Snap-in | The Master Server also updates the SQL databases used by the<br>NETinventory snap-in for the BindView RMS Console. The SQL<br>databases are similar to, but separate from, server data rollup.<br>When you enable SQL rollup, data is collected from the Audit<br>Servers on your network to a SQL database maintained by the<br>Master Server. You can then configure NETinventory-RMS to report<br>on the data in the SQL database.                                                                                        |  |  |
|--------------------------------------------------|----------------------------------------------------------------------------------------------------|--|--|
|                                                  | <i>Note:</i> Any tool which can retrieve data from a SQL database can retrieve NETinventory data from the SQL rollup database.                                                                                                    |  |  |
|                                                  |                                                                                                    |  |  |
| Master Server Roles                              | The Master Server hosts the <b>master copy</b> of the NETinventory<br>Routing Table and synchronizes it to every Audit Server in your<br>enterprise. The Routing Table on each Audit Server in your<br>enterprise should be a replica of every other Routing Table. The<br>Master Server continually updates its own Routing Table, then<br>updates the Routing Table for each Audit Server. The Routing Table<br>determines which Audit Servers accept audit information from<br>specific nodes in your enterprise network. |  |  |
|                                                  | Whenever a node logs in to a Login Server, the Login Server starts<br>the correct Audit Agent on the node and instructs the agent to<br>connect to the Login Server's Primary Dispatch Audit Server. The<br>dispatch Audit Server uses its Routing Table to route the node to<br>the correct Audit Agent.                                                                                                    |  |  |
|                                                  | If the node has never been audited, the node is assigned to an<br>Audit Server based on the Audit Server Assignment Rules. See<br>"Audit Server Assignment Rules" on page 151 for information on<br>setting these rules.                                                                                                    |  |  |
|                                                  | If the node has been audited, it is routed to the appropriate Audit<br>Server (unless Audit Server Audit Restrictions overrule the<br>assignment). Audit Restrictions are discussed in greater detail<br>under "Audit Server Settings" on page 125.                                                                                                    |  |  |
|                                                  | You can also begin immediate synchronization and set detailed performance tuning options in the <b>Master Server Setup</b> panel.                                                                                                    |  |  |

# To modify Master Server settings

Open the **NETinventory Setup** dialog. The **Master Server Settings** panel appears.

| NETinventory       | Setup |                       |                     |                                     | ×              |
|--------------------|-------|-----------------------|---------------------|-------------------------------------|----------------|
| <i>(</i> ] n       |       | Current Status        |                     |                                     |                |
|                    |       |                       | Server Name         | DOC-CORN-WXP                        |                |
| Master             |       |                       | Server Type         | Microsoft Windows XP                |                |
| Server<br>Settings |       |                       | Service Version     | 8.0.7.100                           |                |
|                    | - 11  |                       | Database Path       | \\DOC-CORN-WXP\BINDVIE              | w\BVEMS        |
| î                  |       | Т                     | CP/IP Host Name     | doc-corn-wxp                        |                |
| Audit Serve        | er 📔  |                       | Current Activity    | Idle                                |                |
| Settings           |       | Tir                   | me Service Started  | Tue Jun 08 15:52:00 2004            |                |
|                    |       | Synchron              | izations Completed  | 17                                  |                |
|                    |       | Time of La            | ist Synchronization | Wed Jun 09 08:40:47 2004            |                |
| Login Serve        | er 📗  | Last Synch            | ronization Duration | 17 min, 21 sec                      |                |
| Settings           |       |                       |                     |                                     |                |
|                    |       | Synchronization       |                     |                                     |                |
|                    |       |                       | Force upd           | ate of all Login Servers this sync  | hronization?   |
| Site               |       | Synchronize Enterpris | e 🛛 🗖 Force upd     | ate of all rollup data this synchro | nization?      |
| Configuratio       | n     |                       | Force upd           | ate of Software Tally this synchr   | onization?     |
|                    |       |                       |                     |                                     |                |
|                    |       |                       |                     |                                     |                |
| Audit Serve        | a l   |                       |                     |                                     |                |
| Assignmen          | t I   |                       |                     |                                     |                |
| Rules              | •     | SQL Settings          | Admin Wizard        | . Sync Settings                     | Tuning Options |
|                    |       |                       |                     | 1                                   |                |
|                    |       | Refresh Stats         | Help                | OK Canc                             | el Apply       |

Fig. 76 Master Server Settings Panel

| Master Server SQL<br>Settings | The NETinventory Master Server can roll up audit data from Audit<br>Servers to a SQL database. The SQL database can be on any<br>machine the Master Server can access.                                                                                                    |
|-------------------------------|----------------------------------------------------------------------------------------------------|
|                               | Data rolled up to the SQL database can be accessed and reported<br>on using the NETinventory snap-in for the BindView RMS Console.<br>The NETinventory-RMS snap-in allows you to integrate your<br>NETinventory data with that provided by the other BindView RMS<br>Console snap-ins and to use the querying and reporting tools in the<br>BindView RMS Console to process queries. |
|                               | When you configure SQL database rollup, you must specify the<br>name of the machine hosting the Microsoft SQL Server and the path<br>on the machine where the data should be stored. The following<br>versions of Microsoft SQL Server are supported for storing data:                                                                                                    |
|                               | Microsoft SQL Server 7.0                                                                                                    |
|                               | Microsoft SQL Server 2000                                                                                                    |
|                               | <ul> <li>Microsoft SQL Server Desktop Engine (MSDE) 7.0</li> </ul>                                                                                                    |
|                               | Microsoft SQL Server 2000 Desktop Engine (MSDE 2000)                                                                                                    |
|                               | <i>Note:</i> The MSDE 2000 installer is included on the NETinventory product installation disc. It is also required to use the BindView RMS Console and Information Server, and is included on the BindView RMS Console and Information Server installation disc.                                                                                                    |

MSDE data storage is suitable for networks with up to 10,000 nodes. If you have more nodes, you should use Microsoft SQL Server to store the NETinventory SQL Database. In addition, if you will have more than 4 clients (BindView Information Servers or SQL Clients) accessing the NETinventory data, you should use Microsoft SQL Server.

### To enable NETinventory SQL database rollup

If the currently selected Master Server already is configured to use a SQL database, this option is not available.

1 Open the Master Server Settings panel and click SQL Settings. The NETinventory SQL Database Configuration Wizard Welcome Page appears.

| 💥 NETinventory SQL Database | Configuration Wizard                                                                                                    |
|-----------------------------|----------------------------------------------------------------------------------------------------|
| CA.                         | Welcome to the NETinventory® SQL<br>Database Configuration Wizard                                                                                                    |
|                             | This wizard will guide you through the steps required to<br>configure the NETinventory SQL Database for the<br>Master Server.<br>After successful completion of the SQL Database Wizard<br>you will be able to replicate the Rolled-Up data on the<br>Master Server into the SQL Database. |
|                             | < <u>₿</u> ack Next> Cancel Help                                                                                                    |

Fig. 77NETinventory SQL Database Configuration Wizard

| Configure a SQL Database for the Master Server                                                                                                    |
|----------------------------------------------------------------------------------------------------|
| ${f C}$ Modify the SQL Database Settings for the Master Server                                                                                                    |
| ${f C}$ Befresh the Rolled-Up Data in the SQL Database                                                                                                    |
| C Delete the SQL Database for the Master Server                                                                                                    |
| Select this option to create and configure a Master Server SQL database. The<br>database will contain copies of the node and configuration data stored on the<br>Master Server. You can retrieve information from the database using the<br>BindView RMS Console or other SQL reporting clients. |

2 Click Next. The Select Operation panel appears.

Fig. 78 Select Operation Panel

If no SQL Database exists, you can only create a SQL Database for the currently selected Master Server. Therefore, the only option available is **Configure SQL Database for the Master Server**.

3 Click Next. The SQL Server and Database panel appears.

| 😻 NETinventory SQL Databa                                                                                                    | se Configuration Wizard                      | ×    |  |  |
|----------------------------------------------------------------------------------------------------|----------------------------------------------|------|--|--|
| Microsoft SQL Server and Database<br>Specify the SQL Server name where the Database will be created. Also specify the share<br>path for the database file. |                                              |      |  |  |
| S <u>Q</u> L Server Name :<br>SQL Database <u>P</u> ath :                                                                                                  | For example : Server or Server\Instance Name |      |  |  |
|                                                                                                    | < <u>B</u> ack <u>N</u> ext > Cancel         | Help |  |  |

Fig. 79SQL Server and Database Panel

4 Enter the name of the SQL Server the Master Server should roll data up to in the SQL Server Name field or choose the server's name from the drop-down list. Click the browse (...) button or enter the path to the SQL database in the SQL Database Path field.

*Note:* If the SQL Server you select is set up to use Windows Authentication, it must be in the same domain or in a trusted domain of the machine which hosts the BindView Information Server you will use to access the information. If there is not a trust relationship between the two domains, you must use SQL Authentication instead.

- 5 Click Next. The Summary panel appears.
- 6 Click Next. The Completing NETinventory SQL Database Configuration Wizard panel appears. Make sure that Perform Complete Database Synchronization is selected and click Finish to create the database and roll data up into it.

An icon will appear in the System Tray on the Windows taskbar on the computer you use to enable SQL Rollup. When you double-click the icon, a dialog will appear allowing you to view the SQL Rollup status.

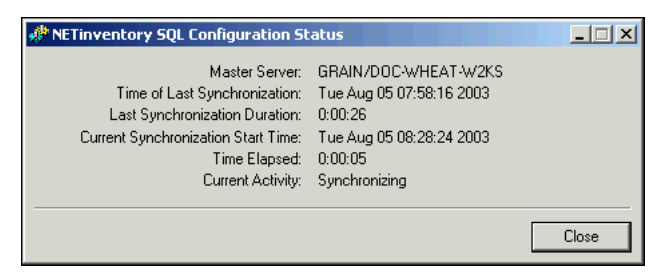

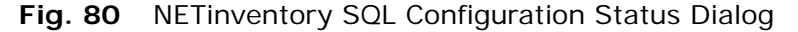

In the future, new and changed data will be rolled up to the SQL server whenever the Master Server synchronizes the Enterprise network.

Once you have audited nodes and a scheduled synchronization has taken place (by default, every hour), you will be able to use the NETinventory Snap-in for BindView RMS to retrieve NETinventory data from the SQL database.

*Note:* The initial data rollup to SQL may take up to several hours, depending on your network configuration and how much NETinventory data has been collected already.

### To modify SQL database configuration

1 Open the Master Server Settings panel and click SQL Settings. The NETinventory SQL Database Configuration Wizard Welcome page appears.

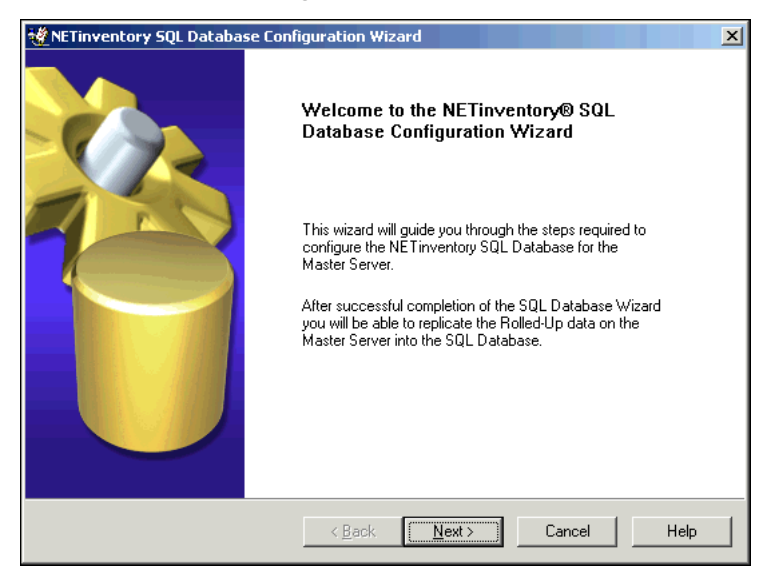

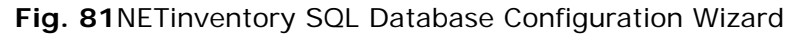

2 Click Next. The Select Operation panel appears.

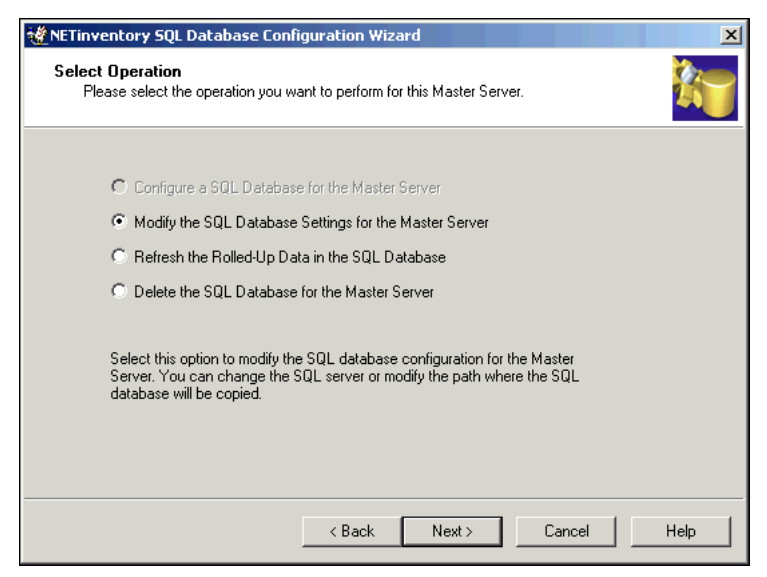

Fig. 82 Select Operation Panel
3 Choose Modify SQL Database Settings for the Master Server. Click Next. The SQL Server and Database panel appears with the current settings for the server in the fields.

| 🖞 NETinventory SQL Database Configuration Wizard                                                                                                    |                                              |        |
|----------------------------------------------------------------------------------------------------|----------------------------------------------|--------|
| Microsoft SQL Server and Database<br>Specify the SQL Server name where the Database will be created. Also specify the share<br>path for the database file. |                                              |        |
|                                                                                                    |                                              |        |
|                                                                                                    |                                              |        |
|                                                                                                    |                                              |        |
| SQL Server Name :                                                                                                    | DUC-WHEAT-W2KS                               |        |
|                                                                                                    | For example : Server or Server\Instance Name |        |
|                                                                                                    |                                              |        |
| SUL Database Path :                                                                                                    | \\Doc-wheat-w2ks\NET inventory               |        |
|                                                                                                    | For example : \\Server\Share                 |        |
|                                                                                                    |                                              |        |
|                                                                                                    |                                              |        |
|                                                                                                    |                                              |        |
|                                                                                                    |                                              |        |
|                                                                                                    | Carala Navita Caraval                        | Hala I |
|                                                                                                    | Cancel                                       | пер    |

Fig. 83 SQL Server and Database Panel

- 4 Make any changes to the name of the SQL Server the Master Server should roll data up to in the SQL Server Name field. You can also choose the server's name from the drop-down list.
- 5 Click the browse (...) button or enter the path to the SQL database in the **SQL Database Path** field.

*Note:* If the SQL Server you select is set up to use Windows Authentication, it must be in the same domain or in a trusted domain of the machine which hosts the BindView Information Server you will use to access the information. If there is not a trust relationship between the two domains, you must use SQL Authentication instead.

- 6 Click Next. The Summary panel appears.
- 7 Click Next. The Completing NETinventory SQL Database Configuration Wizard panel appears. Make sure that Perform Complete Database Synchronization is selected and click Finish to modify the database and roll data up into it.

- To refresh rollup data in the SQL database
  - 1 Open the Master Server Settings panel and click SQL Settings. The NETinventory SQL Database Configuration Wizard Welcome page appears.

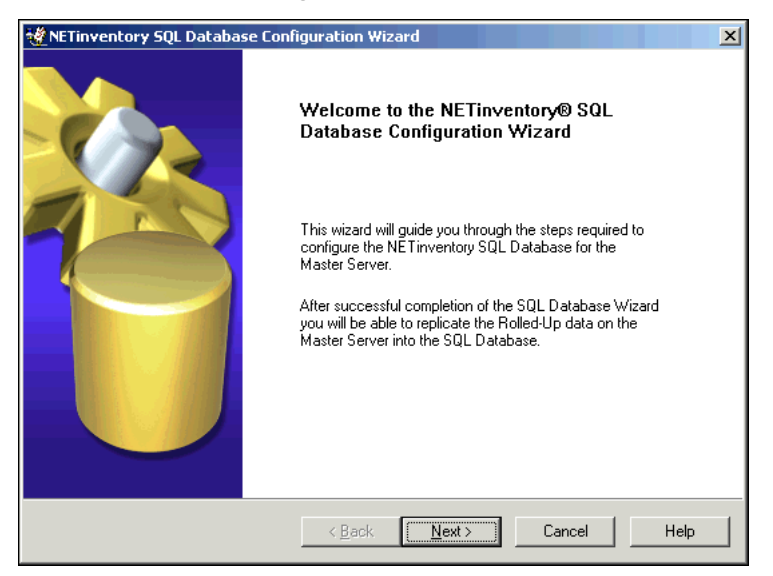

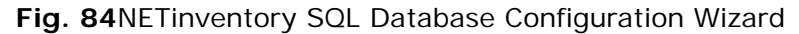

2 Click Next. The Select Operation panel appears.

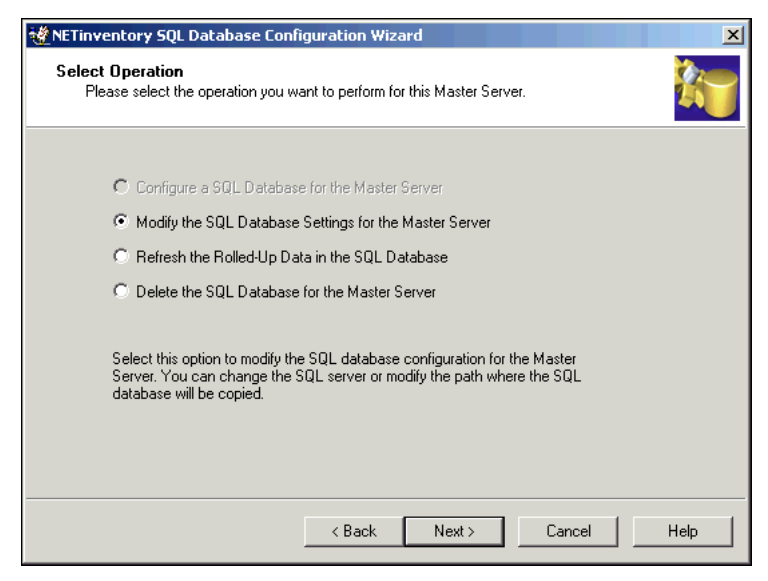

Fig. 85 Select Operation Panel

- 3 Choose **Refresh the Rolled-Up Data in the SQL Database**. Click **Next**. The **Summary** panel appears.
- 4 Click Next. The Completing NETinventory SQL Database Configuration Wizard panel appears. Click Finish to update the roll up data in the database.

# To delete the SQL database

1 Open the Master Server Settings panel and click SQL Settings. The NETinventory SQL Database Configuration Wizard Welcome page appears.

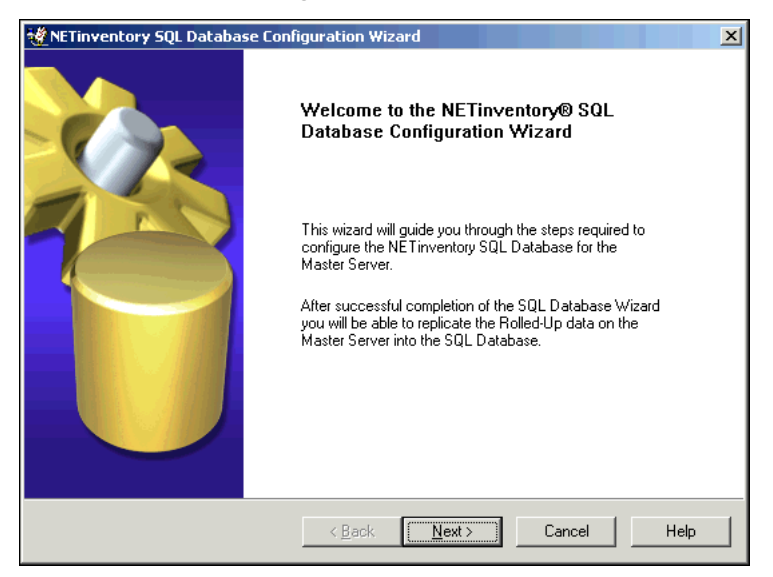

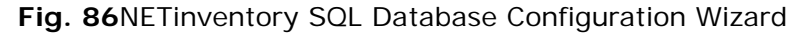

## 2 Click Next. The Select Operation panel appears.

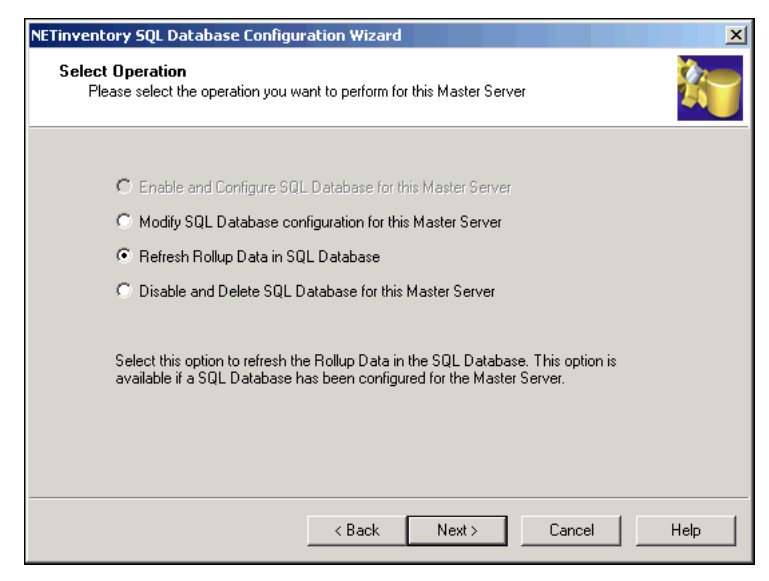

Fig. 87 Select Operation Panel

- 3 Choose Delete the SQL Database for the Master Server. Click Next. The Summary panel appears.
- 4 Click Next. The Completing NETinventory SQL Database Configuration Wizard panel appears. Click Finish to disable SQL database rollup and delete the existing database.

# Updating the Master Server

When you upgrade the software or databases on the Master Server, the Audit and Login Servers on your network are upgraded in turn. The NETinventory Update Wizard is used to upgrade the software and databases on the Master Server.

# • To use the NETinventory Update Wizard

The **Master Server Settings** panel allows you to update your Master Server software "in place" and to update your Master Server's NETinventory databases periodically.

1 Open the Master Server Settings panel and click Admin Wizard. The NETinventory Update Wizard dialog appears.

| 💐 NETinventory Update Wizard 🗙 🗙 |                                                                                                    | × |
|----------------------------------|----------------------------------------------------------------------------------------------------|---|
|                                  | NETinventory Update Wizard                                                                                                    |   |
|                                  | This wizard will guide you through updating your<br>NET inventory enterprise. Select the task you wish to<br>perform:                                      |   |
|                                  | O Update the NET inventory enterprise?                                                                                                    |   |
|                                  | O Update the databases on a NET inventory enterprise?                                                                                                    |   |
|                                  | Update the NET inventory enterprise with new services<br>and agents. Also update the NET inventory enterprise<br>databases if new databases are available. |   |
| < Back                           | Next > Finish Cancel Help                                                                                                    |   |

Fig. 88 NETinventory Update Wizard

2 The **NETinventory Update Wizard** can update the enterprise's servers to a new version of NETinventory server software or update the enterprise's databases. Select which task to perform and click **Next** to continue.

# To update the NETinventory Enterprise

When BindView releases new versions of the software used by Master, Audit, and Login servers, the NETinventory Update Wizard can update your existing servers to use the new software. 1 Open the Master Server Settings panel and click Admin Wizard. The NETinventory Update Wizard dialog appears.

| 😻 NETinventory Update Wizard 🛛 🛛 💌 |                                                                                                    | × |
|------------------------------------|----------------------------------------------------------------------------------------------------|---|
|                                    | NETinventory Update Wizard                                                                                                    |   |
|                                    | This wizard will guide you through updating your<br>NET inventory enterprise. Select the task you wish to<br>perform:                                      |   |
|                                    | Output the NET inventory enterprise?                                                                                                    |   |
|                                    | O Update the databases on a NETinventory enterprise?                                                                                                    |   |
|                                    | Update the NET inventory enterprise with new services<br>and agents. Also update the NET inventory enterprise<br>databases if new databases are available. |   |
| < Back                             | Next > Finish Cancel Help                                                                                                    |   |

Fig. 89 NETinventory Update Wizard

2 Select the button labeled **Update the NETinventory** enterprise. Click Next. The Locate the NETinventory **Update Files** panel appears.

| 🖋 NETinventory Update Wizard                                                                                                    | ×                            |
|----------------------------------------------------------------------------------------------------|------------------------------|
| Locate the NET inventory Update Files<br>Please locate the NET inventory update files. Typically, these are located in the<br>directory either on a NET inventory CD or in a downloaded product update.                               | » NI                         |
| Enter or browse for the directory containing the NET inventory update files. These f<br>located on the NET inventory CD or in another location. If the path below is not cor<br>Browse button to locate the appropriate update files. | iles may be<br>rect, use the |
| Path CABINDVIEWANIAMASTER                                                                                                    | Browse                       |
|                                                                                                    |                              |
|                                                                                                    |                              |
|                                                                                                    |                              |
|                                                                                                    |                              |
|                                                                                                    |                              |
|                                                                                                    |                              |
| <back next=""> Finish Cancel</back>                                                                                                    | Help                         |

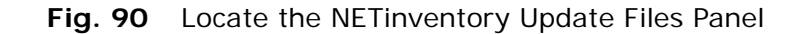

The wizard needs the location of the update files to update your enterprise. If you have one, insert the NETinventory Upgrade CD. Normally, the files are located in the NI\MASTER directory on the CD.

3 If you do not have an upgrade CD, click the **Browse** button to locate them. Click **Next** to continue. The **Master Server Information** panel appears.

| NETinventory Update Wizard                                                                                                    | x                                                                |
|----------------------------------------------------------------------------------------------------|------------------------------------------------------------------|
| Master Server Information<br>Enter the platform, name, and T                                                                                                    | CP/IP hostname or address of your Master Server.                 |
| Enter the name of your Master<br>Server.<br>If the TCP/IP hostname for this<br>server is different from its network<br>name, also specify the TCP/IP<br>hostname or address. | Server Name DOC-WHEAT-W2KS<br>Host Name DOC-WHEAT-W2KS<br>Browse |
| < Back Ne                                                                                                    | xt > Finish Cancel Help                                          |

Fig. 91 Master Server Information Panel

- 4 Type the server's name in the Server Name field if it is not there already. If the server's TCP/IP Hostname is different from its name, type the Hostname or TCP/IP address in the Host Name field. If you are not sure of the exact spelling of the server's name or hostname, click Browse to locate it.
- 5 Click **Next** when you are ready to continue. The **Review Service Credentials?** panel appears.

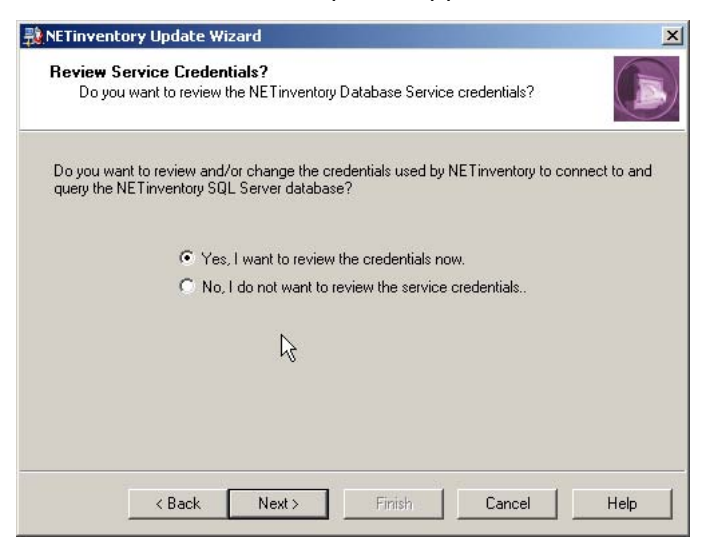

Fig. 92 Review Service Credentials? Panel

6 If you do not wish to review the credentials, click **No**, **I** do not want to review the service credentials and click **Next**. Skip to Step 8 on page 116.

To review the credentials, select **Yes**, **I** want to review the credentials now and click **Next**. The **Service Credentials** panel appears.

| the NET Inventory SQL Server da                                                                                                    | ladase.                                                                                                    |
|----------------------------------------------------------------------------------------------------|----------------------------------------------------------------------------------------------------|
| Please select the security context                                                                                                    | C Login as LocalSystem?                                                                                                    |
| the NET inventory Database<br>Service should use to<br>communicate with its paired SQL<br>Database Server.                                                 | Select this option if you don't plan to use SQL<br>database connectivity or if SQL Server resides or<br>the Master Server.                                                               |
| All credentials should be entered in<br>the form of 'domain\username' for<br>domain credentials or<br>'machine\username' for<br>local-machine credentials. | <ul> <li>Login as specific domain or machine user?</li> <li>Select this option to allow this database service to<br/>connect to a SQL Server database on another<br/>machine.</li> </ul> |
| If not using domain credentials,<br>there should be identical users<br>defined on both the Master Server<br>and SQL Server machines.                       | User Name:  grain\chaber<br>Password: •••••••<br>Confirm Password: •••••••                                                                                                    |

Fig. 93 Service User Context Panel

7 Select the Security Context to use for the NETinventory Database Service. If the Master Server and the SQL Server the Master Server uses are on the same machine you should select Login as LocalSystem.

If the Master Server is not on the same machine as the SQL Server, you should select **Login as specific domain or machine user** and enter a Username, Password and Domain that the BindView Database (BVBT) service should use when it runs. The username and password you supply should be a Local Admin on the computer hosting the Master Server or a Domain Admin in the domain. 8 Click **Next** to continue. The wizard verifies that the server you specified is a valid Master Server and the **Upgrade Enterprise Databases** panel appears.

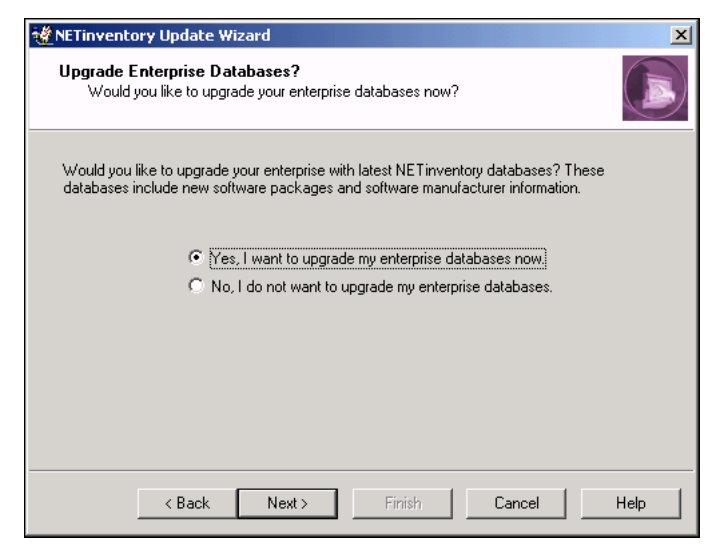

Fig. 94 Upgrade Enterprise Databases Panel

The wizard can upgrade the databases used by your enterprise while upgrading the software, integrating your database changes into the latest version of the databases shipped by BindView.

- 9 Select Yes if you would like to upgrade your databases now; Select No if you would prefer not to upgrade your databases.
- **10** Click **Next** to continue.

If you chose to upgrade your databases, the **Enterprise Database Upgrade Options** panel appears, as shown in Fig. 95. If you chose to not upgrade your Enterprise Databases, you may skip to Step 11 on page 117 to continue.

| 🖋 NETinventory Update Wizard                                                                                                    | × |
|----------------------------------------------------------------------------------------------------|---|
| Enterprise Database Upgrade Options<br>Select how you want to resolve conflicts while upgrading your enterprise<br>databases.                                                                                 | ) |
| It is possible that during the database merge process there could be conflicts between the source and target databases which cannot be resolved automatically. How would you like to resolve these conflicts? |   |
| Always overwrite record in target database?                                                                                                    |   |
| O Never overwrite record in target database?                                                                                                    |   |
| C Prompt to overwrite record in target database?                                                                                                    |   |
|                                                                                                    |   |
|                                                                                                    |   |
|                                                                                                    |   |
|                                                                                                    |   |
|                                                                                                    |   |
|                                                                                                    |   |
| <back next=""> Finish Cancel Help</back>                                                                                                    | 1 |
|                                                                                                    |   |

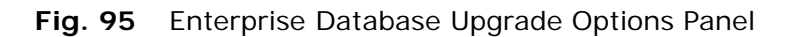

The **Enterprise Database Upgrade Options** panel allows you to control how the wizard behaves if it finds new entries in the Master Software list distributed by BindView that match ones that you have created in the Custom Software list.

11 To keep the record distributed by BindView replacing the one you created, select Always overwrite record in target database.

To retain your modified record, select **Never overwrite record in target database**.

To have the wizard ask you which record to keep for each conflict it finds, select **Prompt to overwrite record in target database**.

*Note:* In most cases, the new record distributed by BindView will contain more complete information and you should use it. Information that only you can enter, such as comments, copies owned, and so on, is always preserved, even if the rest of the data in the record is replaced.

When you are ready to continue, click **Next**. The **Synchronize Master Server** panel appears.

| 🖞 NETinventory Update Wizard 🛛 🛛 🗙                                                                                                    |  |
|----------------------------------------------------------------------------------------------------|--|
| Synchronize Master Server<br>Select whether you would like to automatically synchronize your enterprise after<br>applying this wizard.                                                            |  |
| The changes made by this wizard will not take effect until a complete Master Server<br>synchronization has been performed. Would you like to sync the Master Server at the end of<br>this wizard? |  |
| <ul> <li>Yes, please automatically sync my Master Server</li> <li>No, I will manually sync my Master Server at a later time.</li> </ul>                                                           |  |
| <ul><li>✓ Update all Rollup Data?</li><li>✓ Upgrade all Login Servers?</li></ul>                                                                                                    |  |
| I✓ Upgrade all Audit Servers?                                                                                                    |  |
| < Back Next > Finish Cancel Help                                                                                                    |  |

Fig. 96 Synchronize Master Server Panel

The updates the wizard makes will not take effect until your entire network has been synchronized. The wizard allows you to force the entire network to synchronize as soon as the Master Server update is complete. This synchronization can take a number of hours, since every server's software will be updated. You can also wait until a later time and synchronize manually.

**12** Select **Yes** to force immediate synchronization; select **No** to perform the synchronization manually later.

If you choose to synchronize automatically, you can also choose to update all rollup data and upgrade the Login Server and Audit Server software separately from the synchronization.

Click Next. The Wizard Summary panel appears.

| 🖋 NETinventory Update Wizard 🛛 🛛 🔀                                                                                                    |  |  |
|----------------------------------------------------------------------------------------------------|--|--|
| Wizard Summary<br>Review the settings below and make sure that they are correct. Use the Back<br>button to return to the appropriate page and correct any incorrect settings.                                                                                                    |  |  |
| <ul> <li>Update the NETinventory enterprise with new services and agents.</li> <li>Windows Master Server: DDC-WHEAT-W2KS</li> </ul>                                                                                                    |  |  |
| <ul> <li>Update the NET inventory databases with the latest detection information.</li> <li>Conflicts will be resolved by overwriting the existing record with the new record.</li> </ul>                                                                                             |  |  |
| •The Master Server will be synchronized after all changes have been applied.<br>- Rollup data will be refreshed during this synchronization.<br>- All Login Servers will be updated during this synchronization.<br>- All Audit Servers will be upgraded during this synchronization. |  |  |
| Updated files copied from:<br>C:\BINDVIEW\NI\MASTER                                                                                                    |  |  |
| Click Finish to continue                                                                                                    |  |  |
| Kext Next Cancel Help                                                                                                    |  |  |

Fig. 97 Wizard Summary Panel

**13** The **Wizard Summary** panel describes the choices you have made. To change the settings, use the **Back** button to return to the appropriate page and make a change. Click **Finish** and the wizard will update your enterprise. A progress panel appears.

# **•** To Update the Master Server Databases

New versions of the Master Server databases are released routinely by BindView. Contact BindView Technical Support or visit the BindView Web site at http://www.bindview.com for information on obtaining the latest release of the NETinventory Master Server Databases.

The **NETinventory Update Wizard** allows you to update your existing Master Server database files.

1 Open the Master Server Settings panel and click Admin Wizard. The NETinventory Update Wizard dialog appears.

| 🐮 NETinventory Update Wizard |                                                                                                    | × |
|------------------------------|----------------------------------------------------------------------------------------------------|---|
|                              | NETinventory Update Wizard                                                                                                    |   |
|                              | This wizard will guide you through updating your<br>NET inventory enterprise. Select the task you wish to<br>perform:<br>O Update the NET inventory enterprise?                                                                                                    |   |
|                              | O Update the databases on a NET inventory enterprise?           Update the NET inventory enterprise with new services         Image: Comparison of the service of the service of the servic |   |
| 10-                          | and agents. Also update the NETinventory enterprise<br>databases if new databases are available.                                                                                                    |   |
|                              |                                                                                                    |   |
|                              |                                                                                                    | _ |
| < Back                       | Next > Finish Cancel Help                                                                                                    |   |

Fig. 98 NETinventory Update Wizard

2 Select the **Update the databases on a NETinventory** enterprise button and click Next. The Locate the NETinventory Update Files panel appears.

| 👯 NETinventory Enterprise Update Wizard                                                                                                    | ×                                                                      |
|----------------------------------------------------------------------------------------------------|------------------------------------------------------------------------|
| Locate the NET inventory Update Files<br>Please locate the NET inventory update files. Typically, the<br>directory either on a NET inventory CD or in a downloaded                        | ese are located in the NI<br>I product update.                         |
| Enter or browse for the directory containing the NET inventory<br>located on the NET inventory CD or in another location. If the<br>Browse button to locate the appropriate update files. | update files. These files may be<br>path below is not correct, use the |
| Path C:\BINDVIEW\NI\MASTER                                                                                                    | Browse                                                                 |
|                                                                                                    |                                                                        |
|                                                                                                    |                                                                        |
|                                                                                                    |                                                                        |
|                                                                                                    |                                                                        |
|                                                                                                    |                                                                        |
| < Back Next > Finish                                                                                                    | Cancel Help                                                            |

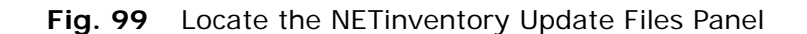

3 The wizard needs the location of the update files to update your enterprise. If you have a NETinventory Upgrade CD, insert it. Normally, the files are located in the NI\MASTER directory on the CD.

4 If you do not have an upgrade CD, click the Browse button to locate them. Click Next to continue. The Master Server Information panel appears.

| NETinventory Update Wizard                                                                                                    | ×                                                                |
|----------------------------------------------------------------------------------------------------|------------------------------------------------------------------|
| Master Server Information<br>Enter the platform, name, and T(                                                                                                    | CP/IP hostname or address of your Master Server.                 |
| Enter the name of your Master<br>Server.<br>If the TCP/IP hostname for this<br>server is different from its network<br>name, also specify the TCP/IP<br>hostname or address. | Server Name DOC-WHEAT-W2KS<br>Host Name DOC-WHEAT-W2KS<br>Browse |
| < Back Nex                                                                                                    | t> Finish Cancel Help                                            |

Fig. 100 Master Server Information Panel

- **5** Type the server's name in the **Server Name** field. If the server's TCP/IP Hostname is different from its name, type the Hostname *or* TCP/IP address in the **Host Name** field. If you are not sure of the exact spelling of the server's name or hostname, click **Browse** to locate it. Click **Next to** continue.
- 6 Enter a Username, Password and Domain that the BVBT service should use when it runs. The username and password you supply should be a Local Admin on the computer hosting the Master Server or a Domain Admin in the domain.
- 7 Click **Next** when you are ready to continue. The wizard verifies that the server you specified is a valid Master Server and the **Enterprise Database Upgrade Options** panel appears.

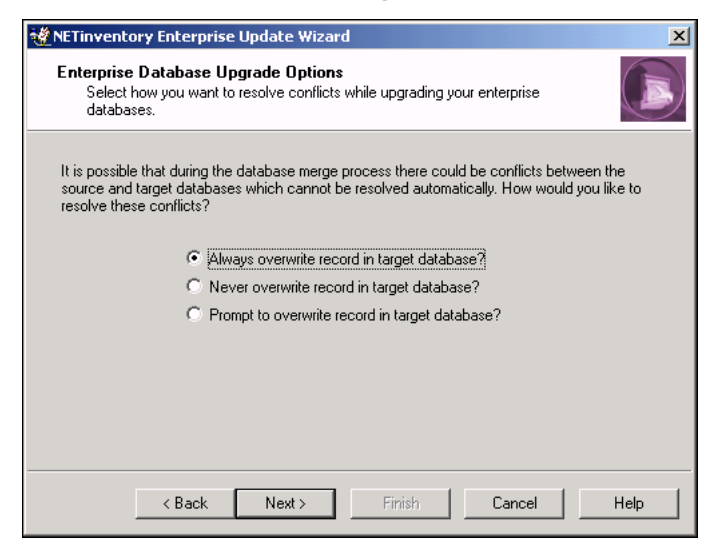

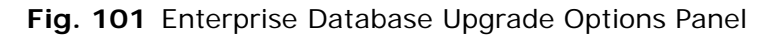

The **Enterprise Database Upgrade Options** panel allows you to control how the wizard behaves if it finds new entries in the Master Software list distributed by BindView that match ones that you have created in the Custom Software list.

8 Select Always overwrite record in target database to keep the record distributed by BindView, replacing the one you created

Select **Never overwrite record in target database** to retain your modified record.

Select **Prompt to overwrite record in target database** to have the wizard ask you which record to keep for each conflict it finds.

*Note:* In most cases, the new record distributed by BindView will contain more complete information and you should use it. Information that only you can enter, such as comments, copies owned, and so on, is always preserved, even if the rest of the data in the record is replaced.

9 Click Next. The Synchronize Master Server panel appears.

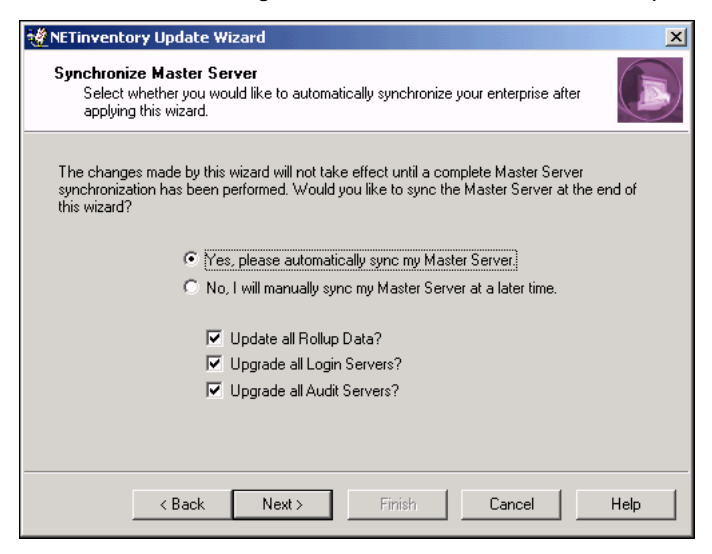

Fig. 102 Synchronize Master Server Panel

The updates the wizard makes will not take effect until your entire network has been synchronized. The wizard allows you to force the entire network to synchronize as soon as the Master Server update is complete. This synchronization can take a number of hours, since every server's software will be updated. You can also wait until a later time and synchronize manually.

**10** Select **Yes** to force immediate synchronization; select **No** to perform the synchronization manually later.

If you choose to synchronize automatically, you can also choose to update all rollup data and upgrade the Login Server and Audit Server software separately from the synchronization.

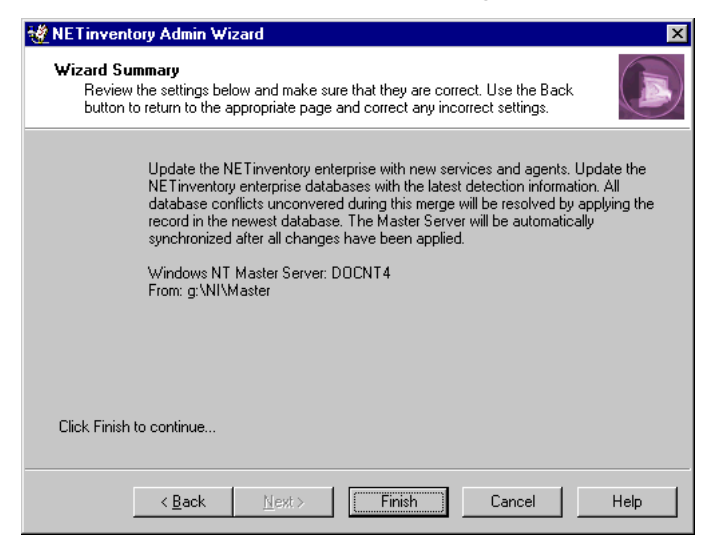

11 Click Next. The Wizard Summary panel appears.

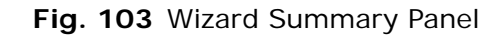

12 The Wizard Summary panel describes the choices you have made. To change the settings, use the **Back** button to return to the appropriate page and make a change. Click **Finish** and the wizard will update your enterprise. A progress panel appears with the status of the update. When the update is complete, the wizard will close.

| Controlling<br>Synchronization | You<br>set<br>Au                            | a can control how often the Master Server synchronizes the<br>trings and routing tables it stores with the copies kept on each<br>dit Server and Login Server.                                                                                                    |  |
|--------------------------------|---------------------------------------------|----------------------------------------------------------------------------------------------------|--|
|                                | ▶ То                                        | To force immediate synchronization                                                                                                    |  |
|                                | 1                                           | Open the Master Server Settings panel.                                                                                                    |  |
|                                | 2                                           | Click Synchronize Enterprise.                                                                                                    |  |
|                                | Wh<br><b>Se</b><br>Sei<br>ter<br>syr<br>che | Then you synchronize manually, select <b>Force update of all Login</b><br><b>rver this synchronization</b> to update all Login Servers<br>mediately. Since very little information changes on Login<br>rvers, the Master Server normally only synchronizes one of every<br>a Login Servers on each synchronization. After the<br>anchronization is complete, NETinventory automatically clears the<br>eck box. |  |
|                                | Wh<br>Ass<br>15<br>out                      | nen you upgrade Audit Agents, changes to Audit Server<br>signment Rules (see "Audit Server Assignment Rules" on page<br>1) or other major changes, you may want to roll your changes<br>t to all Login Servers immediately.                                                                                                    |  |
|                                | Sel<br>for                                  | lect Force update of all rollup data this synchronization? to<br>ree the Master Server to perform a complete synchronization of all                                                                                                    |  |

rolled up data.

Select Force update of Software Tally this synchronization? to force the Master Server to count software licenses detected on audited nodes.

- To set the synchronization interval
  - 1 Open the Master Server Settings panel.
  - 2 Click Sync Settings. The Synchronization Settings dialog appears.

| Synchronization Settings |                        |               | ×          |
|--------------------------|------------------------|---------------|------------|
| Synchronization Setting  | 2                      |               |            |
| Synchronization Interv   | al 🚺 🖨 Hours           | -             |            |
| Disable Synchronizatio   | n on:                  |               |            |
| 🗌 Sunday                 | 🗖 during interval from | 12:00 am 🚔 to | 12:00 am 🊔 |
| 🗌 Monday                 | 🗖 during interval from | 12:00 am 🚔 to | 12:00 am 🊔 |
| 🗌 Tuesday                | 🗖 during interval from | 12:00 am 🚔 to | 12:00 am 🊔 |
| 🗌 Wednesday              | 🗖 during interval from | 12:00 am 🚔 to | 12:00 am 🚔 |
| 🗌 Thursday               | 🗖 during interval from | 12:00 am 🚔 to | 12:00 am 🊔 |
| 🗖 Friday                 | 🗖 during interval from | 12:00 am 🊔 to | 12:00 am 🍚 |
| 🗌 Saturday               | 🗖 during interval from | 12:00 am 🚔 to | 12:00 am   |
|                          |                        |               |            |
|                          | Help OK                | Cancel        | Apply      |
| 1                        |                        |               |            |

Fig. 104 Synchronization Settings Dialog

Set the interval in increments of Minutes, Hours, Days, or Weeks. The minimum Synchronization Interval is 1 hour, the maximum is 7 days.

You can disable automatic synchronization for specified days of the week, or for time ranges for each day. You may want to suppress synchronization to control the impact of synchronization on network resources.

*Warning:* Even though you can disable synchronization entirely by disabling it on every day of the week, you should never do so. You must allow the Master Server to perform a synchronization at least one time per week. If you do not, the Master Server will not be able to update the Audit and Login Server software and databases. Query results, especially those using the NETinventory snap-in for the BindView RMS Console, will be incorrect.

*Note:* BindView strongly recommends that you synchronize daily. You should synchronize several times a day whenever possible. You should allow synchronization as often as network usage permits.

**3** Click **OK** to close the dialog and save changes or click **Cancel** to close the window without saving changes.

## Master Server Performance Tuning

The Master Server Performance Tuning Options allow you to tune the Master Server to your network environment. Normally the default options will work for almost every enterprise network.

## To set Master Server tuning options

1 Click **Tuning Options**. The **Master Server Tuning Options** dialog appears.

| Master Server Tuning Options                    | ×      |
|-------------------------------------------------|--------|
| Automatically Reset BVMASTER.LOG at:            | 🛛 븆 КВ |
| Scatter Synchronization of Login Servers?   Yes | ○ No   |
| Roll-up System Configurations Data? • Yes       | C No   |
| Roll-up Hardware/Software Assets Data? © Yes    | ⊖ No   |
|                                                 |        |
| Help OK Cancel                                  | Apply  |

Fig. 105 Master Server Tuning Options Dialog

*Caution:* While you can make changes to the Master Server Performance Tuning Options, the defaults should give the best results in most circumstances. Changes from the defaults can severely impair the performance of your NETinventory enterprise. Generally, you should only make changes to these settings—except for rollup—if you have consulted with BindView Technical Support.

The options in this dialog tune the following Master Server performance parameters:

### Automatically Reset BVMASTER.LOG at ... KB

The maximum size of the event log the Master Server keeps. The log size is expressed in kilobytes (KB).

### Scatter Synchronization of Login Servers?

If **Yes** is selected, the Master Server will only contact ten percent of the Login Servers during each synchronization. Normally, this should be set to **Yes** since relatively few changes are made to the Login Servers during each synchronization.

#### **Roll-up System Configurations Data?**

If **Yes** is selected, the Master Server collects Node Data from Audit Servers which have Rollup enabled and stores a duplicate copy on the Master Server.

If the data is Rolled up, *and* the Master Server is the Primary Data Path, *and* the Master Server is set to use Rolled Up data, then queries will retrieve some of the Node Data from the Master Server rather than the Audit Server where it originated.

Storing the data on the Master Server can greatly increase the speed at which queries are processed, but there is a chance that the data may be out-of-date; the Audit Server may have newer data than the data rolled up to the Master Server.

If you enable data rollup, changed data is rolled up to the Master Server during each synchronization.

#### Roll-up Hardware/Software Assets Data?

If **Yes** is selected, the Master Server will collect Inventory Data from Audit Servers which have Rollup enabled and store a duplicate, consolidated copy on the Master Server in the same way that it collects Node Data.

Audit ServerAudit Servers can be hosted by Windows or NetWare servers. The<br/>Audit Server Settings panel allows you to make changes to Audit<br/>Servers. You can configure the Audit Servers to use certain network<br/>communication protocols to either accept or deny audit information<br/>from certain Login Servers, or from certain network segments, and<br/>you can tune the performance of Audit Servers.

You may need to install additional Audit Servers to handle the auditing needs of your enterprise network. You should have at least one Audit Server set up for each 2000–3000 audited nodes. You can break the audited nodes down into smaller divisions by enterprise departments or regional organizations. You create and remove Audit Servers using the **Audit Server Settings** panel.

### To view Audit Server Settings

1 Open the **NETinventory Setup** dialog and select the **Audit Server Settings** panel. The **Audit Server Settings** panel appears.

| NETinventory Setup                                                                        | ×                                                                                                    |
|-------------------------------------------------------------------------------------------|----------------------------------------------------------------------------------------------------|
| DOC-WHEAT-W2KS                                                                            | Audit Server Information Host Operating System Microsoft Windows 2000 Service Version 7.0 Nodes Assigned (as of last synchronization) 0 nodes Result of Last Synchronization 0kay. Audits Server Status Idle (0 audits performed) |
| Settings<br>Site<br>Configuration<br>Audit Server<br>Assignment<br>Rules<br>Create Remove | Audit Server Service loaded at Mon Apr 28 07:43:34 2003 Site Assignment Database Path \\\doc-wheat-w2ks\netinventory\bvems Protocol Settings Restrictions Tuning Options                                                          |
| Hefresh Stats H                                                                           | elp UK Cancel Apply                                                                                                    |

Fig. 106 Audit Server Settings Panel

- 2 Select an Audit Server in the Audit Server list.
  - 5: Setting Up NETinventory Server Components 125

The right side of the dialog shows basic information about the server, including statistics on the work the Audit Server has done since the last time it was loaded, the site it is assigned to, the location of the Audit Server databases on the server hosting the Audit Server, and whether the current version of the Audit Server is loaded.

3 You can assign an Audit Server to a new Site by selecting its name and choosing the site it should be assigned to from the Audit Server Site Assignment list of available sites. Refer to "Site Configuration" on page 149 for information about Sites.

Creating a New Audit Server NETinventory lets you balance the load on your servers by dividing the Audit Server workload among multiple Audit Servers. You can create as many Audit Servers as you need. You should have one Audit Server to host every 2000-3000 nodes although you can have more Audit Servers if you choose.

- **To create a new Audit Server** 
  - 1 Open the Audit Server Settings panel.
  - 2 Click Create. The Install New Audit Server wizard starts, and the New Audit Server panel appears.

| Starting "Install New Audit Server"                                      |  |  |
|--------------------------------------------------------------------------|--|--|
| New Audit Server           This wizard will install a new Audit Server.  |  |  |
| Install New Audit Server                                                 |  |  |
|                                                                          |  |  |
|                                                                          |  |  |
|                                                                          |  |  |
| Click the Next button to continue. Click Cancel to End. 🛛 🗌 Expert Mode? |  |  |
| Help Next > Cancel                                                       |  |  |

Fig. 107 New Audit Server Panel

**3** The **New Audit Server** Panel allows you to choose between a guided process and *Expert Mode*. If you choose to use Expert Mode, the Audit Server Installation Wizard uses a single panel to prompt you to enter all of the information needed to create your new NETinventory Audit Server.

If you choose to use Expert Mode, the Audit Server Wizard will not validate the information you supply until it tries to create the new server. In normal mode, the Wizard performs more checks to ensure that your new Audit Server can be set up the way you desire on the server you select. To use Expert Mode, select the box labeled **Expert Mode** in the **New Audit Server** panel. To use normal mode, leave the box unselected.

4 Click Next. The Select Server panel appears.

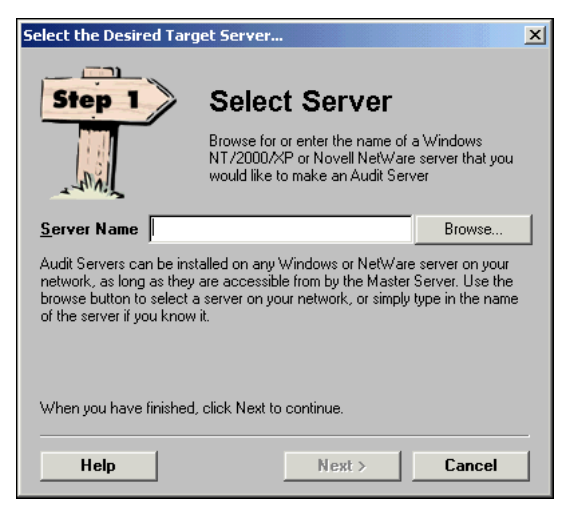

Fig. 108 Select Server Panel

Any NetWare 4, 5, or 6 server, or Windows NT 4.0 (with Service Pack 6a), Windows 2000, Windows XP, or Windows Server 2003 machine on your network can be an Audit Server. A server that is already hosting a Login Server can also host an Audit Server.

When you choose an Audit Server, keep in mind that it must store audit information from nodes for the NETinventory Console and the Master Server to retrieve. First-time audits require about 150 kilobytes of stored data per audited workstation. Over time, audit files may require 1 megabyte or more per workstation.

Dividing the work of storing audit information between Audit Servers speeds node auditing and prevents any single Audit Server from bearing too much of the auditing load.

5 Type the name of the machine hosting an Audit Server, or click Browse and use the Network browser to locate the machine. Click Next to continue.

| Enter Admin Account Information                                                                   |                                                                                                    |  |  |
|---------------------------------------------------------------------------------------------------|----------------------------------------------------------------------------------------------------|--|--|
| Step 2                                                                                            | Admin Account                                                                                                    |  |  |
|                                                                                                   | Enter the credentials to be used by the Master<br>Server to connect to this Audit Server during<br>synchronization. |  |  |
| <u>L</u> ogin [                                                                                   |                                                                                                    |  |  |
| <u>P</u> assword                                                                                  |                                                                                                    |  |  |
| This account must be a domain admin or local admin user with full rights to the<br>target server. |                                                                                                    |  |  |
| Enter the fully qualified username:<br>eg. windom1\administrator                                  |                                                                                                    |  |  |
| When you have finished, click Next to continue.                                                   |                                                                                                    |  |  |
| Help                                                                                              | <pre></pre>                                                                                                    |  |  |

The Admin Account panel appears.

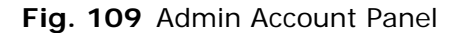

**6** Enter a valid Login Name and Password combination for the server. The Master Server will use the name and password to administer the Server.

If this is a Windows machine, the account must be a Domain Admin or a Local Admin on the machine. Enter the user name in one of these formats:

Domain\User Name Machine Name\User Name

If this is a NetWare machine the account must have security equivalent to the ADMIN account. You must also choose to use a **Bindery Login** or a **Directory Services Login**. If using a Directory Services Login, you also specify the tree the server is a part of.

You may wish to create a new user for this purpose.

Click Next and the Database Path panel appears.

| Enter the Database Path                                                 |                                                                       |                                                                         |                                                      |
|-------------------------------------------------------------------------|-----------------------------------------------------------------------|-------------------------------------------------------------------------|------------------------------------------------------|
| Step 3                                                                  | Databa<br>Select the loca<br>Server databas                           | Se Path<br>tion where the NET<br>res should be stored                   | inventory Audit<br>d.                                |
| <u>S</u> hares                                                          | Path                                                                  |                                                                         |                                                      |
|                                                                         | BYEMS                                                                 |                                                                         |                                                      |
|                                                                         |                                                                       | Space Needed<br>3.5 MB                                                  | Space Free<br>[Unknown]                              |
| This location should<br>to report on the live ,<br>the databases to gro | be on a share which<br>Audit Server data and<br>ow. It is recommended | is accessible to any<br>I has sufficient disks<br>I that you create a r | users who need<br>pace to allow<br>new share that is |
| When you have finis                                                     | shed, click Next to co                                                | ntinue.                                                                 |                                                      |
|                                                                         |                                                                       |                                                                         |                                                      |
| Help                                                                    | < Back                                                                | Next >                                                                  | Cancel                                               |

Fig. 110 Database Path Panel

7 You must set the location on the server where the Audit Server database files will be stored. Select an existing share or volume from the **Shares** or **Volume** drop-down list.

*Note:* Every user who will report on audit data using the NETinventory Console must have access to the share or volume. Consider creating a new share or volume specifically for NETinventory to use.

8 Enter a path on the selected share or volume to store the files. The default directory is BVEMS. Click **Next** to proceed.

On NetWare Audit Servers, the **Verify Btrieve Settings** panel appears, as shown in Fig. 111. For a Windows Audit Server, skip to Step 9.

| Verify Btrieve Version and Settings 🗙                                                                                                    |                                                                                                    |  |  |
|----------------------------------------------------------------------------------------------------|----------------------------------------------------------------------------------------------------|--|--|
| Step 4                                                                                                    | Verify Btrieve Settings                                                                                                    |  |  |
| NA.                                                                                                    | Before continuing this Audit Server installation, you<br>must make sure that the proper version of Btrieve is<br>installed and properly configured. |  |  |
| Current Serve                                                                                                    | er Btrieve Version: 6.10f                                                                                                    |  |  |
| The version of Btrieve installed on Doc-rye-nw42 is compatible with<br>NET inventory.                                                            |                                                                                                    |  |  |
| NETinventory uses Btrieve on the server to store and access all the<br>information gathered by NETinventory about your network and other assets. |                                                                                                    |  |  |
| When you have finished, click Next to continue.                                                                                                  |                                                                                                    |  |  |
| Help                                                                                                    | < Back Next > Cancel                                                                                                    |  |  |

Fig. 111 Verify Btrieve Settings Panel

NETinventory requires the Btrieve NLM on NetWare Audit Servers. The setup wizard verifies that version 6.10c or later of Btrieve is installed on the selected Audit Server. If an earlier version of Btrieve is installed on the selected server, you will need to update it to version 6.10c or later to complete the NETinventory installation.

If the correct version of Btrieve is installed, but the Btrieve settings are not correct for NETinventory to work properly, the setup wizard can automatically update the Btrieve settings. The setup wizard will prompt you to change the Btrieve settings if necessary. **9** Click **Next** in the **Verify Btrieve Settings** panel to continue. The **Select Site** panel appears.

| Logical site to which this Audit Server should be added 🗙                                                                                                    |                                                                                                    |  |  |
|----------------------------------------------------------------------------------------------------|----------------------------------------------------------------------------------------------------|--|--|
| Step 4                                                                                                    | You may logically group your NE Tinventory servers<br>by assigning them to a site. Select an existing site<br>from the list below or click New to create a new site |  |  |
| Site Name         New                                                                                                    |                                                                                                    |  |  |
| Generally, sites are used to group servers by physical location, such as<br>subnets on a WAN, or some other such grouping.                                                                                                    |                                                                                                    |  |  |
| Note: If this server is already a NET inventory Login Server, the setting above<br>reflect the current site assignment for this Login Server. Changing this setting<br>sets the site assignment for this server both as a Login and Audit Server. |                                                                                                    |  |  |
| When you have finished, click Next to continue.                                                                                                    |                                                                                                    |  |  |
| Help                                                                                                    | < Back Next > Cancel                                                                                                    |  |  |

Fig. 112 Select Site Panel

**10** Audit Servers can be assigned to a *Site*. If you have already created a site, select it from the drop-down list of available sites or click **New** to create a new Site. The **Enter New Site Information** dialog appears.

| Enter New Site Infor | mation X                   |
|----------------------|----------------------------|
| Site <u>N</u> ame    |                            |
| Descri <u>p</u> tion |                            |
|                      | Modify Contact Information |
| Help                 | OK Cancel                  |

Fig. 113 Enter New Site Information Dialog

**11** Type a name for the site in the **Site Name** field and one line of identification information in the **Description** field. Click **OK** to close the dialog and save your changes. For more information about sites, see "Site Configuration" on page 149.

**12** Click **Next** to continue. The **Reporting Account** panel appears.

| Enter Reporting Account Information                                                                  |                                                                                                    |  |
|----------------------------------------------------------------------------------------------------|----------------------------------------------------------------------------------------------------|--|
| Step 5                                                                                               | Reporting Account                                                                                                    |  |
| L NAL                                                                                                | Enter the credentials to be used while reporting on this Audit Server.                                                                                                    |  |
| Login                                                                                                |                                                                                                    |  |
| Password                                                                                             |                                                                                                    |  |
| These credentials are<br>during a report, if no c<br>be an administrative a<br>Server database direc | used by the console to connect to this Audit Server<br>prinection is detected to exist. This account need not<br>count; it merely needs to have access to the Audit<br>tory. |  |
| Enter the fully qualified                                                                            | username:                                                                                                    |  |
| When you have finish                                                                                 | ed, click Next to continue.                                                                                                    |  |
| Help                                                                                                 | < Back Next > Cancel                                                                                                    |  |

Fig. 114 Reporting Account Panel

The reporting account is used to connect to an Audit Server when a user reports on data stored on that Audit Server. If you do not enter a reporting account, users will be prompted to log in to the Audit Server if they are not already logged in. If the NETinventory Console uses the Reporting Account to connect to a server, it disconnects from the server after it has collected information from the server.

The Reporting Account allows users who cannot access the NETinventory directory on the server to perform queries. You can also use Rollup data or enable SQL storage of data and use the NETinventory-RMS snap-in to allow access to the data.

**13** Type a **Login** name and **Password** to use for the Audit Server Reporting Account

If this is a Windows machine, enter the user name in one of these formats: Domain\User Name Machine Name\User Name

If this is a NetWare machine then the account must have equivalent security to the ADMIN account. You must also choose to use a **Bindery Login** or a **Directory Services Login**. If using a Directory Services Login, you also specify the tree the server is a part of.

| Select Communication Protocol(s)                                                                                                    | X Coloction  |  |  |
|----------------------------------------------------------------------------------------------------|--------------|--|--|
| From the options below, select the type of<br>communications protocol the Auditing Agents<br>should use to communicate with this Audit Server.                     |              |  |  |
| O NCP Extensions (IPX) Unly     O NCP Extensions (IPX) then TCP/IP     O TCP/IP then NCP Extensions (IPX)     C TCP/IP then NCP Extensions (IPX)     C TCP/IP Only |              |  |  |
| TCP/IP Hostname or Address         Doc-corn-w2kp           When you have finished, click Next to continue.                                                         |              |  |  |
| Help < Back Ne                                                                                                    | ext > Cancel |  |  |

14 Click Next to continue. The Protocol Selection panel appears.

Fig. 115 Protocol Selection Panel

This panel sets the communications protocol Audit Agents use to communicate with this Audit Server. You also use this panel to set the TCP/IP Hostname or Address of the Audit Server.

On NetWare-based Audit Servers, you can use the IPX or TCP/ IP protocols. On Windows-based Audit Servers, you must use TCP/IP.

- **15** Select the protocol to use. If the Audit Server will use TCP/IP, type its TCP/IP hostname or address in the **TCP/IP Hostname or Address** box.
- 16 Click Next to proceed. The Automatic Install panel appears.

| udit Server Auto-Install                                                                                                    |         |            |        | × |
|----------------------------------------------------------------------------------------------------|---------|------------|--------|---|
| Step 7                                                                                                    | > Autor | natic Inst | all    |   |
| If you choose, you can have NETinventory wait<br>until the next scheduled synchronization to<br>automatically install most of the files for the new<br>Audit Server.                                                                                                    |         |            |        |   |
| Would you like the Master Server to automatically finish <b>Yes</b><br>installing the new Audit Server during the next scheduled<br>synchronization?                                                                                                    |         |            |        |   |
| Postponing the installation allows you to reschedule the installation during<br>off-peak hours. In addition, you can quickly create multiple Audit Servers<br>without waiting for each file to be transferred.<br>NDTE: The Audit Service must still be copied and started at this time. |         |            |        |   |
|                                                                                                    |         |            |        |   |
| Help                                                                                                    | < Back  | Next >     | Cancel |   |

Fig. 116 Automatic Install Panel

Copying the NETinventory databases and settings to the Audit Server can be a slow process, especially over slow connections. The NETinventory Master Server can copy the needed files automatically during normal synchronization attempts. This greatly speeds up the process of creating multiple Audit Servers. If the Master Server should automatically copy the files, select **Yes**; otherwise select **No**.

**17** Click **Next** to continue. The **Summary** panel appears.

| Summary of Selected Options                                                      |                                                                                                  |  |  |
|----------------------------------------------------------------------------------|--------------------------------------------------------------------------------------------------|--|--|
| W By                                                                             | Summary<br>eview the settings below. If they are not correct,<br>ou may go back and change them. |  |  |
| Server Type<br>Server Name<br>Admin Account<br>Database Path<br>Auto-Install?    | Microsoft Windows NT/2000/XP<br>Doc-corn-w2kp<br>chaber<br>\\Doc-corn-w2kp\BindView\BVEMS<br>Yes |  |  |
| After reviewing the settings, click Next to continue.  Help < Back Next > Cancel |                                                                                                  |  |  |

Fig. 117 Summary Panel

**18** If the settings are correct, click **Next** to install the Audit Server. To make a change to the settings, click **Back** to return to the page with the incorrect information and make the change.

The **Installing Services** panel appears. This panel displays the installation progress.

When the installation is finished, the **Start Audit Server NLMs** dialog appears on NetWare servers.

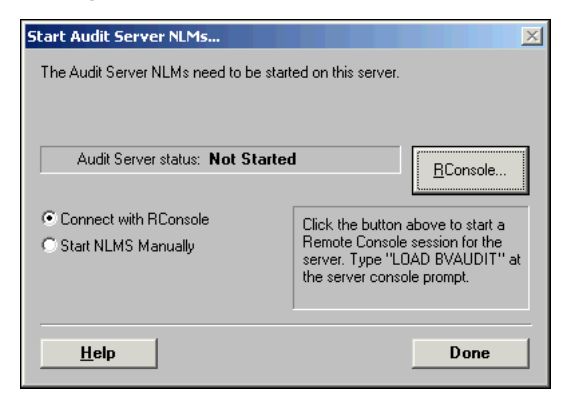

Fig. 118 Start Audit Server NLMs Dialog

**19** On a NetWare Audit Server, you must start the Audit Server NLM. To do so, use the NetWare RConsole utility or go to the console and type LOAD BVAUDIT and press **Enter**. The Audit Server NLM will load and complete the installation.

When the installation is complete, the **New Audit Server** panel reappears.

| All Items Completed Su     | ıccessfully                                                             | X |  |
|----------------------------|-------------------------------------------------------------------------|---|--|
|                            | <b>New Audit Server</b><br>This wizard will install a new Audit Server. |   |  |
| 🗸 Install New Audit Server |                                                                         |   |  |
|                            |                                                                         |   |  |
|                            |                                                                         |   |  |
|                            |                                                                         |   |  |
| Click the Finish button to | end.                                                                    |   |  |
| Help                       | <b>Finish</b> Cancel                                                    |   |  |

Fig. 119 New Audit Server Panel

20 Click Finish to complete the installation.

Removing an AuditThe Audit Server Settings panel is used to remove a<br/>NETinventory Audit Server if you need to do so.

# To remove an Audit Server

1 Open the Audit Server Settings panel and select the Audit Servers you wish to remove. Click Remove. The Confirm Delete Action panel appears.

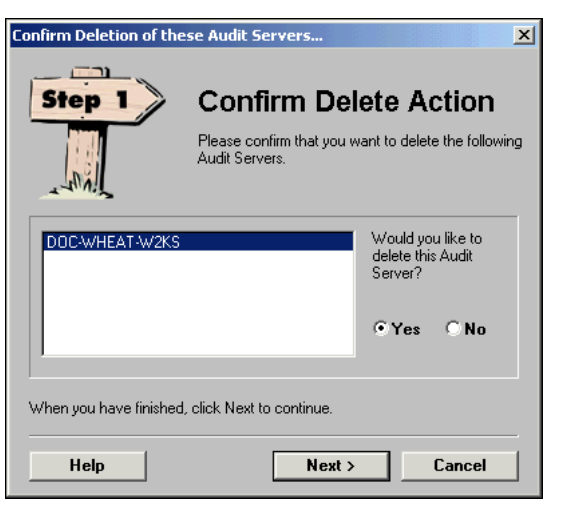

Fig. 120 Confirm Delete Action Panel

2 To delete the Audit Servers, select **Yes** and click **Next**. The **Move or Delete Nodes** panel appears.

| Select Whether to M                             | ove or Delete Nodes 🛛 🗙                                                                                                    |  |  |
|-------------------------------------------------|----------------------------------------------------------------------------------------------------|--|--|
| Step 2                                          | Move or Delete Nodes<br>Please select whether to move or delete the nodes<br>on the Audit Servers you have selected to delete. |  |  |
| DOC-CORN-W2K                                    | Would you like to<br>move or delete the<br>nodes on these<br>Audit Servers?<br>© Delete Nodes<br>© Move Nodes                  |  |  |
| When you have finished, click Next to continue. |                                                                                                    |  |  |
| Help                                            | < Back Next > Lancel                                                                                                    |  |  |

Fig. 121 Move or Delete Nodes Panel

3 The audit data stored on the servers can be moved to another Audit Server or be deleted. To move the node data to another Audit Server, choose **Move Nodes**. To delete the node data choose **Delete Nodes**. Click **Next** to proceed.

*Note:* If you are deleting your last Audit Server, you will only be able to delete stored node data.

4 If you chose to move the node data, the **Select Audit Server** panel appears.

| Select Target Audit Server 🗙 🔀                                                                                                    |               |        |        |
|----------------------------------------------------------------------------------------------------|---------------|--------|--------|
| Step 3 Select Audit Server<br>Please select the target Audit Server to which you wish to move the selected nodes.                                                    |               |        |        |
| <u>S</u> erver Name                                                                                                    | OC-WHEAT-W2KS | ;      | •      |
| You have selected to preserve nodes on some of the Audit Server that are<br>being deleted. Select the Audit Server which is to be the new target for these<br>nodes. |               |        |        |
| When you have finished, click Next to continue.                                                                                                    |               |        |        |
| Help                                                                                                    | < Back        | Next > | Cancel |

Fig. 122 Select Audit Server Panel

**5** Select the Audit Server to receive the data from the drop-down list and click **Next**. The **Summary** panel appears.

| Summary of Selected Options 🔀                                                                      |  |  |  |
|----------------------------------------------------------------------------------------------------|--|--|--|
| Summary<br>Review the settings below. If they are not correct,<br>you may go back and change them. |  |  |  |
| Audit Server to Move<br>Destination Audit Server DOC-CORN-W2KP<br>DOC-WHEAT-W2KS                   |  |  |  |
| After reviewing the settings, click Next to continue.                                              |  |  |  |
| Help < Back Next > Cancel                                                                          |  |  |  |

Fig. 123 Summary Panel

6 Click Next to remove the server, or click Back to make changes to the settings. When you click Next, a progress panel appears. The node data will be moved or deleted and the Audit Server files will be deleted from the server.

## Changing Audit Server Protocol Settings

When you create an Audit Server, you can set the communications protocol Audit Agents to communicate with it. If your network changes, you can change the protocol used by an Audit Server.

*Note:* Audit Servers hosted by Windows machines always use TCP/ IP Connections.

# To change Audit Server protocol settings

 Open the Audit Server Settings panel and select the Audit Server whose protocol you wish to change. Click Protocol Settings. The Audit Server Protocol Settings dialog appears.

| Audit Server Protocol Settings                                                                        | ×       |  |  |
|----------------------------------------------------------------------------------------------------|---------|--|--|
| Protocol Usage Settings                                                                               |         |  |  |
| Select the communication protocols to be used by the<br>Agents to communicate with this Audit Server. |         |  |  |
| ONCP Extensions (IPX) Only                                                                            |         |  |  |
| ONCP Extensions (IPX) then TCP/IP                                                                     |         |  |  |
| O TCP/IP then NCP Extensions (IPX)                                                                    |         |  |  |
| • TCP/IP Only                                                                                         |         |  |  |
| TCP/IP Settings<br><u>H</u> ostname or Address Doc-wheat-w2ks                                         |         |  |  |
| Help Cance                                                                                            | el Done |  |  |

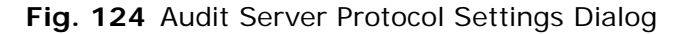

2 Select the communications protocol Audit Agents should use to communicate with the Audit Server. NetWare servers can use IPX-based NCP Extensions only, TCP/IP only, NCP with a TCP/IP backup, or TCP/IP with NCP as a backup. Windows machines can only use TCP/IP.

If any TCP/IP methods are selected, the Audit Server's host must be configured to use TCP/IP. For information on using TCP/IP on NetWare servers, consult your NetWare User Guides.

If any TCP/IP methods are selected, you must supply the Audit Server's TCP/IP hostname or TCP/IP address.

3 Click **Done** to save the changes and close the dialog.

Setting Audit Server Restrictions

You can restrict which nodes an Audit Server audits. Restrictions can be based on:

- The Login Server referring the node
- The node's IPX or TCP/IP network

# **•** To set Audit Server Restrictions

1 Open the Audit Server Settings panel and select the Audit Server to configure. Click Restrictions. The Audit Server Restrictions dialog appears.

| Audit Server Restrictions<br>Node Restrictions<br>Cancel a node's audit to this<br>logging in from certain Log | Audit server if the node is<br>in servers or networks.     |
|----------------------------------------------------------------------------------------------------|------------------------------------------------------------|
| No "Deny" Res                                                                                                  | trictions                                                  |
| Accept                                                                                                    | Edit Network List<br>© View as Accepts<br>© View as Denies |
| Help OK                                                                                                    | Cancel Apply                                               |

Fig. 125 Audit Server Restrictions Dialog

- 2 Set restrictions for the Audit Server to perform. Select **View as Accepts** or **View as Denies** to view the restrictions on the Audit Server. Select a condition and click **Accept** or **Deny** to change the way the Audit Server treats the condition.
- **3** Click **OK** to save the changes and close the dialog.

You can accept or deny audits:

- Originating with individual Login Servers.
- From network segments or network numbers.

Combine these restrictions to control which nodes are audited by Audit Servers.

5: Setting Up NETinventory Server Components 137

For example, you could configure an Audit Server to accept audit information from nodes in all network segments associated with a particular business function. At the same time, you could deny audit information from nodes in network segments that are part of another business function.

#### **Setting Audit Server Tuning Options** It is possible to make changes to some Audit Server behaviors that affect performance. The default performance settings for Audit Servers are best for most installations. You should only make changes to the tuning options with the assistance of the BindView

## • To change Audit Server tuning options

Technical Support department.

1 Open the Audit Server Settings panel and select the Audit Server to configure. Click Tuning Options. The Audit Server Tuning Options dialog appears.

| Audit Server Tuning Options                         |  |  |  |
|-----------------------------------------------------|--|--|--|
| General Settings                                    |  |  |  |
| ✓ Include this Audit Server's node data in roll-up? |  |  |  |
| Software Recognition                                |  |  |  |
| Process pending jobs every 1 Hours                  |  |  |  |
| Process Now                                         |  |  |  |
| Database Integrity Verification                     |  |  |  |
| Verify database integrity every 1 🖶 Hours           |  |  |  |
| Verify Now                                          |  |  |  |
| Walkaround Audits                                   |  |  |  |
| Process pending audits every 1 Hours                |  |  |  |
| Process Now                                         |  |  |  |
| Software Recognition Reprocessing                   |  |  |  |
| Reprocess Every Node's Recognized Software Now      |  |  |  |
|                                                     |  |  |  |
| Help Done Cancel                                    |  |  |  |

Fig. 126 Audit Server Tuning Options

- **2** Use the dialog to make changes to the tuning options. The options and their effects are explained below.
- 3 Click **Done** to save the changes and close the dialog.
- General Settings: Include this Audit Server's node data in roll-up?

When selected, the Audit Server's node data will be included in data rollups to the Master Server.

To use rolled up data, you must also turn on rollup in the Master Server's Tuning Options dialog (see "Master Server Performance Tuning" on page 124). You must also activate rolled up data in the Reporting Configuration panel of the NETinventory Console Setup pages (see "Setting the Reporting Configuration" on page 49). *Note:* This setting only influences rollup for the Master Server and NETinventory Console, not SQL rollup for NETinventory-RMS.

|                                               | <ul> <li>Software Recognition: Process pending jobs every         This setting controls how often the Audit Server processes for         unprocessed software inventory files.         When node software is audited, processing the contents of the         audit and merging with the existing audit databases can interfere         with the server if the server is busy. The Audit Server stores the         audit data file and processes it later.     </li> </ul> |
|-----------------------------------------------|----------------------------------------------------------------------------------------------------|
|                                               | • Database Integrity Verification: Verify database integrity<br>every<br>The Audit Server periodically checks its own databases to ensure<br>that they do not become corrupt. This setting controls how often<br>that verification is performed.                                                                                                    |
|                                               | • Walkaround Audits:Process pending audits every<br>The Audit Server periodically checks for the presence of files<br>generated by standalone audits and processes any it finds. This<br>setting controls how often the Audit Server should process them.                                                                                                    |
|                                               | <ul> <li>Software Recognition Reprocessing:Reprocess Every<br/>Node's Recognized Software Now</li> <li>When selected, the Audit Server discards all Software inventory<br/>information from all nodes and begins analyzing every node's<br/>software inventory information using the current Master and<br/>Custom Software lists.</li> </ul>                                                                                                    |
|                                               | <b>Note:</b> This reprocessing does not require that nodes be reaudited.<br>Instead, the Audit Server reanalyzes stored data using the current<br>Master and Custom Software lists.                                                                                                    |
|                                               |                                                                                                    |
| Login Server<br>Settings                      | You should install Login Server components on every server that users log in to. Add or remove Login Servers and configure settings using the <b>Login Server Settings</b> panel.                                                                                                    |
|                                               | A Login Server is a host for the NETinventory Audit Agent and an<br>associated preference file. Any NetWare server or Windows machine<br>on your network can host a Login Server. Every server that users<br>log in to should host a Login Server.                                                                                                    |
| Running the Audit<br>Agent when Logging<br>In | After installing the Login Server files, you must configure the machines hosting Login Servers to run the Audit Agent on nodes which log in to the Login Server.                                                                                                    |
|                                               | On NetWare machines, edit each server's login scripts to execute the Audit Agent for the operating system running on that node.                                                                                                    |
|                                               | For Windows servers, this configuration depends on how the server<br>is configured. If the server has user-based login scripts enabled,<br>you can use them. Otherwise, you should set up a system or                                                                                                    |
|                                               | 5: Setting Up NETinventory Server Components 139                                                                                                    |

domain policy that loads the Audit Agent from a generally available share such as NETLOGON when users log in to the server.

## Modifying Login Server Settings

Use the **Login Server Settings** panel to view and configure Login Servers.

## To modify Login Server Settings

1 Open the **NETinventory Setup** dialog and select the **Login Server Settings** icon. The **Login Server Settings** panel appears.

| NETinventory Setup         | ×                                                                                          |
|----------------------------|--------------------------------------------------------------------------------------------|
| DOC-WHEAT-W2KS             | Dispatch Audit Servers Primary Dispatch Server: DOC-WHEAT-W2KS                             |
| Server<br>Settings         | Dispatch Server Summary:<br>Protocol Usage: TCP/IP Only<br>TCP/IP Hostname: Doc-wheat-w2ks |
| Audit Server<br>Settings   | Alterna <u>t</u> e Dispatch Server:                                                        |
| Login Server<br>Settings   | Login Server Site Assignment:                                                              |
|                            | Uatabase Location \\DOC-WHEAT-W2KS\NETINVENTORY\BVEMS                                      |
| Audit Server<br>Assignment | Validate Server Configuration                                                              |
| Hules Create Remove        | Tuning Options                                                                             |
| Refresh Stats H            | elp OK Cancel Apply                                                                        |

Fig. 127 Login Server Settings Panel

- **2** Select a Login Server from the list. The server's settings appear on the right side of the panel. The information includes:
  - The Primary and Alternate Dispatch Servers
  - The site the server is assigned to
  - The location of the Login Server database files.
- **3** To change the **Primary** and **Alternate Dispatch Servers**, choose a new server from the drop-down lists. The Alternate Dispatch Server is optional.

*Note:* The Primary and Alternate Dispatch servers must each be different Audit Servers.

4 To change the server's site, choose a site from the Login Server Site Assignment list. See "Site Configuration" on page 149 for a more detailed discussion of Site Configuration and how it is used. 5 To save the changes without closing the dialog, click Apply. To save the changes and close the Server Setup dialog, click OK. To close the dialog without saving the changes, click Cancel.

Creating a New Login Server Both Windows and NetWare machines can host Login Servers. The procedures for creating NetWare and Windows NT Login Servers are similar, and both use the Install Login Server wizard.

- To create a new Login Server
  - 1 Open the Login Server Settings panel and click Create. The Install New Login Server wizard starts and the New Login Server panel appears.

| Starting "Install New Login Server" 🔀 🔀 |                                            |                              |
|-----------------------------------------|--------------------------------------------|------------------------------|
| Ne This                                 | ew Login Se<br>wizard will install a new L | <b>FV EF</b><br>ogin Server. |
| 🦇 Install I                             | New Login Server                           |                              |
|                                         |                                            |                              |
|                                         |                                            |                              |
|                                         |                                            |                              |
|                                         |                                            |                              |
| Click the Next button to continu        | ue. Click Cancel to End.                   | Expert Mode?                 |
| Help                                    | Next >                                     | Cancel                       |

Fig. 128 New Login Server Panel

2 The New Login Server Panel allows you to choose between a guided process and *Expert Mode*. If you choose to use Expert Mode, the Audit Server Installation Wizard uses a single panel to prompt you to enter all of the information needed to create your new NETinventory Audit Server.

If you choose to use Expert Mode, the Login Server Wizard will not validate the information you supply until it tries to create the new server. In normal mode, the Wizard performs more checks to ensure that your new Login Server can be set up the way you desire on the server you select.

To use Expert Mode, select the box labeled **Expert Mode** in the **New Login Server** panel. To use normal mode, leave the box unselected.

3

| Select the Desired Target Server                                                                                                    |        |        |  |  |
|----------------------------------------------------------------------------------------------------|--------|--------|--|--|
| Step 1 Select Server<br>Browse for or enter the name of a Windows<br>NT/2000/XP or Novell NetWare server that you<br>would like to make a Login Server                                                                                                    |        |        |  |  |
| Server Name                                                                                                    |        | Browse |  |  |
| Login Servers are the place where the audit agents are stored for access by<br>your client workstations during login. For Windows Servers, it is recommended<br>that put the agents on a domain controller. Use the browse button to select a<br>server on your network, or simply type in the name of the server if you know it. |        |        |  |  |
| When you have finished, click Next to continue.                                                                                                    |        |        |  |  |
| Help                                                                                                    | Next > | Cancel |  |  |

Click **Next**. The **Select Server** panel appears.

Any NetWare 4, 5, or 6 server, or Windows NT 4.0 (with Service Pack 6a), Windows 2000, Windows XP, or Windows Server 2003 machine on your network can be a Login Server. Machines hosting an Audit Server can also host a Login Server.

Every server that users log in to should be a Login Server. Login Servers host Audit Agent files, but not any services or NLMs. Space requirements for Login Server files do not change over time, and the Master Server maintains Login Servers. After creating a Login Server, you can ignore it.

Type the name of the machine that will host the Login Server, or click **Browse** and use the Network browser to locate the machine.

4 Click **Next** to continue. The **Admin Account** panel appears.

| Enter Admin Account Information                                                                |                                                                                                    |  |  |  |
|------------------------------------------------------------------------------------------------|----------------------------------------------------------------------------------------------------|--|--|--|
| Step 2                                                                                         | Admin Account<br>Enter the credentials to be used by the Master<br>Server to connect to this Login Server during<br>synchronization. |  |  |  |
| <u>L</u> ogin                                                                                  |                                                                                                    |  |  |  |
| <u>P</u> assword                                                                               |                                                                                                    |  |  |  |
| This account must be a domain admin or local admin user with full rights to the target server. |                                                                                                    |  |  |  |
| Enter the fully qualified username:<br>eg: windom1\administrator                               |                                                                                                    |  |  |  |
| When you have finished, click Next to continue.                                                |                                                                                                    |  |  |  |
| Help                                                                                           | K Back Next > Cancel                                                                                                    |  |  |  |

Fig. 129 Admin Account Panel

**5** Enter a valid Login Name and Password combination for the server. The credentials will be used by the Master Server to administer the Login Server.

If this is a Windows machine, enter the user name in one of these formats:

Domain\User Name Machine Name\User Name

If this is a NetWare machine then the account must have security equivalent to the ADMIN account. You must also choose to use a **Bindery Login** or a **Directory Services Login**. If using a Directory Services Login, you also specify the tree the server is a part of.

You may wish to create a new user for this purpose.

6 Click Next and the Agent Path panel appears.

| Enter the Agent Path                                                                                                    |               |                        | ×                       |  |  |  |
|----------------------------------------------------------------------------------------------------|---------------|------------------------|-------------------------|--|--|--|
| Step 3 Agent Path<br>Select the primary and alternate locations where<br>the NET inventory Audit Agents should be stored.                                                                                                    |               |                        |                         |  |  |  |
| <u>S</u> hares                                                                                                    | Pa <u>t</u> h |                        |                         |  |  |  |
|                                                                                                    | BVEMS         |                        |                         |  |  |  |
| Copy agents to NETLOGON                                                                                                    |               | Space Needed<br>4.0 MB | Space Free<br>[Unknown] |  |  |  |
| This location should be on a share which is accessible to any users who need<br>to run the Audit Agents. It is recommended that you install your Login Server<br>on a domain controller and select to copy the agents to the NETLOGON |               |                        |                         |  |  |  |
| When you have finished, click Next to continue.                                                                                                    |               |                        |                         |  |  |  |
| Help                                                                                                    | < Back        | Next >                 | Cancel                  |  |  |  |

Fig. 130 Agent Path Panel

You must set the location on the server where the Login Server database files will be stored. Select an existing share or volume from the **Shares** (on Windows machines) or **Volume** (on NetWare servers) drop-down list.

7 Enter a path on the selected share or volume to store the files. The default directory is BVEMS. Click **Next** to proceed.

Every user will need the ability to run the Audit Agent on the Login Server. You can set a a share or volume where every user has access, or you can have the Audit Agent copied to locations all users can access. The NETLOGON share on Windows machines and the SYS: PUBLIC directory on NetWare servers work well, since all users have read access to them by default. If you have changed your server's settings to prohibit read access to the these, you should create another share or volume and directory that all users will have read access to.

If the wizard should copy the Login Server files to the server's NETLOGON share on Windows machines or to the SYS: PUBLIC and SYS: SYSTEM directories on NetWare servers, select the appropriate boxes. Normally, you should choose to have the files copied to these locations.

| Enter the logical site to which this Login Server should be added 🗙                                                                                                    |                                                                                                    |  |  |  |  |
|----------------------------------------------------------------------------------------------------|----------------------------------------------------------------------------------------------------|--|--|--|--|
| Step 4                                                                                                    | Select Site                                                                                                    |  |  |  |  |
|                                                                                                    | You may logically group your NETinventory servers<br>by assigning them to a site. Select an existing site<br>from the list below or click New to create a new site<br>for this server. |  |  |  |  |
| <u>S</u> ite Name                                                                                                    | None] New                                                                                                    |  |  |  |  |
| A site is a logical grouping of NET inventory Audit and Login Servers.<br>Generally, sites are used to group servers by physical location, such as<br>subnets on a WAN, or some other such grouping.                                              |                                                                                                    |  |  |  |  |
| Note: If this server is already a NET inventory Audit Server, the setting above<br>reflect the current site assignment for this Audit Server. Changing this setting<br>sets the site assignment for this server both as a Login and Audit Server. |                                                                                                    |  |  |  |  |
| When you have finished, click Next to continue.                                                                                                    |                                                                                                    |  |  |  |  |
| Help                                                                                                    | <pre> Kack Next &gt; Cancel</pre>                                                                                                    |  |  |  |  |

Click **Next** to continue. The **Select Site** panel appears.

Fig. 131 Select Site Panel

Login Servers can be assigned to a *Site*. If you have already created a site, select it from the drop-down list of available sites or click New to create a new Site. The Enter New Site Information dialog appears.

| Enter New Site Information |      |        |           |            |  |
|----------------------------|------|--------|-----------|------------|--|
| Site <u>N</u> ame          | I    |        |           |            |  |
| Descri <u>p</u> tion       |      |        |           |            |  |
|                            |      | Modify | Contact I | nformation |  |
|                            | Help | 01     | ĸ         | Cancel     |  |

Fig. 132 Enter New Site Information Panel

Type a name for the site in the Site Name field and one line of 9 identification information in the **Description** field. Click **OK** to close the dialog and save your changes. For more information on using sites, see "Site Configuration" on page 149.

8
- Select Dispatch Server(s)... x -Step 5 **Dispatch Servers** Please select the Primary and Alternate Dispatch Audit Servers for this Login Server. Primary Dispatch Alternate Dispatch Server -DOC-WHEAT-W2KS [None] A dispatch server routes auditing agents from a login server to the appropriate audit server. In the case that the primary dispatch server is unavailable, the agent tries the alternate dispatch server before exiting. When you have finished, click Next to continue Help < Back Next > Cancel
- 10 Click Next to continue. The Dispatch Servers panel appears.

Fig. 133 Dispatch Servers Panel

When an Audit begins, the Audit Agent contacts an Audit Server. The Audit Server sends audit preferences to the Agent and "dispatches" the agent to the Audit Server the node is assigned to. This Audit Server role is known as a *Dispatch Server*. Any Audit Server can be a Dispatch Server. The Dispatch Server should be close to the Login Server on the network, with fast communications between the two.

Choose the Primary Dispatch Audit Server in the **Primary Dispatch** from the drop-down list. You can choose an Alternate Dispatch Server for the Audit Agent to contact if the primary server is unreachable.

11 Click Next. The Automatic Install panel appears.

| Step 6<br>Automatic Install<br>If you choose, you can have NETinven<br>until the next scheduled synchronization<br>automatically install most of the files for t<br>Login Server.<br>Would you like the Master Server to automatically finish<br>installing the new Login Server during the next scheduled<br>synchronization?<br>Postponing the installation allows you to reschedule the installation<br>off-peak hours. In addition, you can quickly create multiple Login S<br>without waiting for each file to be transferred. |                                                                                                    |  |  |
|----------------------------------------------------------------------------------------------------|----------------------------------------------------------------------------------------------------|--|--|
| If you choose, you can have NET inven<br>until the next scheduled synchronization<br>automatically install most of the files for<br>Login Server.<br>Would you like the Master Server to automatically finish<br>installing the new Login Server during the next scheduled<br>synchronization?<br>(ostponing the installation allows you to reschedule the installation<br>frpeak hours. In addition, you can quickly create multiple Login S<br>ithout waiting for each file to be transferred.                                    |                                                                                                    |  |  |
| Would you like the Master Server to automatically finish (<br>installing the new Login Server during the next scheduled<br>synchronization? (<br>fostponing the installation allows you to reschedule the installation<br>ff-peak hours. In addition, you can quickly create multiple Login S<br>ithout waiting for each file to be transferred.                                                                                                    | If you choose, you can have NET inventory wait<br>until the next scheduled synchronization to<br>automatically install most of the files for the new<br>Login Server.                                          |  |  |
| ostponing the installation allows you to reschedule the installation<br>fr-peak hours. In addition, you can quickly create multiple Login S<br>ithout waiting for each file to be transferred.                                                                                                    | Would you like the Master Server to automatically finish or Yes<br>installing the new Login Server during the next scheduled<br>synchronization?                                                               |  |  |
|                                                                                                    | Postponing the installation allows you to reschedule the installation during<br>off-peak hours. In addition, you can quickly create multiple Login Servers<br>without waiting for each file to be transferred. |  |  |
| And an end have finite of a first Marshar and ince                                                                                                    |                                                                                                    |  |  |
| when you have minished, click weak to continue.                                                                                                    |                                                                                                    |  |  |

Fig. 134 Automatic Install Panel

Copying the NETinventory databases and settings to the Audit Server can be a slow process, especially over slow connections. The NETinventory Master Server can copy the needed files automatically during normal synchronization attempts. This greatly speeds up the process of creating multiple Login Servers. If the Master Server should automatically copy the files, select **Yes**; otherwise select **No**.

12 Click Next to continue. The Summary panel appears.

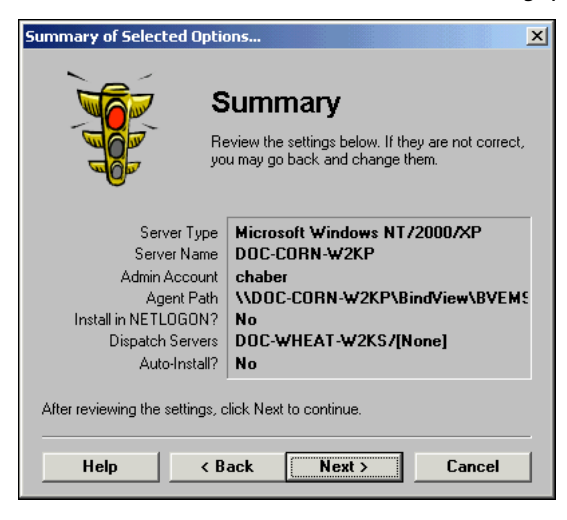

Fig. 135 Summary Panel

**13** If the settings are correct, click **Next** to install the Audit Server. To make a change to the settings, click **Back** to return to the page with the incorrect information and make the change.

The **Installing Login Server** panel shows the installation progress.

When the installation is complete, the **New Login Server** dialog reappears.

| All Items Completed Suc       | cessfully                                                        | × |
|-------------------------------|------------------------------------------------------------------|---|
|                               | New Login Server<br>This wizard will install a new Login Server. |   |
| 🖌 Insta                       | all New Login Server                                             |   |
|                               |                                                                  |   |
|                               |                                                                  |   |
| Click the Circle Francisco as |                                                                  |   |
| LICK the Finish button to e   | na.                                                              |   |
| Help                          | <b>Finish</b> Cancel                                             |   |

Fig. 136 New Login Server Panel

**14** Click **Finish** to complete the Login Server Installation.

You must manually configure your new Login Server to automatically start the Audit Agent on nodes that log in to it.

| Audit Agents and<br>Windows NT Servers    | For a node to be audited, the node must run the Audit Agent, which does the actual work of auditing. You must configure your Login Servers to run the Audit Agent when users log in.                                                                                                    |
|-------------------------------------------|----------------------------------------------------------------------------------------------------|
|                                           | If individual user login scripts are enabled in your Windows-hosted<br>Login Server's User Manager, you should add the command<br>bvaudit.exe to users' login scripts. This process is easiest if<br>multiple users share login scripts. If each user has a different login<br>script, or if login scripts are not enabled, you can use policies to<br>start the Audit Agent.                                                                                                    |
|                                           | System or group policies can be used to start the Audit Agent. For complete information on using System and Group policies, please consult your Windows documentation.                                                                                                    |
|                                           | To use policies, make sure that Active Directory is set up as<br>specified in the Windows Server documentation. Then, use the<br>System Policy Editor on a Domain Controller (DC) to add the Audit<br>Agent's Universal Naming Convention (UNC) path to the Default<br>User's Startup folder. After this is done, whenever a user logs into<br>the domain, the Audit Agent will run. If a user only logs in to the<br>local workstation without accessing network resources, the Agent<br>will not run.               |
|                                           | Finally, you can add the command to run the Audit Agent to the<br>node itself. On a DOS or Windows 3.1 node, add it to the node's<br>AUTOEXEC.BAT file. On a Windows 95, Windows 98, Windows<br>Millennium Edition, Windows NT, Windows 2000, Windows XP, or<br>Windows Server 2003 node, add the Audit Agent to the Startup<br>folder in the Start menu. To prevent the icon from appearing in the<br>Start menu, you can use the Windows Policy Editor to add it to the<br>Startup group without an icon appearing. |
| Audit Agents and<br>NetWare Login Scripts | NetWare login scripts are used to run the Audit Agent on nodes<br>connecting to NetWare servers. Edit NetWare login scripts on each<br>Login Server to include the command #bvaudit.exe. For<br>information on setting up and editing Login Scripts on your NetWare<br>server, please see your NetWare documentation.                                                                                                    |
|                                           | <b>Note:</b> With some versions of the Novell NetWare client, you must to include an explicit reference to the Audit Agent's path in the Login Script command. If you chose to add the agent to the SYS:PUBLIC directory when creating the Login Server, add the command #BVAUDIT.EXE to the login script.                                                                                                    |

 Removing a Login
 When you remove a Login Server, you use the Login Server

 Server
 Settings panel.

 To remove a Login Server

1 Open the Login Server Settings panel and select the Login Server to remove. Click Remove. The Confirm Delete Action dialog appears.

| Confirm Deletion of these Login Servers                             |                                                                                                 |                                                   |  |  |
|---------------------------------------------------------------------|-------------------------------------------------------------------------------------------------|---------------------------------------------------|--|--|
| Step 1                                                              | Confirm Delete Action<br>Please confirm that you want to delete the following<br>Login Servers. |                                                   |  |  |
| DOC-CORN-W2KP                                                       |                                                                                                 | Would you like to<br>delete this Login<br>Server? |  |  |
| When you have finished, click Next to continue.  Help Next > Cancel |                                                                                                 |                                                   |  |  |

Fig. 137 Confirm Delete Action Panel

2 To delete the server, select **Yes** and click **Next**. To leave the server, select **No** and click **Next**.

The Summary panel appears.

| Summary of Selected Options                           |                                                                                                    |  |  |  |
|-------------------------------------------------------|----------------------------------------------------------------------------------------------------|--|--|--|
|                                                       | Summary<br>Review the settings below. If they are not correct,<br>you may go back and change them. |  |  |  |
| Login Server to Remove DOC-CORN-W2KP                  |                                                                                                    |  |  |  |
| After reviewing the settings, click Next to continue. |                                                                                                    |  |  |  |
| Help                                                  | < Back Next > Cancel                                                                               |  |  |  |

Fig. 138 Summary Panel

3 Click **Next** to delete the Login Server; click **Back** to make changes. The **Deleting Login Server** dialog appears, and the Login Server will be deleted.

### Site Configuration

A Site organizes a group of Audit and Login Servers. The resulting group can then be used when setting the scope of a query. The servers which make up a Site should always be linked by fast (LANspeed) links, and should normally be in close proximity to one another.

If you have many NETinventory servers at one location, you can subdivide the servers into sites based on your organization. For example, you might have a different site for each city in which your company has satellite offices linked to the main LAN by low-speed (WAN) links. The main office might have either a single site or a number of sites—one for each group of floors in your building.

You can associate contact information as well as comments with each Site definition.

Whenever you create an Audit or Login server, you are prompted to assign it to a site. You can create a new site at the same time. Any machine—whether it hosts one or more NETinventory servers—can only be associated with a single Site.

### To modify site information

1 Click **Site Configuration** in the **Server Setup** dialog. The **Site Configuration** panel appears.

| NETinventor                     | / Set     | up |                    | ×                                                                                                    |
|---------------------------------|-----------|----|--------------------|----------------------------------------------------------------------------------------------------|
| Master<br>Server<br>Settings    | -         |    | Documentation Site | Site Information<br>Site <u>Name</u> Documentation Site<br>Description BindVie <del>w</del> Documentation |
| Audit Serv<br>Settings          | er        |    |                    | - Servers in this Site<br>DOC-WHEAT-W2KS                                                                  |
| Login Serv<br>Settings          | rer       |    |                    | - Site Contact Information<br>Contact<br>Phone                                                            |
| Configurati                     | on_       |    |                    | Email Address Modify Contact Information                                                                  |
| Audit Serv<br>Assignme<br>Rules | rer<br>nt | ·  | Create Remove      | Comments                                                                                                  |
|                                 |           |    | Refresh Stats      | lelp OK Cancel Apply                                                                                      |

Fig. 139 Site Configuration Panel

**2** Select a Site in the list of available NETinventory sites.

The information for the selected site appears on the right side of the dialog.

3 Modify the site name or description. You can add comments about the site in the **Comments** field. Click **Modify Contact** 

5: Setting Up NETinventory Server Components 149

**Information** to make changes to the site information. The **Site Contact Information** dialog appears.

| Site Contact Information |                                    |   |
|--------------------------|------------------------------------|---|
| <u>C</u> ontact          | Daniel Administration              | 1 |
| <u>P</u> hone            | Business (713) 555-1234            | ľ |
|                          | Business Fax 💽 (713) 555-1235      | 1 |
|                          | Mobile (713) 555-1236              |   |
|                          | Pager (713) 555-1237               | ſ |
| <u>E</u> mail Address    | Internet (SMTP) 🔽 development data | 1 |
|                          | Web (HTTP) 🔽 www.bindview.com      | 1 |
| <u>S</u> treet Address   | 5151 San Felipe                    | 1 |
|                          | Suite 2500                         | 1 |
| Ci <u>t</u> y            | Houston                            | 1 |
| St <u>a</u> te           | TX Zip 77056 Country USA           | 1 |
|                          | Help Done Cancel                   |   |

Fig. 140 Site Contact Information Dialog

- 4 Make any needed changes to the Site Contact information.
- 5 Click **Done** to close the dialog and save the changes.
- 6 To save the changes you have made to the Site Configuration, click **Apply** (or **OK**) in the **NETinventory Setup** dialog.

### To create a new site definition

1 In the **NETinventory Setup** dialog select the **Site Configuration** panel and click **Create**. The **Enter New Site Information** dialog appears.

| Enter New Site       | Information |               | ×           |
|----------------------|-------------|---------------|-------------|
| Site <u>N</u> ame    |             |               |             |
| Descri <u>p</u> tion |             |               |             |
|                      | м           | odify Contact | Information |
|                      | lelp        | OK            | Cancel      |

Fig. 141 Enter New Site Information Dialog

- 2 Type a Site Name and Description. If you choose, click on **Modify Contact Information** to enter contact information for a Site. When you do, the Site Contact Information dialog appears. Enter the contact information and click **Done** to save the information.
- 3 Click OK in the Enter New Site Information dialog. The Enter New Site Information dialog closes and the new Site Definition appears in the list of Sites.

| ►                                | To remove a site definition                                                                                                    |
|----------------------------------|----------------------------------------------------------------------------------------------------|
|                                  | 1 Select a Site in the list of available NETinventory sites. The information for the selected site appears on the right side of the <b>NETinventory Setup</b> dialog.                                                                                                    |
|                                  | 2 Click Remove.                                                                                                    |
|                                  | <b>3</b> You are prompted to confirm that you want to delete the site information.                                                                                                    |
|                                  | The Site definition is permanently deleted from the displayed list of NETinventory sites.                                                                                                    |
|                                  | <i>Note:</i> When you delete a site, you only delete the grouping, not the servers assigned to the site.                                                                                                    |
|                                  |                                                                                                    |
| Audit Server<br>Assignment Rules | Audit Server Assignment Rules determine how nodes that have<br>never connected to an Audit Server are assigned to an Audit Server.<br>for storing audit information. After a node has been routed to an<br>audit server according to these rules, the assignment is permanent<br>unless you manually move the node to a new Audit Server.                                                       |
|                                  | Audit Server Assignment Rules are a three-tier method of assigning nodes to the most appropriate Audit Server.                                                                                                    |
|                                  | The tiers consist of:                                                                                                    |
|                                  | <ul> <li>The IPX network segment or TCP/IP network the node is<br/>connected to.</li> </ul>                                                                                                    |
|                                  | <ul><li>The Login Server the node logged in to.</li><li>A specified Audit Server.</li></ul>                                                                                                    |
|                                  | A node can be trapped by the network tier and routed to a specified<br>Audit Server, or passed to the Login Server tier. The node can<br>either be trapped by the Login Server tier and routed to a specific<br>Audit Server, or passed through to the last tier. The last tier serves<br>as a "catch–all." Any node that passes the first two tiers is assigned<br>to a specific Audit Server. |
|                                  |                                                                                                    |

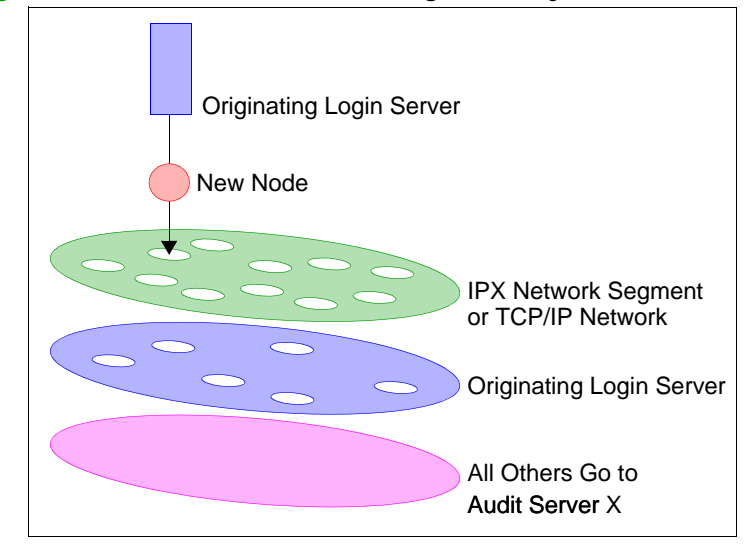

Fig. 142 shows the three-tier assignment system.

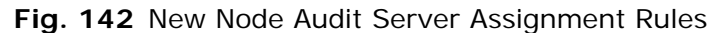

# Modifying Audit Server Assignment Rules

The **Audit Server Assignment Rules** panel is used to define the three-tier Audit Server Assignment Rules. Fig. 143 illustrates how each tier of the assignment rules is defined.

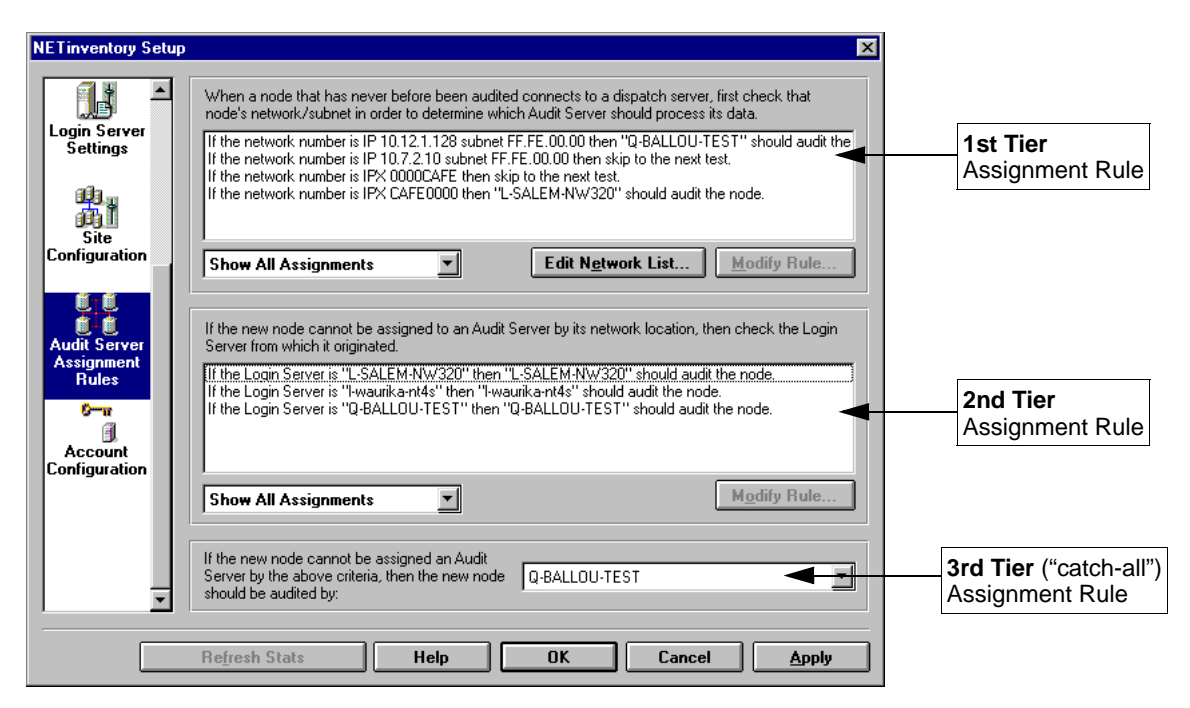

Fig. 143 Audit Server Assignment Rules Panel

To help you configure Audit Server Assignment Rules, each portion of the **Audit Server Assignment Rules** panel is defined as follows:

| First Tier Assignment<br>Rule               | The First Tier Assignment Rule is based on network number. To change a network's routing, click its name one time, then click <b>Modify</b> .                                                                                                    |
|---------------------------------------------|----------------------------------------------------------------------------------------------------|
|                                             | When a node's assignment is governed by both an IPX network and a TCP/IP network rule, the node is routed according to the IPX network's rule.                                                                                                    |
|                                             | Before you can assign rules to networks, you must edit<br>NETinventory's list of those networks. For information on editing the<br>network list, see "To edit the TCP/IP network list" on page 154.                                                                                                    |
|                                             | Show All Assignments/Show Active Assignments<br>NETinventory can display every network known to NETinventory, or<br>just the subset of networks which have active routing assignments.<br>If Show Active Assignments is selected, networks whose rule is<br>set to "skip to next test" will not be displayed.                          |
|                                             | <b>Edit Network List</b><br>Displays the <b>Edit Network List</b> dialog, which allows you to<br>manually add and remove IPX and TCP/IP networks in the<br>NETinventory list. For information on editing networks, see "To edit<br>the TCP/IP network list" on page 154.                                                               |
|                                             | <b>Modify Rule</b><br>Displays the Network Number-based Audit Server Assignments<br>dialog, which allows you to make changes to the routing rule<br>associated with a network.                                                                                                    |
| Second Tier Assignment<br>Rule              | If a node is on a network that is not governed by the first rule, the<br>nodes on the network can be routed to an Audit Server based on<br>the Login Server they run the Audit Agent from. Rules are listed by<br>Login Server.                                                                                                    |
|                                             | Show All Assignments/ Show Active Assignments<br>NETinventory can display the Audit Server Assignment rules<br>associated with every Login Server or just Login Servers with active<br>Audit Server Assignment rules. If "Show Active Assignments" is<br>selected, servers whose rule is "skip to next test" will not be<br>displayed. |
|                                             | <b>Modify Rule</b><br>Displays the Secondary New Node Audit Server Assignment Rule<br>dialog, which allows you to make changes to the New Node Audit<br>Server Assignment rules associated with servers.                                                                                                    |
| Third Tier ("Catch-All")<br>Assignment Rule | If a new node is not assigned based on its network or on its Login<br>Server, it will be routed to a specified Audit Server. Select a default<br>Audit server to use when the other rules do not apply.                                                                                                    |
|                                             | Click <b>Apply</b> to save the changes without closing the dialog, or <b>OK</b> to save the changes and close the dialog.                                                                                                    |
| Editing the Network List                    | Before you can assign rules to networks, you must list the networks you wish to use. You can edit both IPX and TCP/IP networks.                                                                                                    |
| How TCP/IP Addresses<br>are Used            | NETinventory uses the TCP/IP address of a valid node on the network and the subnet mask you supply together to arrive at the                                                                                                    |
|                                             |                                                                                                    |

5: Setting Up NETinventory Server Components 153

network number. When you enter a valid TCP/IP Address and Subnet Mask in the **Enter TCP/IP Network** dialog, **NETinventory** uses the subnet mask to determine a network number.

Consider a TCP/IP Network Number and Subnet Mask written out in binary. For example, the address 10.7.2.10 and the subnet mask 255.255.0.0:

10.7.2.10 = 00001010.00000111.00000010.00001010

255.255.0.0 = 11111111.1111111.00000000.00000000

In this case, if the values in a node's TCP/IP address match the values in the reference address in the locations where there are binary 1's in the subnet mask, then the node will be considered to be on the same network as the reference address. You might imagine that the binary 1's in the subnet mask serve as a "filter" for the network number. When you write the node's address, the reference address, and the subnet mask as a binary string, the values in the node's address and the reference address are compared only where the subnet mask has binary 1's in the string.

*Note:* NETinventory stores only the number of significant bits of the subnet mask, not the entire mask (an 8-bit piece of data instead of a 32-bit or 48-bit piece of data). As a consequence, NETinventory only supports subnet masks which are formed of contiguous high-order bits, i.e., all the significant bits are in a block on the left end of the address. Subnet masks which are discontiguous are not supported.

In this example, any node whose address is of the pattern 10.7.X.Y will be on the same network as far as NETinventory is concerned.

- To edit the TCP/IP network list
  - 1 Open the Server Setup dialog and select the Audit Server Assignment Rules panel. Click the Edit Network List button. The Edit Network List dialog appears.

| Edit Network List                             | ×. |
|-----------------------------------------------|----|
| New ICP/IP New IPX Delete<br>Help Cancel Done | )  |

Fig. 144 Edit Network List Dialog

2 To create a new TCP/IP network in the list, click **New TCP/IP**. The **Enter TCP/IP Network** dialog appears.

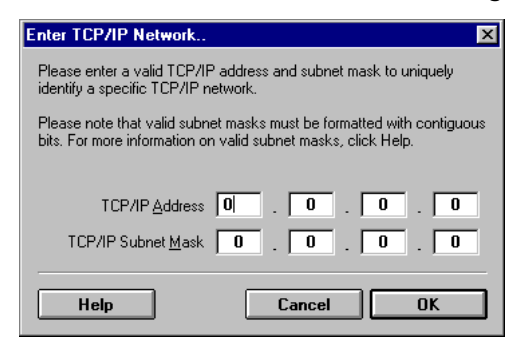

Fig. 145 Enter TCP/IP Network Dialog

TCP/IP addresses have both the node's network number and ID on that network in a single value; the Subnet mask allows you to determine which part of the address is the network number and which refers to the individual node.

- **3** Enter a valid TCP/IP Address and Subnet Mask in the fields in the **Enter TCP/IP Network** dialog.
- 4 Click **OK** to close the dialog and save the changes, or click **Cancel** to close the dialog without saving the changes.
- To edit the IPX network list
  - 1 Open the Server Setup dialog and select the Audit Server Assignment Rules panel. Click the Edit Network List button. The Edit Network List dialog will appear.

| Edit Network List  |                 | ×              |
|--------------------|-----------------|----------------|
| No net             | work numbers d  | efined         |
| New <u>T</u> CP/IP | New IP <u>X</u> | <u>D</u> elete |
|                    |                 |                |
| Help               | Cancel          | Done           |

Fig. 146 Edit Network List Dialog

2 Click New IPX. The New IPX Network dialog appears.

| New IPX Netwo | ork         |      | X      |
|---------------|-------------|------|--------|
| Enter IPX Net | work Number |      |        |
|               |             |      |        |
|               | Help        | Done | Cancel |
|               |             | Done |        |

Fig. 147 New IPX Network Dialog

- 3 Enter the new IPX network number.
- 4 Click **OK** to close the dialog and save the changes, or click **Cancel** to close the dialog without saving the changes.

# • To delete an existing network from the list

To delete an existing network, select it in the list and click **Delete**.

Account<br/>ConfigurationNETinventory needs credentials to manage Master, Audit and Login<br/>Servers. The Account Configuration panel allows you to make<br/>changes to credentials without deleting and reinstalling servers.There are two types of accounts you can configure: administrative<br/>and reporting. You must create an administrative account for each<br/>NETinventory server. The NETinventory Console and the Master<br/>Server use the credentials to connect with and maintain Master,<br/>Audit, and Login Servers. The reporting account, used only on Audit<br/>Servers, gives access to reporting tools in the NETinventory Console<br/>without compromising access to the machine hosting the Audit<br/>Server.

- To configure NETinventory server accounts
  - 1 Click Account Configuration in the Server Setup dialog. The Account Configuration panel appears.

| NETinventory Set           | up                              |                        | ×                      |
|----------------------------|---------------------------------|------------------------|------------------------|
|                            | DOC-CORN-W2KP<br>DOC-WHEAT-W2KS | Administrative Accoun  | t Information<br>GRAIN |
| Login Server<br>Settings   |                                 | Server                 | DOC-WHEAT-W2KS         |
| <b>1</b> 93.0              |                                 | <u>L</u> ogin          | CHABER                 |
| Site                       |                                 | <u>P</u> assword       | *****                  |
| Configuration              |                                 | Verify Password        | *****                  |
|                            |                                 |                        | C Login to NT Domain?  |
| Audit Server<br>Assignment |                                 | -Reporting Account Inf | ormation               |
| Rules                      |                                 | Domain                 | GRAIN                  |
| o <del>o≕n</del><br>∎1     |                                 | Server                 | DOC-WHEAT-W2KS         |
| Configuration              |                                 | Login                  |                        |
|                            |                                 | <u>P</u> assword       | *****                  |
|                            |                                 | Verify Password        | *****                  |
|                            |                                 |                        | Login to NT Domain?    |
|                            | - Hemove                        |                        |                        |
|                            | Refresh Stats                   | lelp OK                | Cancel Apply           |

Fig. 148 Account Configuration Panel

2 Select a server.

The account information for the server appears on the right side of the NETinventory Setup dialog.

*Note:* The appropriate account types are displayed for the selected server. Only Audit Servers have both Administrative and Reporting Account Information displayed. Login and Master Servers have only Administrative Account Information.

Enter the Domain (for Windows machines) Login name,
 Password, and Verify Password information for each type of account.

Select **Login to NT Domain** to log in to the domain on Windows machines. For NetWare, select **Login to NDS Tree** to log in to the tree.

4 Click **Apply** or **OK** to save the changes.

Click **Remove** to remove the server's information completely.

Account Configuration

# 6

# Setting Up The NETinventory Inventory Database

| In This Chapter | Overview                        |
|-----------------|---------------------------------|
| •               | Year 2000 Identification161     |
|                 | Software Lists                  |
|                 | Master Software 163             |
|                 | Custom Software                 |
|                 | Unknown Software 171            |
|                 | Category Information 175        |
|                 | Vendor Information 177          |
|                 | Manufacturer Information 179    |
|                 | Hardware Product Information181 |
|                 | Maintenance Types 184           |
|                 | BIOS Identification             |

| Overview | NETinventory stores a database of hardware and software products<br>installed on nodes. The hardware and software may be off-the-shelf<br>or custom products. NETinventory includes records for off-the-shelf<br>products. You create records for custom products, or new products<br>released since you installed NETinventory. Use Inventory Setup to<br>create and manage records for custom products. |  |  |  |  |
|----------|----------------------------------------------------------------------------------------------------|--|--|--|--|
|          | The Inventory Setup dialog contains the following setup panels:                                                                                                    |  |  |  |  |
|          | Year 2000 Identification                                                                                                    |  |  |  |  |
|          | Master Software                                                                                                    |  |  |  |  |
|          | Custom Software                                                                                                    |  |  |  |  |
|          | Unknown Software                                                                                                    |  |  |  |  |
|          | Category Information                                                                                                    |  |  |  |  |
|          | Vendor Information                                                                                                    |  |  |  |  |
|          | Manufacturer Information                                                                                                    |  |  |  |  |
|          | Hardware Product Information                                                                                                    |  |  |  |  |

- Maintenance Types
- BIOS Identification

Each panel is used to manage an aspect of your software and hardware inventories.

### To open the Inventory Setup dialog

The Inventory Setup dialog allows you to view and change the NETinventory databases.

1 Choose Options>NETinventory Setup. The **NETinventory Setup Navigator** dialog appears.

| NETinventory Setup Navigator                                      | ×                                             |
|-------------------------------------------------------------------|-----------------------------------------------|
| New Enterprise                                                    | Inventory Setup                               |
| Console<br>Setup                                                  | allows you to<br>quickly browse               |
| Auditing<br>Setup                                                 | databases used by<br>NETinventory to identify |
| Server                                                            | hardware and<br>software on your              |
| Inventory<br>Setup                                                | network.                                      |
| Current Enterprise: DOC-CORN-WX<br>Reporting Server: DOC-CORN-WXI | P Help Done                                   |

Fig. 149 NETinventory Setup Navigator Dialog

2 Click Inventory Setup. The NETinventory Setup dialog appears.

| NETinventory Setup                                |                                                                                                    | ×                                                                                                    |
|---------------------------------------------------|----------------------------------------------------------------------------------------------------|----------------------------------------------------------------------------------------------------|
| Year 2000<br>Identification<br>Master<br>Software | System BIOS Name<br>AMERICAN MEGATRENDS<br>AMERICAN MEGATRENDS<br>AWARD<br>AWARD<br>TOSHIBA<br>TOSHIBA | Date Range<br>1/1/1900 - 7/14/1995<br>7/15/1995 - 1/1/2199<br>1/1/1900 - 5/31/1995<br>6/1/1995 - 1/1/2199<br>1/1/1900 - 4/3/1996<br>4/5/1996 - 1/1/2199 |
| Custom<br>Software                                | New Entry       Year 2000 Information       System BIOS Name:       Year 2000 Compliance:              | Delete Entry           Date Range:           01/01/1900 ♀ 10                                                                                            |
| Category<br>Information                           |                                                                                                    |                                                                                                    |
|                                                   | Help                                                                                                   | OK Cancel Apply                                                                                                    |

Fig. 150 NETinventory Setup Dialog

# Year 2000<br/>IdentificationNETinventory includes information from manufacturers on BIOS<br/>Year 2000 compliance. NETinventory identifies a BIOS using a BIOS<br/>identification string and the date the BIOS was manufactured.<br/>If you identified any Year 2000-related BIOS Limitations for BIOSes

If you identified any Year 2000-related BIOS Limitations for BIOSes detected in your enterprise you can add them to the database.

- To add a BIOS to the Year 2000 Identification Database
  - 1 Open the **NETinventory Inventory Setup** dialog. Select the **Year 2000 Identification** item.

| NETinventory Setup                                |                                                                                                    | ×                                                                                                    |
|---------------------------------------------------|----------------------------------------------------------------------------------------------------|----------------------------------------------------------------------------------------------------|
| Year 2000<br>Identification<br>Master<br>Software | System BIOS Name<br>AMERICAN MEGATRENDS<br>AMERICAN MEGATRENDS<br>AWARD<br>AWARD<br>TOSHIBA<br>TOSHIBA | Date Range<br>1/1/1/900 - 7/14/1995<br>7/15/1995 - 1/1/2199<br>1/1/1900 - 5/31/1995<br>6/1/1995 - 1/1/2199<br>1/1/1900 - 4/3/1996<br>4/5/1996 - 1/1/2199 |
| Custom<br>Software                                | New Entry       Year 2000 Information       System BIOS Name:       Year 2000 Compliance:              | Delete Entry           Date Bange:           01/01/1900 ★           10                                                                                   |
| Category<br>Information                           |                                                                                                    | Of Canad Andr                                                                                                    |
|                                                   | Help                                                                                                   | UK Lancel Apply                                                                                                    |

Fig. 151 Year 2000 Identification Panel

2 Click New Entry. The New Year 2000 BIOS Entry dialog appears.

| New Year 2000 BIOS Entry                                                                                                    | ×                                                                 |
|----------------------------------------------------------------------------------------------------|-------------------------------------------------------------------|
| * System <u>B</u> IOS Name <b>100</b><br>* Date <u>R</u> ange 01/01                                                                                                    | ✓<br>/1900 🜩 <u>t</u> o 01/01/1900 🜩                              |
| C Automatically handles year 2000 dates<br>C Cannot automatically change to year 2000<br>C Forgets year 2000 dates after power cycle<br>C Cannot handle year 2000 dates<br>C Year 2000 compliance unknown | It is unknown whether or not this BIOS is<br>year 2000 compliant. |
| * - Required Field Help                                                                                                    | OK Cancel                                                         |

Fig. 152 New Year 2000 BIOS Entry Dialog

- **3** Select a manufacturer from the **System BIOS Name** dropdown list.
- 4 Enter a date range including the date the BIOS chip was manufactured.
- **5** Select the BIOS date-handling capability.
- 6 Click **OK** to save the BIOS limitation record. Any BIOS produced by that manufacturer during the date range will be identified in the BIOS Compliance Information Grid.

| Software Lists                   | NETinventory tracks the software on your network using two<br>separate databases. The first of these is the Master Software List.<br>The Master Software list contains information about software<br>packages and the files that make them up. The Master Software list<br>is created by BindView, and new versions are released periodically.<br>For information on updating the Master Software list on your Master<br>Server to a new version, see "Updating the Master Server" on page<br>112. |  |  |  |
|----------------------------------|----------------------------------------------------------------------------------------------------|--|--|--|
| P<br>s<br>ir<br>p<br>Y           | Programs you have developed in-house and programs released<br>ince the most recent Master Software list update are not included<br>in the Master Software list. Instead, information about these<br>programs is stored in second database, the Custom Software list.<br>You control the contents of the Custom Software list, and you define<br>packages" of software that the Audit Agent recognizes.                                                                                             |  |  |  |
| V<br>ti<br>S<br>S                | When software on a node is inventoried, the Audit Agent lists files hat could be software—generally .EXE and .COM files. The Audit Server compares this file list to the files in the Master and Custom Software lists.                                                                                                    |  |  |  |
| F<br>tl<br>p<br>d<br>c<br>s      | iles that cannot be positively identified in either list are placed in<br>the Unknown Software list, found on the <b>Unknown Software</b><br>banel. You can use the Unknown Software list to build new package<br>lefinitions for the Custom Software list. As you define additional<br>ustom software packages, fewer files will be listed in the unknown<br>oftware list.                                                                                                    |  |  |  |
| Master Software T<br>p<br>S<br>c | The <b>Master Software</b> panel lists each off-the-shelf software<br>product included in the NETinventory database on your Master<br>Server. When you select a product in the Master Software list, you<br>an:                                                                                                    |  |  |  |
| •                                |                                                                                                    |  |  |  |
|                                  | View an item's details.                                                                                                    |  |  |  |

When the Audit Agent scans nodes for software, it uses the entries in the Master Software list (and the Custom Software list) to determine which software packages are installed on nodes. If the files in a package are found on a node, the package is added to the node's Software Inventory database.

- To open the Master Software panel and view a software product's details
  - Open the **NETinventory Inventory Setup** dialog and select 1 Master Software. The Master Software panel appears.

| NETinventory Setup                                |                                                                                                    |           |                                                                                            |                      |          |
|---------------------------------------------------|----------------------------------------------------------------------------------------------------|-----------|--------------------------------------------------------------------------------------------|----------------------|----------|
|                                                   | Product Name                                                                                                    |           | Product Version                                                                            |                      |          |
| Year 2000<br>Identification<br>Master<br>Software | ITAXCUT<br>ITAXCUT<br>\$100,000 Pyramid<br>\$100,000 Pyramid<br>.RTPatch<br>01/FAX for Windows<br>1 Click Unzip!<br>1-2-3 97<br>1-2-3 FOR WINDOWS | RELEASE 5 | {Unknown Ver.}<br>1<br>1.0.0.1<br>{Unknown Ver.}<br>4.1<br>3.0.51<br>6.0.9702<br>5.0.0.184 |                      |          |
| Custom<br>Software                                | Item Details                                                                                                    |           | Master Softwar                                                                             | e List Revision: 126 |          |
| ?                                                 | Manufacturer:                                                                                                    |           |                                                                                            | Licenses: 0          | *        |
| Unknown<br>Software                               | <u>C</u> ategory:                                                                                                    |           |                                                                                            |                      | <b>_</b> |
|                                                   | Year 2000 Status:                                                                                                    |           |                                                                                            |                      | <b>_</b> |
|                                                   | <u>₩</u> in2000 Status:                                                                                                    |           |                                                                                            |                      | -        |
| Category<br>Information                           | Co <u>m</u> ments:                                                                                                    |           |                                                                                            |                      | *        |
|                                                   |                                                                                                    |           |                                                                                            |                      |          |
|                                                   |                                                                                                    | Help      | OK                                                                                         | Cancel Aj            | pply     |

Fig. 153 Master Software Panel

- 2 Select the item whose details you wish to view.
- 3 The product's details appear in the **Item Details** area.

| NETinventory Setup |   |                         |                     |                 |                    |          |
|--------------------|---|-------------------------|---------------------|-----------------|--------------------|----------|
|                    | • | Product Name            |                     | Product Version |                    |          |
| 2000               |   | BindView EMS            |                     | 5.0c            |                    |          |
| Year 2000          |   | BindView EMS            |                     | 5.1             |                    |          |
| Identification     |   | BindView EMS            |                     | 5.2a            |                    |          |
|                    |   | BindView EMS            |                     | 5.3             |                    |          |
|                    |   | BindView EMS            |                     | 6               |                    |          |
|                    |   | BindView EMS            |                     | 6.1             |                    |          |
|                    |   | BindView EMS            |                     | 6.1a            |                    |          |
| Master             |   | BindView EMS            |                     | 6.5             |                    | _        |
| Software           |   | BindView EMS            |                     | 6.5b            |                    |          |
|                    |   | BindView EMS            |                     | {Unknown Ver.}  |                    |          |
|                    | _ | BindView EMS NET ro     | ;                   | 2.31.278        |                    | •        |
| Custom<br>Software |   | ltem Details            |                     | Master Software | List Revision: 126 |          |
|                    |   | Name:                   | BindView EMS        |                 | Version: 6.5b      |          |
| 2                  |   | Manufacturer:           | BindVie₩ Deve       | lopment         | Licenses: 0        | •        |
| Unknown            |   | <u>C</u> ategory:       | S₩ - Utility        |                 | J                  | -        |
| United             |   | Year 2000 Status:       | <unknown></unknown> |                 | j                  | -        |
|                    |   | <u>₩</u> in2000 Status: | <unknown></unknown> |                 |                    | -        |
|                    |   | Comments:               |                     |                 |                    |          |
| Information        |   | oo <u>m</u> nonto.      |                     |                 |                    |          |
| moniación          | _ |                         |                     |                 |                    | <b>_</b> |
|                    | • |                         | 1                   |                 |                    | _        |
|                    |   |                         |                     |                 |                    |          |
|                    |   |                         | Help                | ОК              | Cancel Apply       |          |
|                    |   |                         |                     |                 |                    |          |

Fig. 154 Master Software Panel

Some of the record details shown in the **Master Software** list can be modified. You can modify the following data:

- Number of Licenses
- Category
- Year 2000 Status
- Windows 2000 Status
- Comments

The Licenses value lets you store the number of valid licensed copies of the product you own.

The Category value lets you classify and organize software products.

The Year 2000 Status and Windows 2000 Status fields contain information about Year 2000 and Windows 2000 compatibility from the manufacturer.

The Comments value lets you store product-related notes.

#### To modify a software product's details

1 Open **Master Software** panel and select the product to modify.

| NETinventory Setu  | Р                                     | ×                                                                        |
|--------------------|---------------------------------------|--------------------------------------------------------------------------|
|                    | Product Name                          | Product Version                                                          |
| 2000               | NetIntellect                          | 3.0.2                                                                    |
| Year 2000          | NETinventory Audit Server             | _                                                                        |
| Identification     | NET inventory Audit Server Serv       | 6.7.0.0                                                                  |
|                    | NETinventory Console                  | 6.7                                                                      |
|                    | NET inventory Master Server Ser       | 6.7.0.0                                                                  |
|                    | NET inventory UDBL Driver Lonfi       | 6. /. U. U                                                               |
|                    | NET inventory UDBC Driver Monit       | 6. 7. U. U —                                                             |
| Master             | NET inventory Snap-in                 | 0.0<br>6 6b Reta                                                         |
| Software           | NE Tinventory Snap-in                 | 6.6c                                                                     |
|                    | NETinventory Windows 2000 Migr        | 6. 7. 0. 0                                                               |
| Custom<br>Software | Item Details<br>Name: BindView EMS    | Master Software List Revision: 150<br>i NETrc Host Version: 2.31.278 (32 |
| ?                  | Manufacturer: BindView Dev            | elopment Licenses: 0                                                     |
| Unknown            | <u>C</u> ategory: S₩ - Utility        |                                                                          |
|                    | Year 2000 Status: <unknown></unknown> |                                                                          |
|                    | ₩in2000 Status: <unknown></unknown>   |                                                                          |
| Category           | Comments:                             | A                                                                        |
| Information        |                                       |                                                                          |
| -                  |                                       |                                                                          |
|                    |                                       |                                                                          |
|                    |                                       |                                                                          |
|                    | Help                                  | OK Cancel Apply                                                          |

2 Make changes to the Licenses, Category, Year 2000 Status, Win2000 Status, or Comments.

Fig. 155 Master Software Panel

- 3 Click **Done** to save the changes and close the dialog.
- 4 Click **OK** to save the changes and close the dialog or click **Apply** to save the changes and leave the dialog open.

| Custom Software | The Custom Software List contains custom or company-specific<br>software you add to the list the Audit Agent detects. You have<br>complete control over the Custom Software List. You select which<br>files make up a package, the package name and category, and<br>which files are required for the package and which are optional.                                                                                                    |
|-----------------|----------------------------------------------------------------------------------------------------|
|                 | A Custom Software Package consists of a single <i>main file</i> , which<br>must always be present for the package to exist. For the<br>NETinventory Console, the main file is BVW.EXE. The main file is<br>often the file you use to start the program. On DOS machines, this<br>is the file name you type to launch the program. On Windows<br>machines, the main file is usually the file opened when you select<br>the program in the Start Menu. For more information on<br>determining which file the icon refers to, see your Windows User's<br>Guide. |
|                 | In addition to the main file, a package may contain one or more <i>ancillary files</i> —files that are part of the package, but which are not required for the package to be considered present. Ancillary files include utility programs or add-on programs. DLL files usually are not considered ancillary files since the default Software Audit does not track them. If you alter software auditing to include DLL files, you can include them as ancillary files.                                                                                       |
|                 | You can define files that are required for the presence of a package<br>and files that rule out the presence of a package. For example, the<br>Audit Agent might find one or two components of an office software<br>suite on a node, but the office suite is ruled out unless all the<br>components are present. Since there is only a subset of the<br>components present, the programs which make up the office suite<br>are treated as individual packages.                                                                                              |
|                 | The <b>Custom Software</b> panel lists each custom software product that has been entered to date. Use the Custom Software panel to:                                                                                                    |
|                 | <ul> <li>View and modify custom product details.</li> <li>Create a record for new Custom Software.</li> <li>Edit the package of files that define a Custom Software list entry.</li> <li>Convert unknown software into Custom Software records.</li> </ul>                                                                                                    |
|                 |                                                                                                    |

- To open the Custom Software panel and view an existing entry
  - 1 Open the **NETinventory Inventory Setup** dialog and select **Custom Software**. The **Custom Software** panel appears.

| N | Tinventory Se           | etup |                                         | ×   |
|---|-------------------------|------|-----------------------------------------|-----|
|   | <b>()</b>               | -    | Custom Software Package Package Version |     |
|   | 2000<br>Year 2000       | Ш    |                                         | - 1 |
|   | Identification          | Ш    |                                         | - 1 |
|   |                         | Ш    |                                         | - 1 |
|   | Master                  | Ш    |                                         | - 1 |
|   | Software                | Ш    |                                         | al. |
|   |                         |      | New Package Delete Package              |     |
|   | Custom                  |      | Custom Software Package Information     | _   |
|   | Software                |      | Name Version                            |     |
|   |                         |      | Category Copies 0                       |     |
|   |                         |      | Manufacturer Sequence 0                 | ~1  |
|   | Unknown<br>Software     |      | Year 2000 Status                        |     |
|   |                         |      | Win2000 Status                          |     |
|   |                         |      | Comments                                |     |
|   | Category<br>Information |      | Custom Software Package File List       |     |
|   |                         | •    |                                         |     |
|   |                         |      |                                         |     |
|   |                         |      | Help OK Cancel Apply                    |     |

Fig. 156 Custom Software Panel

2 Select a software package. The package's details appear in the **Custom Software Package Information** group.

| NETinventory Setu           | )                                       |                     |                     |             | ×       |
|-----------------------------|-----------------------------------------|---------------------|---------------------|-------------|---------|
| Year 2000<br>Identification | Custom Software Pack<br>Version Checker | kage Pack<br>1.0    | age Version         |             |         |
| Master<br>Software          |                                         |                     |                     |             |         |
|                             | New Pa                                  | ackage              | Del                 | ete Package |         |
| E E                         | Custom Software Pac                     | kage Information    |                     |             |         |
| Software                    | Name                                    | Version Checker     |                     | Version 1.  | 0       |
|                             | Category                                |                     | -                   | Copies 0    |         |
|                             | Manufacturer                            |                     |                     | Sequence 0  |         |
| Unknown<br>Software         | Year 2000 Status                        | <unknown></unknown> |                     |             | •       |
|                             | Win2000 Status                          | <unknown></unknown> |                     |             | <b></b> |
|                             | Comments                                |                     |                     |             |         |
| Category<br>Information     |                                         | ,<br>Custom Coltumn | Deskars File Lieb   |             |         |
| -                           |                                         | Lustom Software     | e mackage File List |             |         |
|                             |                                         |                     |                     |             |         |
|                             |                                         | Help                | ок с                | ancel       | Apply   |

Fig. 157 Custom Software Panel with Package Information

6: Setting Up The NETinventory Inventory Database 167

## • To change an existing Custom Software entry

- 1 With the **Custom Software** panel displayed, Select a software package. The package details appear in the **Custom Software Package Information** group.
- 2 Edit the fields containing the information you want to change.
- **3** Click **OK** to save the changes and close the dialog, or click **Apply** to save the changes and leave the dialog open.
- To add a new package
  - 1 Open the **Custom Software** panel and click **New Package**.

The New Custom Software Entry dialog appears.

| New Custom Software I    | Entry            | ×              |
|--------------------------|------------------|----------------|
| * Package Name           |                  |                |
| * Package Version        |                  |                |
| Category                 |                  | Copies 0       |
| Manufacturer             |                  | ▼ Sequence 0 ₹ |
| <u>Y</u> ear 2000 Status |                  | <b>•</b>       |
| Comments                 |                  |                |
|                          |                  |                |
|                          |                  |                |
|                          | New Manufacturer | New Category   |
| * - Required Field       | Help             | OK Cancel      |

Fig. 158 New Custom Software Entry Dialog

2 Enter appropriate values and click **OK** to create the new package. Mandatory fields are marked with an asterisk (\*). All others are optional.

The new Custom Software package appears in the **Custom Software Package** list.

## To add files to a Custom Software package

1 Open the **Custom Software** panel displayed and select a package to add files to. Click **Custom Package File List**. The **Custom Software Package Properties** dialog appears.

| Custom Software Package     | Properties X                                             |
|-----------------------------|----------------------------------------------------------|
| Main Package File           |                                                          |
| File Name                   |                                                          |
| File Date/Time              | 01/01/1900 🖈 12:00:00 am 🛊 to 01/01/1900 束 12:00:00 am 💌 |
| Size Range                  | 0 🔹 to 0                                                 |
|                             | Add from Unknown Advanced                                |
| -Ancillary File Information | Jn                                                       |
|                             | File Name                                                |
|                             |                                                          |
|                             | File Date/Time Range                                     |
| No Items                    | 00/00/0000 🚽 12:00:00 am 🜩 to 00/00/0000 🚔 12:00:00 am 🜩 |
|                             | Size Range                                               |
|                             | 0 🖾 to 🛛 0 🐨                                             |
| New Delete                  | Add from Unknown Advanced                                |
|                             |                                                          |
|                             | Help OK Cancel Apply                                     |

Fig. 159 Custom Software Package Properties Dialog

2 If the software package is already installed on an audited node, you can select an Unknown Software file that should be the package's Main file by clicking **Add from Unknown** in the **Main Package File** area of the dialog.

The **Select Software to Identify as Custom Software** dialog appears.

| Select Software to Ident                                                                                               | ify as Custom So                                                                            | ftware                                                                                                    |           | ×          |
|----------------------------------------------------------------------------------------------------|---------------------------------------------------------------------------------------------|----------------------------------------------------------------------------------------------------|-----------|------------|
| File Nan                                                                                                    | ne l                                                                                        | P                                                                                                    | ath       |            |
| 100PR.EXE                                                                                                    | D                                                                                           | ):\EXE                                                                                                    |           | <b>-</b> 1 |
| 2000.EXE<br>30EXTHLP.EXE<br>4041UPDT.EXE<br>4042UPDT.EXE<br>4046UPDT.EXE<br>4047UPDT.EXE<br>52AUPGD.EXE<br>52A NOS.EXE | C<br>C<br>C<br>C<br>C<br>C<br>C<br>C<br>C<br>C<br>C<br>C<br>C<br>C<br>C<br>C<br>C<br>C<br>C | 2:\WINDOWS\SYSTEM<br>2:\WINDOWS\SYSTEM<br>2:\WINDOWS\TEMP<br>2:\WINDOWS\TEMP<br>2:\EXE<br>2:\Temp<br>2:\EXE<br>2:\EXE<br>2:\EXE | ]         | •          |
| Software Information                                                                                                   |                                                                                             |                                                                                                    |           |            |
| File Name                                                                                                    | 100PR.EXE                                                                                   |                                                                                                    |           |            |
| Path                                                                                                    | Path D:\EXE                                                                                 |                                                                                                    |           |            |
| Size                                                                                                    | Size 867014                                                                                 |                                                                                                    |           |            |
| Last Modified                                                                                                    | Wednesday Jul                                                                               | 28, 1999 - 9:53:00 am                                                                                                    |           |            |
| Source Node Informa                                                                                                    | tion                                                                                        |                                                                                                    |           |            |
| Node Name                                                                                                    | Q-LBALLOU-MA                                                                                | AIN                                                                                                    |           |            |
| Node Address 000039157300                                                                                              |                                                                                             |                                                                                                    |           |            |
| Date Detected                                                                                                    | Tuesday Nov 3                                                                               | 0, 1999 - 1:35:38 pm                                                                                                    |           |            |
|                                                                                                    |                                                                                             | Help                                                                                                    | OK Cancel |            |

Fig. 160 Select Software to Identify as Custom Software Dialog

3 Select the file to designate as this package's main file and click **OK**.

The name of the file appears in the **Custom Software Package Properties** dialog.

| ustom Software Package Properties |                                                                                     |  |  |  |
|-----------------------------------|-------------------------------------------------------------------------------------|--|--|--|
| Main Package File                 |                                                                                     |  |  |  |
| File Name                         | WIDGETO.EXE                                                                         |  |  |  |
| File Date/Time                    | 04/01/2003 🔷 12:15:00 pm 🔷 to 04/05/2003 🗣 12:45:00 pm 🗣                            |  |  |  |
| Size Range                        | 0 🛊 to 0 🖨                                                                          |  |  |  |
|                                   | Add from Unknown Advanced                                                           |  |  |  |
| Ancillary File Information        | n —                                                                                 |  |  |  |
|                                   | File Name                                                                           |  |  |  |
| No Items                          | File Date/Time Range 00/00/0000 12:00:00 am to 00/00/0000 12:00:00 am to Size Range |  |  |  |
|                                   | 0 🔹 to 0 👻                                                                          |  |  |  |
| New Delete                        | Add from Unknown Advanced                                                           |  |  |  |
|                                   | Help OK Cancel Apply                                                                |  |  |  |

Fig. 161 Custom Software Package Properties Dialog

If you know the name, date, and size of a file, you can enter its parameters manually. If you add a file's parameters manually, the file name is not case-sensitive. Wildcards are not allowed.

4 To more precisely define the existence or absence of a software package, click **Advanced**. The **Advanced File Settings** dialog appears, as shown in Fig. 162.

The Advanced File Settings allow you to specify one or two files whose presence is required for the package to exist, or conversely, one or two files whose presence rules out the existence of the package.

The **Advanced File Settings** dialog defines the current Include and Exclude file settings. The file names the agent searches for are not case-sensitive.

| Advanced File Settings                                                                        |                | × |
|-----------------------------------------------------------------------------------------------|----------------|---|
| Optional Restrictions<br>Include File If Following Exists<br>Exclude File If Following Exists | And Or         |   |
|                                                                                               | And Or         |   |
|                                                                                               |                | _ |
|                                                                                               | Help OK Cancel |   |

Fig. 162 Advanced File Settings Dialog

- **5** Click **OK** to save the changes and close the dialog.
- **6** You can include one or more ancillary files in the package. For each file to include in the custom software package, do one of the following:

Click **Add from Unknown** in the Ancillary File Information area, select a file to add and click **OK**.

or

Click **New** in the Ancillary File Information area and enter the file's details manually.

Files included in the package appear in the **Ancillary File Information** file list.

- 7 If you want to include or exclude an ancillary file from a package based on the presence or absence of other files, select the file in the ancillary file list and click **Advanced**.
- 8 Specify the inclusion or exclusion, and click **OK**.
- **9** When the package's files are defined, click **OK** to save the changes and close the dialog.

Unknown Software

The **Unknown Software** panel lists the found unknown files of the types set in the Software Detection panel of the Audit Setup dialog. See "Configuring Software Detection" on page 69 for information on

6: Setting Up The NETinventory Inventory Database 171

configuring software detection. Use the **Unknown Software** panel to:

- View unknown file details.
- Define unknown files as part of a package and move them into the Custom Software List.
- To open the Unknown Software panel and view file details
  - 1 Open the **NETinventory Inventory Setup** dialog and select **Unknown Software**. The **Unknown Software** panel appears.

| 100DD EVE                                                                                                    |                                                                                                    |                                                                                                    |
|----------------------------------------------------------------------------------------------------|----------------------------------------------------------------------------------------------------|----------------------------------------------------------------------------------------------------|
| 2000.EXE<br>3DEXTHLP.EXE<br>4041UPDT.EXE<br>4042UPDT.EXE<br>4046UPDT.EXE<br>4047UPDT.EXE<br>52AUPGD.EXE<br>52AUPGD.EXE<br>52A_NOS.EXE | D:\EXE<br>C:\WINDOWS\SYS<br>C:\WINDOWS\SYS<br>C:\WINDOWS\TEM<br>C:\WINDOWS\TEM<br>D:\EXE<br>C:\Temp<br>D:\EXE<br>D:\EXE<br>D:\EXE                                                                                                    | TEM<br>TEM<br>P<br>P                                                                                                    |
|                                                                                                    | Identify as Custom Softwar                                                                                                    | e                                                                                                    |
| - Software Information                                                                                                    |                                                                                                    |                                                                                                    |
| File Name                                                                                                    |                                                                                                    |                                                                                                    |
| Path                                                                                                    |                                                                                                    |                                                                                                    |
| Size                                                                                                    |                                                                                                    |                                                                                                    |
| Last Modified                                                                                                    |                                                                                                    |                                                                                                    |
| Source Node Information                                                                                                    |                                                                                                    |                                                                                                    |
| Node Name                                                                                                    |                                                                                                    |                                                                                                    |
| Node Address                                                                                                    |                                                                                                    |                                                                                                    |
| Date Detected                                                                                                    |                                                                                                    |                                                                                                    |
|                                                                                                    | 2000.EXE<br>3DEXTHLP.EXE<br>4041UPDT.EXE<br>4042UPDT.EXE<br>4046UPDT.EXE<br>52AUPGD.EXE<br>52A_NOS.EXE<br>52A_NOS.EXE<br>53A_NOS.EXE<br>53A_NOS.EXE<br>53A_N | 2000.EXE     C:\WINDOWS\SYS       3DEXTHLP.EXE     C:\WINDOWS\SYS       3DEXTHLP.EXE     C:\WINDOWS\STEM       4041UPDT.EXE     C:\WINDOWS\TEM       4042UPDT.EXE     D:\EXE       52AUPGD.EXE     D:\EXE       52A_NOS.EXE     D:\EXE       52AUPGD.EXE     D:\EXE       52AUPGD.EXE     D:\EXE       52A_NOS.EXE     D:\EXE       50ftware Information     File Name       Path     Size       Last Modified     Source Node Information       Node Name     Node Address       Date Detected     State |

Fig. 163 Unknown Software Panel

2 Select a file from the list. Details related to the file appear in the **Software Information** and **Source Node Information** groups.

| NE | Tinventory S | etup     |                        | ×                                                       |
|----|--------------|----------|------------------------|---------------------------------------------------------|
| ſ  | <b>ت</b>     | -        | File Nam               | ne Path                                                 |
|    |              |          | CHGPORT.EXE            | E:\WINNT\system32                                       |
|    | Year 2000    |          |                        | E:\WINNI\\$ystem32<br>C:\Program Files\Intel\IDCM\CI\IA |
|    | ruenuncauon  |          | CIPHER EXE             |                                                         |
|    |              |          | CIUNINST.EXE           | C:\WINDOWS                                              |
|    | <u>_</u>     |          | CJIME.EXE              | C:\WINNT\system32\dllcache                              |
|    |              |          | CLCREATE.EXE           | E:\WINNT\system32\dllcache                              |
|    | Master       |          | CLINTON.EXE            | D:\EXE                                                  |
|    | Software     |          | JULUADMIN.EXE          | E:\WINNT\system32\dlicache                              |
|    |              |          |                        |                                                         |
|    | ,=- <u>h</u> |          |                        | Identify as Custom Software                             |
|    |              |          | - Software Information |                                                         |
|    | Custom       |          | Soleman Children and   |                                                         |
|    | Software     |          | File Name              | CIUNINST.EXE                                            |
|    |              |          | Path                   | C:\WINDOWS                                              |
|    |              |          | Size                   | 15872                                                   |
|    | Unknown      |          | Last Modified          | Saturday May 2, 1998 - 11:54:00 am                      |
|    | Software     |          |                        | ,,,,,,,                                                 |
|    |              |          | Source Node Informa    | ition                                                   |
|    |              |          | Node Name              | L-FRISCO-W98                                            |
|    | Category     |          | Node Address           | 006008C25219                                            |
|    | Information  |          | Hode Address           |                                                         |
|    | monium       | <b>▼</b> | Date Detected          | Tuesday Nov 30, 1999 - 12:41:05 pm                      |
| 1  |              |          |                        |                                                         |
|    |              |          |                        |                                                         |
|    |              |          |                        | Help OK Cancel Apply                                    |

- **3** Unknown Software Panel with File Information
- To identify an Unknown Software file as Custom Software
  - 1 Open the **Unknown Software** panel and select one or more unknown software files in the File Name list.

2 Click Identify as Custom Software. The Unknown Software Identification dialog appears.

| Unknown Software Ident  | ification X                      |
|-------------------------|----------------------------------|
| Custom Software Pac     | kage Information                 |
| * Package Name          |                                  |
| * Package Version       |                                  |
| Category                | Copies 0                         |
| Manufacturer            | Sequence 0                       |
| Year 2000 Status        |                                  |
| Comments                |                                  |
|                         |                                  |
| Main File Identificatio | n File Name                      |
|                         | CIUNINST.EXE                     |
|                         | File Date Range                  |
|                         | 05/02/1998 🜩 to 05/02/1998 🜩     |
|                         | File Time Range                  |
|                         | 11:54:00 am 🜩 to 🛛 11:54:00 am 🜩 |
|                         | Size Range                       |
|                         | 15872 🔽 to   15872 👻             |
|                         | Advanced                         |
|                         |                                  |
| * - Required Field      | Help OK Cancel                   |

Fig. 164 Identify as Custom Software Dialog

- **3** Enter appropriate values. Mandatory fields are marked with an asterisk (\*). All others are optional.
- 4 If you selected more than one file, select one from the list to designate as the package's main file. The file's name cannot include wildcards.

You can alter the range of acceptable dates and times and the range of acceptable sizes for the file. Any file with the name you enter which was created in the range you specify and in the size range you specify will qualify as the package's main file.

**5** If you want the presence of the selected file to affect the identification of a software package, click **Advanced**.

The **Advanced File Settings** dialog defines the current Include and Exclude file settings. The file names the agent searches for are not case-sensitive.

| Advanced File Settings           | ×              |
|----------------------------------|----------------|
| Optional Restrictions            |                |
| Include File If Following Exists |                |
|                                  | And Or         |
| Exclude File If Following Exists |                |
|                                  | And Or         |
|                                  |                |
|                                  | Help OK Cancel |

Fig. 165 Advanced File Settings Dialog

6 Click **OK** to save the changes and close the dialog.

The files in the new Custom Software package are removed from the **Unknown Software** panel's File Name list and the new package is added to the Custom Software Package list.

A package can contain a number of ancillary files related to the package. Use the **Custom Software** panel's **Custom Package Files** dialog to add ancillary files to the package. For more information, see "To add files to a Custom Software package" on page 169.

When a package's files have been identified, they will be removed from the Unknown Software list.

# Category Information

The **Category Information** panel lists categories available to classify inventory items, including both hardware and software. You can:

- View a category's details.
- Modify an existing category's details.
- Add a new category.
- To open the Category Information panel and view category details
  - 1 Open the **NETinventory Inventory Setup** dialog and select **Category Information**. The **Category Information** panel appears.

| NETinventory Setup                                                              |                                                                                                    |                 |  |  |  |  |
|---------------------------------------------------------------------------------|----------------------------------------------------------------------------------------------------|-----------------|--|--|--|--|
| Custom<br>Software<br>Unknown<br>Software                                       | Category Name         PC Computer         PC Hardware         SW - Applications Development         SW - CAD         SW - CAD         SW - Communications         SW - Database Management         SW - Desktop Publishing         SW - Educational         SW - Engineering/Scientific | A<br>           |  |  |  |  |
| Category<br>Information<br>Vendor<br>Information<br>Manufacturer<br>Information | New Entry Category Information Category Name ID                                                                                                    | Delete Entry    |  |  |  |  |
|                                                                                 | Help                                                                                                    | OK Cancel Apply |  |  |  |  |

Fig. 166 Category Information Panel

6: Setting Up The NETinventory Inventory Database 175

2 Select a category in the list. The category's details appear in the **Category Information** area of the panel.

| NETinventory Setup                                                              |                                                                                                    | ×               |
|---------------------------------------------------------------------------------|----------------------------------------------------------------------------------------------------|-----------------|
| Custom<br>Software<br>Unknown<br>Software                                       | Category Name SW - Engineering/Scientific SW - Financial SW - Graphics SW - Groupware SW - Industrial Control SW - Information Manager SW - Integrated SW - Internet SW - Internet SW - Internet |                 |
| Category<br>Information<br>Vendor<br>Information<br>Manufacturer<br>Information | New Entry Category Information Category Name SW - Financial ID FINANCE                                                                                                    | Delete Entry    |
|                                                                                 | Help                                                                                                    | OK Cancel Apply |

Fig. 167 Category Information Panel with Category Selected

### • To change an existing category entry

**1** Open the **Category Information** panel. Select a category.

The category's details appear in the **Category Information** area of the panel.

- 2 Edit the Category Information. The Category Name and ID must each be unique.
- 3 Click **OK** to save the changes and close the dialog or click **Apply** to save the changes and leave the dialog open.
- To create a new category
  - 1 Open the Category Information panel and click New Entry.

The New Category Entry dialog appears.

| New Category Entry | <u>&gt;</u>    | < |
|--------------------|----------------|---|
| * Category Name    |                |   |
| * ID               |                |   |
| * - Required Field | Help OK Cancel | ] |

Fig. 168 New Category Entry Dialog

2 Enter the **Category Name** and **ID** values and click **OK**. The **Category Name** and **ID** must both be unique, and both are required.

The new entry appears in the Category List.

# Vendor Information

The **Vendor Information** panel lists vendors for inventory items, including both hardware and software. You can:

- View vendor details.
- Modify existing vendor details.
- Add a vendor.

When you install NETinventory, no Vendor definitions are included. You define vendors to fit your situation. Vendors can include companies you purchase hardware and software from, companies that maintain your network and the computers on it, or any other vendor type you find useful.

- To open the Vendor Information panel and view vendor details
  - 1 Open the **NETinventory Inventory Setup** dialog and select **Vendor Information**. The **Vendor Information** panel appears.

| NETinventory Setup |                       |   |                        |     |
|--------------------|-----------------------|---|------------------------|-----|
| ſ                  |                       | • | Vendor Contact         |     |
|                    | Custom<br>Software    |   |                        |     |
|                    | Unknown<br>Software   |   | No Items               |     |
|                    |                       |   | New Entry Delete Entry |     |
|                    | Category              |   | Vendor Information     |     |
|                    | Information           |   | Vendor                 |     |
|                    | 4                     |   | Phone Fax              | _   |
|                    |                       |   | Contact                |     |
|                    | Vendor<br>Information |   | Address                |     |
|                    |                       |   |                        |     |
|                    |                       |   |                        |     |
|                    | Manufacturer          |   | City                   |     |
|                    | Information           | - | State Zip Country      |     |
| -                  |                       |   |                        |     |
|                    |                       |   | Help OK Cancel Ap      | ply |

Fig. 169 Vendor Information Panel

**2** Select the desired vendor. Details related to the selected vendor appear.

| NETinventory Setup   |                                       |                    |  |  |
|----------------------|---------------------------------------|--------------------|--|--|
| Custom<br>Software   | Vendor Cor<br>BindView Corporation Jo | stact<br>hn Doe    |  |  |
| Unknown<br>Software  |                                       |                    |  |  |
|                      | New Entry                             | Delete Entry       |  |  |
|                      | Vendor Information                    |                    |  |  |
| Information          | Vendor BindView Corporat              | ion ID BINDVIEW    |  |  |
|                      | Phone (713) 561-4000                  | Fax (713) 561-1000 |  |  |
|                      | Contact John Doe                      |                    |  |  |
| Vendor               | Address 5151 San Felipe               |                    |  |  |
| Information          | Suite 2500                            |                    |  |  |
|                      |                                       |                    |  |  |
| Manufacturer         | City Houston                          |                    |  |  |
| Information          | State TX Zip                          | 7056 Country USA   |  |  |
|                      |                                       |                    |  |  |
| Help OK Cancel Apply |                                       |                    |  |  |

Fig. 170 Vendor Information Panel with Vendor Selected

### • To change an existing vendor entry

1 Open the **Vendor Information** panel and select the desired vendor.

Details related to the selected vendor appear.

- 2 Edit the **Vendor Information** fields containing the information you want to change. You must enter unique values for the Vendor Name and ID; the other fields are optional.
- 3 Click **OK** to save the changes and close the dialog or click **Apply** to save the changes and leave the dialog open.

- To add a new vendor
  - 1 Open the **Vendor Information** panel and click **New Entry**. The **New Vendor Entry** dialog appears.

| New Vendor Entry   | ×              |
|--------------------|----------------|
| * Vendor           | * ID           |
| Phone              | Fax            |
| Contact            |                |
| Address            |                |
| Γ                  |                |
| Γ                  |                |
| City               |                |
| State              | Zip Country    |
|                    |                |
| * - Required Field | Help OK Cancel |

Fig. 171 New Vendor Entry Dialog

2 Enter appropriate values and click **OK** to save the new vendor. The Vendor name and ID must be unique and are mandatory. All other fields are optional.

The new entry appears in the Vendor list.

Manufacturer<br/>InformationThe Manufacturer Information panel lists manufacturers for<br/>products in software and hardware inventories. You can:<br/>• View manufacturer details.<br/>• Modify existing manufacturer details.

• Add a manufacturer.

Manufacturer records can be linked to the items in the Master and Custom Software lists and to items in the Hardware Products list. Manufacturers and inventory items are linked, Manufacturer contact information can be included in an inventory report. A suitably formatted report can be exported and used in conjunction with a word processor's mail merge capability to contact manufacturers.

- To open the Manufacturer Information panel and view manufacturer information
  - 1 Open the **NETinventory Inventory Setup** dialog and select **Manufacturer Information**. The **Manufacturer Information** panel appears.

| NETinventory Setup      |                                                                                                 |                                              |         |              |        |
|-------------------------|-------------------------------------------------------------------------------------------------|----------------------------------------------|---------|--------------|--------|
|                         | Manufacturer                                                                                    |                                              | Contact |              |        |
| Category<br>Information | 01 Communique<br>1 A.M. Product<br>1099 Pro<br>1776 Jaco                                        | e Laboratory, Inc.<br>ions                   |         |              |        |
| Vendor<br>Information   | 1776, mc.<br>1MAGE Softwa<br>1Soft Corp.<br>1st Desk Syste<br>20/20 Softward<br>21st Century In | re, Inc.<br>ms<br>e, Inc.<br>novations, Inc. |         |              | •      |
|                         |                                                                                                 | New Entry                                    |         | Delete Entry |        |
| Manufacturor            | Manufacturer                                                                                    | Information                                  |         |              |        |
| Information             | Manufacturer                                                                                    |                                              |         | ID           |        |
|                         | Phone                                                                                           |                                              |         | Fax          |        |
|                         | Contact                                                                                         |                                              |         | Support      |        |
| Hardware                | Address                                                                                         |                                              |         |              |        |
| Information             |                                                                                                 |                                              |         |              |        |
|                         |                                                                                                 |                                              |         |              |        |
| Maintenance             | City                                                                                            |                                              |         |              |        |
| Types                   | State                                                                                           | Zip                                          |         | Country      |        |
|                         |                                                                                                 |                                              |         |              |        |
|                         |                                                                                                 | Hala                                         |         | Cancel       | Applu  |
|                         |                                                                                                 | нер                                          |         |              | whhili |

Fig. 172 Manufacturer Information Panel
**2** Select the desired manufacturer. Details related to the manufacturer appear.

| ETinventory Setu | ו                                 |                               |        |    |         |              | ×    |  |
|------------------|-----------------------------------|-------------------------------|--------|----|---------|--------------|------|--|
| <b>?</b>         | Manufacturer                      |                               | Contac | t  |         |              |      |  |
|                  | Berkeley Syste                    | erkeley Systems Inc.          |        |    |         |              |      |  |
| Unknown          | Bethesda Soft                     | estware<br>atbaada Softwarko  |        |    |         |              |      |  |
| JUILHAIE         | BFM Software                      | юка                           |        |    |         |              |      |  |
| []               | Big Island Com                    | Big Island Communication Inc. |        |    |         |              |      |  |
|                  | Binary Research Ltd.              |                               |        |    |         |              |      |  |
| Category         | BindView Deve                     | lopment                       |        |    |         |              |      |  |
| Information      | BioWare Corp.<br>Bits & Bites for | Sight                         |        |    |         |              | -    |  |
|                  |                                   |                               |        |    |         |              |      |  |
|                  |                                   | New Enuy                      |        |    | Dei     |              |      |  |
| Vender           | Manufacturer                      | Information                   |        |    |         |              |      |  |
| Information      | Manufacturer                      | BindView Developme            | nt     |    | ID      | LAN SUPP     |      |  |
|                  | Phone                             | 800-749-8439                  |        |    | Fax     | 713-561-1000 |      |  |
|                  | Cashart                           | ,<br>                         |        |    | C       | 800.749.8439 |      |  |
| <u> </u>         | Lontact                           |                               |        |    | Support | 000-743-0433 |      |  |
| Manufacturer     | Address                           | 5151 San Felipe               |        |    |         |              |      |  |
|                  |                                   | Suite 2500                    |        |    |         |              |      |  |
| , <b></b> _      |                                   |                               |        |    |         |              |      |  |
|                  |                                   | I                             |        |    |         |              |      |  |
| Hardware         | City                              | Houston                       |        |    |         |              |      |  |
| Information 1    | State                             | TX Zip 7                      | 7056   |    | Country | USA          |      |  |
| <b>_</b> _       |                                   |                               |        |    |         |              |      |  |
|                  |                                   |                               | 1      |    | 1 -     |              |      |  |
|                  |                                   | Help                          |        | OK |         | ose A        | pply |  |

Fig. 173 Manufacturer Information Panel with Manufacturer Selected

#### **•** To modify an existing manufacturer's entry

- 1 Open the **Manufacturer Information** panel, and select the desired manufacturer. Details related to the manufacturer appear.
- 2 Edit the Manufacturer Information fields. The Manufacturer Name and ID you provide must be unique, and are required. The other fields are optional.
- 3 Click **OK** to close the dialog and save the changes you have made, or click **Apply** to save the changes without closing the dialog.

#### To add a new manufacturer

- 1 Open the **Manufacturer Information** panel and click **New Entry**. The **New Manufacturer Entry** dialog appears.
- 2 Enter appropriate values. The Manufacturer Name and ID must be unique, and are required. The other fields are optional.
- **3** Click **OK** to save the changes and close the dialog.

The new entry appears in the Manufacturer list.

Hardware ProductThe Hardware Product Information panel lists information about<br/>the hardware products in the hardware inventory. You can:

6: Setting Up The NETinventory Inventory Database 181

- View a hardware product's details.
- Modify a hardware product's details.
- Add a hardware product.
- Add a model of a hardware product.
- To open the Hardware Product Information panel and view details
  - 1 Open the **NETinventory Inventory Setup** dialog and select Hardware Product Information. The Hardware Product Information panel appears.

| Manufacturer<br>Information<br>Hardware<br>Product<br>Information | Hardware Product<br>Audio Speakers<br>Boot Prom<br>CDROM drive<br>Chassis<br>Color Monitor<br>Computer<br>Docking Station<br>Fixed HDD<br>Floppy Drive<br>Keyboard |           |           |              | 4    |
|-------------------------------------------------------------------|----------------------------------------------------------------------------------------------------|-----------|-----------|--------------|------|
|                                                                   | New En                                                                                                    | try       |           | Delete Entry |      |
|                                                                   | Hardware Product Infor                                                                                                    | mation    |           |              |      |
| Types                                                             | Product Name                                                                                                    |           |           | ID           |      |
|                                                                   | Manufacturer                                                                                                    |           |           |              | ~    |
|                                                                   | Category                                                                                                    |           |           |              | -    |
| BIOS<br>Identification                                            | Available Models                                                                                                    |           |           |              |      |
|                                                                   |                                                                                                    |           |           |              |      |
|                                                                   |                                                                                                    | Add Model |           | Delete Model |      |
|                                                                   |                                                                                                    | Help      | <u>ок</u> | Cancel       | nnlu |

Fig. 174 Hardware Product Information Panel

2 Select the desired hardware. Details appear in the **Hardware Product Information** group.

| NETinventory Setur                                 | )                                                                                                    |                                                                                                    |    |     |              | ×     |
|----------------------------------------------------|----------------------------------------------------------------------------------------------------|----------------------------------------------------------------------------------------------------|----|-----|--------------|-------|
| Manufacturer<br>Information<br>Hardware<br>Product | Hardware Product<br>Audio Speakers<br>Boot Prom<br>CDROM drive<br>Chassis<br>Color Monitor<br>Computer<br>Docking Station<br>Fixed HDD<br>Floppy Drive<br>Keuboard |                                                                                                    |    |     | _            |       |
| Information                                        | New                                                                                                    | Entry                                                                                                    |    | Del | ete Entry    |       |
| Maintenance<br>Types                               | Hardware Product In<br>Product Name<br>Manufacturer                                                                                                    | formation<br>Color Monitor                                                                                    | ,  | ID  | _CMON        |       |
|                                                    | Category                                                                                                    | PC Hardware                                                                                                   |    |     |              | -     |
| BIOS<br>Identification                             | Available Models                                                                                                    | <pre><generic> 13 inch CRT 13 inch CRT 14 inch CRT 14 inch CRT 14 inch Flat-panel 15 inch CRT</generic></pre> |    |     |              | -     |
|                                                    |                                                                                                    | Add Model                                                                                                    |    |     | Delete Model |       |
| <b>_</b>                                           |                                                                                                    |                                                                                                    |    |     |              |       |
|                                                    |                                                                                                    | Help                                                                                                    | OK | Ca  | ncel         | Apply |

Fig. 175 Hardware Product Information Panel with Product Selected

- **•** To modify existing Hardware Product Information
  - 1 Open the **Hardware Product Information** panel and select a hardware product. Details related to the selected hardware product appear in the **Hardware Product Information** group.
  - 2 Edit the Hardware Product Information fields.
  - 3 Click **OK** to save the changes and close the dialog, or click **Apply** to save the changes and leave the dialog open.
- To add a new hardware product
  - 1 Open the Hardware Product Information panel and click New Entry. The New Hardware Product Entry dialog appears.

| lew Hardware Product | t Entry |      |           |      | ×      |
|----------------------|---------|------|-----------|------|--------|
| * Product Name       |         |      | -<br>• II | D    |        |
| Manufacturer         |         |      |           |      | -      |
| Category             |         |      |           |      | •      |
| * - Bequired Field   |         | Help | 1         | ok 1 | Cancel |
|                      |         |      |           |      |        |

Fig. 176 New Hardware Product Entry Dialog

2 Enter appropriate values and click **OK**. The Product name and ID you provide are required and must be unique. The other fields are optional

6: Setting Up The NETinventory Inventory Database 183

#### To add a new hardware model

- 1 Open the **Hardware Product Information** panel and select a Hardware Product.
- 2 Click Add Model. The New Hardware Model dialog appears.

| New Hardware Mo | del          |         |      |        | × |
|-----------------|--------------|---------|------|--------|---|
| Enter the new h | ardware mode | l name: |      |        | _ |
|                 |              |         |      |        |   |
|                 | Help         |         | Done | Cancel |   |

Fig. 177 New Hardware Model Dialog

**3** Enter a name for the new Hardware model and click **Done**.

The new entry appears in the selected hardware product's **Available Model** list.

| Maintenance<br>Types | The <b>Maintenance Types</b> panel edits maintenance types software<br>and hardware inventory. A maintenance type can be assigned to<br>each item in your inventory to keep track of warranties and<br>maintenance contracts on individual items. Using the <b>Maintenance</b><br><b>Types</b> panel, you can: |
|----------------------|----------------------------------------------------------------------------------------------------|
|                      | View maintenance type details.                                                                                                    |
|                      | <ul> <li>Modify an existing maintenance type's details.</li> </ul>                                                                                                    |

- Add a maintenance type.

- To open the Maintenance Types panel and view type details
  - 1 Open the **NETinventory Inventory Setup** dialog and select **Maintenance Types**. The **Maintenance Types** panel appears.

| NETinventory Setup                 |                              |          |              | ×     |
|------------------------------------|------------------------------|----------|--------------|-------|
|                                    | Maintenance Type             |          |              |       |
| Manufacturer<br>Information        |                              |          |              |       |
| Hardware<br>Product<br>Information |                              | No Items |              |       |
|                                    | New Entry                    |          | Delete Entry |       |
| Maintenance                        | Maintenance Type Information | r        |              |       |
| Types                              | Maintenance Type             |          |              |       |
| BIOS<br>Identification             | ID                           |          |              |       |
|                                    |                              |          |              |       |
|                                    | Н                            | elp OK   | Cancel       | Apply |

Fig. 178 Maintenance Types Panel

2 Select the desired maintenance type. Details appear in the Maintenance Type panel.

| NETinventory Setup                 |                                                | ×               |
|------------------------------------|------------------------------------------------|-----------------|
| Manufacturer<br>Information        | Maintenance Type<br>90-day warranty<br>ProCare |                 |
| Hardware<br>Product<br>Information |                                                |                 |
|                                    | New Entry                                      | Delete Entry    |
| Maintenance                        | Maintenance Type Information                   |                 |
| Types                              | Maintenance Type ProCare                       |                 |
|                                    | ID PROCARE                                     |                 |
| BIOS<br>Identification             |                                                |                 |
|                                    |                                                |                 |
|                                    | Help                                           | OK Cancel Apply |

Fig. 179 Maintenance Types Panel with Type Selected

6: Setting Up The NETinventory Inventory Database 185

# • To change an existing Maintenance Type entry

1 Open the **Maintenance Type** panel and select the maintenance type.

Details related to the maintenance type appear.

2 Click **OK** to save the changes and close the dialog or click **Apply** to save the changes and leave the dialog open.

#### • To enter a new Maintenance Type

1 Open the **Maintenance Type** panel and click **New Entry**. The **New Maintenance Type Entry** dialog appears.

| New Maintenance Type Entry   |      |    | ×      |
|------------------------------|------|----|--------|
| * Maintenance Type  <br>* ID |      |    |        |
| * - Required Field           | Help | OK | Cancel |

Fig. 180 New Maintenance Type Entry Dialog

2 Enter the appropriate values and click **OK**. Both the **Maintenance Type** and **ID** are mandatory. The **ID** must be unique.

#### 

Furthermore, the items in the BIOS Identification list can be linked to the Manufacturers in the Manufacturers List.

- To open the BIOS Identification panel and view BIOS details
  - 1 Open the **NETinventory Inventory Setup** dialog and select **BIOS Identification**. The **BIOS Identification** panel appears.

| NETinventory Setup                             |                                                                                   |                      |    |              | ×     |
|------------------------------------------------|-----------------------------------------------------------------------------------|----------------------|----|--------------|-------|
| Manufacturer<br>Information                    | BIOS Identification Str<br>ADVANCED LOGIC RE<br>AMERICAN MEGATREI<br>AMI<br>AWARD | ing<br>SEARCH<br>NDS |    |              |       |
| Hardware<br>Product                            | COMPAQ<br>DATATECH<br>IBM<br>INTEL<br>MITSUBISHI                                  |                      |    |              | •     |
| Maintenance<br>Types<br>BIDS<br>Identification | New E<br>BIOS Information<br>BIOS Ident. String<br>Manufacturer                   | intry                |    | Delete Entry |       |
|                                                |                                                                                   | Help                 | ОК | Cancel       | Apply |

Fig. 181 BIOS Identification Panel

2 Select the desired BIOS. Details appear in the **BIOS** Information panel.

| NETinventory Setup                                 |                                                                                                    | ×               |  |  |
|----------------------------------------------------|----------------------------------------------------------------------------------------------------|-----------------|--|--|
| Manufacturer<br>Information<br>Hardware<br>Product | BIOS Identification String<br>COMPAQ<br>DATATECH<br>IBM<br>INTEL<br>MITSUBISHI<br>NEC<br>DLIVETTI<br>PHOENIX<br>TOSHIBA |                 |  |  |
| Information<br>Maintenance<br>Types                | New Entry<br>BIOS Information<br>BIOS Ident. String PHOENIX<br>Manufacturer Phoenix                                     | Delete Entry    |  |  |
| BIDS<br>Identification                             |                                                                                                    |                 |  |  |
|                                                    | Help                                                                                                    | OK Cancel Apply |  |  |

Fig. 182 BIOS Identification Panel with BIOS Selected

6: Setting Up The NETinventory Inventory Database 187

- To modify an existing BIOS identification string
  - 1 Open the **BIOS Identification** panel and select a BIOS from the list.

Details related to the selected BIOS Identification String appear in the **BIOS Information** panel.

- 2 Edit the **BIOS Identification** fields. The **BIOS Ident String** is the string of characters the Audit Agent searches for in the BIOS of each audited node.
- 3 Click **OK** to save the changes and close the dialog or click **Apply** to save the changes and leave the dialog open.

#### To add a new BIOS Identification string

1 Open the **BIOS Identification** panel and click **New Entry**. The **New BIOS Entry** dialog appears.

| New BIOS Entry       |  |      |    | ×      |
|----------------------|--|------|----|--------|
| * BIOS Ident. String |  |      |    |        |
| Manufacturer         |  |      |    | •      |
| * - Required Field   |  | Help | 0K | Cancel |

Fig. 183 New BIOS Entry Dialog

2 Enter appropriate values and click **OK** to save the new BIOS Identification. The BIOS Ident. String is required, but the Manufacturer is optional. If the manufacturer you wish to use is not in the list of known manufacturers, you can add the manufacturer. See "To add a new manufacturer" on page 181.

# Node Management

# In This Chapter

7

| or | Overview                                       | 100 |
|----|------------------------------------------------|-----|
| er | Overview                                       | 190 |
|    | Opening the Node Manager                       | 190 |
|    | Information Available Through the Node Manager | 191 |
|    | NETinventory Status Panel                      | 192 |
|    | Hardware and Software Inventory Information    | 195 |
|    | Managing Node Alerts                           | 201 |
|    | Managing Tracked Files                         | 204 |
|    | Customizing Audits for Nodes                   | 210 |
|    | Taking Control with NETrc                      | 215 |
|    |                                                |     |

| Overview                    | <ul> <li>The NETinventory Snap-in Module gathers hundreds of pieces of information about each node it audits. This information is collected by the NETinventory Audit Agent and is stored by the Audit Server.</li> <li>The NETinventory <i>Node Manager</i> is used when viewing any grid within the NETinventory Console to access all information about any single node within your enterprise.</li> <li>You can open the Node Manager while viewing any NETinventory grid. When you open the Node Manager, it displays information about a single node. To access the Node Manager, run any NETinventory grid, then double click any field in the grid.</li> </ul>                                                                                                    |  |  |  |
|-----------------------------|----------------------------------------------------------------------------------------------------|--|--|--|
|                             | The Node Manager has a number of individual panels detailing<br>many aspects of the node. The Node Manager also allows you to<br>maintain node hardware and software inventory data. You also use<br>the Node Manager to view the results of file audits and string<br>searches performed on nodes.                                                                                                    |  |  |  |
| Opening the Node<br>Manager | <ul> <li>The Node Manager is accessible when you are viewing a NETinventory grid.</li> <li><i>To open the Node Manager</i></li> <li>1 Run any grid containing NETinventory information.</li> <li>2 Double-click any field in the grid to open the Node Manager.</li> </ul>                                                                                                    |  |  |  |
|                             | Image: Node Manager: Node19 - 00000000:00105A1128BA - 204.109.39.18         Image: Node Manager: Node19 - 00000000:00105A1128BA - 204.109.39.18         Image: Node Manager: Node19 - 00000000:00105A1128BA - 204.109.39.18         Image: Node Manager: Node19 - 00000000:00105A1128BA - 204.109.39.18         Image: Node Manager: Node19 - 00000000:00105A1128BA - 204.109.39.18         Image: Node Manager: Node19 - 000000000:00105A1128BA - 204.109.39.18         Image: Node19 - 00000000000:00105A1128BA - 204.109.39.18         Image: Node1 - P6 [Intel BIDS]         Image: Node1 - P6 [Intel Pentium II model 5 [350 MHz]         Image: Node1 - P6 [Intel Pentium II model 5 [350 MHz]         Image: Node1 - P6 [Intel Pentium II model 5 [350 MHz]         Image: Node1 - P6 [Intel Pentium II model 5 [350 MHz]         Image: Node1 - P6 [Intel Pentium II model 5 [350 MHz]         Image: Node1 - P6 [Intel Pentium II model 5 [350 MHz]         Image: Node1 - P6 [Intel Pentium II model 5 [350 MHz]         Image: Node1 - P6 [Intel Pentium II model 5 [350 MHz]         Image: Node1 - P6 [Intel Pentium II model 5 [350 MHz]         Image: Node1 - P6 [Intel Pentium II model 5 [350 MHz]         Image: Node1 - P6 [Intel Pentium II model 5 [350 MHz]         Image: Node1 - P6 [Intel Pentium II model 5 [350 MLz]         Image: Node1 - P6 [Intel Pentium II model 5 [350 MLz]         Image: Node1 - P6 [Intel Pentium II model 5 [350 MLz]         Image: Node1 - |  |  |  |

Fig. 184 NETinventory Node Manager

3 The information in the Node Manager is grouped according to type. Select an icon in the scrolling area on the left side of the **Node Manager** dialog to determine the category of node information displayed.

The two buttons at the bottom of the scrolling list of panels allow you to scroll through the available nodes in the current grid.

| Information<br>Available Through<br>the Node Manager | All NETinventory information about nodes is available using the<br>Node Manager. To make the information easy to find and use, the<br>information is divided into logical groups on panels in a dialog book.<br>The contents of some panels are subdivided into tabbed pages.<br>Some panels are organized by the node's operating system, others<br>are grouped according to content. Most of the panels are<br>informational, and their contents cannot be changed. The<br><i>NETinventory User Guide</i> only discusses the panels where you can<br>make significant changes to the information NETinventory stores. |
|------------------------------------------------------|----------------------------------------------------------------------------------------------------|
|                                                      | The panels in the Node Manager are categorized according to the information found on them. In order from top to bottom, the panels are:                                                                                                    |
|                                                      | Overview                                                                                                    |
|                                                      | NETinventory Status                                                                                                    |
|                                                      | Operating System                                                                                                    |
|                                                      | Logical Drives                                                                                                    |
|                                                      | Physical Drives                                                                                                    |
|                                                      | Software                                                                                                    |
|                                                      | Hardware Assets                                                                                                    |
|                                                      | NIC and Modem                                                                                                    |
|                                                      | Network Configuration                                                                                                    |
|                                                      | NetWare Configuration                                                                                                    |
|                                                      | Environment/SET Variables                                                                                                    |
|                                                      | Drivers/Services/NLMs                                                                                                    |
|                                                      | User Defined Fields                                                                                                    |
|                                                      | Alerts                                                                                                    |
|                                                      | Tracked Files                                                                                                    |
|                                                      | File Download History                                                                                                    |
|                                                      | DMI System                                                                                                    |
|                                                      | • DMI CPU                                                                                                    |
|                                                      | • DMI BIOS                                                                                                    |
|                                                      | • DMI Memory                                                                                                    |
|                                                      |                                                                                                    |
|                                                      |                                                                                                    |
|                                                      | • DIUS                                                                                                    |
|                                                      | PCL and FISA                                                                                                    |
|                                                      | Ports (COM & LPT)                                                                                                    |
|                                                      | Sound Card                                                                                                    |
|                                                      |                                                                                                    |

Mouse

- Video
- Audit Detect Flags
- Custom Audit Interval
- NETrc

# **NETinventory Status Panel** The NETinventory Status panel contains information about the names NETinventory knows the node by. You can also view information about when the node was audited and the Audit Server the node is assigned to.

Moving and Deleting<br/>NodesNormally, Audit Server Assignment Rules("Audit Server Assignment<br/>Rules" on page 151), control which Audit Server a node is assigned<br/>to. The NETinventory Status panel in the Node Manager allows you<br/>to move an existing node from Audit Server to Audit Server.

## To move a node

1 Open the Node Manager and select the **NETinventory Status** icon. The **NETinventory Status** panel appears.

| 🔚 Node Manager: Node                                                                                                    | 19 - 0000D00D:00105A112BBA -  | 204.109.39.18       |                 |              |         |
|----------------------------------------------------------------------------------------------------|-------------------------------|---------------------|-----------------|--------------|---------|
| <b>1111</b>                                                                                                    | NETinventory Status Informati | ion                 |                 |              |         |
|                                                                                                    | <u>N</u> ode Name:            | Node19              |                 |              |         |
|                                                                                                    | <u>O</u> wner Name:           | Administrator       |                 |              |         |
|                                                                                                    | Node Type:                    | Workstation         |                 |              |         |
| de la compacta de la compacta de la | First Audit On:               | 11/30/1999 12       | 2:41:58 PM      |              |         |
| NETinventory                                                                                                    | Last Audit On:                | 11/30/1999 12       | 2:41:58 PM      |              |         |
| Status                                                                                                    | Last Login Server:            | <unknown></unknown> |                 |              |         |
| C:\>_                                                                                                    | User Network Login Name:      | Administrator       |                 |              |         |
| Operating System                                                                                                    | NI Agent Version:             | 6.5                 | NI Unique N     | lumber: E19  | I / A19 |
|                                                                                                    | Audit Server:                 | SAMPLEO             |                 | <u>M</u> ove | Delete  |
|                                                                                                    | <u>C</u> omments:             |                     |                 |              |         |
|                                                                                                    |                               |                     |                 |              |         |
| Logical Drives                                                                                                    |                               | Diesble Audit       | ing of this No  | 402          |         |
| <b>•</b>                                                                                                    | ,                             | Disable Addit       | ing of this No. | u <b>c</b> : |         |
|                                                                                                    |                               |                     |                 |              |         |
| <u>&lt;&lt; &gt;&gt;</u>                                                                                                    | OK                            | Cancel              | <u>H</u> elp    |              |         |
|                                                                                                    |                               |                     |                 |              |         |

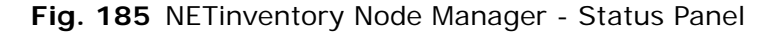

2 The node's current server is listed in the Audit Server field. To move the node to a different Audit Server, click Move. The Select New Audit Server dialog appears.

| elect New Audit Server | < |
|------------------------|---|
| Audit Servers          |   |
|                        |   |
|                        |   |
| Help Cancel OK         |   |
|                        |   |

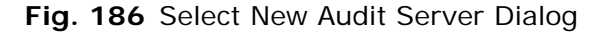

- **3** Select the node's new Audit Server from the drop-down list.
- 4 Click **OK** to move the node and close the dialog.

#### To delete a node

1 Open the Node Manager and select the **NETinventory Status** icon. The **NETinventory Status** panel appears.

| III Node Manager: Node19 - 0000D00D:00105A11288A - 204.109.39.18 |                               |                     |                 |                          |     |  |
|------------------------------------------------------------------|-------------------------------|---------------------|-----------------|--------------------------|-----|--|
|                                                                  | -NETinventory Status Informat | ion                 |                 |                          |     |  |
|                                                                  | <u>N</u> ode Name:            | Node19              |                 |                          |     |  |
|                                                                  | <u>O</u> wner Name:           | Administrator       |                 |                          |     |  |
|                                                                  | Node Type:                    | Workstation         |                 |                          |     |  |
| A A                                                              | First Audit On:               | 11/30/1999 1        | 2:41:58 PM      |                          |     |  |
| NE Tinventory<br>Status                                          | Last Audit On:                | 11/30/1999 1        | 2:41:58 PM      |                          |     |  |
|                                                                  | Last Login Server:            | <unknown></unknown> |                 |                          |     |  |
| C:\>_                                                            | User Network Login Name:      | Administrator       |                 |                          |     |  |
| Operating System                                                 | NI Agent Version:             | 6.5                 | NI Unique N     | lumber: E19 / A1         | 9   |  |
|                                                                  | Audit Server:                 | SAMPLE0             |                 | <u>M</u> ove <u>D</u> el | ete |  |
| <b>•</b>                                                         | <u>C</u> omments:             |                     |                 |                          |     |  |
| 0:<br>E:                                                         |                               |                     |                 |                          |     |  |
| Logical Drives                                                   |                               | Disable Audit       | ing of this No  | de?                      |     |  |
| -                                                                |                               | Divable Haak        | ing of the fits |                          |     |  |
|                                                                  |                               |                     |                 |                          |     |  |
| <u>&lt;</u> >>                                                   | ОК                            | Cancel              | <u>H</u> elp    |                          |     |  |

Fig. 187 NETinventory Node Manager - Status Panel

- 2 Click **Delete**. You will be prompted to confirm the deletion.
- **3** Click **Yes** to delete the node.

#### **Node Comments**

NETinventory allows you to record general comments about each audited node on your enterprise network. Use this area to record information that does not fit in any other area.

### • To enter general comments for a node

1 Open the Node Manager and select the **NETinventory Status** icon.

| l | 🖥 Node Manager: Node                                                                                                    | 19 - 0000D00D:00105A112BBA · | - 204.109.39.18     |                |            | _ 🗆 ×  |
|---|----------------------------------------------------------------------------------------------------|------------------------------|---------------------|----------------|------------|--------|
| ſ | <u> </u>                                                                                                    | NETinventory Status Informat | ion                 |                |            |        |
|   | Overview                                                                                                    | <u>N</u> ode Name:           | Node19              |                |            |        |
|   |                                                                                                    | <u>O</u> wner Name:          | Administrator       |                |            |        |
|   |                                                                                                    | Node Type:                   | Workstation         |                |            |        |
|   | s de la companya de la companya de l | First Audit On:              | 11/30/1999 1        | 2:41:58 PM     |            |        |
|   | NETinventory<br>Status                                                                                                    | Last Audit On:               | 11/30/1999 1        | 2:41:58 PM     |            |        |
|   |                                                                                                    | Last Login Server:           | <unknown></unknown> |                |            |        |
|   | C:\>_                                                                                                    | User Network Login Name:     | Administrator       |                |            |        |
|   | Operating System                                                                                                    | NI Agent Version:            | 6.5                 | NI Unique I    | umber: E19 | / A19  |
|   |                                                                                                    | Audit Server:                | SAMPLE0             |                | Move       | Delete |
|   | 0                                                                                                    | <u>C</u> omments:            |                     |                |            |        |
|   |                                                                                                    |                              |                     |                |            |        |
|   | Logical Drives                                                                                                    |                              | <br>                | ing of this No | de?        |        |
|   | -                                                                                                    |                              |                     |                |            |        |
|   | <u>«</u> >>                                                                                                    | ОК                           | Cancel              | <u>H</u> elp   |            |        |

Fig. 188 NETinventory Node Manager - Status Panel

- 2 Enter any comments about the node in the **Comments** field.
- **3** Click **OK** to close the Node Manager and save the comments.

| Hardware and<br>Software<br>Inventory<br>Information | The Software panel and Hardware Assets panel help you keep track<br>of the hardware and software in your enterprise. The Node Manager<br>panels allow you to enter information specific to each node into the<br>NETinventory databases.                                                                                                    |                     |                                                                                                    |                                                                                                    |  |
|------------------------------------------------------|----------------------------------------------------------------------------------------------------|---------------------|----------------------------------------------------------------------------------------------------|----------------------------------------------------------------------------------------------------|--|
| Software Asset<br>Information                        | The <b>Software</b> panel lists all identified software packages installed<br>on the node's local drives. You can add asset management<br>information about each software application found.<br>NETinventory can track a great deal of information about each                                                                                                    |                     |                                                                                                    |                                                                                                    |  |
|                                                      | <ul> <li>software package. Items tracked include:</li> <li>Package name</li> <li>Manufacturer</li> <li>Vendor</li> <li>Software category</li> <li>Serial number</li> <li>Some of these fields are assigned automatically when software is identified, and can only be edited in the Master and Custom Software Lists. See "Master Software" on page 163 and "Custom Software" on page 166 for more information. Other fields store information about an individual node and can be edited.</li> <li><i>To view software information for a node</i></li> </ul>                                                                                                    |                     |                                                                                                    |                                                                                                    |  |
|                                                      | I                                                                                                    | Node Manager: Nodes | 9.9<br>ver.8.0.4122 (SR-1)<br>ver.1.0 (5.01.180.1024)<br>ver.1.1<br>ver.2.31.278 (16 bit)<br>ver.7.0.2.14<br>ver.7.0.2.1<br>SR-1<br>ver.97 Edition<br>ver.4.0 (4.72.2106.8)<br>ver.4.0 (4.72.3110)<br>ver.2.0 (4.40)<br>ver.97 Edition | Copy found     Copy found     C |  |
|                                                      | Intus Ornanizer 97       1 cm         Intus Ornanizer 97       1 cm         Intus Ornanizer 97       1 cm |                     |                                                                                                    |                                                                                                    |  |

Fig. 189 NETinventory Node Manager - Software Panel

Cancel

OK

2 Select Show Software Recognized by NETinventory to list the software packages NETinventory found on the node.

<u>H</u>elp

- 3 Select Show Unknown Software to view the software **NETinventory** was unable to categorize on the node.
- 4 Select Show the Windows 'Add/Remove Programs' List to view the items listed in the Add/Remove Programs Control Panel.
- **5** For any item, click **File Details** for information about the files in the package.

#### To view software asset details

The brief listing in the **Software** panel displays the name of the package identified, its version, and the number of copies found. NETinventory stores additional information about each item, including asset information you set.

- **1** Open the **Software** panel.
- 2 Double-click any software package *or* select Software package and click **Asset Details**. The **Software Maintenance Information** dialog appears.

| Node9 : Software Ma | aintenance Information                | ×   |
|---------------------|---------------------------------------|-----|
| Product Name:       | Outlook '98                           |     |
| Version:            |                                       |     |
| Category:           | SW - Groupware                        |     |
| Manufacturer:       | Microsoft                             |     |
| Serial Number:      | Vendor:                               | New |
| Purchase Date:      | <n a=""> Price: 0.00 Depreciation</n> |     |
| Warranty Days:      | 0                                     |     |
| Comments:           |                                       |     |
| Maint. Vendor:      | New Start Date: <n a=""></n>          |     |
| Maint. Type:        | New End Date: <n a=""></n>            |     |
| Maint. Contract:    | Contract Price: 0.00                  |     |
| UDFs                | Save Close Help                       |     |

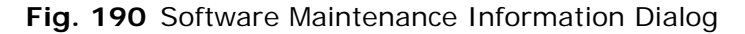

**3** Click in any field to edit it. Fields assigned when the product is identified cannot be edited and are dimmed. Change these items in the Master or Custom Software lists.

4 Click the **Depreciation** button to edit depreciation. The **Software Asset Depreciation Information** dialog appears.

| Node9 : Software Asset Depreciation Information |  |  |  |  |  |
|-------------------------------------------------|--|--|--|--|--|
| Amount Depreciated\Month: 0.00                  |  |  |  |  |  |
|                                                 |  |  |  |  |  |
| I racked Balance: U.UU                          |  |  |  |  |  |
| Save Cancel Help                                |  |  |  |  |  |
|                                                 |  |  |  |  |  |

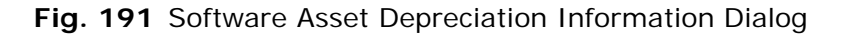

5 Enter a value for the **Amount Depreciated\Month**. Only whole-dollar amounts can be tracked.

If the **Price** is entered in the **Software Maintenance Information** screen, the time since purchase (in months and fractions of months) will be multiplied by the **Amount Depreciated\Month** and the result will be subtracted from the purchase price to yield the **Tracked Balance**.

Click **Save** to save the changes and close the dialog.

- 6 NETinventory stores up to 6 User Defined Fields for each software asset. These are separate from the general User Defined Fields. You can include these UDFs in queries you create.
- 7 Click the UDFs button. The Software Asset User Defined Fields dialog appears.

| Software Asset User Defined Fields for Node9 | X |
|----------------------------------------------|---|
| Asset ID#:                                   |   |
| [ UDF 2]:                                    |   |
| [ UDF 3]:                                    |   |
| [ UDF 4]:                                    |   |
| [ UDF 5]:                                    |   |
| [ UDF 6]:                                    |   |
| Save Cancel Help                             |   |

Fig. 192 Software Asset User Defined Fields Dialog

- 8 Click in any of the six User Defined Fields in the User Defined Fields screen to edit them.
- 9 Click **Save** to save the changes and close the dialog.
- **10** Click **Done** in the **Software Maintenance Information** dialog to save the changes and close the dialog.

Hardware AssetsThe Hardware Assets panel contains a list of all identifiedInformationhardware components as well as components you may have added<br/>manually for a particular node.

Determining what constitutes Hardware Assets The list of items considered to be hardware assets varies greatly from organization to organization. Which pieces of hardware are classified as individual components, and which are simply parts of another component depends on corporate policies. What is considered to be a component worth tracking on its own in one organization will be considered part of another component in a different organization.

# ► To view and edit Hardware Asset information

Open the Node Manager and select **Hardware Assets**. The **Hardware Assets Information** panel appears.

| 100 Node Manager: Node19 - 0000D00D:00105A112BBA - 204.109.39.18 |                                                                                        |                   |             |  |  |  |  |
|------------------------------------------------------------------|----------------------------------------------------------------------------------------|-------------------|-------------|--|--|--|--|
|                                                                  | - Hardware Assets Inform                                                               | ation             |             |  |  |  |  |
| Logical Drives                                                   | Cornoli<br>Personal Computer<br>Color Monitor<br>1.4MB Floppy Drive<br>Hard Disk Drive | Intel             |             |  |  |  |  |
| Physical Drives                                                  | Mouse<br>Network Card<br>Video Card                                                    |                   |             |  |  |  |  |
| Software                                                         |                                                                                        |                   |             |  |  |  |  |
| Hardware Assets                                                  |                                                                                        |                   |             |  |  |  |  |
| -                                                                | <u>E</u> dit Item                                                                      | <u>N</u> ew Item  | Delete Item |  |  |  |  |
| <u>«</u>                                                         | ОК                                                                                     | Cancel <u>H</u> e | lp          |  |  |  |  |

Fig. 193 NETinventory Node Manager - Hardware Assets Panel

The panel lists the hardware components NETinventory tracks for the selected node.

#### To view hardware asset details

1 The brief listing only displays the type of item tracked and brief descriptive information. NETinventory also stores detailed information about each item.

2 Double-click any hardware item *or* select the hardware item and click **Edit Item**. The **Hardware Maintenance Information** dialog appears.

| Node19 : Hardware M | Maintenance Information    |                         |                      | ×           |
|---------------------|----------------------------|-------------------------|----------------------|-------------|
| Product Name:       | Personal Computer          |                         |                      | New         |
| Model:              |                            |                         |                      |             |
|                     |                            |                         |                      |             |
|                     |                            |                         |                      |             |
| Category:           | PC Computer                |                         |                      | ▼ New       |
| Manufacturer:       | Intel                      |                         |                      | ▼ New       |
| Serial Number:      | 1361623-0001               | Vendor:                 |                      | ▼ New       |
| Purchase Date:      | <n a=""></n>               | Price: 0.00             | Depr                 | eciation    |
| Warranty Days:      | 0                          |                         |                      |             |
| Comments:           | Intel Pentium II model 5 c | omputer with ISA+PCI bu | us, serial number (1 | 361623-0001 |
| Maint, Vendor:      | [                          | ▼ New                   | Start Date: KN/A     | >           |
| Maint Tune:         |                            | New                     | End Date: (N/A)      | <u>&gt;</u> |
| Maint Contract:     |                            |                         | ntract Price: 0.00   |             |
| Contract.           | I                          |                         |                      |             |
| UDFs                |                            | Save                    | Close                | Help        |
|                     |                            |                         |                      |             |

Fig. 194 Hardware Maintenance Information Dialog

- 3 Click in any field to edit it.
- 4 Click the **Depreciation** button to edit depreciation. The **Hardware Asset Depreciation Information** dialog appears.

| Node19 : Hardware Asset Depreciation Information | × |
|--------------------------------------------------|---|
| Amount Depreciated\Month: 0.00                   |   |
| Tracked Balance: 0.00                            |   |
|                                                  |   |
| Save Cancel Help                                 |   |
|                                                  |   |

Fig. 195 Hardware Asset Depreciation Information Panel

**5** Enter a value for the **Amount Depreciated\Month**. Only whole-dollar amounts can be tracked.

If the **Price** is entered in the **Hardware Maintenance Information** screen, the time since purchase (in months and fractions of months) will be multiplied by the **Amount Depreciated\Month** and the result will be subtracted from the purchase price to yield the **Tracked Balance**.

6 Click **Save** to save the changes and close the dialog.

NETinventory stores up to 6 User Defined Fields for each hardware asset. These are separate from the general User Defined Fields. You can include these UDFs in queries you create.

7 Click the UDFs button. The Hardware Asset User Defined Fields dialog appears.

| Hardware Asset User Defined Fields for Node19 | × |
|-----------------------------------------------|---|
| Asset ID#:                                    |   |
| [ UDF 2]:                                     |   |
| [ UDF 3]:                                     |   |
| [ UDF 4]:                                     |   |
| [ UDF 5]:                                     |   |
| [ UDF 6]:                                     |   |
| Save Cancel Help                              |   |

Fig. 196 Hardware Asset User Defined Fields Dialog

- 8 Click in any of the six User Defined Fields to edit them.
- 9 Click **Save** to save the changes and close the dialog.
- **10** Click **Done** in the **Hardware Maintenance Information** dialog to save the changes and close the dialog.

#### To create a new hardware asset

If the Audit Agent does not locate a hardware item associated with a particular node (e.g. an Uninterruptible Power Supply) and you wish to associate it with a node, you can create a hardware asset record for the node.

1 In the Hardware Assets panel of the Node Manager, click New. The Hardware Maintenance Information dialog appears, blank.

| Node19 : Hardware N | 1aintenance Information               | ×   |
|---------------------|---------------------------------------|-----|
| Product Name:       |                                       | New |
| Model:              |                                       |     |
|                     |                                       |     |
|                     |                                       |     |
|                     |                                       |     |
| Category:           |                                       | New |
| Manufacturer:       | <b></b> .                             | New |
| Serial Number:      | Vendor:                               | New |
| Purchase Date:      | <n a=""> Price: 0.00 Depreciation</n> |     |
| Warranty Days:      | 0                                     |     |
| Comments:           |                                       |     |
| Maint Vendor        | New Start Date: (N/A)                 |     |
|                     |                                       |     |
| Maint. Type:        | End Date: (N/A)                       |     |
| Maint. Contract:    | Contract Price: 0.00                  |     |
|                     |                                       |     |
| UDFs                | Save Close Help                       |     |
|                     |                                       |     |

Fig. 197 Hardware Maintenance Information Dialog

|                         | 2                                                                                                    | Enter the information for the hardware asset you wish to a The <b>Product Name</b> is mandatory. All other fields are optic You can also add Depreciation and UDF information.                                                           |  |
|-------------------------|----------------------------------------------------------------------------------------------------|----------------------------------------------------------------------------------------------------|--|
|                         | 3                                                                                                    | Click <b>Done</b> in the <b>Hardware Maintenance Information</b> dialog to save the changes and close the dialog.                                                                                                    |  |
| ►                       | То                                                                                                    | delete an item from the hardware assets database                                                                                                    |  |
|                         | 1 Select the item's name in the Hardware Assets                                                                                                    |                                                                                                    |  |
|                         | 2                                                                                                    | Click Delete I tem.                                                                                                    |  |
|                         |                                                                                                    | NETinventory will ask you to confirm that you want the item deleted. If you click <b>Yes</b> , the item will be deleted.                                                                                                    |  |
| Managing Node<br>Alerts | <ul> <li>The Node Manager's Alerts panel collects and manages all aler relevant to a node.</li> <li>During an audit, the NETinventory Audit Agent generates alerts when specified conditions are met. The conditions are defined u the Auditing Setup dialog. See Chapter 4, "Alerts," on page 6 more information about creating alerts.</li> </ul> |                                                                                                    |  |
|                         |                                                                                                    |                                                                                                    |  |
|                         | Eve<br>me<br>and<br>app                                                                                                    | ery alert is associated with a specific node. Each alert contains a ssage describing the alert condition, the alert's date and time, d the acknowledgment associated with the alert. This data bears as rows on the <b>Alerts</b> panel. |  |
|                         | You<br><i>vie</i>                                                                                                    | use the Node Manager to <i>acknowledge</i> alerts, <i>delete</i> alerts, and <i>w</i> alert details.                                                                                                    |  |
|                         | Ack<br>que                                                                                                    | knowledging an alert marks it so that it can be filtered from eries.                                                                                                    |  |
|                         | Ale<br>par                                                                                                    | rts appear in the Node Manager's <b>Node Alert Information</b><br>nel until you delete them.                                                                                                    |  |
|                         | Ale<br>an<br>the                                                                                                    | rt details in the <b>Alert Detail</b> dialog that appear when you view alert describe the node, the condition that triggered the alert, alert level, and the acknowledgment status.                                                      |  |

#### To view node alerts

1 Open the Node Manager and select **Alerts**. The **Alerts** panel appears if the node has one or more alerts associated with it.

| 🔢 Node Manager: Node17                                                                                                    | - 36A63  | 3F0:00104BD  | 19D0B    |                                                             |
|----------------------------------------------------------------------------------------------------|----------|--------------|----------|-------------------------------------------------------------|
|                                                                                                    | Node Ale | erts         |          |                                                             |
| Drivers / Services                                                                                                    | Level    | Date         | Ack?     | Message                                                     |
| / NLMs                                                                                                    | 20       | 11/30/1999   | No       | An Extended BIOS Area is now being used.                    |
|                                                                                                    | 20       | 11/30/1999   | No       | BIOS date has changed from <unknown> to 07/15/</unknown>    |
| -                                                                                                    | 20       | 11/30/1999   | No       | BIOS Manufacturer has changed from <unknown> t</unknown>    |
|                                                                                                    | 20       | 11/30/1999   | No       | Bus type has changed from ( <unknown>) to (PCI).</unknown>  |
|                                                                                                    | 20       | 11/30/1999   | No       | CPU type has changed from ( <not detected="">) to (In</not> |
| User Defined                                                                                                    | 20       | 11/30/1999   | No       | Display resolution has changed from 0x0 to 80x25.           |
| Fields                                                                                                    | 20       | 11/30/1999   | No       | DOS-compatible version has changed from v0.00 to            |
| _                                                                                                    | 20       | 11/30/1999   | No       | Extended BIOS Area has changed from OK bytes at             |
|                                                                                                    | 20       | 11/30/1999   | No       | Hard disk U CMUS Drive Type has changed from U              |
| <u> </u>                                                                                                    | 20       | 11/30/1999   | No       | Math coprocessor ( <unknown>) has appeared.</unknown>       |
|                                                                                                    | 20       | 11/30/1999   | NO       | New node (K-DUNFRIE-NW411) added.                           |
| Alerts                                                                                                    | 20       | 11/30/1999   | NO<br>N- | Number of fixed drives has changed from 0 to 1.             |
|                                                                                                    | 20       | 11/30/1333   | No       | Number of noppy drives has changed from 0 to 1.             |
|                                                                                                    | 20       | 11/30/1333   | No       | Number of serial ports has changed from 0 to 1.             |
|                                                                                                    | 20       | 11/30/1333   | No       | Primary display type has changed from (/llpknown)           |
|                                                                                                    | 20       | 11/30/1999   | No       | Primary video adapter tupe has changed from (Monr           |
|                                                                                                    | 11       | 117.0071.0.0 |          |                                                             |
| Tracked Files                                                                                                    |          |              |          |                                                             |
| Theorem and the second second s | Ack      |              | Ackn     |                                                             |
|                                                                                                    |          | Iomieuge     | ACKIN    |                                                             |
|                                                                                                    |          |              |          |                                                             |
|                                                                                                    |          |              |          |                                                             |
|                                                                                                    |          |              |          |                                                             |
| < <u>&lt;</u> >>                                                                                                    |          | OK           |          | Cancel <u>H</u> elp                                         |
|                                                                                                    |          |              |          |                                                             |

Fig. 198 NETinventory Node Manager - Alerts Panel

2 If a node has alerts associated with it, you can *view* the details of any alert. Double-click any alert. The **Alert Details** dialog appears.

| Alert Details      | X                                        |
|--------------------|------------------------------------------|
| Node's Owner Name: | Administrator                            |
| Alert Occurred At: | 11/30/1999 12:38:50                      |
| Priority Level:    | 20                                       |
| Category:          | BIOS                                     |
| Message: /         | An Extended BIOS Area is now being used. |
| Acknowledged By:   | <n a=""></n>                             |
| Acknowledged On:   | <n a=""></n>                             |
| Close Witho        | ut Acknowledging Acknowledge and Close   |

- 3 Click Close Without Acknowledging or Acknowledge and Close to close the dialog.
- To acknowledge an alert
  - **1** Open the **Alerts** panel and select the alert to acknowledge.
  - 2 Click Acknowledge or Acknowledge All.

| 🔢 Node Manager: Node | 17 - 36A63 | 3F0:00104BD | 19D0B |                                                                       |
|----------------------|------------|-------------|-------|-----------------------------------------------------------------------|
|                      | -Node Ale  | erts        |       |                                                                       |
| Drivers / Services   | Level      | Date        | Ack?  | Message                                                               |
| / NLMs               | 20         | 11/30/1999  | No    | An Extended BIOS Area is now being used.                              |
|                      | 20         | 11/30/1999  | No    | BIOS date has changed from <unknown> to 07/15/</unknown>              |
|                      | 20         | 11/30/1999  | No    | BIOS Manufacturer has changed from (Unknown) t                        |
|                      | 20         | 11/30/1999  | Ack   | Bus type has changed from ( <unknown>) to (PCI).</unknown>            |
|                      | 20         | 11/30/1999  | Ack   | CPU type has changed from ( <not detected="">) to (In</not>           |
|                      | 20         | 11/30/1999  | Ack   | Display resolution has changed from 0x0 to 80x25.                     |
| Fields               | 20         | 11/30/1999  | No    | DOS-compatible version has changed from v0.00 to                      |
|                      | 20         | 11/30/1999  | No    | Extended BIOS Area has changed from OK bytes at                       |
|                      | 20         | 11/30/1999  | No    | Hard disk 0 CMOS Drive Type has changed from 0                        |
| . 🔨                  | 20         | 11/30/1999  | No    | Math coprocessor ( <unknown>) has appeared.</unknown>                 |
|                      | 20         | 11/30/1999  | No    | New node (R-DUNFRIE-NW411) added.                                     |
| Alorto               | 20         | 11/30/1999  | No    | Number of fixed drives has changed from 0 to 1.                       |
| Alerts               | 20         | 11/30/1999  | No    | Number of floppy drives has changed from 0 to 1.                      |
|                      | 20         | 11/30/1999  | No    | Number of parallel ports has changed from U to 1.                     |
|                      | 20         | 11/30/1999  | No    | Number of serial ports has changed from U to 1.                       |
| (En )                | 20         | 11/30/1999  | NO    | Primary display type has changed from ( <unknown)< td=""></unknown)<> |
|                      |            | 1173071999  | NO    | Primary vineo ananter type has channed from imonr                     |
|                      |            |             |       |                                                                       |
| Tlackeu Files        | ·····      |             |       |                                                                       |
|                      | ACK        | owledge     | ACKN  | owiedge A <u>li</u> <u>D</u> elete Delete Ali                         |
| -                    |            |             |       |                                                                       |
| _                    |            |             |       |                                                                       |
|                      |            |             | -     |                                                                       |
| < <u>&lt;</u> >>     |            | OK          |       | Cancel <u>H</u> elp                                                   |
|                      |            |             |       |                                                                       |

Acknowledged alerts are displayed with "Ack" in the **Ack** (Acknowledged) column.

Fig. 199 NETinventory Node Manager - Alerts Panel

#### To delete an alert

Once an alert is generated, it remains until deleted. Acknowledged alerts can be deleted.

To delete an alert associated with the current node:

- 1 Open the **Alerts** panel and select the alert to delete.
- 2 Click Delete or Delete All.

| Managing Tracked<br>Files | When the Audit Agent performs a file audit on a workstation, it can<br>automatically store a compressed copy of audited files on the Audit<br>Server. For information on configuring file auditing, see "Configuring<br>Tracked Files" on page 72. Each type of file you track is called a <i>File</i><br><i>Audit</i> . Once a file has been set for auditing, the NETinventory Audit<br>Agent will monitor all versions of that file found on audited nodes. |
|---------------------------|----------------------------------------------------------------------------------------------------|
|                           | When a file is stored on the Audit Server in this way, you can view<br>and edit the file, receive alerts when it changes, and keep a revision<br>history of the file.                                                                                                    |
|                           | You use the Tracked Files panel in the Node Manager to:                                                                                                    |
|                           | <ul> <li>View a listing of each copy of each tracked file.</li> </ul>                                                                                                    |
|                           | <ul> <li>View and edit the contents of tracked files.</li> </ul>                                                                                                    |
|                           | <ul> <li>Download edited or original copies of tracked files back to the<br/>original workstation and optionally force the node to reboot when<br/>the download is complete.</li> </ul>                                                                                                    |
|                           | <ul> <li>1 Open the Node Manager dialog and select Tracked Files. The Tracked Files panel appears.</li> </ul>                                                                                                    |
|                           | Image: Node 9 - 0000D00D:00C04F5C2310 - 204.109.39.9                                                                                                    |
|                           | Tracked Files Information  Tracked File Audits Applicable to This Node                                                                                                    |
|                           | AUTOEXEC.BAT - first file - do not search subdirs                                                                                                    |
|                           | User Defined<br>Fields                                                                                                    |
|                           | Merts     Tracked File Retrieved History       Retrieved at 14:13:42 on 09/02/1999: 247 11/29/1999 17:50:17                                                                                                    |
|                           | Tracked Files                                                                                                    |
|                           | V     OK     Cancel     Help                                                                                                    |
|                           | Fig. 200 NETinventory Node Manager - Tracked Files Panel                                                                                                    |

The **Tracked Files** panel lists each tracked file type in a drop-down list at the top of the panel. The sections below list the individual files that were located and each located file's revisions.

2 Select the type of tracked files to view from the drop-down list at the top of the panel, then select an individual tracked file of that type to see the revisions of the individual file.

Each tracked file type represents a single file audit. Each file audit may be configured to track a single file (i.e., AUTOEXEC.BAT), or a

|                                           | rar<br>infœ<br>Fil€                                                                                                    | ge of files by using wildcards (i.e., *.BAT or *.INI). For more ormation on configuring file audits, see "Configuring Tracked es" on page 72.                                                                                                    |  |
|-------------------------------------------|----------------------------------------------------------------------------------------------------|----------------------------------------------------------------------------------------------------|--|
| Viewing the Contents<br>of a Tracked File | If a file audit retrieves the contents of the files it tracks, you can<br>view the contents of any given revision of the file. If the file audit<br>was not configured to retrieve the file's contents, you only view<br>basic information about the file, such as its size, the date and time<br>it was last modified, and its path. |                                                                                                    |  |
| ►                                         | То                                                                                                    | view or edit the contents of a tracked file                                                                                                    |  |
|                                           | 1                                                                                                    | Select the tracked file type you wish to view from the <b>Tracked</b><br><b>File Audits Applicable to This Node</b> drop-down list.                                                                                                    |  |
|                                           | 2                                                                                                    | If more than one file is tracked by the audit, select the appropriate instance. A list of revisions appears in the <b>Tracked File Retrieved History</b> field.                                                                                                    |  |
|                                           |                                                                                                    | The dates shown in the <b>Tracked File Retrieved History</b> field<br>are the dates the Audit Agent found a new version of the file.<br>There is a separate listing for each revision, with the most<br>current revision listed last (at the end of the list).                                                                                                    |  |
|                                           | 3                                                                                                    | Select the individual revision of the file you want to view and double-click it or click <b>Edit for Download</b> . If the file's contents are stored on the Audit Server, the file editing dialog appears.                                                                                                    |  |
|                                           |                                                                                                    | C:\AUTOEXEC.BAT From Node Node9         PATH C:\Novell\Client32;%PATH%         Set NWLANGUAGE=ENGLISH         SET CLASSPATH=.:c:\COREL\OFFICE7\SHARED\BARISTA;c:\COREL\OFFICE7\SH         SET ID_LIBRARY_PATH=c:\COREL\OFFICE7\SHARED\TRUEDOC\BIN         SET PATH=%:COREL\OFFICE7\SHARED\TRUEDOC\BIN         SET PATH=%:COREL\OFFICE7\SHARED\TRUEDOC\BIN         SET PATH=%:COREL\OFFICE7\SHARED\TRUEDOC\BIN         SET PATH=%:COREL\OFFICE7\SHARED\TRUEDOC\BIN         SET PATH=%:COREL\OFFICE7\SHARED\TRUEDOC\BIN         SET PATH=%:COREL\OFFICE7\SHARED\TRUEDOC\BIN         SET PATH=%:COREL\OFFICE7\SHARED\TRUEDOC\BIN         SET PATH=%:COREL\OFFICE7\SHARED\TRUEDOC\BIN         Seve As       Download Back to Node       Help |  |

Fig. 201 File Editing Dialog

- 4 Make any changes you wish to the file.
- 5 Click **Save As** to save the file or **Download Back to Node** to send it to the node. Click **Cancel** or press **ESC** to close the editing window.

#### To download a tracked file to a node

After viewing or editing a tracked file, you can download the changed file to the workstation it was retrieved from. You can also select any revision of a tracked file and schedule it for download to the node where it originated.

 When viewing a tracked file, click Download Back to Node. You can also click Schedule for Download in the Tracked Files panel without editing the file. The File Download Configuration dialog appears.

| File Download Configuration                               | x                   |
|-----------------------------------------------------------|---------------------|
| Message to user: Downloading new AUTOEXEC.BAT to          | your PC.            |
| Target file: C:\AUTOEXEC.BAT                              |                     |
| Backup file to: C:\BVBACKUP\AUTOEXEC.BAT                  |                     |
| Download on or after: 05/01/2003                          |                     |
| ✓ User can postpone this download Number of postp         | oones allowed: 3    |
| Keep attributes of existing target file?                  | New File Attributes |
| Download even if target file has been modified?           | Read-only           |
| ✓ Make target directory if it doesn't already exist?      | System              |
| Download even if a backup cannot be made?                 | 🗆 Hidden            |
| No reboot after downloading                               | Archive             |
| C Cold-boot/Shutdown after downloading                    |                     |
| ○Warm-boot/Restart after downloading                      |                     |
| Reboot warning: Downloading this file will require a rebo | ot.                 |
| Help Cancel O                                             | ĸ                   |

Fig. 202 File Configuration Dialog

2 Configure the download and click **OK** to save the settings and schedule the file to be downloaded to the node. For information on each setting, see Table 6, "File Download Configuration Options" .

The file download is now pending. The next time the node is audited, the Audit Agent will download the file according to the preferences you have set.

The download job is added to the **File Download History** panel with a status of "Pending." To alter or delete the download job before it downloads, use the **File Download History** panel in the Node Manager. For information on the **File Download History** panel, please see "Using the File Download History" on page 209.

#### Table 6 File Download Configuration Options

| Message                   | Description                                                                                                    |
|---------------------------|----------------------------------------------------------------------------------------------------|
| Message to User           | Edit or delete the message that appears on the<br>node when a file download is pending. The message<br>always appears, even if the user is not allowed to<br>refuse the download, unless the message is blank. |
| Target File <path></path> | Specifies the file name and the path where the file<br>will be placed. The default for this option is the<br>original location on the workstation.                                                             |

| Message                                        | Description                                                                                                    |
|------------------------------------------------|----------------------------------------------------------------------------------------------------|
| Backup file to<br><path></path>                | Specifies the name and path on the node where the<br>Audit Agent should back up the file being replaced.<br>This option allows restoring the original<br>configuration file if there is a problem with the<br>download.                                                                                                    |
| Download on or<br>after                        | Enables you to specify a future time and date for<br>the download to take place. The download will<br>occur at the first audit following the specified date.<br>The default date for download is the day when the<br>download is created, meaning the file will be<br>downloaded during the next audit. <b>Download on</b><br><b>or after</b> is useful if changes need to be made but<br>should not take effect until a later date.                                                                                                    |
| User can postpone<br>this download             | Specifies if the user of node can delay the download<br>of file. If <b>User can postpone download</b> is<br>selected, the user node will be prompted during<br>every audit to download the file until they accept it,<br>or the <b>Number of postpones</b> are exhausted.<br>If <b>User can postpone download</b> is unselected,<br>the download will happen when the node is next<br>audited.                                                                                                    |
| Number of<br>postpones allowed                 | Sets the number of times a user may refuse the<br>download of a new file. Once the number of grace<br>logins reaches zero, the file will either be<br>automatically downloaded during the next login or<br>the download will be canceled (depending on the<br>action specified in the <b>User Can Refuse</b><br><b>Download</b> option). If the user should not be<br>allowed to refuse the file for even a few logins, the<br>grace login count may be set to zero. To download<br>the file without notifying the user that it is even<br>occurring, be sure to also clear the <b>Message to</b><br><b>User</b> field. |
| Keep attributes of<br>existing target<br>file? | Enables you to specify whether the downloaded file<br>should have a specific set of file attributes, or if it<br>should take on the file attributes of the file being<br>replaced. When selected, the downloaded file will<br>be set to the same attributes as the file being<br>replaced on the workstation. When unselected, the<br>file will be downloaded with the file attributes listed<br>in the <b>New File Attributes</b> area (see the next field<br>definition).                                                                                                    |
| New File<br>Attributes                         | Enables you to specify the attributes that the downloaded file will have on the user's node. These attributes are assigned only if <b>Keep attributes of existing target file</b> is unselected (see previous field definition). To change the attributes for the downloaded file, select or unselect the appropriate attributes.                                                                                                    |

Table 6 File Download Configuration Options (Continued)

| Message                                                                                                    | Description                                                                                                    |
|----------------------------------------------------------------------------------------------------|----------------------------------------------------------------------------------------------------|
| Download even if<br>target file has<br>been modified?                                                                         | <b>Download even if target file has been</b><br><b>modified</b> allows you to specify if the download<br>should proceed if the file being replaced is more<br>recent than the most recent revision of the tracked<br>file in the NETinventory database.                                                                                                    |
|                                                                                                    | This will occur if that file was edited between the time of the last audit and the current download. Selecting this box ensures that the download will proceed anyway.                                                                                                    |
|                                                                                                    | When the box is unselected, the download will not<br>proceed if the file has been modified. You can then<br>review the changes made before deciding whether<br>to proceed with the download.                                                                                                    |
| Make target<br>directory if it<br>doesn't already<br>exist?                                                                   | When selected, the Audit Agent will create the specified directory and then download the file to it. If the box is unselected, the download will not take place if the target directory does not exist.                                                                                                    |
| Download even if<br>a backup cannot<br>be made?                                                                               | This box enables you to specify whether the<br>download should proceed even if the file being<br>replaced cannot be backed up. When the box is<br>unselected, the download will not proceed if the file<br>being replaced cannot be backed up (to the<br>directory and file name specified in the <b>Backup file</b><br><b>to</b> field) for any reason. Selecting this box ensures<br>that the download will proceed regardless of the<br>ability of the Audit Agent to back up the file being<br>replaced.                                                                                                    |
| No reboot after<br>downloading/<br>Cold-boot/<br>Shutdown after<br>downloading/<br>Warm-boot/<br>Restart after<br>downloading | Specifies whether the node should be automatically rebooted immediately following the download of the file.<br>This option is useful for downloading new versions of files such as CONFIG.SYS which will not take effect until the system is rebooted.<br>You can force a reboot by choosing either the <b>Cold</b> or <b>Warm</b> reboot options. When you do so, the next time a user logs in from that workstation, the workstation will be audited, the file downloaded, the station logged out, and then rebooted. Please see "To configure software and hardware prompts" on page 85 for more information about reboot options. |
| Reboot warning                                                                                                    | Specifies a message the Audit Agent should display<br>immediately before rebooting the machine. This<br>allows you to notify the user that the node must be<br>rebooted in order to complete the download or for<br>the change to take effect.                                                                                                    |

# Table 6 File Download Configuration Options (Continued)

### Using the File Download History

The **File Download History Information** panel lets you track all file downloads performed through the **Tracked Files** panel. The File Download History is a database of all file downloads to a selected node.

# To view the File Download History

Select File Download History panel in the Node Manager. The File Download History Information panel appears.

| 🔢 Node Manager: N        | Node9 - 0000D00D:00E04F5E2310 - 204.109.39.9         |  |
|--------------------------|------------------------------------------------------|--|
| · 🔊                      | File Download History Information                    |  |
| Alerts                   | C:\AUTOEXEC.BAT Pending 05/01/2003 16:27:27          |  |
| Tracked Files            |                                                      |  |
| File Download<br>History |                                                      |  |
| DMI System               | Delete Make Pending Display Errore Download Informat |  |
|                          | Disbigh Flight Disbigh Flight Dominion fulling       |  |
| <u>«</u> >>              | OK Cancel <u>H</u> elp                               |  |

Fig. 203 File Download History Information Panel

Any time a configuration file is edited and scheduled for download through the **Tracked Files** panel, a record of that action is placed in the **File Download History** log and marked **Pending**. As soon as the new file is successfully downloaded or rejected, the status of that record is updated to reflect the outcome of the download.

# To cancel a pending download

A download may be canceled by selecting a download with status **Pending** and clicking **Delete**.

- To change download options for a pending download
  - 1 Open the Node Manager and select **File Download History**. The **File Download History Information** panel appears.

2 Select any pending file download and click **Download** Information. The same File Download Configuration dialog used by the File Management panel appears.

| File Download Configuration                                  | ×                   |  |  |
|--------------------------------------------------------------|---------------------|--|--|
| Message to user: Downloading new AUTOEXEC.BAT to             | your PC.            |  |  |
| Target file: C:\AUTOEXEC.BAT                                 |                     |  |  |
| Backup file to: C:\BYBACKUP\AUTOEXEC.BAT                     |                     |  |  |
| Download on or after: 05/01/2003                             |                     |  |  |
| ✓ User can postpone this download Number of postp            | oones allowed: 3    |  |  |
| Keep attributes of existing target file?                     | New File Attributes |  |  |
| Download even if target file has been modified?              |                     |  |  |
| ✓ Make target directory if it doesn't already exist?         |                     |  |  |
| Download even if a backup cannot be made?                    |                     |  |  |
| ⓒ No reboot after downloading                                |                     |  |  |
| C Cold-boot/Shutdown after downloading                       |                     |  |  |
| ©Warm-boot/Restart after downloading                         |                     |  |  |
| Reboot warning: Downloading this file will require a reboot. |                     |  |  |
| Help Cancel O                                                | ĸ                   |  |  |

Fig. 204 File Download Information Dialog

#### To view download errors

If a download had any errors, you may view the error messages relating to the download failure by selecting the download record and clicking **Display Errors**.

#### To repeat a download

It is also possible to re-queue a previously downloaded file to be downloaded again to the PC. To do this, select the desired file download, and click **Make Pending**. This creates a copy of the previous download and sets it for downloading with the same parameters as the last time it was downloaded. The new download appears on the File Download History list with a status of **Pending**.

#### **Customizing Audits for Nodes** Use the Audit Setup dialog, described in Chapter 4 on page 59, to control the kinds of information that the NETinventory Audit Agent collects from all nodes on your network. When finer control is necessary, you can use the Node Manager to configure custom audit intervals and specific tests the Audit Agent performs for individual nodes.

#### Controlling the Tests the Audit Agent Performs

Audit Setup controls which tests the Audit Agent performs on every node. The Node Manager can control the tests on a node-by-node basis. A particular test might cause a crash or other difficulty on a given node, or you might choose to omit the test for a particular node. The Audit Detect Flags panel in the Node Manager can enable or disable tests on individual nodes.

- To select which tests the audit agent performs on a node
  - 1 Open the Node Manager dialog and select Audit Detect Flags. The Audit Detect Flags panel appears.

| 🔢 Node Manager: Node      | 9 - 0000D00D:00C04F5C2310 - 20                                                                                                    | 4.109.39.9                                   |
|---------------------------|----------------------------------------------------------------------------------------------------|----------------------------------------------|
| Mouse A                   | Audit Detect Flag Information<br>Hardware Memory                                                                                                    | Drive Network OS                             |
| Video                     | A20 line status (/i70)<br>Base memory (/i18)<br>DOS environment size (/i63)<br>DOS memory (/i62)<br>DPMI (/i79)<br>EMS EMM driver (/i73)<br>EMS EMM exists (/i71)<br>EMS ree memory (/i76) | Normal detection     Oisabled automatically  |
| Audit Detect Flags        | EMS mappable pages (/i78)<br>EMS page frame (/i74)<br>EMS total memory (/i75)<br>EMS total pages (/i77)<br>EMS version (/i72)<br>Extended memory (/i19)<br>HMA in use (/i67)               | © Iry test again<br>O <u>S</u> kip this test |
| Custom Audit<br>Interval  | OS/2 memory (/i1O1)<br>UMB availability (/i69)<br>VCPI (/i80)<br>Win32 memory (/i98)                                                                                                    | All Tests Are Enabled                        |
| <u> &lt;&lt; &gt;&gt;</u> | ОК                                                                                                    | Cancel <u>H</u> elp                          |

Fig. 205 Audit Detect Flags Panel

- **2** The tests are grouped according to type. Select the tab for the type of test you wish to perform, then select an individual test from the list.
- 3 The option set indicates the status of the test on the node. You can make changes to the status by selecting a new status. When you change to a different panel or click OK, NETinventory will save the changes you made. Refer to Table 7, "Audit Detect Flag Options".

#### Table 7 Audit Detect Flag Options

| Option                 | Effect                                                                                                    |
|------------------------|----------------------------------------------------------------------------------------------------|
| Normal detection       | When <b>Normal detection</b> is selected,<br>the selected test will be performed<br>normally.                                                                                                    |
| Disabled automatically | If a problem occurs while NETinventory<br>is performing an audit, the <b>Disabled</b><br><b>automatically</b> option is set. While this<br>option is set, the NETinventory Audit<br>Agent will not perform the selected test<br>on the node. |

| Option         | Effect                                                                                                    |
|----------------|----------------------------------------------------------------------------------------------------|
| Try test again | If NETinventory sets the test option to<br><b>Disabled Automatically</b> , but you<br>believe the test should work properly,<br>you can set the flag to <b>Try test again</b><br>to force the test to be performed. If the<br>test fails again, NETinventory will not<br>change the setting. |
| Skip this test | When selected, NETinventory will not attempt the selected test on the current node.                                                                                                    |

#### Table 7 Audit Detect Flag Options (Continued)

#### Setting a Custom Audit Interval

Most nodes are audited at the same interval. For certain nodes, a custom audit interval is required. The Node Manager allows you to set a custom interval for both the hardware and software portions of an audit.

#### To set a custom audit interval

1 Open the Node Manager and select **Custom Audit Interval**. The **Custom Audit Interval Information** panel appears.

| 🔢 Node Manager: Node     | 9 - 0000D00D:00C04F5C2310 - 204.109.39.9         |  |
|--------------------------|--------------------------------------------------|--|
| Mouse                    | Custom Audit Interval Information                |  |
| Video                    |                                                  |  |
| Audit Detect Flags       | This node does not have a custom audit interval. |  |
| Custom Audit<br>Interval |                                                  |  |
| <u>&lt;</u> >>           | OK Cancel <u>H</u> elp                           |  |

Fig. 206 Custom Audit Interval Information Panel – No Custom Interval

2 If the node already has a Custom Audit Interval, it appears in the panel. If the node does not have a Custom Audit Interval

| 🔢 Node Manager: Node     | 9 - 0000D0( | DD:00C04F5C2310 - 204     | .109.39.9             |           |          |
|--------------------------|-------------|---------------------------|-----------------------|-----------|----------|
|                          | - Custom A  | udit Interval Information | ı                     |           |          |
| Mouse                    | System (    | Configuration Detection   |                       |           |          |
|                          | 0           | C Months                  | OWeeks                | C Hours   | • Logins |
| Video                    |             | C Day of the Month        | C Day of the week     | C Minutes | C Days   |
|                          | Software    | e Recognition             |                       |           |          |
| Audit Detect Flags       | 1           | C Months                  | C Weeks               | C Hours   | C Logins |
|                          |             | ○ Day of the Month        | ○ Day of the week     | Minutes   | 🔿 D ays  |
| Custom Audit<br>Interval |             | Remo                      | ve Custom Audit Inter | val       |          |
| <u> </u>                 |             | ОК                        | Cancel <u>H</u>       | elp       |          |

defined, click **Create One**. The **Custom Audit Interval Information** panel appears.

Fig. 207 Custom Audit Interval Information Panel – With Custom Interval

- **3** Select the units to use for the System Configuration Detection and Software Recognition intervals and enter the number of those units each audit should wait between audits.
- 4 Click **OK** to close the Node Manager and save the changes you made, or click **Cancel** to close and discard your changes.

#### To remove a custom audit interval

1 Open the Node Manager and select **Custom Audit Interval**. The **Custom Audit Interval Information** panel appears.

| 10 Node Manager: Node9 - 0000D00D:00C04F5C2310 - 204.109.39.9 |                                   |                        |           |                    |  |
|---------------------------------------------------------------|-----------------------------------|------------------------|-----------|--------------------|--|
|                                                               | Custom Audit Interval Information |                        |           |                    |  |
| Mouse                                                         | - System Configuration Detection  | n                      |           |                    |  |
|                                                               | O Months                          | © ₩eeks                | C Hours   | Contraction Logins |  |
| Video                                                         | C Day of the Month                | C Day of the week      | C Minutes | C Days             |  |
|                                                               | Software Recognition              |                        |           |                    |  |
| Audit Detect Flags                                            | C Months                          | C Weeks                | C Hours   | C Logins           |  |
|                                                               | C Day of the Month                | ○ Day of the week      | Minutes   | © Days             |  |
| Custom Audit<br>Interval                                      | Remo                              | eve Custom Audit Inter | val       |                    |  |
| <u>&lt;&lt;</u> >>                                            | ОК                                | Cancel <u>H</u>        | elp       |                    |  |

Fig. 208 Custom Audit Interval Information Panel – Removing Custom Interval

2 Click **Remove Custom Audit Interval**. NETinventory discards the custom audit interval and the **Custom Audit Interval Information** panel appears.

| 🔢 Node Manager: Node     | 9 - 0000D00D:00C04F5C2310 - 204.109.39.9         |  |
|--------------------------|--------------------------------------------------|--|
| Mouse                    | Custom Audit Interval Information                |  |
| Video                    |                                                  |  |
| Audit Detect Flags       | This node does not have a custom audit interval. |  |
| Custom Audit<br>Interval |                                                  |  |
| <u>&lt;</u> >>           | OK Cancel <u>H</u> elp                           |  |

Fig. 209 Custom Audit Interval Information Panel– Custom Interval Removed

3 Click **OK** to close the Node Manager and save the changes you made, or click **Cancel** to close the dialog and discard your changes.

# Taking Control with NETrc

To take control of a node with the NETrc Host software installed, you can use the NETinventory Node Manager. In order to take control of a node, NETrc must be installed, as well as licenses for each node you wish to remotely control. You must also assign a profile to the node which installs the NETrc Host software. For more information on installing, configuring, and using NETrc, please see the *NETrc User Guide*.

# ► To take control with the Node Manager

**1** Open the Node Manager, and select **NETrc**. The **NETrc** panel appears.

| 🔚 Node Manager: Node     | 9 - 0000D00D:00C04F5C2310 - 204.109.39.9     |  |
|--------------------------|----------------------------------------------|--|
|                          | -NETrc Information                           |  |
| X -                      | Current NETrc Host Configuration:            |  |
| Audit Detect Flags       | Current Profile: <none></none>               |  |
|                          | Last Install/Refresh Date: 11/29/1999        |  |
|                          | Installation Status: No action was performed |  |
| Custom Audit<br>Interval |                                              |  |
|                          | Desired Host Configuration:                  |  |
| <b>A</b>                 | Use Global Default Profile: Secure Host      |  |
| NETro                    | Cillise Node Specific Profile:               |  |
|                          | Take Control                                 |  |
| <u>&lt;&lt; &gt;&gt;</u> | OK Cancel <u>H</u> elp                       |  |

Fig. 210 NETinventory Node Manager - NETrc Panel

2 Click Take Control. The NETrc Master runs.

If the user of the node must be prompted for permission, or if the person taking control must enter a password to control the node, a password prompt appears on the host.

The screen of the node under control appears.

**3** When you are finished controlling the node, click the NETrc Master's close box or double-click the System menu to close NETrc Master and disconnect from the node.

Assigning a Profile to a Node The NETrc panel in the Node Manager also indicates the NETrc status of the node, including the profile the node is currently using, the last date the profile was installed or refreshed by the Audit Agent, and the installation status of the profile on the node.

- 1 To assign a specific profile to the node, select **Use Node Specific Profile**.
- **2** Choose a profile to assign from the list of available profiles.

|                                             | 3                                                                      | Click <b>OK</b> to close the window and save the changes you have made, or click <b>Cancel</b> to close the window without saving the changes.                                                                                                    |  |
|---------------------------------------------|------------------------------------------------------------------------|----------------------------------------------------------------------------------------------------|--|
|                                             | The<br>noc                                                             | The Audit Agent updates the profile on the node the next time the node is audited.                                                                                                    |  |
| Removing NETrc Host<br>Software from a Node |                                                                        | can use profiles to remove the NETrc Host software from a node select. When you select the profile named <b>None (Uninstall)</b> , NETinventory Audit Agent removes the NETrc Host software and ferences from nodes.                                                                                                    |  |
|                                             | 1                                                                      | In the NETrc panel of the Node Manager, select <b>Use Node</b> Specific Profile.                                                                                                    |  |
|                                             | 2                                                                      | Select the profile named None (Uninstall).                                                                                                    |  |
|                                             | 3                                                                      | Click <b>OK</b> to close the window and save the changes you have made.                                                                                                    |  |
|                                             | The<br>fror                                                            | e NETinventory Audit Agent uninstalls the NETrc Host software m the node the next time the node is audited.                                                                                                    |  |
| Using the<br>NETinventory Node<br>Viewer    |                                                                        | NETinventory also includes a separate utility, the NETinventory<br>Node Viewer that allows you to take control of a node without<br>starting the NETinventory Console. You can copy this utility to any<br>machine on your network and use it to take control of nodes with<br>NETrc installed. To use the NETinventory Node Viewer, you must<br>enable NETinventory SQL Rollup. For more information, please see<br>"Master Server SQL Settings" on page 104. |  |
| ►                                           | <i>To take control of a node using the NETinventory Node</i><br>Viewer |                                                                                                    |  |
|                                             | 1                                                                      | The NETinventory Node Viewer utility is separate from the NETinventory Console. Open the \NI\Utility folder in the folder where the NETinventory Console is installed (normally C:\BindView), and double-click the NINodeViewer.exe file. The NETinventory Node Viewer appears.                                                                                                    |  |
|                                             |                                                                        | ※NETinventory Node Viewer                                                                                                    |  |
|                                             |                                                                        | Master Server                                                                                                    |  |
|                                             |                                                                        | Node Name         Advanced           View Node Details         Take Control of Node                                                                                                    |  |
|                                             |                                                                        | Close Help                                                                                                    |  |
|                                             |                                                                        | Nodes count : 0 Filter string specified : Protocol : IP                                                                                                    |  |

Fig. 211 NETinventory Node Viewer Dialog

2 Enter the name of your Master Server in the Master Server field.
3 Click **Connect**. The Node Viewer connects to the Master Server and lists all audited nodes in the Master Server database in the **Node Name** field.

| Master Server | DOC-CORN-WXP                             | Connect  |
|---------------|------------------------------------------|----------|
| Node Name     | DOC-WHEAT-W2K3                           | Advanced |
|               | View Node Details   Take Control of Node |          |
|               | Close                                    | 1 Help   |

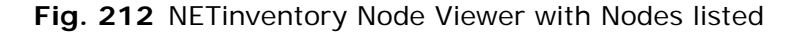

4 The **Node Name** drop-down list displays all nodes in the Master Server's database. If you wish to restrict the nodes displayed, click **Advanced**. The **Advance Settings** dialog appears.

| Advance Se  | ttings 🔀                       |
|-------------|--------------------------------|
| Node Filter | European Carat Korth Nac       |
| Protocol    | For example : Com"; "pu"; "ter |
|             |                                |
|             | UK Cancel                      |

Fig. 213 Advance Settings Dialog

- 5 Enter a partial name to use as a filter in the Node Filter field. You can use the \* wildcard in this field. Select a default network protocol to use to connect to the node using from the Protocol field. Click OK to close the dialog and filter on the conditions you've set. The NETinventory Node Viewer dialog reappears. Only nodes that match the conditions you set in the Advance Settings dialog appear in the Node Name drop-down list.
- 6 Select a node name from the Node Name drop-down list. To view information about the node, click View Node Details. The Node Details dialog appears.

| Node ID<br>Node Name<br>Owner Name<br>IP Address<br>Operating System<br>NIC Address<br>IPX Network Number<br>Machine Name<br>Domain or WorkGropup<br>Last audit login full name<br>Last audit login full name<br>Last audit login full name | :1<br>:DDC-WHEAT-W2K3<br>:GRAIN/chaber<br>:10.200.10.57<br>:(None><br>:Windows Server 2003<br>:00010226330C<br>:(None><br>:DDC-WHEAT-W2K3<br>:GRAIN<br>:(None><br>:GRAIN/chaber<br>:GRAIN/chaber<br>:GRAIN/chaber | A |
|----------------------------------------------------------------------------------------------------|----------------------------------------------------------------------------------------------------|---|
|                                                                                                    |                                                                                                    | * |

Fig. 214 Node Details Dialog

- When you are finished viewing the node's details, click Close.The NETinventory Node Viewer dialog reappears.
- 8 To take control of a node using NETrc, click **Take Control of Node** in either the **Node Details** or the **NETinventory Node Viewer** dialog. The NETrc Viewer will appear and allow you to take control of the node.
- **9** When you are finished controlling the node, close NETrc and take control of another node or click the **Close** button in the NETinventory Node Viewer to close it.
- 10 When you close the NETinventory Node Viewer, you will be prompted to save the current settings. If you click **Yes**, the same settings will be applied the next time you start the NETinventory Node Viewer.

If you wish, you can also connect to a node using NETinventory Node Manager from the command line. The name of the program to run is NINodeViewer.EXE. The command-line options are listed in Table 8, "NINodeViewer.EXE Options" and in the NINodeViewer.EXE help.

| Option                         | Notes                                                                                                    |
|--------------------------------|----------------------------------------------------------------------------------------------------|
| /M <master server=""></master> | Start the NINodeViewer and connect to the specified Master Server.                                                                                                    |
| /N <nodename></nodename>       | The Node that should be selected by default when when the NINodeViewer utility starts.                                                                                                    |
| /P <protocol></protocol>       | The protocol to be used. Can be either IP or IPX.                                                                                                    |
| /C <name ip="" or=""></name>   | Take control of a computer using NETrc without<br>launching NINodeViewer utility. You can specify<br>the Windows machine name or the IP address of<br>the node. The NETrc Host must be installed on the<br>node, and the NETrc Viewer must be installed on<br>the machine running the NINodeViewer utility. |
| /F <filter string=""></filter> | Start the NINodeViewer using this value as a filter<br>for node names. If you specify /F along with the /N<br>option then the /F option will be ignored.                                                                                                    |
| /X <password></password>       | The password to use when connecting to a node.                                                                                                    |
| /?                             | Start the NINodeViewer and display the help.                                                                                                    |

#### Table 8 NINodeViewer.EXE Options

# **NETinventory Control Panel**

| In This Chapter | Using the NETinventory Service Manager C | ontrol Panel. 220 |
|-----------------|------------------------------------------|-------------------|
| -               | The Master Server Tab                    | 220               |
|                 | The Audit Server Tab                     | 222               |
|                 | The Database Engine Tab                  | 222               |
|                 | TCP/IP Ports                             | 224               |
|                 |                                          |                   |

8

# 8: NETinventory Control Panel 219

# Using the NETinventory Service Manager Control Panel

The NETinventory Service Manager is a Windows Control Panel. To open it, open the Windows Control Panel folder and double-click the NETinventory Service Manager icon. The **NETinventory Service Manager** dialog appears. If you have the Master Server service installed on the server, the Master Server tab appears (Fig. 215). If you have the Audit Server services installed but not the Master Server services, the Audit Server tab appears ().

| NETinventory Service Manager                                                                                                    | × |  |  |
|----------------------------------------------------------------------------------------------------|---|--|--|
| Master Server Audit Server Database Engine                                                                                                    |   |  |  |
| Current Status                                                                                                    |   |  |  |
| Service Version: 8.0.7.100                                                                                                    |   |  |  |
| Current Activity: Idle                                                                                                    |   |  |  |
| Synchronizations Completed: 2                                                                                                    |   |  |  |
| Time of Last Synchronization: Fri Jun 11 11:40:22 2004                                                                                                    |   |  |  |
| Last Synchronization Duration: 0:00:25                                                                                                    |   |  |  |
| TCP/IP Host Name: GRAIN/DOC-CORN-WXP                                                                                                    |   |  |  |
| Synchronization<br>Synchronize Enterprise<br>Force update of all Login Servers this synchronization<br>Force update of all rollup data this synchronization<br>Force update of Software Tally this synchronization |   |  |  |
| Advanced Stop Service Diagnostics View Log Reset Log Help                                                                                                    |   |  |  |
| OK Cancel Apply                                                                                                    |   |  |  |

Fig. 215 Master Server Tab

**The Master Server Tab** The top portion of the Master Server tab contains information about the current status of the Master Server. The Synchronization area allows you to manually control synchronization of the enterprise.

# ▶ To force an immediate synchronization

Click the **Synchronize Enterprise** button. The Master Server immediately begins synchronizing the enterprise, using the preferences you have set.

Normally only 10% of the Login Servers on the network are synchronized during a given synchronization. When you select **Force update of all Login Servers this synchronization** and click **Synchronize Enterprise**, all Login Servers will be updated during the synchronization.

Normally only some of the rolled up databases are updated during each synchronization. When you select **Force update of all rollup data this synchronization** and click **Synchronize Enterprise**, all rolled up databases will be updated.

Select Force update of Software Tally this synchronization? to force the Master Server to count software licenses detected on audited nodes.

# • To stop or start the service

When you click the **Stop Service** or **Start Service** button, the Service Manager will attempt to stop or start the Master Server Service immediately and report its progress. The button changes name depending on whether or not the service is currently running.

# To change advanced server settings

Click the **Advanced** button and the **Master Server Advanced Settings** Dialog appears.

| Master Server Advanced Settings                                |  |  |  |
|----------------------------------------------------------------|--|--|--|
| Rollup Data Settings                                           |  |  |  |
| Enable Rollup Data on Master Server                            |  |  |  |
| Select which data should be rolled-up to the Master Server     |  |  |  |
| Basic node hardware & configuration data                       |  |  |  |
| Discovered software on each node                               |  |  |  |
| BIOS Y2K compliance issues                                     |  |  |  |
| Synchronization Settings                                       |  |  |  |
| Login Servers checked each synchronization 💿 10% 🔿 100%        |  |  |  |
| Maximum updates to apply per synchronization 0 au updates      |  |  |  |
| Maximum records examined for relational integrity 30 🚊 records |  |  |  |
| Max age of enterprise database update history 90 🔹 days        |  |  |  |
| Max age of configuration database update history 90 🚊 days     |  |  |  |
| Check Master Server database integrity each synchronization?   |  |  |  |
| Purge duplicate NetWare server nodes?                          |  |  |  |
| ✓ Backup Master Server databases every 10th syncrhonization?   |  |  |  |
| Enable file/directory replication using dirsync.cfg?           |  |  |  |
| Upgrade Settings                                               |  |  |  |
| Require authorization before upgrading Audit Servers?          |  |  |  |
| Disallow automatic Audit Server repairs?                       |  |  |  |
| Log Settings                                                   |  |  |  |
| Automatically reset Master Server log at a certain size?       |  |  |  |
| Reset log when it reaches 4096 🚊 KB                            |  |  |  |
| Help Done                                                      |  |  |  |

Fig. 216 Master Server Advanced Settings Dialog

The items in the **Advanced Settings** dialog configure how the Master Server behaves. You should only change the items in this dialog when instructed to do so by BindView technical support. For more information on these settings consult the available Help or BindView Technical Support.

*Caution:* Changes to these settings have the capability of slowing the Master Server considerably. Use extreme caution if you make changes to these settings.

# The Audit Server Tab

The **Audit Server** tab allows you to see the current status of the Audit Server installed on the machine and to force the Audit Server to perform some operations immediately.

| Master Server Audit Server Database Engine Service Version: 8.0.7.100 Nodes Currently Auditing: <none> Processing SW Inventory for Node: <none> Verifying Database Integrity Now? No Audits Since Service Started: 1 New Nodes Since Service Started: 1 Audit Server Tasks</none></none> |   |
|----------------------------------------------------------------------------------------------------|---|
| Current Status<br>Service Version: 8.0.7.100<br>Nodes Currently Auditing: <none><br/>Processing SW Inventory for Node: <none><br/>Verifying Database Integrity Now? No<br/>Audits Since Service Started: 1<br/>New Nodes Since Service Started: 1<br/>Audit Server Tasks</none></none>   |   |
| Service Version: 8.0.7.100<br>Nodes Currently Auditing: <none><br/>Processing SW Inventory for Node: <none><br/>Verifying Database Integrity Now? No<br/>Audits Since Service Started: 1<br/>New Nodes Since Service Started: 1<br/>Audit Server Tasks</none></none>                     |   |
| Nodes Currently Auditing: <none><br/>Processing SW Inventory for Node: <none><br/>Verifying Database Integrity Now? No<br/>Audits Since Service Started: 1<br/>New Nodes Since Service Started: 1<br/>Audit Server Tasks</none></none>                                                   |   |
| Processing SW Inventory for Node: <none><br/>Verifying Database Integrity Now? No<br/>Audits Since Service Started: 1<br/>New Nodes Since Service Started: 1<br/>Audit Server Tasks</none>                                                                                               |   |
| Verifying Database Integrity Now? No<br>Audits Since Service Started: 1<br>New Nodes Since Service Started: 1<br>Audit Server Tasks                                                                                                    |   |
| Audits Since Service Started: 1<br>New Nodes Since Service Started: 1<br>Audit Server Tasks                                                                                                    |   |
| New Nodes Since Service Started: 1 Audit Server Tasks                                                                                                    |   |
| Audit Server Tasks                                                                                                    |   |
| Audit Server Tasks                                                                                                    |   |
|                                                                                                    |   |
| Process Pending Software Recognitions Process Pending Walkaround Audits                                                                                                    |   |
| Verify Database Integrity Reset Audit Statistics                                                                                                    |   |
|                                                                                                    | _ |
|                                                                                                    |   |
|                                                                                                    |   |
| Stop Service Diagnostics View Log Reset Log Help                                                                                                    |   |
|                                                                                                    |   |
|                                                                                                    |   |

Fig. 217 Audit Server Tab

The top of the tab includes information about the status of the Audit Server. The lower portion of the tab allows you to control the Audit Server.

# • To force immediate processing

You can force the Audit Server to immediately process any accumulated Software Inventory data or Standalone Audit data, or to verify its databases by clicking the corresponding button in the lower portion of the Audit Server tab. You can also force the Service Manager to reset the Audit Server statistics in the top part of the tab by clicking the **Reset Audit Statistics** button.

The Database Engine Tab The Master and Audit Servers both rely on a separate database engine to store information collected from nodes, preferences, and so on. The Database Engine tab allows you to control some aspects of the database engine's performance. With the exception of the User Name and password you can change by clicking the Configure Service button, You should only make changes to these settings when directed by BindView Technical Support. For more information on the items in the tab, consult the available help or BindView Technical Support. *Caution:* Changes to these settings have the capability of slowing the Master or Audit Server considerably. Use extreme caution if you make changes to these settings.

| NETinventory Se   | ervice Man    | ager                              | × |
|-------------------|---------------|-----------------------------------|---|
| Master Server Aud | dit Server D  | Database Engine                   |   |
| Current Status    |               |                                   |   |
|                   | Service V     | ersion: 8.0.7.100                 |   |
|                   | Service Lo    | cation: C:\WINDOWS\Bvems\Services |   |
|                   | Database      | e Path: BINDVIEW:BVEMS            |   |
|                   | Btrieve V     | ersion: 6.15n                     |   |
| Is Btrieve C      | onfigured Pro | operly? Yes                       |   |
| Btrieve Minimum   | Settings to b | e Enforced by BVBT                |   |
| Files             | 200 😑         | IO Threads 20 😴                   |   |
| Clients           | 100 🗦         | Cache KB 1024 芸                   |   |
| Handles           | 1500 🕂        | Compression Buffer KB 5           |   |
| Locks             | 200 ÷         | Local Sharing 💿 Yes 🔿 No          |   |
| Transactions      | 60 🛨          |                                   |   |
| Configure Servic  | e             | View Log Reset Log Help           |   |
|                   |               | OK Cancel Apply                   |   |

Fig. 218 Database Engine Tab

- **•** To change the database engine service context
  - 1 Open the NETinventory Control Panel and select the **Database** Engine tab.
  - 2 Click Configure Service. The Database Engine Configuration dialog appears.

| Database Engine Configuration                                                                                                    |
|----------------------------------------------------------------------------------------------------|
| Service Security Context                                                                                                    |
| Please select the security context BVBT should use to<br>communicate with its paired SQL Database Server.                                                                                                    |
| C Login as LocalSystem?                                                                                                    |
| Select this option if you don't plan to use SQL database<br>connectivity or if SQL Server resides on the same physical<br>machine as this service.                                                                                    |
| C Login as specific domain or machine user?                                                                                                    |
| Select this option to allow this database service to<br>connect to a SQL Server database on another machine. If<br>you specify a non-domain user, make sure there is also a<br>local user with the same name and matching password on |
| the target SQL Server machine.                                                                                                    |
| the target SUL Server machine.<br>User Name: grain\chaber                                                                                                    |
| the target SUL Server machine. User Name: grain\chaber Password: IIIIIIIIIIIIII                                                                                                    |
| the target SUL Server machine.<br>User Name: grain\chaber<br>Password: IIIIIIIIIIIIIIIIIIIIIIIIIIIIIIIIIIII                                                                                                    |
| the target SUL Server machine. User Name: grain\chaber Password: IIIIIIIIIIIIII Confirm Password: IIIIIIIIIIIIIIIIIIIIIIIIIIIIIIIIIIII                                                                                                |
| the target SUL Server machine. User Name: grain\chaber Password: IIIIIIIIIIIIII Confirm Password: IIIIIIIIIIIIIII Service Control NE Tinventory Database Service is running.                                                          |
| the target SUL Server machine. User Name: grain\chaber Password: IIIIIIIIIIIIII Confirm Password: IIIIIIIIIIIIIII Service Control NE Tinventory Database Service is running. Stop Service Start. Service in Diagnostic Mode           |

Fig. 219 Database Engine Configuration Dialog

|              | 3 Choose Login as LocalSystem or Login as specific domain<br>or machine user. If you choose to login as a specific user,<br>make any needed changes to the User Name and Password.<br>Any user name must be in the format Domain\User Name or<br>Machine Name\User Name. If you change the password, you<br>must confirm it in the Confirm Password field. Click OK to<br>close the dialog and save the changes you have made. |
|--------------|----------------------------------------------------------------------------------------------------|
| TCP/IP Ports | On Windows Servers, the Master and Audit Servers use TCP/IP to communicate. The ports used are:                                                                                                    |

- Audit Server service: port 22850
- Master Server service: port 23850
- Database Engine service: port 21850

# **Section 2: NETinventory-RMS**

Using NETinventory with the BindView RMS Console

# Configuring the NETinventory Snap-in for BindView RMS

| In This Chapter | Overview                             | 228 |
|-----------------|--------------------------------------|-----|
| -               | System Requirements                  | 228 |
|                 | Configuring Master Server SQL Rollup | 229 |
|                 | Configuring NETinventory-RMS         | 231 |
|                 |                                      |     |

9

9: Configuring the NETinventory Snap-in for BindView RMS 227

| Overview                                                                      | The NETinventory® Snap-in for the BindView RMS® system allows<br>you to use the BindView RMS Console to retrieve and display<br>information collected by NETinventory. The BindView RMS Console<br>includes data analysis features that are not included in the<br>NETinventory Console.                                                                                                    |
|-------------------------------------------------------------------------------|----------------------------------------------------------------------------------------------------|
|                                                                               | When you use the NETinventory-RMS snap-in, the data collected<br>from Audit Agents by the Audit Servers is rolled up to a SQL<br>database by the Master Server. The NETinventory-RMS snap-in can<br>then retrieve the data.                                                                                                    |
|                                                                               | When data is rolled up to the SQL database, you cannot perform<br>ActiveAdmin changes of the data, since the transfer to the SQL<br>database is one-way. In addition, some data may be out-of-date,<br>since rollup only occurs when the Master Server synchronizes with<br>the Audit Servers. For complete information on data rollup and on<br>scheduling and controlling synchronization, see Chapter 5 "Setting<br>Up NETinventory Server Components."                                                                                                    |
| System<br>Requirements                                                        | In order to use the NETinventory Snap-in for the BindView RMS Console, your system must meet these requirements:                                                                                                    |
| <i>BindView RMS Console<br/>and NETinventory<br/>Snap-in Only</i>             | <ul> <li>Pentium® II 450 MHz</li> <li>256 MB RAM</li> <li>300 MB of free disk space</li> <li>SVGA monitor that supports 256 colors with the display set to 800 x 600 pixels or greater</li> <li>Microsoft® Windows® 2000 SP3 (server or workstation), Windows XP® Professional SP1, or Windows Server™ 2003 or later</li> <li>Microsoft Internet Explorer v5.5 SP1 or later</li> <li>Microsoft® Outlook® 2000, Novell® GroupWise® v5.5, Lotus Notes® v5.0 or Lotus Domino (only required for e-mailing export files)</li> <li>Microsoft® Excel (required for Excel (using OLE) export files)</li> <li>Client for Microsoft® Networks</li> </ul>      |
| BindView RMS Console<br>and Information Server<br>and NETinventory<br>Snap-in | <ul> <li>Pentium III 800 MHz</li> <li>512 MB RAM</li> <li>500 MB of free disk space</li> <li>Microsoft Windows 2000 SP3 (server or workstation), Windows XP<br/>Professional SP1, or Windows Server 2003 or later</li> <li>Microsoft SQL Server v7.0 or 2000, or Microsoft SQL Server<br/>Desktop Engine (MSDE) v1.0 or 2000</li> <li>Microsoft Internet Explorer v5.5 SP1 or later</li> <li>Microsoft Outlook 2000, Novell GroupWise v5.5, Lotus Notes v5.0<br/>or Lotus Domino (only required for e-mailing export files)</li> <li>Microsoft Excel (required for Excel (using OLE) export files)</li> <li>Client for Microsoft Networks</li> </ul> |
| 228 NETinventory User Guid                                                    | de                                                                                                    |

If you install the Console and Information Server on the same machine, the machine must meet all of the listed system requirements.

# Configuring Master Server SQL Rollup

When you configure the SQL database rollup, you must specify the SQL server to store the data and the path on the server where the data should be stored. The following SQL server applications are supported for storing data:

- SQL Server 7.0
- SQL Server 2000
- MSDE 7.0
- MSDE 2000

*Note:* MSDE is required to use the BindView RMS Console and Information Server, and is included on the BindView RMS Console and Information Server installation disc.

MSDE data storage is suitable for networks with up to 10,000 nodes. If you have more nodes, you should use Microsoft SQL Server to store the NETinventory SQL Database. In addition, if you will have more than 4 clients (BindView Information Servers or SQL Clients) accessing the NETinventory data, you should use Microsoft SQL Server.

# To enable NETinventory SQL database rollup

1 Open the Master Server Settings panel and click SQL Settings. The NETinventory SQL Database Configuration Wizard Welcome page appears.

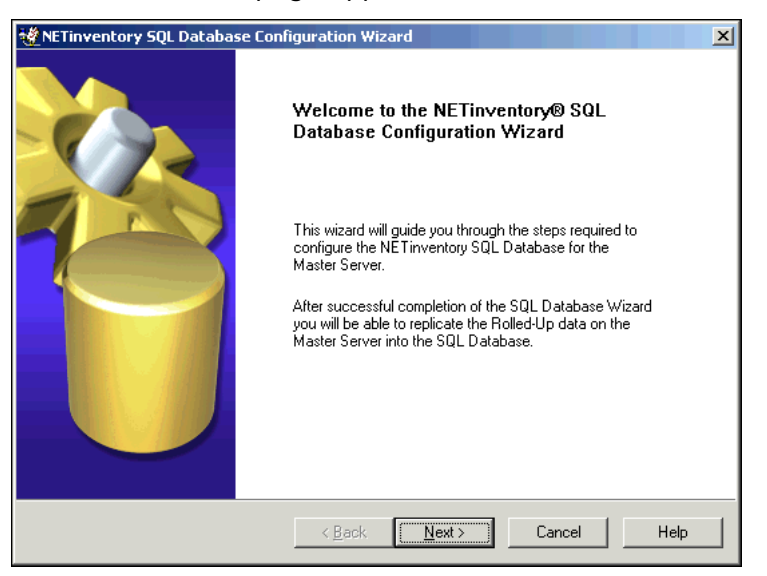

Fig. 220 NETinventory SQL Database Configuration Wizard

9: Configuring the NETinventory Snap-in for BindView RMS 229

2 Click Next. The Select Operation panel appears. Since you can only create a SQL Database for the currently-selected Master Server if none exists, the only option available is Configure SQL Database for the Master Server. Click Next. The SQL Server and Database panel appears.

| 👹 NETinventory SQL Databa                                                         | se Configuration Wizard                                                              | ×    |
|-----------------------------------------------------------------------------------|--------------------------------------------------------------------------------------|------|
| Microsoft SQL Server an<br>Specify the SQL Server r<br>path for the database file | <b>d Database</b><br>name where the Database will be created. Also specify the share |      |
| S <u>Q</u> L Server Name :                                                        | For example : Server or Server\Instance Name                                         |      |
| SQL Database <u>P</u> ath :                                                       | For example : \\Server\Share                                                         |      |
|                                                                                   | < <u>B</u> ack <u>N</u> ext > Cancel                                                 | Help |

Fig. 221 NETinventory SQL Database Configuration Wizard -SQL Server and Database Panel

3 Enter the name of the SQL Server the Master Server should roll data up to in the SQL Server Name field or choose the server's name from the drop-down list. Click the browse (...) button or enter the path to the SQL database in the SQL Database Path field.

*Note:* If the SQL Server you select is set up to use Windows Authentication, it must be in the same domain or in a trusted domain of the machine which will hosts the BindView Information Server you will use to access the information. If there is not a trust relationship between the two domains, you must use SQL Authentication instead.

- 4 Click Next. The Summary panel appears.
- 5 Click Next. The Completing NETinventory SQL Database Configuration Wizard panel appears. Make sure that Perform Complete Database Synchronization is selected and click Finish to create the database and roll data up into it.
- 6 Click **Synchronize all records to Master Server** to create the database and copy all existing data to the SQL database.

In the future, new and changed data will be rolled up to the SQL server whenever the Master Server synchronizes the Enterprise network.

Once you have audited nodes and a scheduled synchronization has taken place (by default, every hour), you will be able to use the NETinventory Snap-in for BindView RMS to retrieve NETinventory data from the SQL database.

*Note:* The initial data rollup to SQL may take up to several hours, depending on your network configuration and how much NETinventory data has been collected already.

# Configuring NETinventory-RMS

You must configure the BindView RMS Console and Information Server and the NETinventory-RMS snap-in before you can retrieve NETinventory information.

- To configure the BindView RMS Console
  - 1 Open the BindView RMS Console. The simplest way to start the console is to select **BindView RMS Console** from the BindView RMS group in the Start menu. The **BindView RMS Console Configuration Wizard** Welcome panel appears.

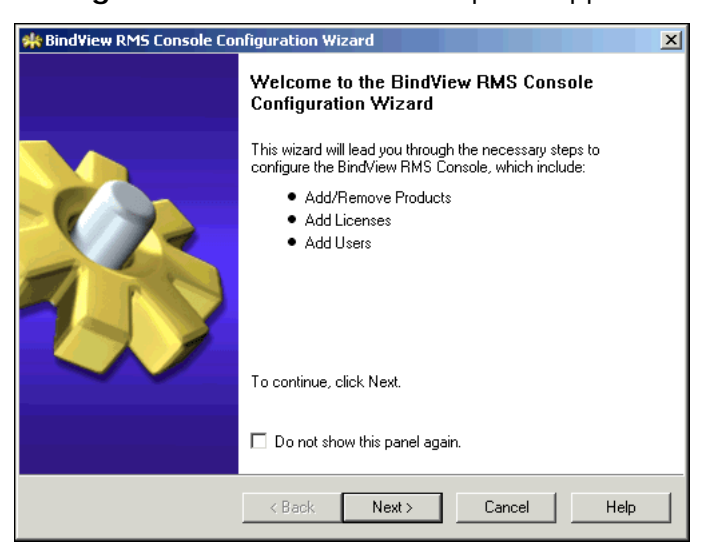

Fig. 222 BindView RMS Console Configuration Wizard Welcome Panel 2

| Installed Product List |                | Product Info        |
|------------------------|----------------|---------------------|
| NE Tinventoru          | Description    | Desktops Management |
|                        |                | Software            |
|                        | Client Version | 8.0                 |
|                        | Server Version | 8.0                 |
|                        |                |                     |
|                        |                |                     |
|                        |                |                     |
|                        |                |                     |
|                        |                |                     |
|                        |                |                     |
|                        |                |                     |
|                        |                |                     |
|                        |                |                     |

Click Next. The Add/Remove Products panel appears.

Fig. 223 Add/Remove Products Panel

**3** Select the box for any new BindView RMS snap-in modules you have installed and click **Next**. The **Add Licenses** panel appears.

| 🐝 Bind<br>Add | <b>View RMS Cons</b><br>Licenses<br>You must add lice<br>BindView RMS p | sole Configuration Wizard<br>enses to the BindView Informa<br>roducts and features. Click Ne                           | - Add Licer<br>tion Server be<br>xt to continue     | nses<br>efore you car<br>a.    | n use 👔   | × |
|---------------|-------------------------------------------------------------------------|----------------------------------------------------------------------------------------------------|-----------------------------------------------------|--------------------------------|-----------|---|
| ,             | Add licenses by:                                                        | <ul> <li>Type license keys in the t</li> <li>Click Have Disk and sele</li> <li>Drag a license file to the l</li> </ul> | ext box and c<br>ct a license fi<br>icense type li: | click Add, or<br>le, or<br>st. | 1         |   |
|               | License Type                                                            |                                                                                                    | Version                                             | Total                          | Available |   |
|               |                                                                         |                                                                                                    |                                                     |                                |           |   |
|               |                                                                         |                                                                                                    |                                                     |                                |           |   |
|               |                                                                         |                                                                                                    |                                                     |                                |           |   |
|               | Add                                                                     | þ                                                                                                    | Rem                                                 | ove                            | Have Disk |   |
|               |                                                                         | < Back                                                                                                    | Next>                                               | Cancel                         | Help      |   |

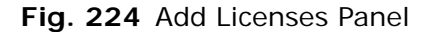

4 Enter a license code in the text box, then click Add. The NETinventory Snap-in for the BindView RMS console does not require licenses, but you may need to add a license for the BindView RMS Console or for other BindView RMS Snap-in modules you install. The licenses may be provided on disk. If they are, insert the disk and click Have Disk.

*Note:* BindView RMS Console licenses are separate from the licenses required by the NETinventory Console. BindView RMS Console licenses are stored in text (.txt) files. NETinventory Console

licenses are stored in .lic files. You must enter a license code for the BindView RMS Console, but no license code is required for the NETinventory-RMS snap-in.

5 Continue adding licenses until all licenses have been entered, then click **Next**. The **License Summary** panel appears.

| 🍀 Bind¥iew RMS Console Configura                                                       | ation Wizard - Add Licenses                  | ×    |
|----------------------------------------------------------------------------------------|----------------------------------------------|------|
| License Summary<br>Click each product to view its lice<br>BindView Information Server. | enses. Click Next to add the licenses to the |      |
| 🗙 Missing licenses 🔽                                                                   | Added licenses                               |      |
| Products                                                                               |                                              |      |
| BindView RMS Console                                                                   | BindView RMS Console Licenses                |      |
|                                                                                        | BindView RMS ActiveAdmin Licenses            |      |
|                                                                                        |                                              |      |
|                                                                                        |                                              |      |
| < E                                                                                    | Back Next > Cancel                           | Help |

Fig. 225 License Summary Panel

6 Click **Next** to install the licenses. The **Add Licenses Completed** panel appears.

| 🍁 BindView RM5 Console Configuration Wizard - Add Licenses                                                                                           | ×        |
|----------------------------------------------------------------------------------------------------|----------|
| Add Licenses Completed<br>The following license updates have been successfully stored on the BindView<br>Information Server. Click Next to continue. |          |
| Licenses Added<br>BindView RMS Console Licenses<br>BindView RMS ActiveAdmin Licenses                                                                 | <u>×</u> |
|                                                                                                    | Y        |
| < Back Next > Cancel                                                                                                    | Help     |

Fig. 226 Add Licenses Completed Panel

9: Configuring the NETinventory Snap-in for BindView RMS 233

7 Click Next. The Add/Remove Products in progress panel appears.

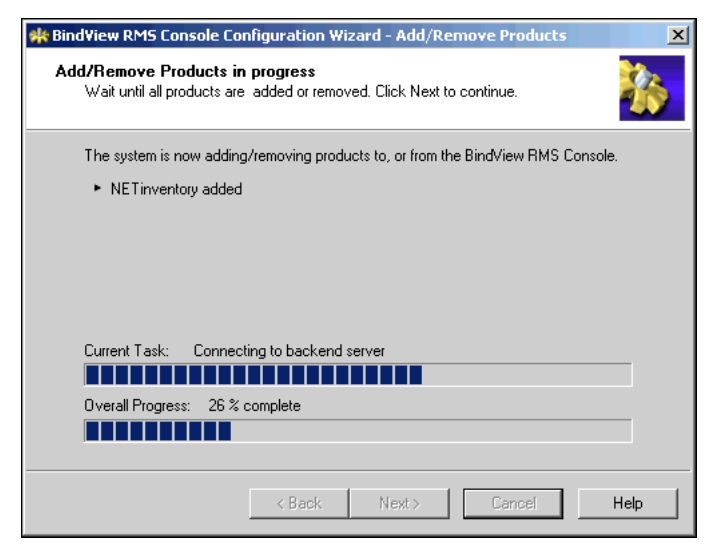

Fig. 227 Add/Remove Products in progress Panel

8 When the installation is complete, click **Next** to proceed. The **Add Users** panel appears.

| HindView RMS Console Configuration<br>Add Users<br>Add users by typing the name in the<br>for each user. Multiple selection of u | on Wizard - Add Users X                                                                                                    |
|----------------------------------------------------------------------------------------------------|----------------------------------------------------------------------------------------------------|
| Users                                                                                                    | User Properties<br>User is BindView Admin Equivalent<br>User can use ActiveAdmin<br>User can create queries<br>User can modify queries<br>User can modify queries<br>User can modify task lists<br>User can modify task lists<br>User can alunch programs on server as post<br>process commands<br>Select folder where user can run programs<br>[:\Program Files\BindView\RMS\bin |
| < Bac                                                                                                    | k Next > Cancel Help                                                                                                    |

Fig. 228 Add Users Panel

Individual users of the BindView RMS Console can have unique privileges. When you have multiple BindView Snap-ins installed, different users can have access to different modules, based on credentials.

### To add a BindView RMS Console user

1 Click in the Users field to add a user by typing their name and domain, or click the browse button (...) to locate the user.

2 Set the user's rights in the **User Properties** area. Repeat to create additional users, then click **Next** to proceed. The **Add Users Summary** panel appears.

| SindView RMS Console Configuration Wizard - Add Users                                                                                                    | ×        |
|----------------------------------------------------------------------------------------------------|----------|
| Add Users Summary<br>The following users and their properties have been modified and saved in the<br>BindView Information Server. Click Next to continue. |          |
| Modified Users                                                                                                    | 4        |
| GRAIN\chaber                                                                                                    |          |
|                                                                                                    |          |
|                                                                                                    | <b>Y</b> |
| < Back Next > Cancel                                                                                                    | Help     |

Fig. 229 Add Users Summary Panel

**3** Review the summary, then click **Next** to finish the installation. The Configuration Complete panel appears.

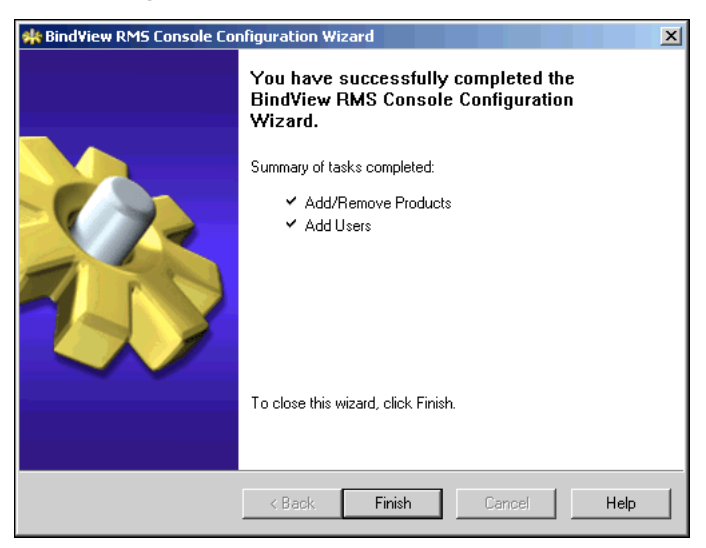

Fig. 230 Configuration Complete Panel

4 Click **Finish** to close the Wizard. The BindView RMS Console appears.

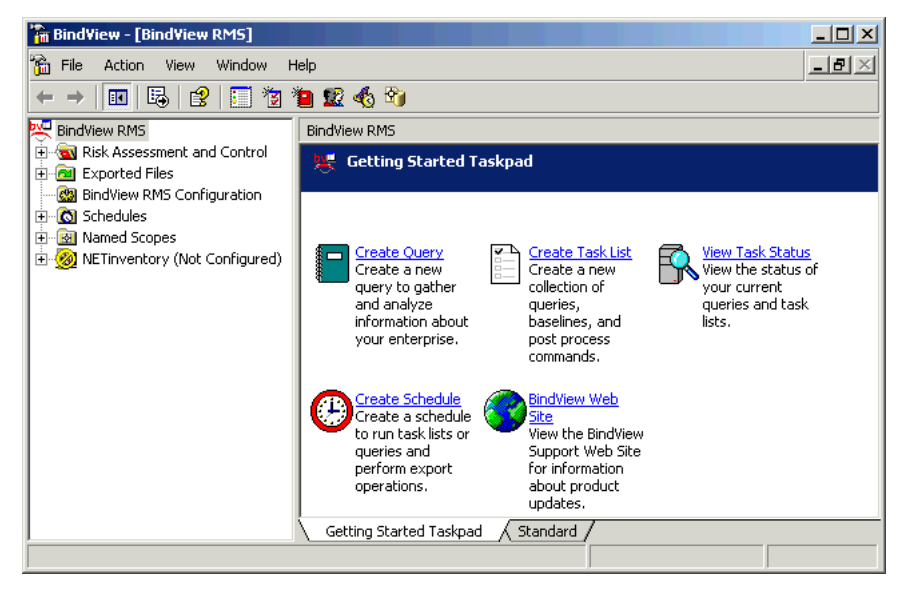

Fig. 231 BindView RMS Console

- To configure the NETinventory-RMS snap-in
  - 1 Select the **NETinventory(Not Configured)** item. The NETinventory configuration item appears.

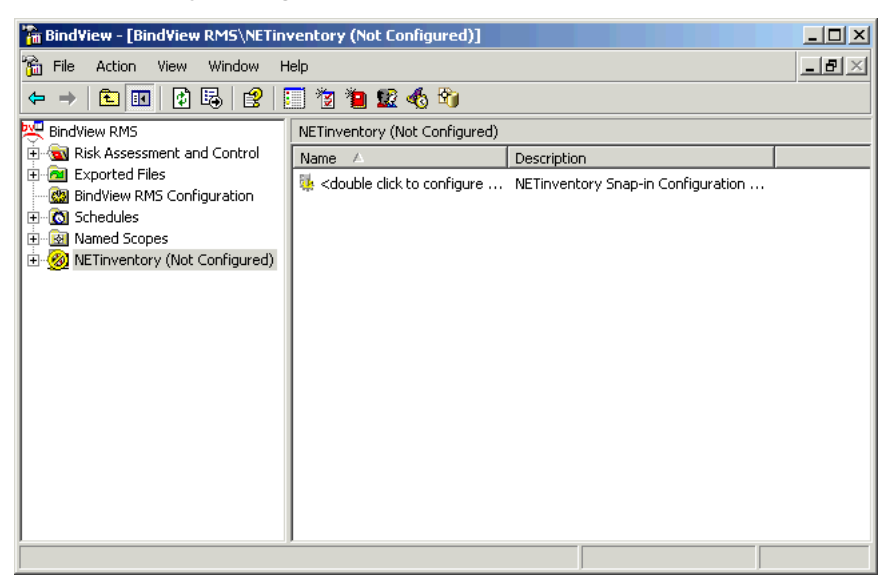

Fig. 232 BindView RMS Console Dialog - NETinventory Node

2 Double-click the <double-click to configure NETinventory Snap-in> item. The NETinventory Configuration Wizard Welcome panel appears.

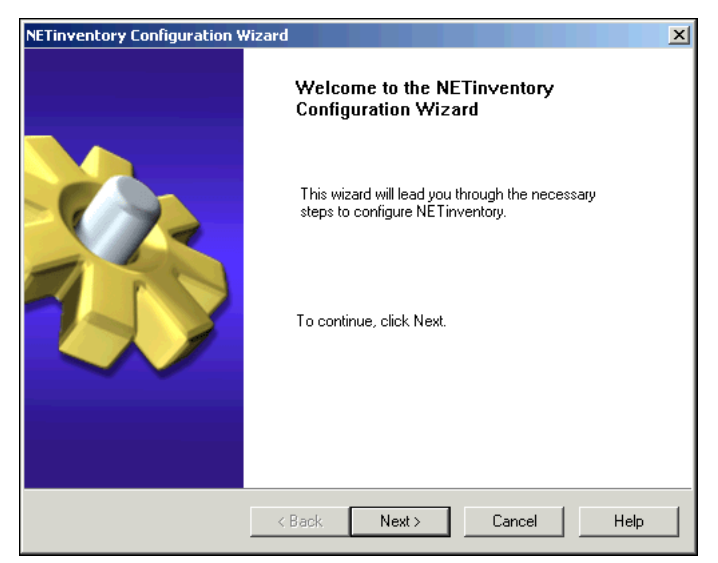

Fig. 233 NETinventory Configuration Wizard - Welcome Panel

3 Click Next. The Register Master Servers panel appears.

| NETinventory Configuration Wizard                                                                                                    | ×    |
|----------------------------------------------------------------------------------------------------|------|
| Register Master Servers<br>Register a Master Server by entering the Master Server name and clicking Add.<br>Remove a Master Server by selecting the server in the Registered Master Servers<br>list and clicking Remove. Click Next to continue. |      |
| New Master Server                                                                                                    |      |
| < Back Next > Cancel                                                                                                    | Help |

Fig. 234 Register Master Servers Panel

4 Master Servers must be registered for the NETinventory-RMS snap-in to access them. Type the name of your Master Server in the **New Master Server** field and click **Add**. The Master Server you add must have SQL data rollup enabled.

9: Configuring the NETinventory Snap-in for BindView RMS 237

| Credential Databases                               |          |
|----------------------------------------------------|----------|
| Database Name                                      | <u> </u> |
| Click and edit here to add new credential database |          |
|                                                    |          |
|                                                    |          |
|                                                    |          |
|                                                    |          |
|                                                    |          |
|                                                    | -        |
|                                                    |          |
|                                                    |          |
|                                                    |          |
|                                                    |          |
|                                                    |          |

5 Click Next. The Add Credential Databases panel appears.

Fig. 235 Add Credential Databases Panel

6 Click in the **Database Name** field on **Click and edit here to** add new credential database to add a new Credential Database. Type the name of the new database, and press **Enter**. The **Create New Database** dialog appears.

| Create New Database      |                  | × |
|--------------------------|------------------|---|
| Database Name: NETinvent | tory Credentials | ] |
| Password:                | Cancel           |   |
| ⊻erify Password:         |                  |   |
| Verify Password:         |                  |   |

Fig. 236 Create New Database Dialog

7 Enter a password for the database and verify it and click **OK**.

8 The Add Credential Databases panel reappears. Click Next to proceed. The Select Credentials panel appears.

| BindView RMS Console Setup Configuration V                                                                        | Wizard - Add Credentials                        |
|----------------------------------------------------------------------------------------------------|-------------------------------------------------|
| Select Credentials<br>Select the credential databases for each pr<br>credential databases. Click Next to continue | oduct and add credentials to the e.             |
| Products<br>NET inventory                                                                                         | Credential Database<br>NETinventory Credentials |
| Resource Objects                                                                                                  | Credentials                                     |
| < <u>B</u> ack                                                                                                    | Next > Cancel Help                              |

Fig. 237 Select Credentials Panel

9 Click the plus (+) sign next to Registered Master Servers to expand the list of available servers. Select the server's name and click >> to add the server to the credentials database. The Additional Settings dialog appears.

| Additional Settings                        | X    |
|--------------------------------------------|------|
| Authentication                             |      |
|                                            | 1    |
| <ul> <li>Windows Authentication</li> </ul> |      |
| Domain Name                                |      |
| User Name                                  |      |
| Password                                   |      |
| C SQL Authentication                       |      |
| User Name                                  |      |
| Password                                   |      |
| ,                                          |      |
|                                            |      |
| OK Cancel                                  | Help |
|                                            |      |

Fig. 238 Additional Settings Dialog

**10** Enter credentials the NETinventory-RMS snap-in will use to access the SQL database where the NETinventory data is located.

You can select **Windows Authentication** and enter a **Domain Name**, **User Name**, and **Password** combination, or you can choose **SQL Authentication** and enter a **User Name** and **Password** combination. The authentication method you use depends on how your SQL server is configured.

9: Configuring the NETinventory Snap-in for BindView RMS 239

11 When you have entered the credentials, click OK, and the Select Credentials panel will reappear. Click Next. The Assign a Credential Database to Each User panel appears.

| BindView RMS Console Setu                                                                                                    | p Configuration Wizard - Add Credentials               | × |
|----------------------------------------------------------------------------------------------------|--------------------------------------------------------|---|
| Assign a Credential Database to Each User<br>Assign one database to each user. Select multiple row in the credential database<br>column to assign the same database to multiple users. |                                                        |   |
| User-Credential Databa:                                                                                                    | se                                                     |   |
| User Name                                                                                                    | Credential Database                                    |   |
| GRAIN\chaber                                                                                                    | [None]                                                 |   |
|                                                                                                    |                                                        |   |
|                                                                                                    |                                                        |   |
|                                                                                                    |                                                        |   |
|                                                                                                    |                                                        |   |
|                                                                                                    |                                                        |   |
|                                                                                                    |                                                        |   |
|                                                                                                    |                                                        |   |
|                                                                                                    |                                                        |   |
| 1                                                                                                    |                                                        |   |
|                                                                                                    |                                                        |   |
|                                                                                                    | < <u>B</u> ack <u>N</u> ext> <u>C</u> ancel <u>H</u> e | p |

Fig. 239 Assign a Credential Database to Each User Panel

12 Beside each user name is a drop-down list of available Credential Databases. For each listed user, select the Credential Database to assign to the user from the drop-down list. When all users who should be able to access NETinventory data are assigned a Credentials Database, click Next. The Verify Credentials panel appears.

| NETinventory Configuration Wizard                                                                                                    | ×                                                                                                    |
|----------------------------------------------------------------------------------------------------|----------------------------------------------------------------------------------------------------|
| Verify Credentials<br>Click Verify Credentials to validate the credentia<br>credentials. Servers that fail this validation will b<br>Credentials. Click Next to continue. Click Cance<br>process. | ils for Servers with defined<br>e listed under Servers with Invalid<br>I Verification to stop the verification |
| Servers With Defined Credentials DOC-WHEAT W2KS Verify Credentials                                                                                                    | Servers With Invalid Credentials                                                                               |
| < Back 1                                                                                                    | Next > Cancel Help                                                                                             |

Fig. 240 Verify Credentials Panel

**13** Click **Verify Credentials** to test the connections to the Master Servers. Servers whose credentials cannot be verified will be listed in the **Servers With Invalid Credentials** field.

If any server's credentials cannot be verified, click **Back** to edit the credentials database.

If all server credentials are verified, click **Next**. The **Change Default Scopes** panel appears.

| NETinventory Configuration Wizard<br>Change Default Scopes<br>Click Add or Add All to add Server<br>Remove All to remove Servers from | s to the Default Scopes list. Click Remove or<br>n the Default Scopes list. Click Next to continue. |
|----------------------------------------------------------------------------------------------------|----------------------------------------------------------------------------------------------------|
| Registered Master Servers                                                                                                    | Add >> Add All Remove << Remove All                                                                 |
| < B                                                                                                    | ack Next > Cancel Help                                                                              |

Fig. 241 Change Default Scopes Panel

14 Available Master Servers are listed in the Registered Master Servers field. Click Add to add them to the default NETinventory scope on the right side. Click Next.

The **Completing the NETinventory Configuration Wizard** panel appears.

| NETinventory Configuration ¥ | Vizard                                                                    | × |
|------------------------------|---------------------------------------------------------------------------|---|
|                              | Completing the NETinventory<br>Configuration Wizard                       |   |
| ()                           | You have successfully completed the NETinventory<br>Configuration Wizard. |   |
|                              | To close this wizard, click Finish.                                       |   |
|                              | < Back Finish Cancel Help                                                 |   |

- Fig. 242 Completing the NETinventory Configuration Wizard Panel
- **15** Click **Finish** to close the wizard.
  - 9: Configuring the NETinventory Snap-in for BindView RMS 241

You can now use the BindView RMS Console to view NETinventory data.

When you open the **NETinventory** item in the BindView RMS Console, the **<double-click to configure NETinventory Snapin>** item is replaced with two new items. **Registered Master Servers** lists all NETinventory Master Servers available to report on. **Configuration** starts the **NETinventory Configuration** Wizard, allowing you to add additional Master Servers or to make changes to the NETinventory-RMS configuration.

*Note:* If you double-click on a Registered Master Server, every node in that server's SQL database is listed.

# 10 Using the NETinventory Snap-in for BindView RMS

| In This Chapter | Understanding Queries |     |
|-----------------|-----------------------|-----|
| -               | Creating a Query      |     |
|                 | Running Queries       |     |
|                 | Baselining            |     |
|                 | Exporting             |     |
|                 | Creating Task Lists   |     |
|                 | Creating Schedules    | 270 |
|                 | Charting              |     |
|                 |                       |     |

10: Using the NETinventory Snap-in for BindView RMS 243

| Understanding<br>Queries | A query is a question that you define based on a specific set of criteria, and submit to the Information Server to receive specific information about resource objects in your environment.                                                                                                    |  |  |
|--------------------------|----------------------------------------------------------------------------------------------------|--|--|
|                          | By querying your environment using the NETinventory-RMS<br>snap-in, administrators can use the Query Builder process to create<br>reports that are specific to the data sources and fields of the query.<br>The query can be customized to report on specific information in<br>your organization. The query results can then be saved for analysis<br>and planning of your environment at a later time. |  |  |
|                          | You must have processing rights to create and modify queries. Only<br>BindView Administrators can assign user rights for query<br>processing.                                                                                                    |  |  |
|                          | For information on assigning query rights, see the <i>BindView RMS Console and Information Server User Guide</i> , or online Help.                                                                                                    |  |  |
|                          | In order to process a query, you must first configure the<br>NETinventory-RMS snap-in and create a credential database that<br>will be used to process queries. For information on configuring<br>NETinventory-RMS, please see "Configuring NETinventory-RMS" on<br>page 231.                                                                                                    |  |  |
| Pre-Defined Reports      | The NETinventory-RMS snap-in provides pre-defined reports that<br>allow you to get started using the product immediately. You can<br>access the pre-defined reports under the <b>Risk Assessment and</b><br><b>Control&gt;Pre-Defined&gt;NETinventory</b> folders in the Console tree.                                                                                                    |  |  |
|                          | For a complete list of pre-defined reports and their definitions, see the <i>NETinventory Query Summary Report</i> .                                                                                                    |  |  |
| Query Components         | The following components allow you to create a query:                                                                                                    |  |  |
|                          | <ul> <li>Data Source - Fields that represent a resource object or a<br/>collection of resource objects that are specific to NETinventory.</li> </ul>                                                                                                    |  |  |
|                          | • Field Specification - Allows you to select the fields to be reported on by the query.                                                                                                    |  |  |
|                          | <ul> <li>Filter Specification - Allows you to define values for certain fields in the query results. These fields are used to select specific records, and to more narrowly define the information that the query gathers.</li> <li>Filters are not required in query definitions.</li> </ul>                                                                                                    |  |  |
|                          | • Sort Specification - Allows you to determine the order in which                                                                                                    |  |  |
|                          | tields and values appear in the query results.<br>Sorts are not required in query definitions.                                                                                                    |  |  |
|                          | • Scope Specification - Allows you to restrict query processing to one or more of the Master Servers you have registered with the NETinventory-RMS snap-in.                                                                                                    |  |  |

| Creating a Query           | The first step in defining a query is to determine the information<br>about your environment that you want to gather. When defining a<br>query, use the <b>Select Data Source</b> dialog and the <b>Query Builder</b><br>dialog to specify the information that you want and the manner in<br>which you want it collected. These dialogs can be accessed from the<br><b>New Query</b> icon on the BindView product toolbar. |  |
|----------------------------|----------------------------------------------------------------------------------------------------|--|
|                            | For additional information about the <b>Select Data Source</b> and <b>Ouery Builder</b> dialogs, see the <i>BindView RMS Console and Information Server User Guide</i> .                                                                                                    |  |
| Selecting a Data<br>Source | You must select a data source for the query definition. A data source contains fields that represent a resource object, or a collection of resource objects.                                                                                                    |  |

To select a data source

1 Click the New Query 📜 icon on the product toolbar.

The Select Data Source dialog appears.

| Select Data Source                                                                                                    | <u>? ×</u>     |
|----------------------------------------------------------------------------------------------------|----------------|
| Show Advanced Data Sources                                                                                                    | ОК             |
| METinventory     BIOS Information     OPU Information     OPU Information     OPU Information     OPU Information     OPU Information     OPU DMI System Information     OPU DMI System Slot Information     OPU DOS     OOS     OGeneral Information     OOS     OOS | Cancel<br>Help |
| Description:                                                                                                    |                |

Fig. 243 Select Data Source Dialog

2 Select a data source and click **OK**.

The Query Builder dialog appears (Fig. 244 on page 246).

Adding Fields To add fields to the query definition, use the Field Specification tab on the **Query Builder** dialog. A query definition must contain at least one field.

The added fields define the type of information received about the resource objects when the query is run.

# To add a field

1 Select a field in the Available Fields list.

You can view a description of the selected field by clicking the **Field Info** button.

| Query Builder - Untitled NETinventory General Information Query                                                                                                    | ×             |
|----------------------------------------------------------------------------------------------------|---------------|
| Field Specification Filter Specification Sort Specification Scope                                                                                                    |               |
| Filter Field Names:     Apply       Available Fields     Image: Constant of the second second secon | Field Info    |
|                                                                                                    | Add           |
| Selected Fields                                                                                                    | Remove        |
| Node Name     Derating System     CPU Type     TOPIR Address                                                                                                    | Remove All    |
| MS Networks Domain or WorkGroup                                                                                                    | Descriptor    |
|                                                                                                    | Field Details |
|                                                                                                    |               |
| OK Cancel                                                                                                    | Help          |

Fig. 244 Query Builder Dialog - Field Specification Tab

2 Click Add.

The field appears in the Selected Fields list.

Fields can also be added by double-clicking them, or by dragging them to the **Selected Fields** list.

Fields appear in the dataset in the order they appear in the **Selected Fields** list. The field order can be rearranged by dragging fields.

Some fields, such as ranges, require a descriptor value. A dialog (Fig. 245) for that field appears after you click **Add**.

| Date/Tir | ne                                           |                                        | ×      |
|----------|----------------------------------------------|----------------------------------------|--------|
|          | C Descriptor Value                           | Prompt Value                           | OK     |
|          |                                              |                                        | Cancel |
| Ente     | r Prompt Text:                               |                                        | Help   |
| Ente     | er the desired date and time value for the r | records included in the query results. |        |

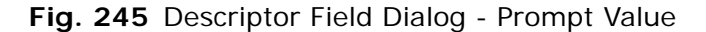

After you enter the value and click **OK**, the field with its value appears in the **Selected Fields** area.

Filtering the AvailableYou can quickly search for a specific field in the selected data sourceFields Listby creating a filter for the Available Fields list.

### To filter the Available Fields list

1 Enter the string in the **Filter Field Names** text box (Fig. 244 on page 246).

#### 2 Click Apply.

The fields that contain the string appear in the **Available Fields** list (Fig. 244).

Clearing the **Filter Field Names** box and clicking **Apply** repopulates the **Available Fields** list with all the fields contained in the data source.

#### **Adding Filters**

You can add filters to the query definition to reduce the number of resource object records returned in the dataset. Filters consist of one or more filter terms. A filter term is a value, or group of values, selected by the user that defines the record types that are returned in the dataset.

Users must supply all filter term values before the Information Server can process a query that contains a filter. Users supply filter term values either immediately after adding a filter term to a query definition, or each time the query is run. If the user who creates the query definition includes a prompt user command, the filter term value must be defined by the user who runs the query.

When the Information Server processes a query, it applies the filter to each record that is gathered for the selected resource objects. Only the records that match the filter are included in the dataset.

10: Using the NETinventory Snap-in for BindView RMS 247

# To add a filter term

1 Select the **Filter Specification** tab on the **Query Builder** dialog.

| Query Builder - Untitled NETinventory General Information Query                                                   | ×          |
|----------------------------------------------------------------------------------------------------|------------|
| Field Specification Filter Specification Sort Specification Scope                                                 |            |
| Filter Field Names: Apply                                                                                         |            |
| Available Fields  Available Fields  General Information  Gint All Fields  Comments  CPLU Type  IPX Network Number | Field Info |
| Master Server Name     MS Networks Domain or WorkGroup     Node Name     Operating System                         | Add        |
| Operator Expression                                                                                               | Modify     |
|                                                                                                    | Remove     |
|                                                                                                    | Remove All |
|                                                                                                    | Descriptor |
|                                                                                                    | AND/OR     |
| Add ( ) Remove ( )                                                                                                |            |
| OK Cancel                                                                                                    | Help       |

Fig. 246 Query Builder Dialog - Filter Specification Tab

2 Select a field for which you want to define a filter term and click Add.

The Filter Term Definition dialog appears.

| Filter Term Definition |                 |               | ×      |
|------------------------|-----------------|---------------|--------|
| Specific Value         | C Another Field | C Prompt User | ОК     |
| СРИ Туре               |                 |               | Cancel |
| Equal To               |                 |               | Help   |
| Specify a value:       |                 |               |        |
|                        |                 |               |        |
| Case sensitive         |                 |               |        |
|                        |                 |               |        |

Fig. 247 Specific Value Filter Term Definition

The **Filter Term Definition** dialog allows you to further filter the selected field.

- **3** Select a filter option.
- 4 Select an operator from the drop-down list.
- 5 Enter a specific value for the operator in the **Specify a value** box.

|                                                               | 6 Click OK.                                                                                                    |
|---------------------------------------------------------------|----------------------------------------------------------------------------------------------------|
|                                                               | The filter term appears in the <b>Expression</b> list on the <b>Filter Specification</b> tab (Fig. 246 on page 248).                                                                                                    |
| Grouping Filter Terms                                         | You can group two or more filter terms that you want to function as<br>a single unit by using the <b>Add</b> parentheses buttons on the <b>Filter</b><br><b>Specification</b> tab to group filter terms. The <b>Remove</b> parentheses<br>buttons ungroup the filter terms. |
| <i>Modifying and<br/>Removing Filter Term<br/>Definitions</i> | To modify the filter term, select the filter term and click <b>Modify</b> . The <b>Modify</b> button invokes the <b>Filter Term Definition</b> dialog (Fig. 247). To remove a filter term, select the filter term and click <b>Remove</b> .                                 |
| Filtering Field Names                                         | As on the <b>Field Specification</b> tab, you can quickly search for a specific field in the selected data source by creating a filter for the Filter Field Names. See "Filtering the Available Fields List" on page 247.                                                   |
| Adding Sorts                                                  | Sorts determine the order in which sort fields and sort field values appear in the dataset. You can only apply sorts to fields that you                                                                                                    |

added to the query definition.

- To add a sort
  - 1 Select the **Sort Specification** tab on the **Query Builder** dialog.

| eld Specification   Filter Specification   Sort Specification   Scope |               |
|-----------------------------------------------------------------------|---------------|
| Available Fields                                                      | Eield Info    |
|                                                                       |               |
| TCPIP Address                                                         |               |
| MS Networks Domain or WorkGroup                                       |               |
|                                                                       | bbb           |
|                                                                       |               |
|                                                                       |               |
|                                                                       |               |
| Selected Fields                                                       |               |
| 22↓ Node Name<br>A Decenting Sustan                                   | T 1.0.1       |
| Z + Operating System                                                  | l oggle 5 oft |
|                                                                       | Barran        |
|                                                                       | Hemove        |
|                                                                       |               |
|                                                                       | Hemove All    |
| Select Duplicate Key Options                                          |               |
| Allow Records with Duplicate Key                                      |               |
| Only Allow Records with Duplicate Key                                 |               |
| Suppress Records with Duplicate Key                                   |               |
|                                                                       |               |
|                                                                       |               |
|                                                                       |               |
|                                                                       | Cancel Help   |
|                                                                       |               |

Fig. 248 Query Builder Dialog - Sort Specification Tab

10: Using the NETinventory Snap-in for BindView RMS 249

|                                               | 2 Select a field and click Add.                                                                                                    |
|-----------------------------------------------|----------------------------------------------------------------------------------------------------|
|                                               | The selected sort fields appear in the Selected Fields list.                                                                                                    |
|                                               | The fields and field values appear in the dataset according to the sort specification.                                                                                                    |
|                                               | 3 Select a duplicate key option.                                                                                                    |
|                                               | <ul> <li>Allow Records with Duplicate Key - Includes all records<br/>regardless of key duplication.</li> </ul>                                                                                                    |
|                                               | <ul> <li>Only Allow Records with Duplicate Key - Includes only<br/>those records that have duplicate keys.</li> </ul>                                                                                                    |
|                                               | <ul> <li>Suppress Records with Duplicate Key - Includes only the<br/>first record of a key.</li> </ul>                                                                                                    |
| <i>Modifying and<br/>Removing Sort Fields</i> | To modify the sort direction of the fields, select a field and click <b>Toggle Sort</b> to toggle between an A to Z or Z to A sort for the values returned for the sort field. You also can change the sort direction by double-clicking the sort field. |
|                                               | To modify the sort order of the fields, select a field and drag it to the desired position.                                                                                                    |
|                                               | To remove a field, select a field and click <b>Remove</b> . The field is removed from the <b>Selected Fields</b> list.                                                                                                    |
| Adding Scopes                                 | A scope narrows the range of resource objects that are queried. A scope consists of user-selected scope items. A scope item is a single resource object or a container that holds several resource objects.                                              |
|                                               | Since the Information Server only queries the resource objects indicated by the scope, you can use scopes to significantly reduce the time it takes to retrieve a dataset.                                                                               |
|                                               | In NETinventory-RMS, the only resource object type is the Registered Master Server.                                                                                                    |
| ►                                             | To add a Scope                                                                                                    |
|                                               | 1 Select the <b>Scope</b> tab on the <b>Query Builder</b> dialog (Fig. 249).                                                                                                    |

2 Select a scope in the Available Items list.

| Query Builder - Untitled NETinventory General Information Query         | × |
|-------------------------------------------------------------------------|---|
| Field Specification   Filter Specification   Sort Specification   Scope |   |
| - Available Item(s)                                                     |   |
| Pegistered Master Servers                                               |   |
| Add Scope Configure Dynamic Indexing                                    |   |
| Selected Item(s)                                                        |   |
| Pernove Scope Save as Named Scope                                       |   |
| OK Cancel Help                                                          |   |

Fig. 249 Query Builder Dialog - Scope Tab

3 Click Add Scope.

The scope appears in the **Selected Item(s)** list.

Using Dynamic Indexing Dynamic indexing reduces the display time of scope items on the Scope tab of the Query Builder dialog. Dynamic indexing alphabetically categorizes large numbers of nodes, or scope items, into several folders.

Dynamic index folders have a unique icon i and are labeled with the name of the first and last scope item in the folder. By default, dynamic indexing is enabled for all users. Each user has their own default dynamic indexing settings.

- To disable or modify your default dynamic index settings
  - 1 Click Configure Dynamic Indexing on the Scope tab.

The Configure Dynamic Indexing dialog appears.

| onfigure Dynamic Indexing | ×      |
|---------------------------|--------|
| Enable Dynamic Indexing   | OK     |
| Settings                  | Cancel |
| Maximum Folders 100       | Help   |
| Nodes Per Folder          |        |

Fig. 250 Configure Dynamic Indexing Dialog

- **2** Select to enable or disable dynamic indexing. If you disable dynamic indexing, proceed to step 4.
- **3** Enter the number of folders and nodes that you want to be displayed in the **Available Items** list.
- 4 Click OK.
- **Saving Named Scopes** A named scope is a group of saved scope items stored on the Information Server. All users of the Information Server can access any named scope saved on it.
  - 1 Select the **Scope** tab on the **Query Builder** dialog (Fig. 249 on page 251).
  - 2 Select the item in the **Selected Item(s)** list.
  - 3 Click Save Scope.

The Named Scope dialog appears.

| Named Scope         |                  |
|---------------------|------------------|
| Enter a name for th | nis named scope: |
|                     |                  |
|                     | Cancel           |

Fig. 251 Named Scope Dialog

- 4 Enter the name for the scope.
- 5 Click OK.
The named scope is saved on the Information Server that you are currently using and can be reused for other queries based on the data source.

| Adding Named Scopes<br>to Query Definitions | You can add a named scope to any query definition that contains<br>the same data source as the one associated with the named scope.<br>When you add a named scope, you link the named scope to the<br>query definition.                                                                                                    |  |  |  |
|---------------------------------------------|----------------------------------------------------------------------------------------------------|--|--|--|
| ►                                           | To add a named scope to a query definition                                                                                                    |  |  |  |
|                                             | <ol> <li>Expand the Named Scopes folder on the Scope tab on the<br/>Ouery Builder dialog (Fig. 249 on page 251).</li> </ol>                                                                                                    |  |  |  |
|                                             | All named scopes stored on the Information Server for the selected data source appear.                                                                                                    |  |  |  |
|                                             | 2 Select the named scope.                                                                                                    |  |  |  |
|                                             | 3 Click Add Scope.                                                                                                    |  |  |  |
|                                             | The scope is now listed in the <b>Selected Item(s)</b> field.                                                                                                    |  |  |  |
|                                             | 4 Click OK.                                                                                                    |  |  |  |
|                                             | The named scope is linked to the query definition.                                                                                                    |  |  |  |
|                                             | <i>Note:</i> If you save a query definition that contains a link to a named scope, any modifications made to the named scope are automatically applied to query definitions that use the named scope.                                                                                                    |  |  |  |
| Removing a Scope                            | To remove a scope, select the scope and click <b>Remove</b> . The scope is removed from the <b>Selected Fields</b> list.                                                                                                    |  |  |  |
| Saving a Query<br>Definition                | A query definition is referred to as the Query Binder by the<br>BindView RMS Console. By default, the Query Binder file is saved in<br>the <b>My Items</b> folder, a subfolder found in the <b>Risk Assessment</b><br><b>and Control</b> subfolder of the <b>BindView Risk Management</b><br>container. If you want to save your Query Binder in a different<br>location, you can browse for the location and select it. The <b>Query</b><br><b>Options</b> dialog is used to save the Query Binder. |  |  |  |

#### To save a Query Binder

1 Click **OK** on the **Query Builder** dialog.

The Query Options dialog appears.

| Query Options | ×                |
|---------------|------------------|
| View As-      | Run              |
| Grid          | Modify           |
| C Chart Chr   | rt Settings Save |
| C Report      | Help             |
|               | Cancel           |

Fig. 252 Query Options Dialog

2 Click Save.

The Save Query dialog appears.

| Save Query 🔀 🔀 🔀                                         |
|----------------------------------------------------------|
| Browse in Folder: Wy Items                               |
| Composite Hardware List NETrc - Houston Nodes in Houston |
|                                                          |
|                                                          |
| Selection Name:                                          |
| Save Type: Query Binder and Shortcut allowed             |
| OK Cancel Help                                           |

Fig. 253 Save Query Dialog

- **3** Enter the name of the Query Binder in the **Selection Name** field.
- 4 Click OK.

The **Query Options** dialog reappears (Fig. 252), and you are now ready to run the query.

Running QueriesYou can run a query from the Query Options dialog or the Query<br/>Binder shortcut menu. When you run a query, the Information<br/>Server polls the resource objects you selected in the query<br/>definition and returns this information in a dataset.

Datasets can be displayed in the following view types:

• **Grid** - Displays the dataset in a spreadsheet-style interface. Grid columns represent the fields included in the query definition, the grid rows represent the resource object records, and grid cells contain the gathered resource object attributes.

If a record length exceeds the displayed column width, a red arrow appears in the record cell. Red arrows invoke pop-up windows when you place the cursor on them.

After running a guery, always check for messages that have been returned with the guery results. Click the **Messages** button at the lower right-side of the report to view messages.

- Chart Displays the results of a query in a graphic format. Charts are created and modified using the Chart Builder Wizard. The wizard guides you through the process of building a custom chart for your guery. During the building process, you select the type of chart (column, pie, or histogram) you want to build, and how you want the chart to be labeled.
- Report Allows you to create a variety of customized reports for your query results, and to print a report of the data results from your guery. The Console is installed with default settings. However, you can customize the default settings by using the Global Report Style Settings item in the BindView RMS Configuration folder.

For more information about query results settings, see the *BindView* RMS Console and Information Server User Guide.

- To run a query from the Query Options dialog
  - Click OK on the Query Builder dialog. 1 The Query Options dialog appears.

| Query Options |                | ×      |
|---------------|----------------|--------|
| View As-      |                | Run    |
| Grid          |                | Modify |
| Chart         | Chart Settings | Save   |
| C Report      |                |        |
|               |                | Heip   |
|               |                | Cancel |
|               |                |        |

Fig. 254 Query Options Dialog

- 2 Select the view type in the **View As** area.
- 3 Click Run.

The query results are returned in a dataset.

| N    | ode List           |                |              |                   |                         | . 🗆 🗙 |
|------|--------------------|----------------|--------------|-------------------|-------------------------|-------|
| Grid | Edit View Help     |                |              |                   |                         |       |
|      | 🎯 😽 🦂 🛅 🚼 🚺        | 🌡 🕯 🗞 🗛 🧐 🛙    |              |                   |                         |       |
|      | Master Server Name | Node Name      | Owner Name   | Windows User Name | Operating System        | OS Ma |
| 1    | DOC-CORN-WXP       | DOC-CORN-WXP   | GRAIN/chaber | chaber            | Windows XP Professional |       |
| 2    | DOC-CORN-WXP       | DOC-WHEAT-W2K3 | GRAIN/chaber | chaber            | Windows Server 2003     |       |
|      |                    |                |              |                   |                         |       |
|      |                    |                |              |                   |                         | Þ     |
|      | Record 1 of 2      | Messages: 0    |              |                   |                         |       |

Fig. 255 Query Results in Grid View Type

• To run a query from an existing query binder

- 1 Double-click **Risk Assessment and Control** in the **BindView RMS** container.
- 2 Click **My I tems** to view the existing saved queries.
- **3** Select the query you want to run.

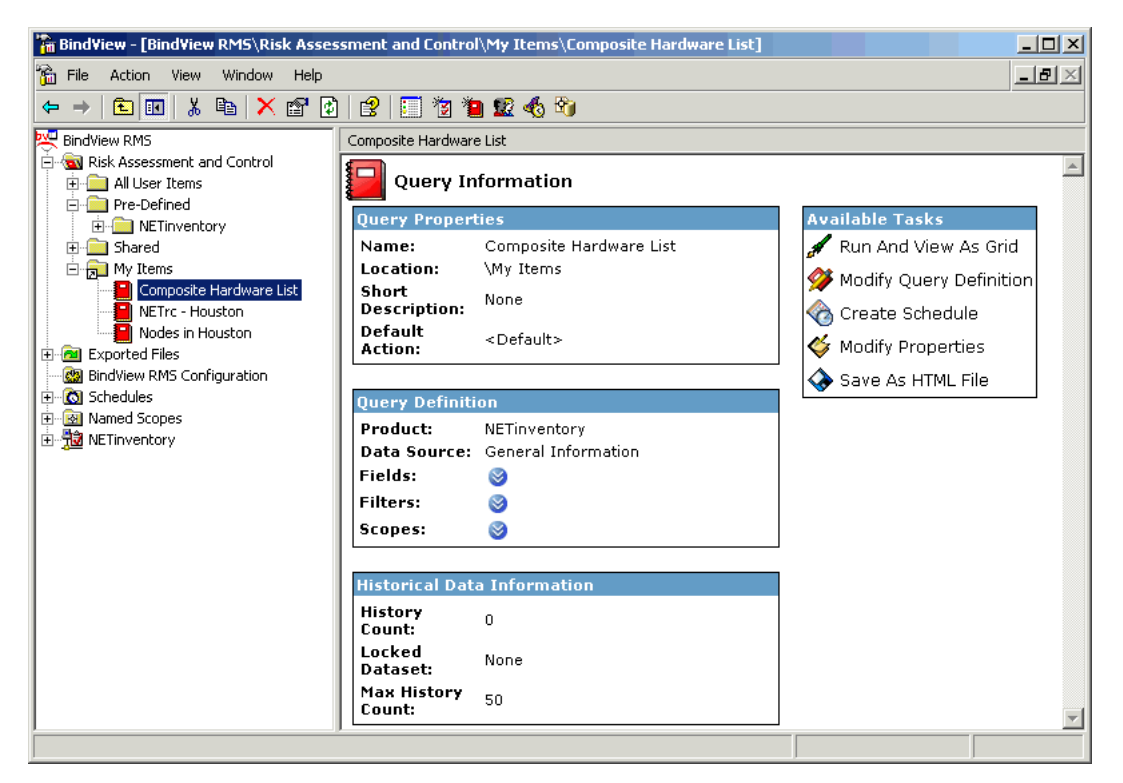

Fig. 256 Accessing the Query Binder

4 Click Run And View As Grid to run the query.

The query results appear in a grid (Fig. 255).

Rerunning Queries<br/>from the Grid ToolbarThe Rerun QueryImage: Second Second S

You can access the Task Status dialog by clicking the Task Status

icon on the product toolbar, or the **View Task Status** option on a taskpad.

| Task 5  | tatus - DOC-CORN-WXP |              |              |                      |                      |
|---------|----------------------|--------------|--------------|----------------------|----------------------|
| Actions |                      |              |              |                      |                      |
| Job Ide | Name                 |              | Туре         | Start 🔽              | End                  |
| 33      | Login Server Listing |              | Query        | 6/16/2004 2:18:35 PM |                      |
| 32      | Audit Server Listing |              | Query        | 6/16/2004 2:18:35 PM |                      |
| 28      | NETrc - Houston      |              | Query        | 6/16/2004 2:18:17 PM | 6/16/2004 2:18:26 PM |
| 27      | Nodes in Houston     |              | Query        | 6/16/2004 2:18:13 PM | 6/16/2004 2:18:17 PM |
| 25      | Node List            |              | Query        | 6/16/2004 2:14:46 PM | 6/16/2004 2:14:57 PM |
| •       |                      |              |              |                      | •                    |
| Error   | Partially Successful | 🔵 Successful | 🔾 Incomplete | 🔷 Waiting 🛛 🔵 Runr   | ning                 |

Fig. 257 Task Status Dialog

You can monitor query tasks by observing their associated status icons. You can manage query tasks using the **Query Task** shortcut menu commands:

- View Displays the dataset gathered for the query as a grid.
- Halt Stops query processing and displays the gathered dataset as a grid.
- **Delete** Stops query processing and deletes the gathered dataset.
- Save or Save As Links the dataset to the query binder containing the query definition for the processed query.

#### Baselining

Baselining compares the records of two historical datasets linked to a query binder and produces a delta dataset that you can export or display as a grid or report. Delta datasets are used to view exceptions and monitor changes in your resource objects over time.

Baselining can help you perform risk management by allowing you to view exceptions and monitor changes in your environment. You can then analyze the differences to determine how your environment has changed between query executions.

You must have at least two historical datasets linked to a query binder to use the baseline feature. These historical datasets must be created from a query definition that contains a data source that supports baselining.

When you baseline two historical datasets, the records in the newer dataset are compared against the records in the older dataset. The older dataset is called the baselined dataset, and the newer dataset is called the compared dataset.

When you run a baseline, the Information Server creates a delta dataset that contains all baselined and compared dataset records that match the user-selected record status options.

Each record status has an associated icon.

#### **Baseline Record Status Types**

| 1        | Added     |
|----------|-----------|
| <b>R</b> | Deleted   |
| 4        | Changed   |
|          | Unchanged |

#### Creating a Delta Dataset

When you create a delta dataset, it is automatically displayed as a grid. Although you cannot save delta datasets, you can use the grid functionality to print a report or export the delta dataset.

#### To create a delta dataset

1 Right-click the query binder file in the **BindView RMS>My** Items folder and select **Manage>Historical Data** from the shortcut menu.

The Manage Historical Data dialog appears.

| Ma | nage | Historical | Data - Con | nposite H | lardv   | vare List        |    |   | ×            |
|----|------|------------|------------|-----------|---------|------------------|----|---|--------------|
|    | 8    | Date Run   | $\nabla$   | Rec       | ords    | User Name        |    | 1 | View         |
|    |      | 6/16/2004  | 2:23:22 PM |           | 2/2     | GRAIN\chab       | er |   |              |
|    |      | 6/16/2004  | 2:23:21 PM |           | 2/2     | GRAIN\chab       | er |   | Delete       |
|    |      |            |            |           |         |                  |    |   | Run Baseline |
|    |      |            |            |           |         |                  |    |   | Lock         |
|    |      |            |            |           |         |                  |    |   |              |
|    |      |            |            |           |         |                  |    |   | Help         |
|    |      |            |            | Max Histo | rical F | luns (per user): | 50 | Ī | Done         |

Fig. 258 Manage Historical Data Dialog

2 Select the two historical datasets that you want to baseline. Hold the **Control** key down as you make your selections.

*Note:* The **Run Baseline** button appears dimmed if the data source in the query definition does not support baselining.

3 Click Run Baseline.

The **Baseline Options** dialog appears, configured with the default settings.

| Baseline Options              | ×       |
|-------------------------------|---------|
| Record Status to Include:     | OK      |
| Deleted                       | Cancel  |
| ✓ Changed                     | Help    |
| Unchanged                     |         |
| List Field Display Options    |         |
| Show added and deleted list   | t items |
| C Show old and new list value | \$      |

Fig. 259 Baseline Options Dialog

- 4 Select a Record Status option.
- 5 Select a List Field Display option.
- 6 Click OK.

The delta dataset results appear on a baseline grid.

| 🔲 Ca                      | omposite H | lardware List  |                         |                |               |                                 |
|---------------------------|------------|----------------|-------------------------|----------------|---------------|---------------------------------|
| Grid                      | Edit View  | Help           |                         |                |               |                                 |
|                           | 🎯 i 🗞 d    | 🦸 🛅 🔺 🧐 👘      |                         |                |               |                                 |
|                           | Status     | Node Name      | Operating System        | CPU Type       | TCPIP Address | MS Networks Domain or WorkGroup |
| 1                         |            | DOC-WHEAT-W2K3 | Windows Server 2003     | Intel CeleronA | 10.200.13.139 | GRAIN                           |
| 2                         |            | DOC-CORN-WXP   | Windows XP Professional | Intel CeleronA | 10.200.13.168 | GRAIN                           |
|                           |            |                |                         |                |               |                                 |
| Record 1 of 2 Messages: 0 |            |                |                         |                |               |                                 |

Fig. 260 Delta Dataset Results on a Baseline Grid

The baseline grid displays all records from the two historical datasets that match the selected record status options. The baseline grid is used to create a report of the delta dataset, or to create a delta dataset export file.

# **Exporting** The Exporting feature allows you to format and send data so that it can be used by another application. You can export the following types of BindView data:

- Datasets
- Historical datasets
- Delta datasets
- · Session logs
- Charts

The **Export Setup** dialog is used to export datasets and session logs. The data is exported by either the Console or the Information Server machine, depending on how you open the **Export Setup** dialog.

#### Table 9 Invoking the Export Setup Dialog

| I tems that invoke the<br>Export Setup Dialog                               | Machine to Export<br>From        |
|-----------------------------------------------------------------------------|----------------------------------|
| Export button 🛅 on the Grid toolbar                                         | Console                          |
| Export command on the Grid<br>menu<br>of a grid                             | Console                          |
| <b>Export</b> button and command on the <b>Grid</b> menu of a baseline grid | Information Server               |
| Run>And Export command on<br>the Query Binder shortcut<br>menu              | Information Server               |
| Export button on the Manage<br>Historical Data dialog                       | Information Server               |
| Query or Baseline Post<br>Process Commands dialog                           | Console or Information<br>Server |

Exporting from the Information Server machine is more secure because BindView Administrators can restrict the directories that users can send export files to.

You can also use the **Export Settings** dialog to save export settings so that you can apply them to multiple datasets or session logs.

| Exporting<br>Prerequisites  | Before you export a dataset or session log, you must configure the report settings and the export mail server.                                                                                                    |  |  |  |  |
|-----------------------------|----------------------------------------------------------------------------------------------------|--|--|--|--|
| Report Settings             | Report settings determine the appearance of the report.                                                                                                    |  |  |  |  |
| ►                           | To configure the report settings                                                                                                    |  |  |  |  |
|                             | <ol> <li>Click the Grid menu on the dataset and select Report<br/>Settings.</li> </ol>                                                                                                    |  |  |  |  |
|                             | 2 Select the <b>Fields</b> tab and select the <b>Print</b> check boxes for each field you want to export.                                                                                                    |  |  |  |  |
|                             | 3 If you are creating a text-based export file, you should select<br>Auto in the Column Width area on the Spreadsheet tab.                                                                                                    |  |  |  |  |
|                             | For additional information on report settings, see the <i>BindView RMS Console and Information Server User Guide</i> .                                                                                                    |  |  |  |  |
| Export Mail Server          | For e-mail and Microsoft Exchange exports, you must designate<br>your mail server on the <b>Export Mail Server</b> dialog. For information<br>on designating your mail server, see the <i>BindView RMS Console and</i><br><i>Information Server User Guide</i> .                                                                                                    |  |  |  |  |
| Export File Format<br>Types | You can export a dataset or session log in the following file formats.<br>Text-based formats are represented by an asterisk (*).                                                                                                    |  |  |  |  |
|                             | Table 10 Available File Formats for Exporting Datasets                                                                                                    |  |  |  |  |
|                             | <ul> <li>Acrobat format (PDF)</li> <li>Microsoft @ Access 2000 (MDB)</li> <li>Character-separated values*</li> <li>Comma-separated values (CSV)*</li> <li>Crystal Reports @ (RPT)</li> <li>dBase IV @</li> <li>Excel 5.0 (XLS)</li> <li>Excel 8.0 (XLS)</li> <li>Excel (using OLE)</li> <li>HTML 4.0*</li> <li>HTML 4.0*</li> </ul> |  |  |  |  |

For information on file formats, see the online Help.

### Exporting to a Disk File

You can export a dataset or session log to a disk file by specifying a path in the **File Name** box on the **Export Settings** dialog.

- To export to a disk file
  - **1** Open the **Export Setup** dialog using one of the methods listed in Table 9 on page 260.

| Export Setup                               | ×        |
|--------------------------------------------|----------|
|                                            |          |
| <none> export to <none></none></none>      | Choose   |
|                                            |          |
| Folder Name: %PERSONAL%                    | ▼        |
| File Name:                                 |          |
| Append to file if it already exists        |          |
|                                            |          |
| Remembered Export Setups                   |          |
| Load                                       |          |
| Everyone's Setup As Everyone'              | s Setup  |
| My Setup As My Se                          | etup     |
| From Export Settings Item To Export Settin | ngs Item |
|                                            |          |
|                                            |          |
| Export Now Done Cancel                     | Help     |

Fig. 261 Export Setup Dialog

2 Click Choose.

The Choose Export dialog appears.

| Choose Export                  | ×      |
|--------------------------------|--------|
| Format<br>Acrobat Format (PDF) | ОК     |
| Destination                    | Cancel |
| Disk file 💽                    | Help   |

Fig. 262 Choose Export Dialog

- **3** Select a format for the export file from the **Format** drop-down list.
- 4 Select **Disk file** from the **Destination** drop-down list.
- 5 Click OK.

The **Export Setup** dialog reappears with the format and destination settings that you defined (Fig. 261).

*Note:* If you selected **Character-separated values**, **Paginated Text** or **MS SQL Server** for your format, a secondary dialog appears. Access the context-sensitive Help on the dialog for detailed information on defining the required format settings.

- 6 Enter the path and file name in the **Folder Name** and **File** boxes. You can use the browse (...) button to select a different folder.
  - 7 If you want to add the exported data to an existing file or table, select **Append to file/table if it already exists**.

If the selected export format does not support the append feature, this option will be dimmed.

8 Click Export now.

The dataset or session log is exported in the defined format to the disk file destination indicated in the **Folder Name** box.

Exporting to an<br/>Exchange MailboxYou can email the dataset or session log export file to any user<br/>mailbox using the Exchange mailbox destination type. When you<br/>create an email export file, your default Exchange Server is used. If<br/>you are exporting from the Information Server machine, you must<br/>provide your password in your default export setup to successfully<br/>email the export file.

#### To email an export file to any user mailbox

- **1** Open the **Export Setup** dialog (Fig. 261 on page 262).
- 2 Click Choose.

The Choose Export dialog appears.

| Choose Export                  | ×      |
|--------------------------------|--------|
| Format<br>Acrobat Format (PDF) | ОК     |
| Destination                    | Cancel |
|                                | Help   |

Fig. 263 Choose Export Dialog

- **3** Select a format for the export file from the **Format** drop-down list.
- 4 Select **Exchange mailbox** from the **Destination** drop-down list.
- 5 Click OK.

*Note:* If you selected **Character-separated values**, **Access 2000**, or **Paginated Text** for your format, a secondary dialog appears. Access the context-sensitive Help on the dialog for detailed information on defining the required format settings.

| EMail Setting | 5             |              |        |      | ×      |
|---------------|---------------|--------------|--------|------|--------|
| To            |               |              |        |      |        |
| Cc            |               |              |        |      |        |
| Subject:      |               |              |        |      |        |
| Attachment:   | %QUERY%_%DATE | %_%TIME%.doc |        |      | •      |
|               |               |              |        |      | A      |
|               |               |              |        |      |        |
|               |               |              |        |      |        |
|               |               |              |        |      |        |
|               |               |              |        |      |        |
|               |               |              |        |      |        |
|               |               |              |        |      |        |
|               |               |              |        |      |        |
| 4             |               |              |        |      | ×<br>V |
|               |               | OK.          | Cancel | Help |        |

The EMail Settings dialog appears.

Fig. 264 EMail Settings Dialog

6 Enter the recipients, subject, and message for the email export file and click **OK**.

If a recipient belongs to a different mail server than your default Exchange server, you must enter their entire email address.

The Export Setup dialog reappears (Fig. 261 on page 262).

The field at the top of the dialog displays the format and destination settings you defined.

7 Click Export now.

The dataset or session log export file is emailed to the specified recipients.

Saving ExportThe three types of default export settings are automatically appliedSettingsto the Export Settings dialog according to the following hierarchy:

- Export Settings Item
- User (My Setup)
- Global (Everyone's Setup)

All default export settings are stored on the Information Server. The export settings item and user default export settings are specific to the user who created them. However, all users can access export settings items that reside in the Shared folder, and the global default export settings that are saved by the BindView Administrator.

- To save export settings
  - 1 Open the **Export Setup** dialog (Fig. 261 on page 262).
  - 2 Click To Export Settings Item.

The Save Report I tem dialog appears.

| Save Report Ite   | m X                                  |
|-------------------|--------------------------------------|
| Browse in Folder: | \My Items                            |
|                   |                                      |
|                   |                                      |
|                   |                                      |
|                   |                                      |
|                   |                                      |
|                   |                                      |
|                   |                                      |
|                   |                                      |
| Selection Name:   |                                      |
| Save Type:        | Export Settings and Shortcut allowed |
|                   | OK Cancel Help                       |

Fig. 265 Save Report Item Dialog

- 3 Enter the name of the export settings item in the **Selection Name** box.
- 4 Click OK.

The **Export Setup** dialog reappears (Fig. 261 on page 262).

5 Click OK.

The settings are saved as the default for the query binder.

As My Setup ExportIf you want to save the settings defined in the Export Setup dialog<br/>as your user default export settings, click As My Setup in the Save<br/>area.

Global Default ExportOnly BindView Administrators can save global default exportSettingssettings for users of the Information Server.

An Information Server can store only one group of global default export style settings at a time. When a BindView Administrator saves new global default export style settings, the old settings are automatically deleted.

Information Servers cannot share global default export style settings.

BindView Administrators use the **As Everyone's Setup** button in the **Save** area of the **Export Setup** dialog to save the settings defined on the dialog as the global default export settings.

*Note:* The **As Everyone's Setup** option appears dimmed if you are not a BindView Administrator.

#### To apply export settings

- **1** Open the **Export Setup** dialog (Fig. 261 on page 262).
- 2 Click From Export Settings I tem in the Load area.

The Select Report Item/Folder/Shortcut dialog appears.

| Select Report It     | em/Folder/Shortcut                   |
|----------------------|--------------------------------------|
| Browse in Folder:    | Wy Items                             |
| 👔 Settings 1         |                                      |
|                      |                                      |
|                      |                                      |
|                      |                                      |
|                      |                                      |
|                      |                                      |
| ,<br>Selection Name: | Settings 1                           |
| Selection Type:      | Export Settings and Shortcut allowed |
|                      | OK Cancel Help                       |

Fig. 266 Select Report Item/Folder/Shortcut Dialog

**3** Select the export settings item and click **OK**.

The **Export Setup** dialog is now configured with the settings saved in the export settings items.

For detailed information on exporting, see the *BindView RMS Console and Information Server User Guide*.

| Creating Task<br>Lists    | The <b>Task List</b> feature allows you to group several tasks and manage them as one task file. A task list file can contain the following items:                                                                                                    |
|---------------------------|----------------------------------------------------------------------------------------------------|
|                           | <ul><li>Query tasks</li><li>Baseline tasks</li><li>Post-process commands for added tasks</li></ul>                                                                                                    |
|                           | Summary file commands                                                                                                    |
|                           | When you run a task list, the Information Server processes all tasks<br>and post process commands added to the task list in a sequence. If<br>a baseline task is dependent on a query task, the Information<br>Server processes the query task before the baseline task. |
|                           | When you create a task list, you can perform the following activities:                                                                                                    |
|                           | <ul> <li>Add query tasks from query binders</li> </ul>                                                                                                    |
|                           | <ul> <li>Define post process commands for added query tasks</li> </ul>                                                                                                    |
|                           | Apply a scope for added query tasks                                                                                                    |
|                           | Add baseline tasks from query binders                                                                                                    |
|                           | <ul> <li>Define post process commands for added baseline tasks</li> </ul>                                                                                                    |
| 266 NETinventory User Gui | de                                                                                                    |

- · Import query or baseline tasks from saved task lists
- Define summary file properties
- To create a new task list
  - 1 Click the New Task List 🚺 icon on the product toolbar.

The Task List dialog appears.

| Title    | Туре             | Save    |
|----------|------------------|---------|
|          |                  | Save As |
|          |                  | Run     |
|          |                  | Options |
|          |                  | Scope   |
|          |                  |         |
|          |                  |         |
|          |                  |         |
|          |                  |         |
|          |                  |         |
|          |                  |         |
|          | 1                | Help    |
| Add Impo | rt Modify Delete |         |

Fig. 267 Task List Dialog

2 Click Add.

The Select a Task Type dialog appears.

| Select a Task Type | ×      |
|--------------------|--------|
| Query<br>Baseline  | Add    |
| Descrine           | Cancel |
|                    | Help   |
|                    |        |
|                    |        |
| 1                  |        |

Fig. 268 Select a Task Type Dialog

**3** Select the task type and click **Add**.

| Select Query Binder                                                                                                    | ×                                                                                                    |  |  |  |
|----------------------------------------------------------------------------------------------------|----------------------------------------------------------------------------------------------------|--|--|--|
| Use '>' button to add from Available Items to the Selected Items. Use '<' button to remove from Selected Items. Use '>' button to add all and '<<' to remove all. |                                                                                                    |  |  |  |
| Browse in Folder: My Items                                                                                                    | Image: A state of the state of the state |  |  |  |
| Available                                                                                                    | Selected Items:                                                                                                    |  |  |  |
| Composite Hardware List  NeTrc - Houston  Nodes in Houston                                                                                                    | <ul> <li>You can type the full path here</li> <li>&gt;&gt;</li> <li>&lt;</li> </ul>                                                                                                    |  |  |  |
| Selection Type: Query Binder and Shortcut allowed                                                                                                    |                                                                                                    |  |  |  |
|                                                                                                    | OK Cancel Help                                                                                                    |  |  |  |

The Select Query Binder dialog appears.

Fig. 269 Select Query Binder Dialog

4 Select the Query Binder from the **Available Items** list and click > or click in the **Selected Items** list and enter the full path of the item. To add all items from the **Available Items** list, click >>.

You can browse to other folders using the 📃 button.

5 Click OK to close the Select Query Binder dialog.

The following dialogs that appear are based on the user selecting a Query task type. The dialogs and steps are similar for a Baseline task type.

The **Query Task Item** dialog appears configured with the selected query binder and default post process commands.

| Query Task Item                                                                                                    | ×                    |
|----------------------------------------------------------------------------------------------------|----------------------|
| Queries         My Items\Composite Hardware List         \My Items\Nodes in Houston         \My Items\NETrc - Houston         Browse to add items | OK<br>Cancel<br>Help |
| Run Post Process Commands Unattended     Post Process Commands     ✓ Save Results Back To Query                                                   |                      |
| Commands Condition                                                                                                    |                      |
|                                                                                                    |                      |
| Add Modify Remove                                                                                                    |                      |

Fig. 270 Query Task Item Dialog

- **6** If you want to add additional query binders to the task item, click the browse (...) button and select the items.
- 7 If you want the Information Server machine to execute the added post process commands when the task list is run, select the **Run Post Process Commands Unattended** check box.

If this check box is cleared, the Console machine executes the commands.

8 Click Add.

The Query Post Process Commands dialog appears.

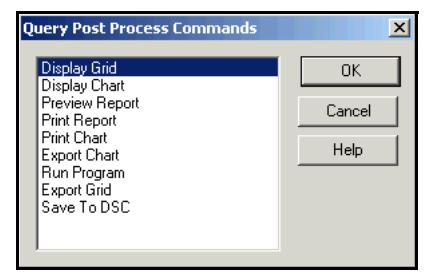

Fig. 271 Query Post Process Commands Dialog

A query task post process command tells the Console or Information Server machine what to do with the dataset gathered for the query task. You must have at least one post process command defined.

- **9** Select the post process command.
- **10** Click **OK**.

If the post process command requires additional user selections, a secondary dialog appears.

If additional user selections are not required, the **Query Task** Item dialog reappears. The post process command you added appears in the **Post Process Commands** list.

If you want to add another post process command, click **Add** and repeat Step 9 and Step 10.

- **11** Continue to add post process commands, if needed.
- 12 Click OK.

The **Task List** dialog reappears. The query task you added appears in the list of added tasks.

After you have saved the task list, you can run it at any time.

**Running Task Lists** You run task lists from the following locations:

- Task List dialog
- · Shortcut menu of a saved task list
- Schedules
- Command line

Use the **Run** button on the **Task List** dialog to run the task list. After you run the task list, the **Run** button changes to **Run Again**.

Saved task lists have shortcut menus that you can use to run the task list.

To start a task list at a specified time, you can use the Console Create Schedule Wizard. As long as the BindView RMS Information Server is running, the task will be processed at the time you specify.

*Note:* If you create the Scheduled Task on a machine hosting the BindView RMS Console, rather than a machine hosting the Information Server, and the machine is off, the Task List may not be processed on schedule. To ensure that it is processed at the desired time, you should consider creating the Scheduled Task on the machine hosting the Information Server.

You can also use the command-line task list launcher or a third-party scheduling application. For additional information on scheduling task lists, see "Creating Schedules" on page 270.

For information on using the command-line task list launcher or a third-party scheduling application, see the *BindView RMS Console* and *Information Server User Guide*.

#### Creating You can schedule existing task lists and queries for automatic Schedules processing by the BindView Information Server using the Create **Schedule Wizard**. As long as the machine that hosts the BindView Information Server is on and the BindView Information Server Service is running, the scheduled item will be processed at the specified time. You can schedule tasks lists or queries and have them processed one time only, or on a daily, weekly, or monthly basis. When a task list is scheduled, the task list is processed using the user name and password combination you supply, exactly as if that user executed the task list. Any post processing the task list performs will also be executed. If the tasks in the task list are not set up to run post process commands unattended, all non-interactive post process commands (such as exporting) will be performed. Post process commands that require user interaction (such as displaying a grid or chart) will be performed when the user who created the schedule starts the Console. To view existing schedules, click the **Schedules** container in the Console tree. *Note:* If the current user is a BindView User, only the schedules they create appear. If the current user is a BindView Administrator, all existing schedules appear.

For complete information on Schedules, see the *BindView RMS Console and Information Server User Guide*.

- To schedule task lists
  - Click the New Schedule 
     icon on the product toolbar, or click Schedules in the Console tree and double-click 
     double-click to add new schedule> in the Details pane.

The **Welcome to the Create Schedules Wizard** appears (Fig. 272 on page 271).

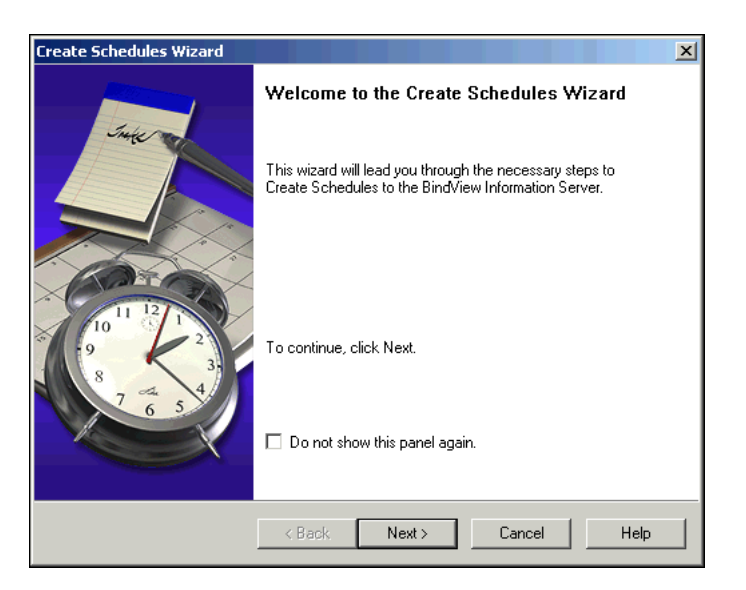

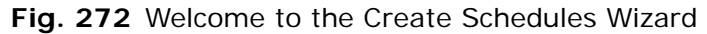

2 Click Next.

The Choose a schedule type panel appears.

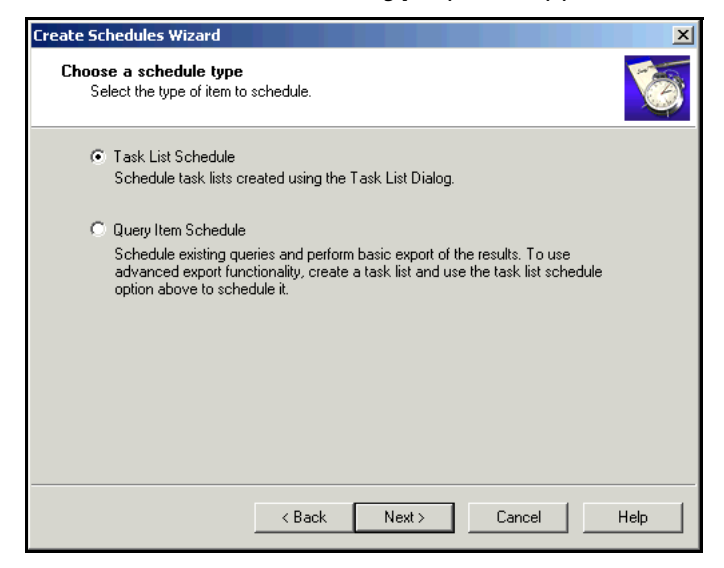

Fig. 273 Choose a Schedule Type Panel

3 Select Task List Schedule and click Next.

The Add I tems panel appears.

| Create Schedules Wizard                                                                                                    | ×    |
|----------------------------------------------------------------------------------------------------|------|
| Add Items<br>You can either type or browse to the folder which contains all the items or type or<br>browse to the specific item you want to run. | 6    |
| Items or Folders                                                                                                    |      |
| Type or browse to the folder or item.                                                                                                    |      |
|                                                                                                    |      |
|                                                                                                    |      |
|                                                                                                    |      |
|                                                                                                    |      |
|                                                                                                    |      |
|                                                                                                    |      |
|                                                                                                    |      |
| ,                                                                                                    |      |
|                                                                                                    |      |
| < Back Next> Cancel                                                                                                    | Help |

Fig. 274 Add Items Panel

4 Enter the full path and name of the folder or item to be added to the schedule. You can also use the browse (...) button that appears when you click in the text box to select the item. You can add one or more task lists, shortcuts to task lists, or folders.

If you add a folder, all the items in that folder will be added to the schedule, including subfolder contents, shortcuts, and linked folders.

If you click the browse (...) button, the **Select file** dialog appears.

| Select file<br>Use '>' button to add from Available Items t<br>Selected Items. Use '>>' button to add all a<br>Browse in Folder: \[My Items | o the Selected Items. Use '<' button to remove from<br>nd '<<' to remove all. |
|----------------------------------------------------------------------------------------------------|-------------------------------------------------------------------------------|
| Available                                                                                                    | Selected Items:                                                               |
| Houston Configuration                                                                                                    | You can type the full path here       >>       <                              |
| Selection Type: Folder, Task List and Sho                                                                                                   | ortcut allowed                                                                |
| [                                                                                                    | OK. Cancel Help                                                               |

Fig. 275 Select File Dialog

5 Select the item from the **Available Items** list and click >. To add all items from the **Available Items** list, click >>.

To remove an item in the **Selected Items** list, select it and click <. To remove all items, click <<.

6 Click OK.

The Add Items panel reappears (Fig. 274 on page 272).

7 Click Next.

The Name the schedule panel appears.

| Create Schedules Wizard                             |          |        |        | ×     |
|-----------------------------------------------------|----------|--------|--------|-------|
| Name the schedule<br>Type a name for this schedule. |          |        |        | 6     |
| Type a name for this schedule:                      | <u> </u> |        |        | <br>j |
| Perform this task:                                  |          |        |        |       |
| C Daily                                             |          |        |        |       |
| C Weekly                                            |          |        |        |       |
| O Monthly                                           |          |        |        |       |
| O One Time Only                                     |          |        |        |       |
|                                                     |          |        |        |       |
|                                                     |          |        |        |       |
|                                                     |          |        |        |       |
|                                                     |          |        |        |       |
| <                                                   | Back     | Next > | Cancel | Help  |

Fig. 276 Name the Schedule Panel

- 8 Enter a name for the schedule in the **Type a name for this** schedule field and select how often the task should be run.
- 9 Click Next.

The Specify Schedule panel appears.

| Create Schedules Wizard                                       | ×        |
|---------------------------------------------------------------|----------|
| Specify Schedule<br>Choose when the task should be performed. | <b>E</b> |
| Start time: 10:30:00 PM                                       |          |
| Select the day(s) of the week below:                          |          |
| 🔽 Monday 🔲 Wednesday 🔲 Saturday                               |          |
| 🗖 Tuesday 🗖 Thursday 🗖 Sunday                                 |          |
| 🥅 Friday                                                      |          |
|                                                               |          |
|                                                               |          |
|                                                               |          |
| < Back Next> Cancel                                           | Help     |

Fig. 277 Specify Schedule Panel - Weekly Options

The contents of the **Specify Schedule** panel vary depending on how often you chose to run the task on the **Name the schedule** panel.

- **10** Select the time the task should run in the **Start time** box.
- **11** Select the options specific to the schedule and click **Next**.

The Specify Account Information panel appears.

| Create Schedules Wizard                                           |                                                                          | ×    |
|-------------------------------------------------------------------|--------------------------------------------------------------------------|------|
| Specify Account Informal<br>Enter the name and pass<br>that user. | <b>ion</b><br>word of a user. The task will run as if it were started by | 6    |
| Enter the user name:                                              | GRAIN\chaber                                                             |      |
| Enter the password:                                               |                                                                          |      |
| Confirm password:                                                 |                                                                          |      |
|                                                                   |                                                                          |      |
|                                                                   |                                                                          |      |
|                                                                   |                                                                          |      |
|                                                                   | Kext Next> Cancel                                                        | Help |

Fig. 278 Specify Account Information Panel

**12** Enter the **User Name** and **Password** that the BindView Information Server uses when processing the task lists in the schedule, and confirm the password.

*Caution:* Use caution when using another user's credentials. The other user could make changes to their account, including changing the password, at any time. If changes are made to the account and you do not update the credentials in the schedule, the schedule will not be processed at the specified time.

**13** Click **Next**. The **Summary** panel appears.

| Create Sched                                                  | ıles Wizard                                                                                                    |
|---------------------------------------------------------------|----------------------------------------------------------------------------------------------------|
| <b>Summary</b><br>You are<br>create                           | e about to create a schedule with the following properties. Click Next to he schedule.                                                                  |
| <u>Name:</u><br><u>Type:</u><br><u>Items:</u><br><u>Sched</u> | Houston Configuration (Scheduled)<br>TaskList<br>\My Items\Houston Configuration<br><b>aled to run:</b><br>At 2:32:00 PM on everyday starting 6/16/2004 |
| Type a I                                                      | orief description for this schedule:                                                                                                    |

Fig. 279 Summary Panel

14 Verify that the settings are correct and enter a description of the schedule in the Type a brief description for this schedule field.

If you want to change any of the settings, click **Back**.

15 Click Next.

The Create Schedules Wizard completion panel appears.

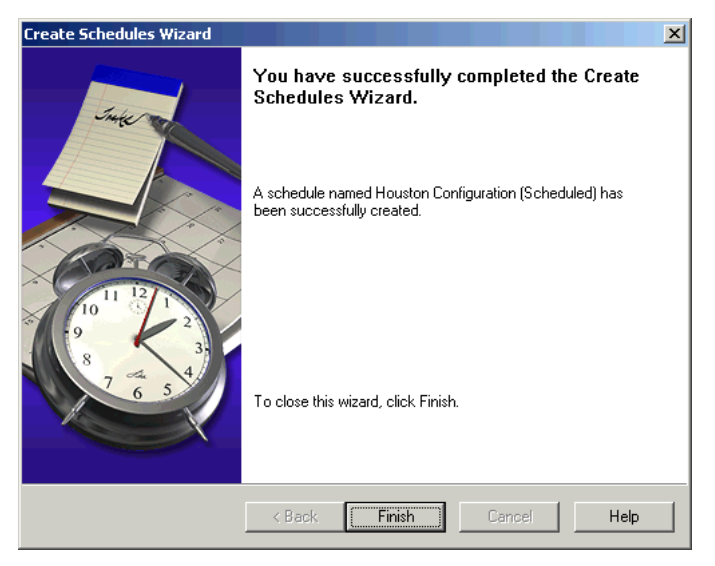

Fig. 280 Create Schedules Wizard Completion Panel

- 16 Click Finish to close the Wizard.
- **17** The new schedule item appears in the Details pane of the **Schedules** container.

| Charting                   | The chart feature is used to display datasets in a graphic format.<br>Using the Chart Builder Wizard, you can create the following types<br>of charts:                                                                                  |  |  |  |
|----------------------------|----------------------------------------------------------------------------------------------------|--|--|--|
|                            | <ul> <li>Series – Displays the relative values of one or more fields for<br/>each record in a dataset.</li> </ul>                                                                                                    |  |  |  |
|                            | • <b>Histogram</b> – Displays the value frequencies for the records associated with a single field in a dataset. For information on creating a Histogram Chart, see the <i>BindView RMS Console and Information Server User Guide</i> . |  |  |  |
|                            | You can open the <b>Chart Builder Wizard</b> from the following locations:                                                                                                    |  |  |  |
|                            | <ul> <li>Chart options in the Query Options dialog</li> </ul>                                                                                                    |  |  |  |
|                            | Chart-related Post Process Commands dialogs                                                                                                    |  |  |  |
|                            | Grid toolbar and View menu                                                                                                    |  |  |  |
|                            | <ul> <li>Chart toolbar and View menu</li> </ul>                                                                                                    |  |  |  |
|                            | Query Binder shortcut menu                                                                                                    |  |  |  |
| Creating a Series<br>Chart | You should only use the series chart type if the dataset you are charting contains a limited number of fields and records.                                                                                                    |  |  |  |
|                            | To create a series chart                                                                                                    |  |  |  |
|                            | 1 Open the <b>Chart Builder Wizard</b> and click <b>Next</b> .                                                                                                    |  |  |  |
|                            |                                                                                                    |  |  |  |
|                            | Chart Builder Wizard Welcome to the Chart Builder Wizard                                                                                                    |  |  |  |
|                            | The chart builder wizard will lead you through the different steps involved in the creation of your chart.                                                                                                    |  |  |  |
|                            | If the current data file contains any saved chart templates,<br>you will be able to select one of those in order to use its<br>settings.                                                                                                |  |  |  |
|                            | To continue, press Next.                                                                                                    |  |  |  |
|                            | Don't display this page anymore                                                                                                    |  |  |  |
|                            |                                                                                                    |  |  |  |

Fig. 281 Chart Builder Wizard Welcome Panel

Finish

Cancel

Help

Next >

| Chart Builder Wizard       Chart Type       You can choose the type and style of your chart. |
|----------------------------------------------------------------------------------------------|
| Chart Type: Column                                                                           |
| < Back. Next > Finish Cancel Help                                                            |

The **Chart Type** panel appears.

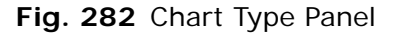

2 Ensure that the **Histogram** check box is cleared and click **Next**.

| Chart Builder Wizard                            |                                                                               | ×    |
|-------------------------------------------------|-------------------------------------------------------------------------------|------|
| Chart Data Source<br>You can define one or more | series to be displayed in the chart.                                          |      |
| Series:<br>Member Count<br>Add Remove           | Series Properties<br>Source field:<br>Member Count<br>Legend:<br>Member Count | ×    |
| Category (X) axis labels:<br>Domain<br>Kack     | Next > Finish Cancel                                                          | Help |

The Chart Data Source panel appears.

Fig. 283 Chart Data Source Panel

- **3** Designate a field for each **Series** position by selecting the field from the **Source field** list.
- 4 Click Add. You must designate a field for each series position in the Series list.
- 5 Select the desired label from the **Category (X) axis labels** list and click **Next**.

| Chart Builder Wizard                                                               | × |
|------------------------------------------------------------------------------------|---|
| Chart Titles<br>You can specify the different titles that can appear on the chart. |   |
| Chart Title:                                                                       |   |
| XAxis Title:<br>Display Name                                                       |   |
| Y Axis Title:                                                                      |   |
|                                                                                    |   |

The Chart Titles panel appears.

- Fig. 284 Chart Titles Panel
- 6 Enter the titles for the chart and click **Next**.

The Chart Legends panel appears.

| Chart Builder Wizard                                                                                                  |
|----------------------------------------------------------------------------------------------------|
| Chart Legends<br>You can choose the different legend options and locations.                                           |
| <ul> <li>Show series legend box</li> <li>Series legend box location: Right</li> <li>Show X axis legend box</li> </ul> |
|                                                                                                    |
| Enable scrolling chart                                                                                                |
| Number of visible columns: 10                                                                                         |
|                                                                                                    |
| <back next=""> Finish Cancel Help</back>                                                                              |

Fig. 285 Chart Legends Panel

7 Select the legend check boxes and the position.

Even if you do not select legends now, you can use the chart legend shortcut menu of the completed chart to add them later.

**8** Add a scroll bar, if needed, and enter the number of series displayed on the chart at one time.

A scroll bar is automatically added to charts that have 20 or more series positions.

9 Click Finish.

A series chart for the specified properties appears.

# **Section 3: NETinventory Console**

Using the NETinventory Console to Create Queries

# 11 Console and Desktop

| In This Chapter | The NETinventory Console User Interface | 282 |
|-----------------|-----------------------------------------|-----|
| -               | The NETinventory Console Desktop        | 283 |
|                 | NETinventory Console Snap-in Modules    | 284 |

#### The NETinventory Console User Interface

The NETinventory Console includes several elements. When you run the NETinventory Console, a window appears with a menu, toolbar, and work space. Fig. 286 shows the NETinventory Console User Interface elements.

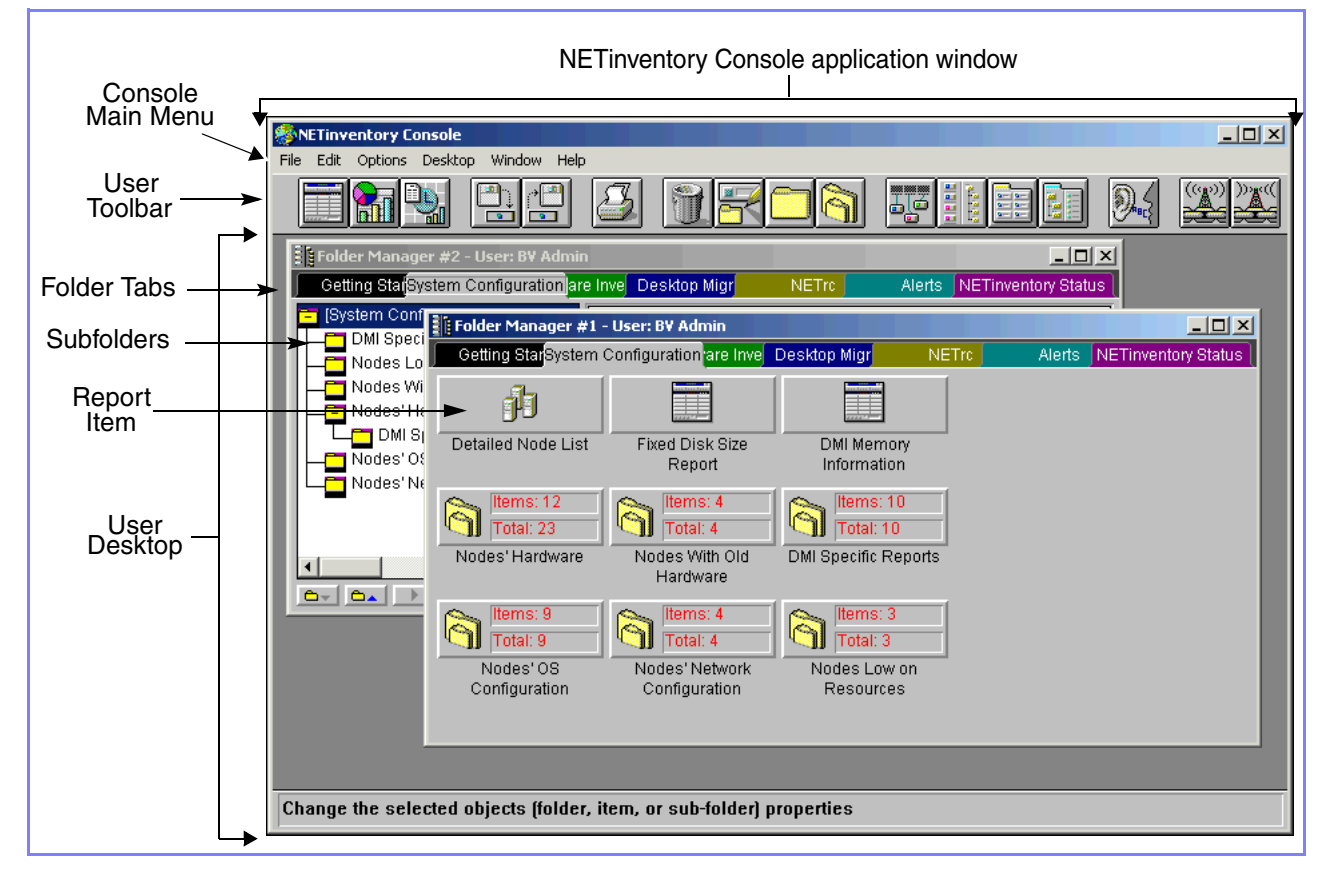

Fig. 286 NETinventory Console User Interface

## User Interface TermsTable 11 defines the parts of the NETinventory Console UserDefinedInterface.

#### Table 11 Console User Interface Terms

| Term         | Definition                                                                                                    |
|--------------|----------------------------------------------------------------------------------------------------|
| User Toolbar | Contains tool buttons for common Console actions.                                                                                                    |
| User Desktop | Automatically appears when you run the NETinventory<br>Console. Your user Desktop is based on your login name<br>and password.                                                                                                    |
| Folders      | Highest-level organizational item used to contain and<br>organize <i>Report Items</i> and <i>Subfolders</i> on a user<br>Desktop. Folders are selected by clicking Folder Tabs.<br>This brings the Folder contents to the foreground. |

|                                     | Term                                                                                                    | Definition                                                                                                    |  |  |  |  |  |
|-------------------------------------|----------------------------------------------------------------------------------------------------|----------------------------------------------------------------------------------------------------|--|--|--|--|--|
|                                     | Subfolders                                                                                                    | Categorize and organize Report Items within Folders.<br>Subfolders can contain Report Items or other<br>Subfolders.                                                                                                    |  |  |  |  |  |
|                                     | Report Items                                                                                                    | Report Items enable you to analyze and manage various aspects of your network. The three types of Report Items are: <i>Grids</i> , <i>Graphs</i> , and <i>Schedules</i> .                                                                             |  |  |  |  |  |
|                                     | Grid                                                                                                    | The Grid is used to gather, view, and manage network<br>information. Grids contain a query. When you run a<br>Grid, the embedded query gathers data and displays<br>the query results.                                                                |  |  |  |  |  |
|                                     | Graph                                                                                                    | The Graph is used to gather and view network<br>information. Graphs contain a query. When you run a<br>Graph, the embedded query gathers data and displays<br>the query results in a graphical format. You can choose<br>the type of Graph displayed. |  |  |  |  |  |
|                                     | Schedule                                                                                                    | Schedules group Grids and Graphs into logical business functions.                                                                                                    |  |  |  |  |  |
|                                     |                                                                                                    |                                                                                                    |  |  |  |  |  |
| The NETinventory<br>Console Desktop | When you log<br>appears. Each<br>individual neec                                                                                                    | into the NETinventory Console, your user Desktop<br>Desktop is self-contained and can be configured to<br>ds.                                                                                                    |  |  |  |  |  |
|                                     | When you star<br>you to enter a<br>password com                                                                                                    | t the NETinventory Console, a prompt appears asking<br>user name and password. The user name and<br>bination determines the user Desktop that appears.                                                                                                |  |  |  |  |  |
|                                     | When you launch the NETinventory Console for the first time, you log in as the BindView Administrator (BV Admin). You can create additional users later. |                                                                                                    |  |  |  |  |  |
| Item Definitions                    | The parameter<br><i>item definition</i><br>depending upo<br>item). The maj<br>source, query,                                                             | rs used to generate grid or graph items is called the<br>. The components of an item definition vary<br>on the item type (e.g., Grid, Graph, or Schedule<br>jor components of the item definition are the data<br>page setup, and graph setup.        |  |  |  |  |  |
| Data source                         | Data Sources a<br>Console can re                                                                                                    | are categories of information the NETinventory port on. Each category is called a Data Source.                                                                                                    |  |  |  |  |  |
| Query                               | Queries are pa<br>you to obtain s<br>NETinventory (<br>process of form<br>update editable                                                                | rt of Grid and Graph item definitions. A query allows<br>specific information in a particular Data Source. The<br>Console Query Builder guides you through the<br>nulating a query. ActiveAdmin gives the ability to<br>e fields generated by a query |  |  |  |  |  |
| Page setup                          | The page setu<br>NETinventory (                                                                                                    | p definition is part of a Grid item definition. The<br>Console reporting engine uses the dataset of a Grid                                                                                                    |  |  |  |  |  |
|                                     |                                                                                                    | 11: Console and Desktop 283                                                                                                    |  |  |  |  |  |

Table 11 Console User Interface Terms (Continued)

|                                            | item as the basis for report content. Most of the configuration of a<br>report layout is performed within a grid query using page setup.<br>Graph Setup is part of a Graph item's definition. Use it to change<br>the look or layout of a Graph.                                                                                                    |  |  |  |  |  |
|--------------------------------------------|----------------------------------------------------------------------------------------------------|--|--|--|--|--|
| Graph setup                                |                                                                                                    |  |  |  |  |  |
| NETinventory<br>Console Snap-in<br>Modules | The NETinventory Console is modular and only the modules you purchase are loaded. The two modules available for the NETinventory Console are NETinventory and NETrc®.                                                                                                    |  |  |  |  |  |
| NETinventory                               | <ul> <li>NETinventory is the primary Snap-in Module for the NETinventory Console.</li> </ul>                                                                                                    |  |  |  |  |  |
|                                            | Examples of some of the NETinventory capabilities:                                                                                                    |  |  |  |  |  |
|                                            | <ul> <li>Comprehensive configuration information (over 600 unique items<br/>of information per node).</li> </ul>                                                                                                    |  |  |  |  |  |
|                                            | <ul> <li>Master software list of over 12,000 software packages.</li> </ul>                                                                                                    |  |  |  |  |  |
|                                            | <ul> <li>Three-tier, client-server database architecture with low<br/>requirements on network bandwidth.</li> </ul>                                                                                                    |  |  |  |  |  |
|                                            | <ul> <li>Real-time enterprise-wide reporting.</li> </ul>                                                                                                    |  |  |  |  |  |
|                                            | <ul> <li>Centralized, automated configuration management of workstation<br/>inventory throughout your entire enterprise—a must for<br/>managing enterprise-wide inventory on large, distributed<br/>networks.</li> </ul>                                                                                                    |  |  |  |  |  |
|                                            | <ul> <li>Easy, point-and-click configuration file management.</li> </ul>                                                                                                    |  |  |  |  |  |
|                                            | <ul> <li>User-definable alerts, priority levels, and alert actions.</li> </ul>                                                                                                    |  |  |  |  |  |
|                                            | <ul> <li>Unlimited tracking of node configuration history.</li> </ul>                                                                                                    |  |  |  |  |  |
| NETrc                                      | NETrc is a Snap-in Module for the NETinventory Console that works<br>in conjunction with the NETinventory Console and the NETinventory<br>Snap-in Module. Once NETrc is installed, you can view or control<br>any workstation that has the NETrc Host software installed. Once<br>you have taken control of a workstation, you can view its screen,<br>investigate problem reports, or troubleshoot, just as if you were in<br>front of the workstation. NETrc components work in conjunction<br>with the NETinventory components to let you efficiently manage the<br>workstations on your enterprise network. |  |  |  |  |  |

## 12 Grid, Graph, and Schedule Item Basics

| In This Chapter | Item Definition       |  |
|-----------------|-----------------------|--|
| •               | Grid Item Defined     |  |
|                 | Graph Item Defined    |  |
|                 | Schedule Item Defined |  |
|                 |                       |  |

| Item Definition                  | The parameters used to collect information from your enterprise are called the item definition. The components of the item definition vary depending upon the item type (e.g., Grid, Graph, or Schedule).                                                                                                    |  |  |  |  |  |
|----------------------------------|----------------------------------------------------------------------------------------------------|--|--|--|--|--|
| Properties of an Item            | You can customize how an item is displayed in the Folder Manager<br>by editing the item's properties. Edit the item properties by<br>highlighting the item and selecting Properties from the Edit menu or<br>by pressing Alt+Enter. The <b>Modify Item Properties</b> dialog<br>appears.                                                                                                    |  |  |  |  |  |
|                                  | Modify Definition       Launch         Print To Printer       Entry ID         Item Comments:       Entry ID         Compiles a list of all nodes found by node name         OK       Cancel         Help         Fig. 287       Modify Item Properties Dialog                                                                                                    |  |  |  |  |  |
| Item Properties                  | <ul> <li>Item Name - The name assigned to an item.</li> <li>Ref Count - A reference can be shared between users, and the reference count contains the number of desktops that include the reference. An item always has at least one reference.</li> <li>Other users can modify object - When selected, allows other users to modify the definition of an item sent as a reference. For more information on references, please see "Sharing Items Between Desktops" on page 306.</li> <li>Default Mouse Double-Click Action - Defines the action taken when double-clicking an item. Choose to Modify Definition, Print to Printer, or Launch when the item is double-clicked.</li> <li>Item Comments - Optional description or comment about the taken when the item is double-clicked.</li> </ul> |  |  |  |  |  |
|                                  | <ul> <li>item. When the mouse is over the item, the comments appear in the lower left portion of the NETinventory Console window.</li> <li>Change Icon - Change the item icon.</li> <li>Entry ID - The internal NETinventory Console serial number for the item.</li> </ul>                                                                                                    |  |  |  |  |  |
| Queries and the Query<br>Builder | Create queries using the Query Builder. To create a meaningful query, you should understand the query process itself.                                                                                                    |  |  |  |  |  |
| What is a Query?                 | A query collects information about your enterprise network.                                                                                                    |  |  |  |  |  |

The NETinventory Console gathers data and displays the results that answer these types of questions. Results can be displayed in a grid (spreadsheet style interface), a printed report, or a graph. Every time you process a query, the results are updated.

*Why Create a Query?* A query defines the information you wish to retrieve and provides a way to retrieve all or a portion of the information about a resource.

Expressed simply, a sample query might be:

For all audited nodes on my enterprise network, display the computers that do not have a processor of a certain speed or faster, or which do not have a certain amount of memory.

*What is a Data Source?* Within each Module are categories of information. Each category is called a Data Source.

*Note:* Once a query item is created, the Data Source for that item cannot be changed.

*What is a Query Builder?*  The Query Builder is used to create or modify a query. The results of a query can be displayed in Grid or Graph format and can be printed. The Query Builder consists of a dialog with four panels.

| Modify Query for Grid - Jo            | in: System (                                                                                                    | Configurations                                                             |                                                                               |            | ×        |  |
|---------------------------------------|----------------------------------------------------------------------------------------------------|----------------------------------------------------------------------------|-------------------------------------------------------------------------------|------------|----------|--|
| Field Specification                   | <u>C</u> ategory                                                                                                    | All Fields (Click                                                          | or Categories)                                                                |            |          |  |
|                                       | A <u>v</u> ailable<br>Fields                                                                                                    | Alerts (FORM)<br>ASPI Loaded?<br>ASPI Version<br>BIOS Date                 |                                                                               |            | <u> </u> |  |
| Filter Specification                  |                                                                                                    | BIOS Date is in E<br>BIOS Extended E<br>BIOS Extended E<br>BIOS Extended E | )DMMYY Format?<br>)ata Area Exists?<br>)ata Area Locatio<br>)ata Area Size KB | n<br>I     |          |  |
| 4.4.<br>6.<br>9.4.4.<br>9.4.4.0.<br>6 |                                                                                                    | BIOS Identification<br>BIOS Known Lim<br>BIOS Maker                        | on String<br>itations                                                         |            | <b>•</b> |  |
|                                       |                                                                                                    |                                                                            |                                                                               |            | Astri 🦊  |  |
| Scope                                 | Sort         Selected Fields           Selected         1         System Configurations->Node Name           2         System Configurations->NI Audit Server |                                                                            |                                                                               |            |          |  |
| ОК                                    |                                                                                                    |                                                                            |                                                                               |            |          |  |
| Cancel                                |                                                                                                    | •                                                                          |                                                                               |            | <u> </u> |  |
| Help                                  |                                                                                                    | Delete                                                                     | Delete All                                                                    | Descriptor | Advanced |  |

Fig. 288 NETinventory Console Query Builder

The parts of the Query Builder are:

- Field Specification Use to select which fields the NETinventory Console collects when it processes the query.
- Filter Specification Allows you to prevent the inclusion of unwanted records in query results. Filter criteria can be grouped using logical AND/OR operators and the parentheses.

- **Sort Specification** Allows you to define the order that information collected by the query displays in.
- **Scope** Allows you to restrict a search to particular Audit Servers.

Instead of searching the entire network, the query can focus only on the Audit Servers of interest. This speeds processing the query and reduces the time necessary to produce results.

#### Grid Item Defined

A Grid is used to analyze, display, and print information about resources in your enterprise in the form of a spreadsheet interface. In addition, ActiveAdmin gives the ability to update editable fields. A Grid can serve as the basis for generating printed reports.

| NETiny<br>File C                      | NETinventory Console - [Grid - Node List [Join:System Configurations]]           Tile Onlines Grid Window Help |              |               |                                                                                                    |                       |        |              |                    |              |                     |                            |
|---------------------------------------|----------------------------------------------------------------------------------------------------|--------------|---------------|----------------------------------------------------------------------------------------------------|-----------------------|--------|--------------|--------------------|--------------|---------------------|----------------------------|
|                                       |                                                                                                    |              |               | 3                                                                                                    | Ъ                     |        |              |                    | <u>×</u> II  |                     |                            |
|                                       | NI Audit<br>Server                                                                                             | Node<br>Name | Owner<br>Name | Win32<br>User<br>Name                                                                                                    | OS Type               | Ve     | OS<br>ersion | OS Build<br>Number | CPU<br>Speed | CPU Type            | IPX Net                    |
| 1                                     | SAMPLEO                                                                                                    | Node27       | Administrator | <n a="" for="" th="" thi<=""><th>NetWare</th><th>3.1</th><th>12</th><th>for this OS&gt;</th><th>200 MHz</th><th>Intel Pentium</th><th>3537971</th></n>                              | NetWare               | 3.1    | 12           | for this OS>       | 200 MHz      | Intel Pentium       | 3537971                    |
| 2                                     | SAMPLEO                                                                                                    | Node26       | Bind∀iew      | <n a="" for="" th="" thi<=""><th>NetWare</th><th>3.1</th><th>12</th><th>for this OS&gt;</th><th>233 MHz</th><th>Intel Pentium II mo</th><th>353E7BE</th></n>                        | NetWare               | 3.1    | 12           | for this OS>       | 233 MHz      | Intel Pentium II mo | 353E7BE                    |
| 3                                     | SAMPLEO                                                                                                    | Node24       | Bind∀iew      | <n a="" for="" th="" thi<=""><th>NetWare</th><th>5.0</th><th>)</th><th>for this OS&gt;</th><th>350 MHz</th><th>Intel Pentium II mo</th><th>07B975D</th></n>                         | NetWare               | 5.0    | )            | for this OS>       | 350 MHz      | Intel Pentium II mo | 07B975D                    |
| 4                                     | SAMPLEO                                                                                                    | Node25       | Administrator | <n a="" for="" th="" thi<=""><th>NetWare</th><th>4.1</th><th>1</th><th>for this OS&gt;</th><th>200 MHz</th><th>Intel Pentium MM&gt;</th><th>36A6340</th></n>                        | NetWare               | 4.1    | 1            | for this OS>       | 200 MHz      | Intel Pentium MM>   | 36A6340                    |
| 5                                     | SAMPLEO                                                                                                    | Node23       | Administrator | admin                                                                                                    | Windows NT Server     | 3.5    | 51           | 1057               | 166 MHz      | Intel Pentium       | 0000D00                    |
| 6                                     | SAMPLEO                                                                                                    | Node22       | Bind∀iew      | <n a="" for="" th="" thi<=""><th>Windows 3.1</th><th>6.2</th><th>22</th><th>for this OS&gt;</th><th>250 MHz</th><th>Cyrix 6x86MX</th><th><none fo<="" th=""></none></th></n>        | Windows 3.1           | 6.2    | 22           | for this OS>       | 250 MHz      | Cyrix 6x86MX        | <none fo<="" th=""></none> |
| 7                                     | SAMPLEO                                                                                                    | Node21       | Administrator | <n a="" for="" th="" thi<=""><th>Windows 3.1</th><th>6.2</th><th>22</th><th>for this OS&gt;</th><th>400 MHz</th><th>Intel Pentium II mo</th><th><none fo<="" th=""></none></th></n> | Windows 3.1           | 6.2    | 22           | for this OS>       | 400 MHz      | Intel Pentium II mo | <none fo<="" th=""></none> |
| 8                                     | SAMPLEO                                                                                                    | Node18       | BindView      | administrato                                                                                                    | Windows 98            | 4.1    | 10           | 1998               | 300 MHz      | Intel Pentium II mo | 0000FAC                    |
| 9                                     | SAMPLEO                                                                                                    | Node20       | Bind∀iew      | Iballou                                                                                                    | Windows 98            | 4.1    | 10           | 1998               | 350 MHz      | Intel Pentium II mo | 0000CAF                    |
| 10                                    | SAMPLEO                                                                                                    | Node19       | Administrator | Administrat                                                                                                    | Windows NT Workstatio | on 3.5 | 51           | 1057               | 350 MHz      | Intel Pentium II mo | 00000000                   |
| 11                                    | SAMPLEO                                                                                                    | Node17       | Administrator | <n a="" for="" th="" thi<=""><th>NetWare</th><th>4.1</th><th>1</th><th>for this OS&gt;</th><th>200 MHz</th><th>Intel Pentium MM)</th><th>36A633F</th></n>                           | NetWare               | 4.1    | 1            | for this OS>       | 200 MHz      | Intel Pentium MM)   | 36A633F                    |
| 12                                    | SAMPLEO                                                                                                    | Node16       | BindView      | <n a="" for="" th="" thi<=""><th>MSDOS</th><th>6.2</th><th>22</th><th>for this OS&gt;</th><th>233 MHz</th><th>Intel Pentium MM&gt;</th><th>0000000</th></n>                         | MSDOS                 | 6.2    | 22           | for this OS>       | 233 MHz      | Intel Pentium MM>   | 0000000                    |
| 13                                    | SAMPLEO                                                                                                    | Node15       | Administrator | <n a="" for="" th="" thi<=""><th>NetWare</th><th>5.2</th><th>2</th><th>for this OS&gt;</th><th>350 MHz</th><th>Intel Pentium II mo</th><th>02894FA</th></n>                         | NetWare               | 5.2    | 2            | for this OS>       | 350 MHz      | Intel Pentium II mo | 02894FA                    |
| 14                                    | SAMPLEO                                                                                                    | Node9        | Administrator | administrate                                                                                                    | Windows 98            | 4.1    | 0            | 1998               | 400 MHz      | Intel Pentium II mo | 00000000                   |
| 15                                    | SAMPLEO                                                                                                    | Node14       | BindView      | dsummers                                                                                                    | Windows 95            | 4.0    | )            | 1212               | 233 MHz      | Intel Pentium MM)   | 0000D00                    |
| 16                                    | SAMPLEO                                                                                                    | Node13       | Administrator | Admin                                                                                                    | Windows 95            | 4.0    | )            | 950                | 166 MHz      | Intel Pentium MM)   | 0000D00                    |
| 17                                    | SAMPLEO                                                                                                    | Node12       | BindView      | Administrat                                                                                                    | Windows NT Workstatio | on 3.5 | 51           | 1057               | 233 MHz      | Intel Pentium MM)   | 0000000                    |
| 18                                    | SAMPLEO                                                                                                    | Node11       | Administrator | Administrat                                                                                                    | Windows NT Workstatio | on 4.0 | )            | 1381               | 400 MHz      | Intel Pentium II mo | 0000D00 🖵                  |
|                                       |                                                                                                    |              |               |                                                                                                    |                       |        |              |                    |              |                     | •                          |
|                                       |                                                                                                    |              | Record        | 1 of 27                                                                                                    | 100.00                | % of 2 | 7 rec        | ords in So         | ope          |                     |                            |
| Re-run the query for the current grid |                                                                                                    |              |               |                                                                                                    |                       |        |              |                    |              |                     |                            |
|                                       | <b>-</b>                                                                                                    |              | <u> </u>      |                                                                                                    | a/ <b>/ -</b>         |        |              | •                  | ~            |                     |                            |

Scroll Buttons

Record Counter % of Re

% of Records in Scope Columns (Fields)

Fig. 289 Grid Dialog

**Components of a Grid** The components of a Grid item are: **Item** 

#### Query

- Item Properties
- Page Setup settings
- Display Font

A report is the printed output of a Grid. To customize a report, use Page Setup. Page Setup allows you to customize the appearance of your reports.
#### Graph Item Defined

A Graph is used to analyze, display, and print information about particular aspects of your enterprise in an pictorial format. An example a Graph is shown below.

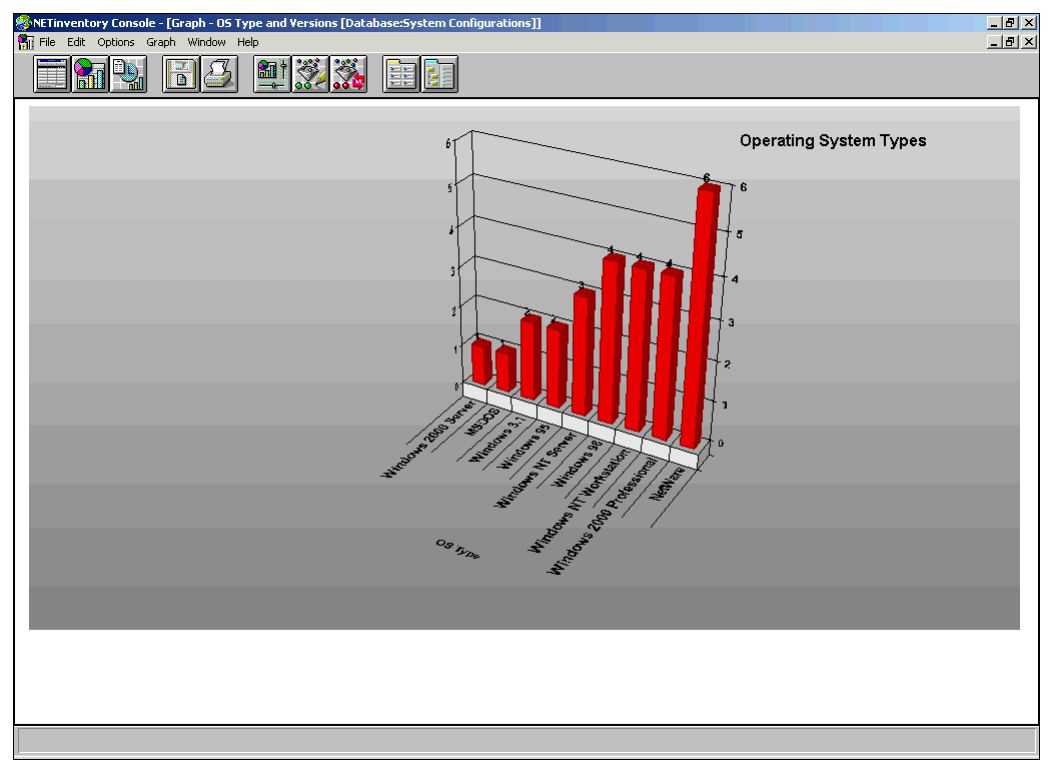

Fig. 290 Graph Dialog

| Components of a | A Graph item consists of the following components:                                                                                                    |
|-----------------|----------------------------------------------------------------------------------------------------|
| Graph Item      | Query     Item Properties                                                                                                    |
|                 | Graph Setup                                                                                                    |
| Graph Setup     | Graph Setup is available when creating or modifying a Graph item<br>It is also available from an open Graph. The Graph Setup dialog<br>controls the layout of the Graph. To access Graph Setup for an<br>existing Graph item, right-click a Graph item and select Modify |

Definition from the pop-up menu. To access Graph Setup in an open Graph, select Graph from the Main menu and select Modify Graph.

| Graph Setup                                 |               | ×                       |
|---------------------------------------------|---------------|-------------------------|
| <u>I</u> ype                                | Layout        | Data Point              |
| Graph Type                                  | Graph Preview |                         |
| C 20<br>O 30                                | 100           | 1.00                    |
| X Axis Field<br>Is Master Server?           |               | 0.50                    |
| ⊖ <u>H</u> istogram <b>O</b> <u>S</u> eries |               | Austoners Marrieg Costs |
| Y Axis Field                                |               |                         |
| Assigned Nodes Count                        |               |                         |
| ОК                                          | Cancel        | Help                    |

Fig. 291 Modify Graph Dialog

#### Schedule Item Defined

Schedules group Grid, Graph, or Schedule items into a batch. The items contained in the Schedule can be launched immediately or at another time. A schedule can contain any grid, graph, or schedule items available on your NETinventory Console desktop.

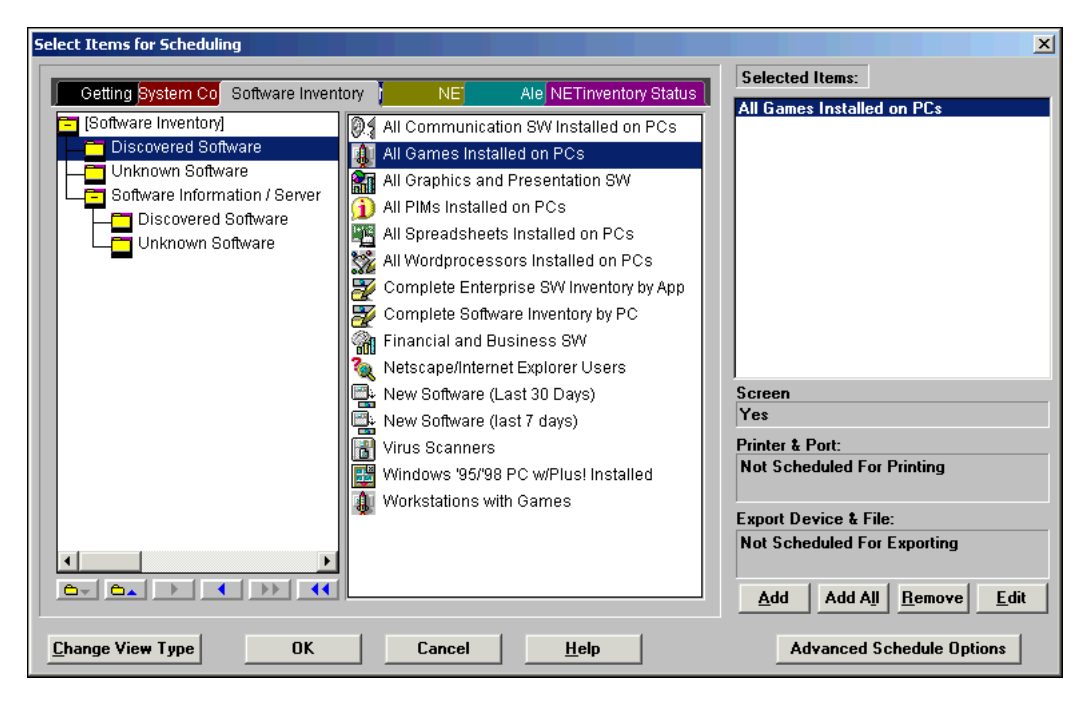

Fig. 292 Select Items for Scheduling Dialog

| Components of a<br>Schedule | Schedules combine items into a batch process. A Schedule Item consists of the following components:                                                                                         |
|-----------------------------|----------------------------------------------------------------------------------------------------|
|                             | The list of items in the Schedule.                                                                                                    |
|                             | • The item properties, which customize appearance on the desktop.                                                                                                    |
|                             | Select Properties from the Edit menu to view Schedule properties.<br>Edit the Item List for a Schedule by clicking the Schedule item and<br>selecting Modify Definition from the Edit menu. |

Components of a Schedule

## 13 Creating and Changing Items

# In This ChapterCreating a New Grid or Graph Item294Changing Existing Grid or Graph Items300Creating a New Schedule Item301Changing Existing Schedule Items306Sharing Items Between Desktops306Copying Items310Exporting and Importing Items310

| Creating a New<br>Grid or Graph<br>Item | Use the NETinventory Console to create new grid and graph report<br>items. When you create a Grid or Graph, you use the Query Builder<br>to specify the data you want to display. After specifying the data to<br>display, use Page Setup or Graph Setup to customize the<br>presentation of the report.                                                                                                    |
|-----------------------------------------|----------------------------------------------------------------------------------------------------|
| Data Source                             | You must select the data source for a query when you create it.<br>Every property of a query can be changed after you create it except<br>the Data Source.                                                                                                    |
| ►                                       | To select a Data Source                                                                                                    |
|                                         | 1 Click the New Grid or New Graph icon in the NETinventory<br>Console toolbar. Or select New Grid or New Graph from the<br>File menu.                                                                                                    |
|                                         | BindView/Enterprise Console<br>File Edit Options Desktop Window Help<br>Rew Grid<br>New Grid<br>New Grid<br>New Crid<br>New Crid<br>New Crid                                                                                                    |
|                                         | Fig. 293 New Grid Button                                                                                                    |
|                                         | BindView/Enterprise Console         File       Edit       Options       Desktop       Window       Help         Image: Image: |

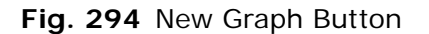

Folder BV Ad

**2** Highlight a data source to use in this query.

Once an item is created, the Data Source cannot be changed for that item.

The **Description** field provides a general description of the information available in the highlighted data source.

3 Click **Show Advanced Data Sources** to display less commonly used Data Sources, including internal data sources

used by the NETinventory Console, such as lists of available fields.

| A <u>v</u> ailable Data Sources:       | Module       | Туре       |
|----------------------------------------|--------------|------------|
| Alerts                                 | NETinventory | [Join]     |
| Custom Software List                   | NETinventory | [Database] |
| Drivers/Services/NLMs                  | NETinventory | [Join]     |
| Environment/SET Variables              | NETinventory | [Join]     |
| File Downloads                         | NETinventory | [Join]     |
| Hardware Assets                        | NETinventory | [Join]     |
| NI Servers List                        | NETinventory | [Database] |
| Search Strings                         | NETinventory | [Join]     |
| Software - Recognized                  | NETinventory | [Join]     |
| Software - Unknown (Enterprise-wide)   | NETinventory | [Join]     |
| Software - Windows Add/Remove Programs | NETinventory | [Join]     |
| System Configurations                  | NETinventory | [Join]     |
| Tracked Files                          | NETinventory | [Join]     |
| Description:                           |              |            |

Fig. 295 Select Data Source Dialog

4 Click **OK** to select the data source and start the Query Builder.

**Field Specification** You can customize the query you are creating by adding or removing fields to display the information you need.

The Category field contains a list of categories that narrow the number of fields displayed. The default Category is "All Fields."

#### To add a field to a query

1 Select a Category or leave the Category field set to **All Fields** to display all fields available for the selected Data Source.

| Modify Query for Grid - Jo             | oin: System (                | Configurations                                                                                                    |                                                                            |                                                 | ×        |
|----------------------------------------|------------------------------|----------------------------------------------------------------------------------------------------|----------------------------------------------------------------------------|-------------------------------------------------|----------|
| Field Specification                    | <u>C</u> ategory             | All Fields (Click                                                                                                    | for Categories)                                                            |                                                 |          |
| Filter Specification                   | A <u>v</u> ailable<br>Fields | LSL Version<br>Memory - Base S<br>Memory - Extend<br>Memory - Physic<br>Memory - Physic<br>Memory - Swapfi<br>Memory - Swapfi | ize KB<br>ed Size KB<br>al Free KB<br>al Size KB<br>e Free MB<br>e Size MB |                                                 |          |
| ee<br>eee<br>see<br>Sort Specification |                              | Modem COM Por<br>Modem Descripti<br>Modem Installed<br>Modem Manufac<br>Inis field contains the                               | t<br>on<br>?<br>hurer<br>e amount of physical r                            | nemory installed in the                         | e node.  |
| Scope                                  | <u>S</u> elected<br>Fields   | Sort Selected<br>1 A System<br>2 System<br>System                                                                             | Fields<br>Configurations->N<br>Configurations->N<br>Configurations->Lc     | ode Name<br>I Audit Server<br>ogical Drive Free | - C:     |
| ОК                                     |                              | System                                                                                                    | Configurations->M                                                          | emory - Physical S                              | ìize     |
| Cancel                                 |                              | ∢ Delete                                                                                                    | Delete All                                                                 | Descriptor                                      | Advanced |

Fig. 296 Query Builder Dialog - Field Specification Panel

13: Creating and Changing Items 295

2 Select the fields to add to the query and click **Add**.

To select multiple fields, hold down the CTRL key, select each item in turn, and then click **Add**.

**Filter Specification** Filters allow you to restrict the information the query will display. Use the filter specification option to add filters to the query.

#### • To add a filter to a query

#### 1 Click Filter Specification.

| M | odify Query for Grid - J   | oin: System (               | onfigurations                                                                                                    |
|---|----------------------------|-----------------------------|----------------------------------------------------------------------------------------------------|
|   | 1                          | <u>C</u> ategory            | All Fields (Click for Categories)                                                                                       |
|   | Field Specification        | Ausilable                   | Number Of Fleren Drives                                                                                                 |
|   |                            | Fields                      | Number Of Parallel Ports                                                                                                |
|   | ÷                          |                             | OEM Serial Number                                                                                                    |
|   | Filter Specification       |                             | OS Class<br>OS DOS-Compatible Version<br>OS Service Pack                                                                |
|   | 88.                        |                             | OS Type<br>OS Version                                                                                                   |
|   | 9.9.9.<br>9.9.9.<br>9.9.9. |                             | Nwner Name (Editable)                                                                                                   |
|   | Sort Specification         |                             | This field contains the type of operating system the node is using.<br>Possible values include MSDOS, 0S/2, WIN35, etc. |
|   | <b>Ø</b>                   | <u>S</u> elected<br>Filters |                                                                                                    |
|   | Scope                      |                             |                                                                                                    |
|   |                            |                             |                                                                                                    |
| Í | 04                         |                             |                                                                                                    |
| ļ |                            |                             | Modify Delete Delete All Descriptor AND/OR                                                                              |
|   | Cancel                     |                             | Add Logical Group                                                                                                    |
|   | <u>H</u> elp               |                             |                                                                                                    |

Fig. 297 Query Builder Dialog - Filter Specification Panel

- 2 Select the field to add as a filter and click Add.
- **3** In the **Define Filter Term** dialog, select the filter term and add any needed conditions. If the browse (...) button is present, click it to display a list of choices.

| Define Filter Term |                | × |
|--------------------|----------------|---|
| OS Type            |                |   |
| Equal To           |                |   |
|                    | OK Cancel Help |   |

Fig. 298 Define Filter Term Dialog

4 Click **OK**. The **Query Builder** dialog appears.

Sort Specification

Use the Sort Specification to change the way information is sorted and grouped. Duplicate Key Options can limit the report to allow duplicates, allow only duplicates, or suppress duplicates.

#### • To change the sort order of information

#### 1 Click Sort Specification.

| Modify Query for Grid - J | oin: System (                      | Configurations                                                                                                   |                                                                                                    | ×                              |
|---------------------------|------------------------------------|----------------------------------------------------------------------------------------------------|----------------------------------------------------------------------------------------------------|--------------------------------|
| Field Specification       | A <u>v</u> ailable<br>Fields       | System Configurations-<br>System Configurations-<br>System Configurations-<br>System Configurations-             | Node Name<br>NI Audit Server<br>Logical Drive Free - C<br>Memory - Physical Size                                                       | :                              |
| Filter Specification      |                                    | 31                                                                                                    |                                                                                                    |                                |
| Sort Specification        | <u>S</u> elected<br>Sort<br>Fields | This field contains the name<br>initially sets the node name a<br>node name can be changed<br>System Configurati | assigned to the node. NET<br>coording to certain criteria; a<br>using the Administrative pag<br>ons->Node Name<br>ons->NI Audit Server | nventory<br>afterward, the Add |
| Scope                     |                                    | As <u>c</u> end/Descend                                                                                          | <u>D</u> elete                                                                                                    | ▶<br>D <u>e</u> lete All       |
| ОК                        |                                    | Select Duplicate Key (<br>O Allow Du <u>p</u> licate K                                                           | lptions (Based On Sele<br>eys                                                                                                    | cted Sort Fields):             |
| Cancel<br><u>H</u> elp    |                                    | <ul> <li>Allow <u>O</u>nly Duplic</li> <li>Supp<u>r</u>ess Duplication</li> </ul>                                | ate Keys<br>te Keys                                                                                                    |                                |

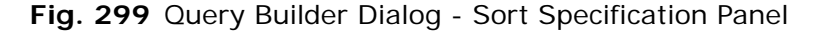

- 2 Highlight the field to add to the Sort Specification and click Add.
- **3** Drag and drop fields in the **Selected Sort Fields** area into the sort order you choose.

The fields in the query will be sorted according to the order that they appear in the list. For each field you add to the Sort Specification, you can choose to sort in ascending sequence (that is, A to Z or lowest number to highest number) or descending sequence (that is, Z to A or highest number to lowest number) sequence.

#### To change the sort direction

Highlight the name of the field you wish to change the sort order for and click the **Ascend/Descend** button.

You can also change the ascend/descend direction by doubleclicking the red arrow beside the field name.

Duplicate RecordThe NETinventory Console gives options for duplicate record<br/>processing. Duplicate record processing options include the ability<br/>to suppress duplicates or to allow only duplicates. By default no<br/>special duplicate processing takes place; all records that meet the

scope and filter conditions in the query will appear, without regard to their status as duplicates. Duplicate Key Options can restrict the inclusion of duplicate records in the result.

Duplicate options only function within a selected sort sequence (e.g., a record is considered a duplicate if all the fields selected for sorting match another record). If no fields are selected for sorting, duplicate key options are not available.

#### Scope

The Scope option allows you to target sites or Audit Servers to search. Use this feature to reduce the size of the area to be searched, thereby reducing the amount of time it takes to create a report.

#### • To define the areas to search

1 In the query builder, click **Scope**.

| airy Query for Gria - J | oin: System comparations                                 |    |
|-------------------------|----------------------------------------------------------|----|
|                         | ✓ Use Default Scope                                      |    |
| Field Specification     | C All Audit Servers in the NET inventory server database |    |
|                         | Currently connected Audit Servers                        |    |
| *                       | O Specified Sites                                        |    |
| ilter Specification     | O Specified Audit Servers                                |    |
| inter operation         |                                                          |    |
| 44                      |                                                          |    |
| 9.<br>9.9.9.<br>9.9.9.  |                                                          |    |
| ort Specification       |                                                          |    |
|                         |                                                          |    |
|                         |                                                          |    |
| Scope                   |                                                          |    |
|                         |                                                          |    |
|                         |                                                          |    |
| ОК                      |                                                          |    |
| Cancel                  |                                                          |    |
|                         | Modify Default Sco                                       | ne |

Fig. 300 Query Builder Dialog - Scope Panel

- 2 To use a scope other than the default scope, deselect Use Default Scope.
- **3** Select the new scope to use.
- 4 To change the default scope for all queries, click **Modify Default Scope** to modify the default NETinventory scope.

Save the New Grid or<br/>Graph ItemYou can save Graph or Grid items for later use. You can also export<br/>saved items you create or send references to your items to other<br/>users.

- To save your new Grid or Graph item
  - 1 Click **OK** in the **Query Builder** to define the query.
  - 2 Click Save Grid Definition or Save Graph Definition.

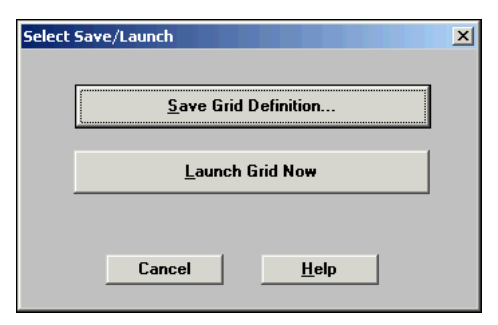

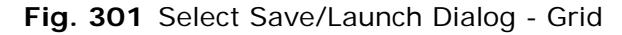

| Selec | t Save/Launch         | × |
|-------|-----------------------|---|
|       | Save Graph Definition |   |
|       | Launch Graph Now      |   |
|       | Cancel <u>H</u> elp   |   |

Fig. 302 Select Save/Launch Dialog - Graph

The Save As dialog appears.

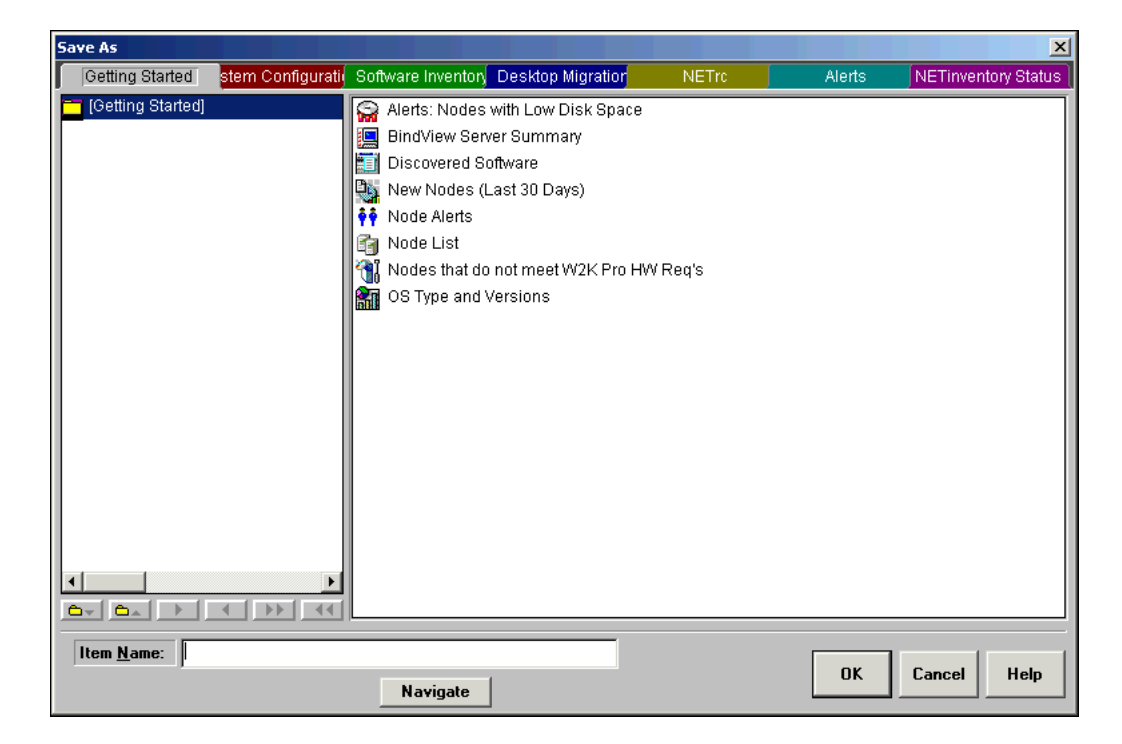

13: Creating and Changing Items 299

#### Fig. 303 Save As Dialog

- 3 Select the NETinventory Console folder where you want to save the item. Click the **Navigate** button if you want to change the view, add a folder or sub-folder, or delete a folder or item.
- 4 Enter the name of the item.
- 5 Click OK.

#### Changing Existing Grid or Graph Items

You can use the Query Builder to modify the definitions of existing grid and graph items. In addition, you can customize the attributes of an item using the Properties menu option.

#### To modify an existing Grid or Graph Item

1 Right-click an existing item and select **Modify Definition** or choose **Modify Definition** from the Edit menu.

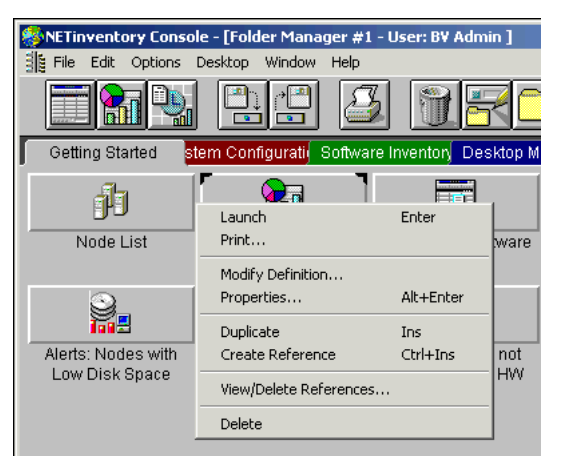

Fig. 304 Grid Context (Right-Click) Menu

2 In the **Modify Grid Definition** or **Modify Graph Definition** dialog, click **Query**.

| Modify Grid Definition               |        |  |  |  |
|--------------------------------------|--------|--|--|--|
| Query Page Setup Grid Font           | ОК     |  |  |  |
| Launch Grid                          | Cancel |  |  |  |
| Synchronize Grid With Record Details | Help   |  |  |  |

Fig. 305 Modify Grid Definition Dialog

The Query Builder dialog appears.

Use the Query Builder to add or remove fields; to add, remove, or modify filters; to change the sort specification; or to change the scope of the query.

**3** When you have made changes, the NETinventory Console will prompt you to save or launch the modified query.

Creating a New<br/>Schedule ItemSchedules group related items together, allowing you to process<br/>them easily.

- ► To create a new Schedule item
  - 1 Click the **New Schedule** icon in the NETinventory Console toolbar or select **New Schedule** in the **File** menu.

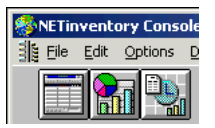

Fig. 306 New Schedule Icon

The Select Items for Scheduling dialog appears.

| Se | lect Items for Schedu | ling     |         |               |                     |         | ×                         |
|----|-----------------------|----------|---------|---------------|---------------------|---------|---------------------------|
|    |                       | T        |         |               |                     |         | Selected Items:           |
|    | Getting Started       | Software | Desktop | NE            | Ale NETinventory    | Status  |                           |
|    | 🔁 [Getting Started]   |          | 😭 Alei  | ts: Nodes v   | vith Low Disk Space |         |                           |
|    |                       |          | 📃 🛄 Bin | dView Serve   | er Summary          |         |                           |
|    |                       |          | 📑 Dis   | covered Sof   | tware               |         |                           |
|    |                       |          | Di Nev  | w Nodes (La   | ast 30 Days)        |         |                           |
|    |                       |          | No      | de Alerts     |                     |         |                           |
|    |                       |          | 📑 Not   | de List       |                     |         |                           |
|    |                       |          | 📲 👬 Not | des that do r | not meet W2K Pro HM | / Req's |                           |
|    |                       |          | os 🔝    | Type and Ve   | ersions             |         |                           |
|    |                       |          | unn     |               |                     |         |                           |
|    |                       |          |         |               |                     |         |                           |
|    |                       |          |         |               |                     |         | Screen                    |
|    |                       |          |         |               |                     |         |                           |
|    |                       |          |         |               |                     |         | Printer & Port:           |
|    |                       |          |         |               |                     |         |                           |
|    |                       |          |         |               |                     |         |                           |
|    |                       |          |         |               |                     |         | Export Device & File:     |
|    |                       |          |         |               |                     |         |                           |
|    |                       |          |         |               |                     |         |                           |
|    |                       |          |         |               |                     |         | Add Add All Remove Edit   |
|    | Change View Type      | OK       |         | Cancel        | Help                |         | Advanced Schedule Options |

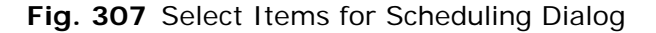

**2** Use the tabs to locate the items to add to the Schedule.

3 Select items to add to the Schedule and click Add, or click Add All to add all items in a folder to the Schedule. The Scheduled Item Properties dialog appears.

| Scheduled Item Properties for Discovered Software |                        |  |  |  |  |  |  |
|---------------------------------------------------|------------------------|--|--|--|--|--|--|
| ☑ Display Item (Output to Screen)                 |                        |  |  |  |  |  |  |
| ☐ <u>P</u> rint Item                              | Printer Setup          |  |  |  |  |  |  |
| Printer:                                          | T mitter <u>D</u> etup |  |  |  |  |  |  |
| None                                              |                        |  |  |  |  |  |  |
| Port:                                             |                        |  |  |  |  |  |  |
| None                                              |                        |  |  |  |  |  |  |
|                                                   |                        |  |  |  |  |  |  |
| <u>Export Item</u>                                | Export Setup           |  |  |  |  |  |  |
| Export Device:                                    |                        |  |  |  |  |  |  |
| None                                              |                        |  |  |  |  |  |  |
| Export File:                                      |                        |  |  |  |  |  |  |
|                                                   |                        |  |  |  |  |  |  |
|                                                   |                        |  |  |  |  |  |  |
| OK <u>C</u> ancel                                 | <u>H</u> elp           |  |  |  |  |  |  |
|                                                   |                        |  |  |  |  |  |  |

Fig. 308 Scheduled Item Properties Dialog

4 Choose what actions the NETinventory Console should take when the Schedule is processed.

| Pr | int Setup |                                 |               | ? ×         |
|----|-----------|---------------------------------|---------------|-------------|
|    | - Printer |                                 |               |             |
|    | Name:     | LaserScriber 10000 Floor 73     | •             | Properties  |
|    | Status:   | Ready                           |               |             |
|    | Type:     | AdobePSGenericPostScriptPrinter |               |             |
|    | Where:    | FILE:                           |               |             |
|    | Comment:  |                                 |               |             |
|    | - Paper   |                                 | - Orientation | ۱ <u> </u>  |
|    | Size:     | Letter                          |               | Portrait    |
|    | Source:   | Automatically Select            | Å             | C Landscape |
|    | Network   |                                 | OK            | Cancel      |

If Print Item is selected, click **Printer Setup** to review or override the default print setup.

Fig. 309 Print Setup Dialog

If Export Item is selected, refer to the Export Data instructions on page 330.

**5** Click **OK** to add the item to the schedule. If you choose, you can continue to add items to the schedule.

6 If you choose, select one or more items and click Advanced Schedule Options. The Advanced Schedule Options dialog appears.

| Advanced Schedule Options                                        |
|------------------------------------------------------------------|
| BVS File path/name for BindView by-Web Export File               |
|                                                                  |
| Replace destination of subordinate schedules/exports             |
| Replace (Auto-Rename) file names                                 |
| Override Options                                                 |
| Disable "Before/After" programs in subordinate schedules/exports |
| Before and After Program(s) Program to run before schedule:      |
|                                                                  |
| Program to run after schedule:                                   |
|                                                                  |
| E-mail files after completion                                    |
| OK Cancel Help                                                   |

Fig. 310 Advanced Schedule Options Dialog

- 7 The NETinventory Console can export all the items in the Schedule as a group for the bv-Web analysis tool, or can override the before and after programs in any schedules included in the schedule. Make any changes to the bv-Web export settings if needed, and set up any programs to run before or after the schedule is run. Press the browse (...) button to search/select files from a directory list.
- 8 Click OK to save the changes and close the Advanced Schedule Options dialog.
- 9 Click **OK** in the **Select items for Scheduling** dialog to save the schedule. The **Save As** dialog appears.
- **10** Select the location to save the Schedule. Click the **Navigate** button if you want to change the view, add a folder or subfolder, or delete a folder or item.

| Save As                            |                    |                     |        |        | ×                   |
|------------------------------------|--------------------|---------------------|--------|--------|---------------------|
| Getting Started stem Configuration | Software Inventory | Desktop Migratior   | NETro  | Alerts | NETinventory Status |
| 🦰 [Getting Started]                | Alerts: Nodes w    | /ith Low Disk Space |        |        |                     |
|                                    | 📃 BindView Serve   | er Summary          |        |        |                     |
|                                    | Discovered Soft    | tware               |        |        |                     |
|                                    | New Nodes (La      | ast 30 Days)        |        |        |                     |
|                                    | 🙌 Node Alerts      |                     |        |        |                     |
|                                    | 🛐 Node List        |                     |        |        |                     |
|                                    | Nodes that do r    | not meet W2K Pro HW | 'Req's |        |                     |
|                                    | OS Type and Ve     | ersions             |        |        |                     |
|                                    |                    |                     |        |        |                     |
|                                    |                    |                     |        |        |                     |
|                                    |                    |                     |        |        |                     |
|                                    |                    |                     |        |        |                     |
|                                    |                    |                     |        |        |                     |
|                                    |                    |                     |        |        |                     |
|                                    |                    |                     |        |        |                     |
|                                    |                    |                     |        |        |                     |
|                                    |                    |                     |        |        |                     |
|                                    |                    |                     |        |        |                     |
|                                    |                    |                     |        |        |                     |
|                                    | p-                 |                     |        |        |                     |
| Item <u>N</u> ame:                 |                    |                     |        | OK     | Consel Hole         |
|                                    | Navigate           |                     |        | UK     | Lancei Help         |

Enter the name of the Schedule. Click OK.

Fig. 311 Save As Dialog

- To create a command-line file
  - 1 If you wish to run selected Schedule Items automatically using a third-party scheduling tool, select **Create Command-Line File** from the File menu.

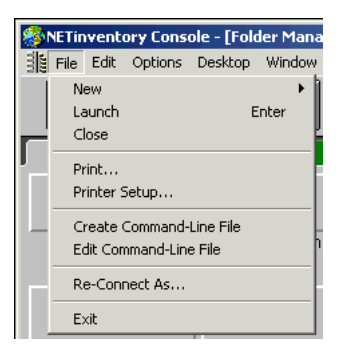

Fig. 312 NETinventory Console File Menu

| Command-Line File Creation                                   | ×                       |
|--------------------------------------------------------------|-------------------------|
|                                                              | Auto-Run Schedule Items |
| Getting Started Software Desktop NE Ale NET Inventory Status |                         |
| Getting Stated                                               |                         |
| BindView Server Summary                                      |                         |
| Discovered Software                                          |                         |
| New Nodes (Last 30 Days)                                     |                         |
| 🕴 🕴 Node Alerts                                              |                         |
| Node List                                                    |                         |
| Nodes that do not meet W2K Pro HW R                          |                         |
| OS Type and Versions                                         |                         |
|                                                              | Properties Remove Entry |
|                                                              |                         |
|                                                              | Current User Password   |
|                                                              |                         |
|                                                              |                         |
|                                                              | Lommand-Line File Name: |
| Change View Type Add Schedule Entry                          |                         |
| Commerke.                                                    |                         |
|                                                              |                         |
|                                                              |                         |
|                                                              |                         |
|                                                              | -                       |
| 0K Cancel                                                    | Help                    |

The Command-Line File Creation dialog appears.

Fig. 313 Command-Line File Creation Dialog

2 Double-click to add the Schedule Items you want to run automatically. The Schedule Items will run in the sequence you select them. You can set up the same Schedule Item to run multiple times.

Enter Comments describing the type of command line file. It is a good idea to note the purpose of the file as well as the individuals who will receive the information generated when the Schedule Items automatically run.

- **3** Enter the **Current User Password**. Asterisks (\*) appear in place of the password you enter.
- **4** Enter the Command-Line File Name or press the browse (...) button and enter the file name in the search window.

The File Name extension must be .ARF.

| Command-Line File (Auto R                            | Command-Line File (Auto Run File)                                        |                         |  |  |  |  |  |  |
|------------------------------------------------------|--------------------------------------------------------------------------|-------------------------|--|--|--|--|--|--|
| File name:<br>*.art<br>BVD22307.ARF                  | Eolders:<br>c:\bindview<br>BINDVIEW<br>DEFAULTS<br>NI<br>SETUP<br>SHARED | OK<br>Cancel<br>Network |  |  |  |  |  |  |
| List files of <u>type:</u><br>Command-Line File(*.AF | Drives:                                                                  | •                       |  |  |  |  |  |  |

Fig. 314 Command-Line File (Auto Run File) Dialog

**5** Enter the command-line file name and Schedule run details into your third-party scheduling program.

You can use any third-party scheduling application to set a date and time to run a Schedule item. You can use any scheduler program you choose with the NETinventory Console, including the Windows task scheduler. When the scheduling program starts the Commandline file, the NETinventory Console will start and use the current user's name and the password you supplied to process the queries in the schedule.

#### Changing Existing Schedule I tems

You can make changes to an existing schedule item if you need to add items to or delete items from an existing schedule.

- To modify an existing Schedule
  - Right-click a Schedule item and select Modify Definition or choose Modify Definition from the Edit menu. The Select Items for Scheduling dialog appears.

| lect Items for Sched | uling    |          |                                                                                                    |                                                                                                    |                                            | <u>×</u>                                                  |
|----------------------|----------|----------|----------------------------------------------------------------------------------------------------|----------------------------------------------------------------------------------------------------|--------------------------------------------|-----------------------------------------------------------|
| Cotting Storted      | Coffwara | Decident | NET                                                                                                    | Alo NETinyontony 9                                                                                              | Selected I                                 | tems:                                                     |
| Getting Started      | Software |          | NE<br>Alerts: Nodes v<br>Discovered So<br>Discovered So<br>New Nodes (L:<br>Node Alerts<br>Node Alerts<br>Node Changes<br>Node List<br>Nodes that do | Ale; NE Tinventory S<br>with Low Disk Space<br>er Summary<br>ftware<br>ast 30 Days)<br>s<br>not meet W2K Pro HW | Req's                                      | s (Last 30 Days)<br>s                                     |
|                      |          |          | DS Type and V                                                                                                    | ersions                                                                                                    | Screen<br>Yes<br>Printer & Pr<br>Not Sched | ort:<br>uled For Printing                                 |
|                      |          |          |                                                                                                    |                                                                                                    | Export Dev<br>Not Sched                    | ice & File:<br>luled For Exporting<br>Add All Remove Edit |

Fig. 315 Select Items for Scheduling Dialog

- **2** Add items to the schedule, delete items from the schedule, or change the Advanced Schedule Options.
- **3** Click **OK** to save the changes you have made to the Schedule.

#### Sharing Items Between Desktops

The NETinventory Console provides two ways to share Grid or Graph items. You can send and receive references to items or export and import items. References create a link that exists on more than one NETinventory Console desktop. Changes made to an item by one user affect other users of the item. If you export items and then import them into another desktop, the items are copied; there is no link between an item and its copy. Copies can be modified without any impact on the original item.

When a reference is sent to another user's desktop, the sender can control the recipient's the ability to modify the item.

#### Sending/Receiving References to Report Items

References are links to Grid and Graph items. References can be from one NETinventory Console desktop to another. You can send and receive references to Grids, Graphs, or Schedules.

Fig. 316 illustrates how references work.

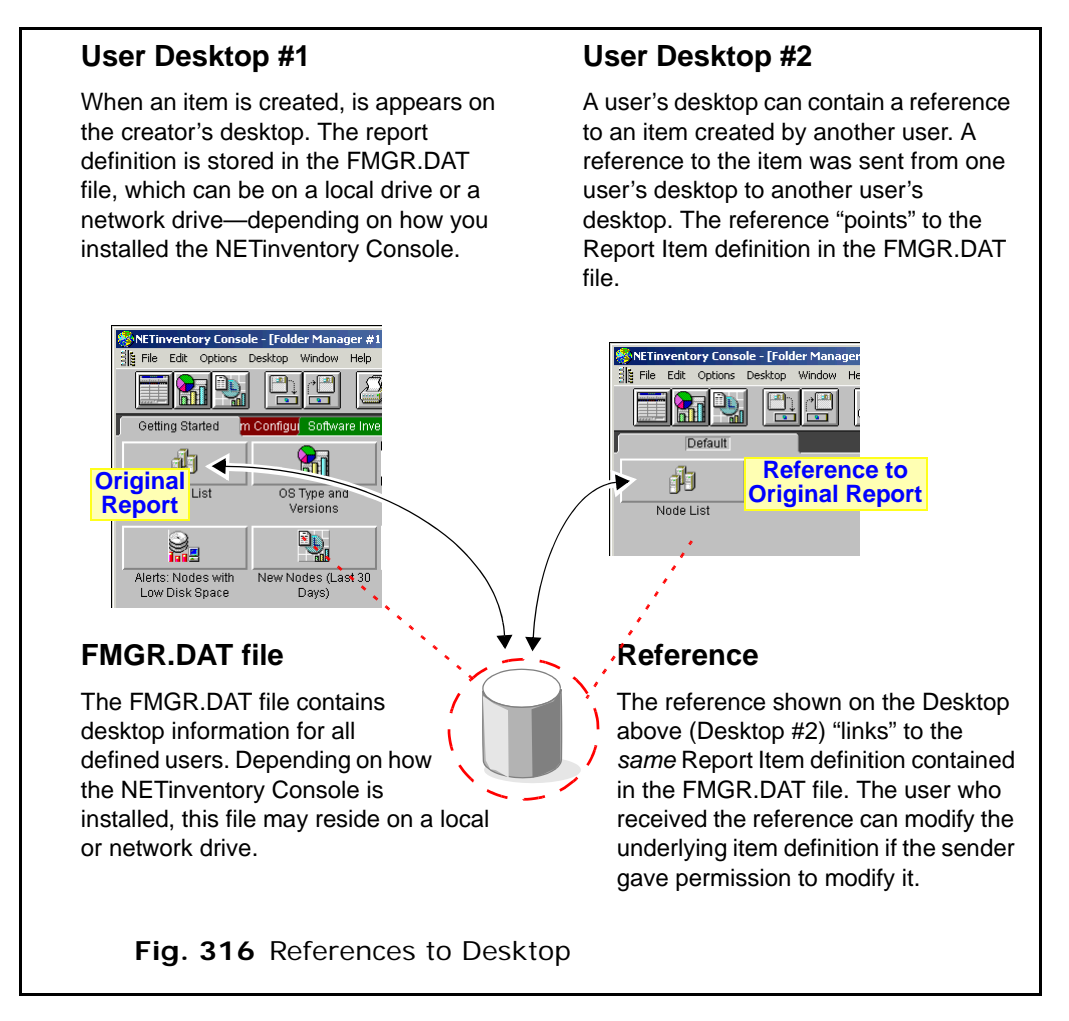

Sending and receiving references allows items to be shared while keeping control over item definitions. This allows corporate standardization, while still allowing multiple users to generate the report. If you change an item definition, all references to the item will reflect the changes. *Note:* References within a single desktop provide easy access to the most-used items. Using references, a single report is accessible from multiple NETinventory Console folders.

A reference does not create a copy of the item. Deleting the references does not delete the original item, only the reference.

- To send a reference
  - 1 Choose Send References from the Desktop menu. The Select I tems to Send dialog appears.

| Getting Started       Desk(       NETInventory Stat         Getting Started       Alerts: Nodes will       Michael         BindView Server       Discovered Soft       Hardware Asset         New Nodes (Last       Node Alerts       Node Alerts         Node Stat do n       OS Type and Vei       Sample Schedu         Add       Delete       Add All                                                                                                    | Select Items To Send |                                                                                                    | ×                                                                      |
|----------------------------------------------------------------------------------------------------|----------------------|----------------------------------------------------------------------------------------------------|------------------------------------------------------------------------|
| Getting Started)       Image: Alerts: Nodes with the server is biscovered Soft that ware Asset is New Nodes (Last is Node Alerts is Node List is Node Start do not soft the Sample Schedu       Selected Items To Send:         Image: Node List is Nodes that do not soft the server is Sample Schedu       OS Type and Veries is Sample Schedu         Image: Node List is Nodes that do not soft the server is Sample Schedu       Add         Image: Node List is Nodes that do not soft the server is Sample Schedu       Add         Image: Node List is Nodes that do not soft the server is Sample Schedu       Add         Image: Node List is Nodes that do not soft the server is Sample Schedu       Add         Image: Node List is Nodes that do not soft the server is Sample Schedu       Add         Image: Node List is Nodes that do not soft the server is Sample Schedu       Add         Image: Node List is Nodes that do not soft the server is Sample Schedu       Add         Image: Node List is Nodes that do not soft the server is Sample Schedu       Add         Image: Node List is Nodes that do not soft the server is Sample Schedu       Add         Image: Node List is Nodes that do not soft the server is Sample Schedu       Add         Image: Node List is Nodes that do not soft the server is Sample Schedu       Add | Getting Started Desk | NETinventory Stat                                                                                                    | Send References To:                                                    |
| Change From Type                                                                                                    | [Getting Started]    | Retriventory etail         Retriction         BindView Server         Discovered Soft         Hardware Asset         New Nodes (Last         Node Alerts         Node List         Nodes that do no         OS Type and Vei         Sample Schedu | Michael  Selected Items To Send:  Add Delete Add All  Change View Type |

Fig. 317 Select Items to Send Dialog

- 2 Choose a user from the Send References To drop-down list.
- 3 Select the items to be sent as references and click **Add** or click **Add All** to add all items in the active folder to the list of items to send. Repeat to add items to send as references.
- 4 Click **Send** to send the items as references. A message when the items have been sent as references.
- 5 Click Close to close the Select I tems to Send dialog.
- To receive a reference
  - 1 Select **Receive References** from the **Desktop** menu.

2 If there are no new received references, a message will inform you that there are no new references. Click **OK** to close the dialog.

| NETinventory Console |                                        | ×        |
|----------------------|----------------------------------------|----------|
|                      | No new received references were found. | <u> </u> |
|                      |                                        |          |
|                      |                                        |          |
| Ok                   |                                        |          |
|                      |                                        |          |
|                      |                                        |          |
|                      |                                        |          |
|                      |                                        |          |

Fig. 318 No References to Receive Dialog

3 If there are new received references, the **Receive Item References** dialog appears. Select the folder where you want to save the references.

| Receive Item References | ×                                                                            |
|-------------------------|------------------------------------------------------------------------------|
| Default                 | Sent By: BV Admin                                                            |
|                         | Node List         Add To Selected Folder         Change View Type         OK |

Fig. 319 Receive Item References Dialog

- 4 Select the References to place in the selected folder.
- 5 Click Add To Selected Folder. The references are added to your desktop.
- 6 Click OK to close the Receive I tem References dialog.

#### • To scan for new references

Scanning for references alerts you when references are waiting to be received.

1 Choose Scan for New References from the Desktop menu. The Incoming Reference Options dialog appears.

| Ir | ncoming Reference Options                                  | × |  |  |  |  |  |
|----|------------------------------------------------------------|---|--|--|--|--|--|
|    | Another user has sent you item references. You may:        | 1 |  |  |  |  |  |
|    | O <u>P</u> lace all references in a ne <del>w</del> folder |   |  |  |  |  |  |
|    | O Save references for later retrieval                      |   |  |  |  |  |  |
|    | O Discard all received references                          |   |  |  |  |  |  |
|    |                                                            |   |  |  |  |  |  |
|    | ОК Нер                                                     |   |  |  |  |  |  |

Fig. 320 Incoming Reference Options Dialog

**2** Select an option for saving the references and click **OK**. The NETinventory Console will process the incoming references and close the dialog.

**Copying Items** Copying an item creates an entirely new item definition. Copying differs from creating a reference to an item because when an item is copied the connection or reference to the original item is removed.

#### To copy an item

Right-click an item and select **Duplicate**.

The copied item is placed in the current folder.

#### Exporting and Importing Items

The NETinventory Console has the ability to export and import report items or entire user desktops. Exporting and importing a desktop allows you to replicate a desktop setup for a new user. Exporting and importing report items allows you to give another user a copy of a report item that they can make changes to without affecting the original.

Any user can be given the right to export and import report items. Exporting and Importing report items gives the person importing the items the ability to run them from their own desktop. Since there are multiple copies of the items in the FMGR.DAT file, each can be modified independently of the other. Changes to the query in the exported copy of the report item are not reflected in the original item.

Exporting and importing Grid and Graph items allows you to share Grids and Graphs from one NETinventory Console installation to another. In contrast, references remain within a single installation of the NETinventory Console

Exporting and Importing Individual Report Items Exported items are saved by the NETinventory Console in \*.EXP (exported item) files. The exported files must be accessible to the NETinventory Console to import them.

#### To export report items

You can export the contents of an entire folder tab and its contents, a subfolder and its contents, or individual grids or graphs.

- **1** Select the Folder, Subfolder, Grid, or Graph to export.
- 2 In the NETinventory Console, choose **Desktop>Export Item**. The **Save As** dialog appears.

| Save As                                         |                                                                                 | <u>? ×</u>              |
|-------------------------------------------------|---------------------------------------------------------------------------------|-------------------------|
| File name:                                      | Eolders:<br>c:\bindview<br>C:\<br>BINDVIEW<br>DEFAULTS<br>NI<br>SETUP<br>SHARED | OK<br>Cancel<br>Network |
| Save file as <u>type:</u><br>Item Export(*.EXP) | Drives:                                                                         | V                       |

Fig. 321 Save As Dialog

- **3** Enter a file name for the export file. The file's name must end in the \*.EXP extension.
- 4 Select the location to save the export file.
- **5** Click **OK**. The NETinventory Console saves the export file.

#### • To import report items

1 In the NETinventory Console, choose **Desktop>Import Item**. The **Open** dialog appears.

| Open                                      |                                                                                 | ? ×                     |
|-------------------------------------------|---------------------------------------------------------------------------------|-------------------------|
| File name:<br>*.exp<br>REPORT.EXP         | Eolders:<br>c:\bindview<br>C:\<br>BINDVIEW<br>DEFAULTS<br>NI<br>SETUP<br>SHARED | OK<br>Cancel<br>Network |
| List files of type:<br>Item Export(*.EXP) | Drives:                                                                         | <b>•</b>                |

Fig. 322 Open Dialog

2 Select the exported file (\*.EXP) to import. The name of the selected file appears in the **File name** field.

3 Click OK. The Enter I tem Name dialog appears.

| Enter Item Name | X |
|-----------------|---|
| New Nodes       |   |
| OK Cancel       |   |

Fig. 323 Enter Item Name Dialog

4 Type the name to assign to the item on the Desktop and click OK. An imported Grid, Graph, or Subfolder will be imported into the currently selected folder. An imported top-level Folder will create a new folder tab.

Exporting and<br/>Importing an Entire<br/>DesktopThe NETinventory Console allows you to import an entire Desktop<br/>that was exported from another NETinventory Console user's<br/>Desktop.

*Note:* You must be logged in to the NETinventory Console using the BV Admin user account to import a Desktop and its entire contents. When you import a Desktop, a new user account is created. Only the BV Admin account can create new accounts.

When you export the contents of an entire Desktop, the following items are saved in a \*.DSK file:

- Console toolbar configuration
- Folders
- Subfolders
- Grids
- Graphs

*Note:* When exporting an entire user Desktop, Schedule Items are not included.

#### To export an entire desktop

 In the NETinventory Console, choose Desktop>Export User Desktop. The Save As dialog appears.

| Save As                                       |                                                                                 | ?×                      |
|-----------------------------------------------|---------------------------------------------------------------------------------|-------------------------|
| File name:                                    | Folders:<br>c:\bindview<br>c:\<br>BINDVIEW<br>DEFAULTS<br>NI<br>SETUP<br>SHARED | OK<br>Cancel<br>Network |
| Save file as type:<br>DeskTop Export(*.DSK) ▼ | Drives:                                                                         | •                       |

Fig. 324 Save As Dialog

312 NETinventory User Guide

- 2 Enter a file name for the Desktop export file. The file's name must end in the \*.DSK extension.
- **3** Select the location to save the Desktop (\*.DSK) file.
- 4 Click **OK**. The NETinventory Console saves the Desktop file and the **Save As** dialog disappears.
- To import an entire Desktop

*Note:* You must be logged into the NETinventory Console using the BV Admin account to import an entire desktop.

1 In the NETinventory Console, choose **Desktop>Import User Desktop**. The Open dialog appears.

| Open                                         |                                                              | ? ×                     |
|----------------------------------------------|--------------------------------------------------------------|-------------------------|
| File name:<br>*.dsk<br>SAMPLE.DSK            | Folders:<br>c:\bindview<br>C:\<br>BINDVIEW<br>DEFAULTS<br>NI | OK<br>Cancel<br>Network |
| List files of type:<br>DeskTop Export(*.DSK) | C SETUP<br>SHARED<br>Drives:<br>C:                           | <u> </u>                |

Fig. 325 Open Dialog

- 2 Select the exported Desktop file (\*.DSK) to import. The name of the selected file appears in the **File name** field.
- **3** Click **OK**. The Enter User Account Information dialog appears.

| 🐮 🛱 Ent | er User Account Ini | formation                 |   |
|---------|---------------------|---------------------------|---|
|         |                     |                           |   |
|         | User Name           | New User                  | _ |
|         | December            | ,<br>[                    |   |
|         | <u>P</u> assword    | 1                         |   |
|         | Verify Password     |                           |   |
|         |                     | 🔽 User Can Modify Desktop |   |
|         |                     |                           |   |
|         |                     |                           |   |
|         |                     |                           |   |
|         | OK                  | Cancel Help               |   |
|         |                     |                           |   |
|         |                     |                           |   |

Fig. 326 Enter User Account Information Dialog

4 Enter a User Name and Password for the new account, then verify the password and click OK. The NETinventory Console Window reappears. The NETinventory Console is now logged in to the new user's account using the imported Desktop.

Exporting and Importing Items

## 14 Printing an Item

| In This Chapter | Customizing a Grid Report | 316 |
|-----------------|---------------------------|-----|
| -               | Customizing a Graph Item  | 323 |

#### Customizing a Grid Report

A report is the printed output of a Grid. To customize a report, use the Page Setup options to change the appearance of reports.

| Page Setup                          |               |                                         |                                                                                           | ×                     |
|-------------------------------------|---------------|-----------------------------------------|-------------------------------------------------------------------------------------------|-----------------------|
| Form Style Options                  | Report Footer |                                         |                                                                                           |                       |
| Printer/Page Settings               | Report Header |                                         | Spreadsheet                                                                               | Style Options         |
| - Output Style                      | - Print 3     | Sample                                  |                                                                                           |                       |
| © Spreadsheet Style O Form          | n Style       |                                         | Report Title                                                                              |                       |
| Report Fonts<br>Base Font           | Form Font     | repared By:<br>orted By:<br>iltered On: | <user name=""> Date / Time:<br/><field><br/><filter condition=""></filter></field></user> | <date time=""></date> |
|                                     |               | olumn 1                                 | Column 2                                                                                  | Column 3              |
| Descrit Marches                     | Va            | alue 1                                  | Value 1                                                                                   | Value 1               |
| Report Margins                      | Va            | alue 2                                  | Value 2                                                                                   | Value 2               |
| Left: 0.50 🔺 In Ton:                |               | alue 3                                  | Value 3                                                                                   | Value 3               |
| <u></u> III                         | 10.30 T III.  | alue 4                                  | Value 4                                                                                   | Value 4               |
| Bight: 0.50 📥 In Bottom:            |               | alue o                                  | Value 5                                                                                   | Value 5               |
|                                     | 10.30 ¥ III.  | ount:                                   | Counts                                                                                    | (Count)               |
|                                     |               | olumn 1                                 | Column 2                                                                                  | Column 3              |
| Current Printer Setup Information - | Va<br>Va      | alue 1                                  | Value 1                                                                                   | Value 1               |
| Printer Name: LaserScriber 1        | 0000 Eleor 73 | alue 2                                  | Value 2<br>Value 2                                                                        | Value 2               |
| Finter Name. Laserscriber i         |               | alue 3<br>alua 4                        | Value 3<br>Value 4                                                                        | Value 3               |
| Printer Port: FILE:                 | Ve Ve         | alue 4<br>alue 5                        | Value 5                                                                                   | Value 5               |
| Page Size: 8.5" x 11"               |               | ount:                                   | <count></count>                                                                           | <count></count>       |
| Page Orientation: Portrait          |               |                                         |                                                                                           |                       |
|                                     |               |                                         | Footer 1                                                                                  |                       |
|                                     | BI            | INDER M                                 |                                                                                           | Page < n>             |
| Printer Setup                       |               |                                         |                                                                                           |                       |
| OK Cancel Help                      |               |                                         |                                                                                           |                       |

Fig. 327 Page Setup Dialog - Printer/Page Settings Tab

The **Printer/Page Settings** tab settings are the most important for report construction and overall appearance.

#### ▶ To open the Page Setup dialog

Open a Grid. Choose Page Setup from the file menu.

or

Right-click any Grid item and choose **Modify Definition**. Click **Page Setup**.

or

Select any Grid item and choose **Edit>Modify Definition**. Click **Page Setup**.

The Page Setup dialog appears.

Using the Printer/<br/>Page Settings TabThe Printer/Page Settings Tab allows you to make changes to the<br/>basic appearance of the report, including fonts, margins, and so on.<br/>You can also select the printer the report will print to.

Table 12, "Page Setup - Printer/Page Settings Tab" explains the Printer/Page Settings options.

#### Table 12 Page Setup - Printer/Page Settings Tab

| Setting                             | Behavior                                                                                       |
|-------------------------------------|------------------------------------------------------------------------------------------------|
| Spreadsheet Style or Form<br>Style. | Determines the output style of a report                                                        |
| Base Font                           | Determines the font used on a Spreadsheet style report                                         |
| Form Font                           | Determines the font used on a of a form style report                                           |
| Report Margins                      | Sets the left, right, top, and bottom margins on the printed report.                           |
| Printer Setup                       | Opens the <b>Print Setup</b> dialog,<br>allowing you to control the printer for<br>the report. |

### Style Options Tab

**Using the Spreadsheet** The Spreadsheet Style Options tab lets you control the appearance of Spreadsheet style reports.

| Page Setup                                                                                                    |             |                                  |                                                                                                    | ×                 |  |
|----------------------------------------------------------------------------------------------------|-------------|----------------------------------|----------------------------------------------------------------------------------------------------|-------------------|--|
| Form Style Options                                                                                                    | Y Report    | Footer                           |                                                                                                    |                   |  |
| Printer/Page Settings                                                                                                    | Report H    | eader                            | Spreadsh                                                                                                    | eet Style Options |  |
| Column Titles Reco                                                                                                    | rd Data     | Print Sam                        | ple                                                                                                    |                   |  |
| Style                                                                                                    | Style       |                                  | Benort Titl                                                                                                    |                   |  |
| Calculations/Statistics<br>OS Build Number Statistic Tunor                                                                             |             | Prepared<br>Sorted E<br>Filtered | Freport         Ittle           Prepared By: <user name="">         Date / Time:            Sorted By:         <fild>             Filtered Dn:         <filter condition=""></filter></fild></user> |                   |  |
| CPU Speed                                                                                                    |             | Colum                            | in 1 Column 2                                                                                                    | 2 Column 3        |  |
|                                                                                                    | l Sum       | Value 1                          | Value 1                                                                                                    | Value 1           |  |
|                                                                                                    | 🗌 🗌 Maximum | Value 2                          | Value 2                                                                                                    | Value 2           |  |
|                                                                                                    | ☐ Minimum   | Value 3                          | Value 3                                                                                                    | Value 3           |  |
|                                                                                                    | - Augrage   | Value 4                          | Value 4<br>Value 5                                                                                                    | Value 5           |  |
|                                                                                                    | Average     | Count                            | - counts                                                                                                    | Counts            |  |
|                                                                                                    |             | Colum                            | n 1 Column 1                                                                                                    | Column 2          |  |
|                                                                                                    | Style       | Value 1                          | Value 1                                                                                                    | Value 1           |  |
|                                                                                                    |             | Value 2                          | Value 2                                                                                                    | Value 2           |  |
| General Laugut Options                                                                                                    |             | Value 3                          | Value 3                                                                                                    | Value 3           |  |
|                                                                                                    |             | Value 4                          | Value 4                                                                                                    | Value 4           |  |
| ✓ Column titles justify with data?                                                                                                    |             | Value 5                          | Value 5                                                                                                    | Value 5           |  |
| Suppress spreadsheet data?                                                                                                    |             | Count                            | : <count></count>                                                                                                    | <count></count>   |  |
| Show record counts?  Show record counts?  From data on field 'NLL act Audit Date/Time'2  From data on field 'NLL act Audit Date/Time'2 |             |                                  |                                                                                                    |                   |  |
| Force page-break on group data change?                                                                                                 |             |                                  |                                                                                                    |                   |  |
| OK Cancel Help                                                                                                    |             |                                  |                                                                                                    |                   |  |

Fig. 328 Page Setup Dialog - Spreadsheet Style Options Tab

If Spreadsheet Style is selected on the Printer/Page Settings tab, the options on the Spreadsheet Style Options tab are available to customize the report.

Use the Spreadsheet Style Options tab to define the style of column titles and record data, specify calculations and/or statistics for

selected fields, and further define general layout Options for the spreadsheet.

Table 13, "Page Setup - Spreadsheet Style Options Tab" explains the Spreadsheet Style Options settings.

| Table 13 | Page Setup - | Spreadsheet | Style | Options | Tab |
|----------|--------------|-------------|-------|---------|-----|
|----------|--------------|-------------|-------|---------|-----|

| Setting                                | Behavior                                                                                                    |
|----------------------------------------|----------------------------------------------------------------------------------------------------|
| Column Titles:Style                    | Sets the style options for report<br>Column Titles                                                                                                    |
| Record Data:Style                      | Sets the style options for record data in a report table                                                                                                    |
| Calculations/Statistics                | Allows you to add one of the four<br>statistic types to the currently-<br>selected field. Select a statistic type<br>to add it to the report. Each field<br>can have statistics added<br>independently. |
| Column titles justify with data?       | Aligns titles of columns with data in the tables                                                                                                    |
| Suppress spreadsheet data?             | Suppresses record data and shows only statistics                                                                                                    |
| Show record counts?                    | Displays the number of records<br>generated by a query at the bottom<br>of the report.                                                                                                    |
| Group data on field?                   | Groups data on the named field                                                                                                    |
| Force page-break on group data change? | Forces a page break when group<br>data changes. Only available when<br>Group Data on field is selected.                                                                                                 |

Using the Form Style Options Tab The **Form Style Options** tab allows you to make changes to reports printed as forms.

| Page Setup                                                                       |                        |                                                                                                    |                                                                                                    | × |
|----------------------------------------------------------------------------------|------------------------|----------------------------------------------------------------------------------------------------|----------------------------------------------------------------------------------------------------|---|
| Printer/Page Settings                                                            | Report Heade           | er 📄                                                                                                    | Spreadsheet Style Options                                                                                                    |   |
| Form Style Options                                                               | Report Footer          |                                                                                                    |                                                                                                    |   |
| Form Style Options                                                               | P                      | rint Sample —                                                                                                    |                                                                                                    |   |
| ☐ Insert page break between records<br>itle Justification for single line fields | 5?<br>::<br><u>=</u> = | Prepared By: -()<br>Sorted By: -(F<br>Filtered On: -(F<br>Form Text<br>Form Text<br>Form Text<br>Form Text<br>Form Text<br>Form Text | Report Title<br>User Name: Date / Time: (Date / Time)<br>Title Condition:<br>Field: <value)<br>Title<br/>Footer 1<br/>Footer 1</value)<br> |   |
|                                                                                  |                        |                                                                                                    |                                                                                                    | L |
| OK                                                                               | Cancel                 | Help                                                                                                    |                                                                                                    |   |

Fig. 329 Page Setup Dialog - Form Style Options Tab

The Form Style Options tab allows you to hide empty Form or List Fields, insert page breaks between Form/List Fields, and align titles of single line fields to the left or right side of the page.

Table 14, "Page Setup - Form Style Options Tab" explains the Form Style Options settings.

| Table 14 | Page Setu | p - Form | Style C | Options | Tab |
|----------|-----------|----------|---------|---------|-----|
|----------|-----------|----------|---------|---------|-----|

| Setting                                    | Behavior                                                |
|--------------------------------------------|---------------------------------------------------------|
| Insert page break between records?         | Inserts a page break after every record.                |
| Title Justification for single line fields | Right- or left- justifies titles for single line fields |

#### Using the Report Header Tab

Use the Report Header Options tab to define report title and subtitle style options, fonts, and text justification. Also use it to include or exclude author, sorting and filtering information in the report.

| Page Setup                                                                           |                        |                                                                      |                                                                                      | 2                                                                      |
|--------------------------------------------------------------------------------------|------------------------|----------------------------------------------------------------------|--------------------------------------------------------------------------------------|------------------------------------------------------------------------|
| Form Style Options                                                                   | Report Footer          |                                                                      | ך                                                                                    |                                                                        |
| Printer/Page Settings                                                                | Report Header          |                                                                      | Spreadshee                                                                           | t Style Options                                                        |
| Report Title          Use item name as title text?         Node List                 | Pri                    | nt Sample Prepared By: Sorted By: Filtered On: Column 1              | Report Title<br>«User Name» Date / Tim<br>«Field»<br>«Filter Condition»<br>IColumn 2 | e: «Date / Time>                                                       |
| Style         Font           Report Subtitle         Use item name as subtitle text? |                        | Value 1<br>Value 2<br>Value 3<br>Value 4<br>Value 5<br><b>Count:</b> | Value 1<br>Value 2<br>Value 3<br>Value 4<br>Value 5<br><count></count>               | Value 1<br>Value 2<br>Value 3<br>Value 4<br>Value 5<br><count></count> |
| Style Font                                                                           |                        | Column 1<br>Value 1<br>Value 2<br>Value 3<br>Value 4<br>Value 5      | Column 2<br>Value 1<br>Value 2<br>Value 3<br>Value 4<br>Value 5                      | Column 3<br>Value 1<br>Value 2<br>Value 3<br>Value 4<br>Value 5        |
| Report Information<br>Field Layout: Preparer/Date/Time<br>Include "Sorted By"? Inclu | ▼<br>de "Filtered On"? | Count:                                                               | Footer1                                                                              | Counts<br>Page <n></n>                                                 |
| ОК                                                                                   | Cancel                 | He                                                                   | :lp                                                                                  |                                                                        |

Fig. 330 Page Setup Dialog - Report Header Options Tab

 Table 15
 Page Setup - Report Header Tab

| Setting                        | Behavior                                                                                                    |
|--------------------------------|----------------------------------------------------------------------------------------------------|
| Use item name as title text    | Adds the query name as a title for the report.                                                               |
| Report Title field             | Type a title to use for the report. Use item name as title text must be unchecked.                           |
| Use item name as subtitle text | Adds the query name as a subtitle for the report.                                                            |
| Report Subtitle field          | Type a subtitle to use for the report. <b>Use</b><br><b>item name as subtitle text</b> must be<br>unchecked. |
| Field Layout                   | Adds information about the report to the report. Choose a report information format from the drop-down list. |
| Include "Sorted By"            | Adds sort criteria to the report information area of a report.                                               |
| Include "Filtered On"          | Adds filter criteria to the report information area of the report.                                           |

| Setting            | Behavior                                                                                                    |
|--------------------|----------------------------------------------------------------------------------------------------|
| Alignment buttons  | Changes the alignment of the title or<br>subtitle. You can select Left- or Right-<br>justified or centered.                                                                                                    |
| Font               | Changes the title or subtitle font.                                                                                                    |
| Style              | Change a title or subtitle style.                                                                                                    |
| Single Page button | When the Single Page button is selected,<br>that header type will appear only on the<br>first page of a report. When the Double<br>Page button is selected, the header<br>information will appear on every page. |

Table 15 Page Setup - Report Header Tab (Continued)

#### Using the Report Footer Tab

Use the Report Footer tab to define the contents of report footers. You may specify the style and font for three separate footer lines. In addition, you may choose whether or not to number the pages, as well as designate page number alignment.

| Page Setup                                            |               |                                            |                                                                          |                          |
|-------------------------------------------------------|---------------|--------------------------------------------|--------------------------------------------------------------------------|--------------------------|
| Printer/Page Settings                                 | Report Header |                                            | Spreadshe                                                                | eet Style Options        |
| Form Style Options                                    | Report Footer |                                            |                                                                          |                          |
| Footer Line 1                                         | Prir          | nt Sample                                  |                                                                          |                          |
| Report Generated by BindView Ent<br>Management System | erprise       | Prepared By:<br>Sorted By:<br>Filtered Op: | Report Title<br>(User Name) Date / Time<br>(Field)<br>(Filter Condition) | :: <date time=""></date> |
| <u><u> </u></u>                                       |               | Column 1                                   | Column 2                                                                 | Column 2                 |
|                                                       |               | Value 1                                    | Value 1                                                                  | Value 1                  |
| Footer Line 2                                         |               | Value 2                                    | Value 2                                                                  | Value 2                  |
|                                                       | =             | Value 3                                    | Value 3                                                                  | Value 3                  |
|                                                       |               | Value 4                                    | Value 4                                                                  | Value 4                  |
|                                                       |               | Value 5                                    | Value 5                                                                  | Value 5                  |
|                                                       |               | Count:                                     | <count></count>                                                          | (Count)                  |
| · · · · · · · · · · · · · · · · · · ·                 |               | Column 1                                   | Column 2                                                                 | Column 3                 |
| Style Font                                            |               | Value 1                                    | Value 1                                                                  | Value 1                  |
|                                                       |               | Value 2                                    | Value 2                                                                  | Value 2                  |
| Easter Line 2                                         |               | Value 3                                    | Value 3                                                                  | Value 3                  |
| FUOLEI LINE 5                                         |               | Value 4                                    | Value 4                                                                  | Value 4                  |
| Show company logo?                                    |               | Value 5                                    | Value 5                                                                  | Value 5                  |
| Lang LuckGardan 문문 문문                                 |               | Count:                                     | <count></count>                                                          | <count></count>          |
| Page Number Justification: ▲                          |               | Distove w                                  | Footer 1                                                                 | Page <n></n>             |
| ОК                                                    | Cancel        | <u>H</u> e                                 | lp                                                                       |                          |

Fig. 331 Page Setup Dialog - Report Footer Tab

Table 16, "Page Setup - Report Footer Tab" explains the Report Footer options.

 Table 16 Page Setup - Report Footer Tab

| Setting                      | Behavior                                                                                                    |
|------------------------------|----------------------------------------------------------------------------------------------------|
| Footer Line 1/Footer Line 2  | Enter footer text in the Footer Line 1 or the Footer Line 2 fields.                                                    |
| Style                        | Changes the footer style.                                                                                              |
| Font                         | Change a footer font.                                                                                                  |
| Add page numbers to a report | the Report Footer tab and select<br><b>Show page number</b> option. The<br>page number will print on Footer Line<br>3. |
| Alignment buttons            | Changes the alignment of the footer.<br>You can select Left- or Right-justified<br>or centered.                        |
| Show company logo?           | Displays the BindView logo in the footer of the report.                                                                |
| Logo Justification           | Aligns the logo to the left, center, or right of the footer.                                                           |

| Setting                    | Behavior                                                            |  |
|----------------------------|---------------------------------------------------------------------|--|
| Show page number?          | Displays the page number of the report in footer line 3.            |  |
| Page Number Justification? | Aligns the page number to the left, center, or right of the footer. |  |

#### Table 16 Page Setup - Report Footer Tab (Continued)

**Customizing a Graph Item** Graph vhen creating or modifying a Graph Item and from an open Graph. The Graph Setup dialog contains three tab pages: Type, Layout, and Data Point. These tab pages control the layout of the Graph.

#### To access Graph Setup

1 Right-click a Graph Item and select **Modify Definition** from the menu or select a Graph Item and select **Modify Definition** from the Edit menu.

or

Open a graph and Select **Modify Graph** from the Graph menu.

The Modify Graph Definition dialog appears.

| Modify Graph I | Definition | Graph S | etup | × |
|----------------|------------|---------|------|---|
|                | Launch     | Graph   |      |   |
| ОК             | Can        | cel     | Help |   |

Fig. 332 Modify Graph Definition Dialog

|                                                                                                    | Layout        | Data Point |
|----------------------------------------------------------------------------------------------------|---------------|------------|
| Graph Tupe                                                                                                    |               |            |
| 2D       Image: Type         3D       Image: Type         X Axis Field       Image: Type         Node Name       Image: Type         Image: Type       Image: Type         Image: Type       Image: Type | Graph Preview |            |

2 Click Graph Setup. The Graph Setup dialog appears.

Fig. 333 Graph Setup Dialog - Type Tab

**Using the Type Tab** Use the options on the Type tab to select the type of Graph to produce and whether to graph data as a histogram or a series. If
you graph as a series you can select which fields to graph along the Y Axis.

| Graph Setup                                                                           |                | ×          |
|---------------------------------------------------------------------------------------|----------------|------------|
| Іуре                                                                                  | <u>L</u> ayout | Data Point |
| Graph Type                                                                            | Graph Preview  |            |
| C 20<br>O 30                                                                          |                |            |
| X Axis Field<br>Node Name                                                             |                |            |
| ⊖ <u>H</u> istogram O <u>S</u> eries<br>┌Y Axis Field                                 |                |            |
| Logical Drives Total Size<br>Logical Drives Total Free<br>Logical Drives Total Free % |                |            |
| ОК                                                                                    | Cancel         | Help       |

Fig. 334 Graph Setup Dialog - Type Tab

Table 17 Graph Setup - Type Tab

| Setting          | Behavior                                                                                                    |
|------------------|----------------------------------------------------------------------------------------------------|
| Graph type       | Determines the graphs' basic<br>appearance. Select <b>2D</b> or <b>3D</b> and<br>then click the icon for the type of<br>graph to display.                                                                                     |
| X Axis Field     | The field selected for this option is the X axis of the Graph.                                                                                                    |
| Y Axis Field     | Select one or more Y Axis Field(s).<br>The Y axis fields are available when<br>creating a series and can contain all<br>of the numeric fields selected for the<br>query                                                       |
| Histogram/Series | Toggle between histogram and<br>series chart. The histogram<br>calculates and displays individual<br>and cumulative frequencies for a<br>range of data. Series Graphs display<br>multiple field values for a given<br>record. |

#### Using the Layout Tab

The Layout tab allows you to add titles and a legend for the Graph. You can also modify the appearance of the Graph using the Sort, Series and Calculation options.

| Graph Setup                        |                   |
|------------------------------------|-------------------|
| Iype                               | Layout Data Point |
| Graph Title                        | Graph Preview     |
|                                    |                   |
| -X Avie Label                      |                   |
| Node Name                          |                   |
|                                    |                   |
| Y Axis Label                       | ( 🥌 📥 🛛 📗         |
|                                    |                   |
|                                    |                   |
| IV Insert Legend                   |                   |
| Sort Series                        |                   |
| O In <u>C</u> olumns               |                   |
| O In <u>B</u> ows                  |                   |
| O percentage                       |                   |
| Combine Like Values                |                   |
|                                    |                   |
|                                    |                   |
|                                    |                   |
| A <u>v</u> erage ( <u>M</u> aximum |                   |
|                                    |                   |
|                                    | Cancel Help       |

Fig. 335 Graph Setup Dialog - Layout Tab

| Table 18 | Graph | Setup - | Layout | Tab |
|----------|-------|---------|--------|-----|
|----------|-------|---------|--------|-----|

| If you want to                   | Go to                                                                                                    |
|----------------------------------|----------------------------------------------------------------------------------------------------|
| Graph Title                      | The main heading for the graph.                                                                                                    |
| X Axis Label/Y Axis Label        | The label for the selected axis. You can add, change, or delete axis labels.                                                                                                    |
| Insert Legend                    | Adds a legend to the graph.                                                                                                    |
| No Sort/Descending/<br>Ascending | Changes the sort order of the Graph.<br>The sort option determines the order of<br>each data point in the Graph. The sort<br>option is used in conjunction with a<br>Histogram Graph.  |
| Series: In Rows/In Columns       | Plots series Graphs using Rows or Columns.                                                                                                    |
| Combine Like Values              | Allows you to combine similar values<br>into one value. The combination of<br>values can be a Sum, Average,<br>Minimum, or Maximum. Available only<br>when the for Series type graphs. |

#### Using the Data Point Tab from Graph Setup

The Data Point tab determines which Data Point labels to use and where to position them on a Graph. When **Data Point Location** and **Data Point Labels** are selected, the labels are applied to all data points in a series. You can make changes to the individual labels using the full Graph view. If you have applied changes while using full Graph view, and wish to have the **Data Point** tab options applied, click the **Reset to Defaults**.

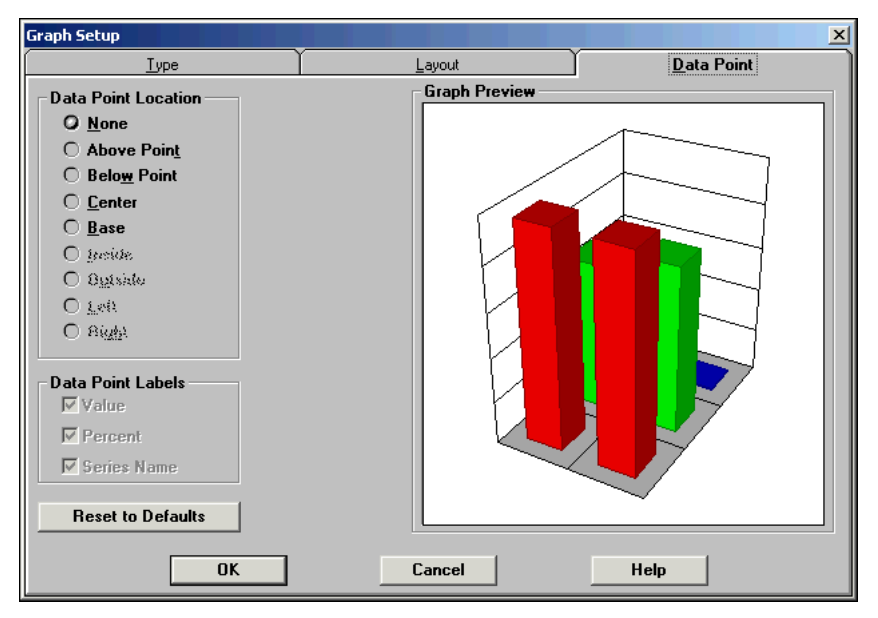

Fig. 336 Graph Setup Dialog - Data Point Tab

There are three Data Point Labels which may be added individually or in combination to a Graph. The labels are Value, Percent, and Series. The labels can be positioned in different locations on the Graph. The options for data point placement vary by Graph type. The positions include: None, Above Point, Below Point, Center, Base, Inside, Outside, Left, and Right.

| Table 19 | Graph | Setup | - Data | Point | Tab |
|----------|-------|-------|--------|-------|-----|
|----------|-------|-------|--------|-------|-----|

| Setting                  | Behavior                                                                                                    |
|--------------------------|----------------------------------------------------------------------------------------------------|
| Data Point Location      | Determines where data points are<br>displayed on the graph. Only<br>appropriate options for the graph<br>type selected on the <b>Type</b> tab are<br>available. |
| Data Point Labels        | Selects the type of information<br>displayed for each data point. You<br>can add <b>the Value</b> , <b>Percent</b> , or<br><b>Series Name</b> .                 |
| Reset to Series Defaults | Resets series options to the settings in the <b>Data Point</b> tab.                                                                                             |

| Print a Graph                                  | Once you have set up your graph's options, you can print the graph to any printer you have defined.                                                                                                    |  |
|------------------------------------------------|----------------------------------------------------------------------------------------------------|--|
| ►                                              | To print a Graph                                                                                                    |  |
|                                                | 1 Click the <b>Print Graph</b> icon on the toolbar.                                                                                                    |  |
|                                                | 2 Configure your printer and then click <b>Print</b> .                                                                                                    |  |
|                                                | <b>3</b> Close the Graph when finished.                                                                                                    |  |
| Advanced Graph<br>Options                      | In addition to the graphing options in Graph Setup, there is an<br>additional set of advanced graphing options. These options are<br>available from an open Graph by right-clicking the Graph or by<br>selecting Graph from the main menu and then clicking Advanced<br>Options.                                                                                                    |  |
| Filtering Out "Special<br>Values" in Graphs    | When making Graphs of numerical fields (such as "Maximum<br>Connections" or "Account Balance"), it is necessary to filter out any<br>non-numerical replies that might occur. For instance, the value of<br>"Maximum Connections" could be "N/A" if Concurrent Connections<br>are not limited for that user. When these non-numeric answers<br>show up in a Graph, it distorts the values of the answers.                     |  |
|                                                | Making sure these values don't occur is as simple as setting a filter<br>not to include records whose values are equal to one of these<br>"special values". For example a filter of "Maximum Connections Not<br>Equal to N/A" would remove these items from the Graph in this<br>case. This is easy to do because the intelligent filter picker in the<br>NETinventory Console will prompt you with these values as options. |  |
| Rotating, Copying,<br>and Pasting Graphs       | When a Graph is displayed on screen in 3-D mode, you can press<br>the CTRL key and use the mouse to rotate the Graph to view it from<br>different angles and perspectives. Additionally, Graphs may be cut<br>and pasted into other applications that support graphics by clicking<br>on the Graph so that its box is highlighted and performing a<br>standard Windows COPY operation (CTRL-C or Edit>Copy).                 |  |
| Hints for Making<br>Better Graphs              | When creating Graphs it is important to remove extra information<br>or "noise" from the Graph and present only the information that is<br>essential. The suggestions below will assist you in accomplishing<br>this.                                                                                                    |  |
| Eliminate Non-essential<br>Text                | By eliminating non-essential text, the actual Graph data is displayed<br>at its largest possible size. Graph labels should be sized as small as<br>possible while still displaying the necessary information. Making the<br>labels smaller occupies less viewing area.                                                                                                    |  |
| <i>Reduce the Number of<br/>Plotted Values</i> | You can reduce the number of plotted values through the use of Scope and Filtering specifications. Both of these features are available in the Query Builder.                                                                                                    |  |

## 15 Exporting Grid Data

| In This Chapter | Exporting Grid Data     | 330 |
|-----------------|-------------------------|-----|
|                 | Managing Export Devices | 333 |

|  | • You can export to                                                                                                    |                                                                                                    |                             | Jenneu.          |  |  |
|--|----------------------------------------------------------------------------------------------------|----------------------------------------------------------------------------------------------------|-----------------------------|------------------|--|--|
|  |                                                                                                    | <ul> <li>You can export to a delimited text file.</li> </ul>                                                                                                    |                             |                  |  |  |
|  | <ul> <li>You can export to</li> </ul>                                                                                                    | a fixed-field text                                                                                                    | file.                       |                  |  |  |
|  | <ul> <li>You can export to</li> </ul>                                                                                                    | a dBASE file.                                                                                                    |                             |                  |  |  |
|  | <ul> <li>You can export dat<br/>programs including</li> </ul>                                                                                       | ta to spreadsheet<br>g:                                                                                                    | and word process            | sing             |  |  |
|  | - Lotus® 1-2-3                                                                                                    | - Lotus® 1-2-3                                                                                                    |                             |                  |  |  |
|  | - Excel                                                                                                    |                                                                                                    |                             |                  |  |  |
|  | - Microsoft® Word                                                                                                    |                                                                                                    |                             |                  |  |  |
|  | - WordPerfect®                                                                                                    |                                                                                                    |                             |                  |  |  |
|  | - Quattro Pro®                                                                                                    |                                                                                                    |                             |                  |  |  |
|  | <i>Note:</i> When you exp<br>formats, be sure to u<br>the Microsoft applica<br>the most recent vers<br>the Microsoft applica<br>machine as the NETi | <b>Note:</b> When you export to Microsoft Excel or Microsoft Word file formats, be sure to use the correct export device for the version of the Microsoft application file format you wish to export. To export to the most recent versions of Microsoft file formats, you must have the Microsoft application you are exporting to installed on the same machine as the NETinventory Console |                             |                  |  |  |
|  | Several export file ty<br>Console and appear<br>333). To export to a<br>add it as an export c<br>page 333.                                          | Several export file types are pre-defined in the NETinventory<br>Console and appear in the Export Data dialog (Fig. 338 on page<br>333). To export to a file type not shown in the Export Data dialog,<br>add it as an export device type. See "Managing Export Devices" on<br>page 333.                                                                                                    |                             |                  |  |  |
|  | Table 20 on page 33<br>the NETinventory Co                                                                                                    | Table 20 on page 330 lists the Export Device Types supported by the NETinventory Console and describes:                                                                                                    |                             |                  |  |  |
|  | <ul> <li>Whether they appertunction they must be defined.</li> </ul>                                                                                | <ul> <li>Whether they appear by default in the Export Data dialog or if<br/>they must be defined before they can be used.</li> </ul>                                                                                                    |                             |                  |  |  |
|  | <ul> <li>Whether the export</li> </ul>                                                                                                    | <ul> <li>Whether the export device type can append data to a file.</li> </ul>                                                                                                    |                             |                  |  |  |
|  | <ul> <li>The limit on the nu</li> </ul>                                                                                                    | <ul> <li>The limit on the number of records that device type can export.</li> </ul>                                                                                                    |                             |                  |  |  |
|  | Table 21 on page 33<br>the NETinventory Co<br>considerations.                                                                                       | Table 21 on page 331 lists the Export Device Types supported by the NETinventory Console and lists export device type considerations.                                                                                                    |                             |                  |  |  |
|  | Table 20 Grid Data                                                                                                    | Table 20 Grid Data Export Properties                                                                                                    |                             |                  |  |  |
|  | Export Device<br>Type                                                                                                    | Pre-defined in<br>Console?                                                                                                    | Can Append to<br>Data File? | Record<br>Limit? |  |  |
|  | ASCII Delimited Text<br>File                                                                                                    | Yes                                                                                                    | Yes                         | Drive Space      |  |  |
|  | ASCII Fixed Field<br>Text File                                                                                                    | Yes                                                                                                    | Yes                         | Drive Space      |  |  |
|  | bv-Web Export                                                                                                    | Yes                                                                                                    | Yes                         | Drive Space      |  |  |
|  | dBASE IV                                                                                                    | Yes                                                                                                    | Yes                         | Drive Space      |  |  |

| Export Device<br>Type                     | Pre-defined in<br>Console? | Can Append to<br>Data File? | Record<br>Limit? |
|-------------------------------------------|----------------------------|-----------------------------|------------------|
| Lotus 1-2-3 v.5.x                         | Yes                        | Yes                         | 32,000           |
| Microsoft Excel 5.0,<br>95, 97            | Yes                        | Yes                         | 32,000           |
| Microsoft Excel OLE<br>Table              | Yes                        | Yes                         | 65,000           |
| Microsoft Word 2.x<br>Table               | No                         | No                          | 32,000           |
| Microsoft Word OLE<br>Table (6.0, 95, 97) | Yes                        | No                          | 32,000           |
| Quattro Pro                               | Yes                        | Yes                         | 32,000           |

#### Table 20 Grid Data Export Properties (Continued)

#### Table 21 Grid Data Export Considerations

| Export Device Type          | Considerations                                                                                                    |
|-----------------------------|----------------------------------------------------------------------------------------------------|
| ASCII Delimited Text File   | [FORM] fields are indicated but not exported.                                                                                                    |
| ASCII Fixed Field Text File | [FORM] fields are indicated but not exported.                                                                                                    |
| dBASE IV                    | The fastest export device type. Fully supports<br>[FORM] fields. When a Grid including [FORM]<br>fields is exported with this device type, two<br>files are created (*.dbf and *.dbt) The *.dbt<br>file contains the information found in the<br>[FORM] fields. When the *.dbf file is opened, it<br>automatically opens the *.dbt file. Both files<br>must reside in the same directory for the<br>[FORM] fields to be displayed. MAPI compliant<br>e-mail programs attach both files to a single<br>e-mail message. |
| Lotus 1-2-3 v.5.x           | [FORM] fields are exported, but may be truncated.                                                                                                    |
| Microsoft Excel 5.0         | Opening Excel 5.0 (non-OLE) exported files<br>using Excel 95 or 97 causes an invalid page<br>fault. The file will open correctly using Excel<br>from Office 4.3. [FORM] fields are exported,<br>but may be truncated.                                                                                                    |

|   | Export Device Type        | Considerations                                                                                                    |  |
|---|---------------------------|----------------------------------------------------------------------------------------------------|--|
| - | Microsoft Excel OLE Table | Used for exporting to Excel 6.0, 95, 97. 2000,<br>and XP. OLE exports can take a long time to<br>complete, even on fast PCs. To perform OLE<br>exports, the appropriate Microsoft application<br>must be installed. If you get an error message<br>that says "Unable to read target file" or "Excel<br>6, 95, or 97 must be installed", you may need<br>to install the Data Access Add-on pack version<br>8.0.4031. It should be located on the Office 97<br>CD-ROM in the \VALUPACK\DATAACC directory.<br>[FORM] fields are exported, but may be<br>truncated. |  |
|   | Microsoft Word OLE Table  | Used for exporting to Word 6.0, 95, 97, 2000,<br>and XP. OLE exports can take a long time to<br>complete, even on fast PCs. To perform OLE<br>exports, the appropriate Microsoft application<br>must be installed. If you get an error message<br>that says "Unable to read target file" or "Excel<br>6, 95, or 97 must be installed", you may need<br>to install the Data Access Add-on pack version<br>8.0.4031. It should be located on the Office 97<br>CD-ROM in the \VALUPACK\DATAACC directory.<br>[FORM] fields are exported, but may be<br>truncated.  |  |
|   | Quattro Pro               | [FORM] fields are exported, but may be truncated.                                                                                                    |  |

#### Table 21 Grid Data Export Considerations (Continued)

#### To export grid data

- **1** Double-click a Grid item to run the query.
- 2 Choose **Export Data** from the **File** menu, or click the **Export Data** icon on the toolbar.

| <br>NETinv    | entory Con   | sole | - [Grie       | d - Node List |
|---------------|--------------|------|---------------|---------------|
| File          | Options Grid | l Wi | indow         | Help          |
| Nev<br>Clo    | N<br>Se      | +    |               |               |
| Sav           | /e           |      | ide           | Owner         |
| Sav           | /e As        |      | me            | Name          |
| Prin          | nt           |      |               |               |
| Page Setup    |              |      | 27            | Administrator |
| Prin          | nter Setup   |      | 26            | BindView      |
| Export Data   |              |      | 24            | BindView      |
| Bo Copport Ac |              |      | 25            | Administrator |
| Kercormett As |              | 23   | Administrator |               |
| Exit          |              | 22   | Bind∀iew      |               |
| 7             | SAMPLE0      | Node | 21            | Administrator |
| 0             | SAMDLED      | Node | -18           | BindView      |

Fig. 337 NETinventory Console File Menu

- 3 In the **Export Data** dialog, click the **Basic** tab.
- 4 Select the desired **Export Device**. Click **Browse** to select the directory.

5 Enter the File Name for the exported data. Some export devices allow data to be appended to the end of the file. Select the Append data if file exists check box to append the export data to the end of an existing file.

| Export Data<br>Basic                                                                                                    | Advanced                                                                                                    |
|----------------------------------------------------------------------------------------------------|----------------------------------------------------------------------------------------------------|
| Export Device:<br>ASCII Delimited Text File<br>ASCII Fixed-Field Text File<br>bv-Web Export<br>DBase IV<br>Lotus 1-2-3 v5.x<br>Microsoft Excel 5.0, 95, 97<br>MS Word 6.0, 95, 97<br>Quattro Pro | File Information         ✓ Export data to file?         Append data if file exists?         File Name:         c:\bindview\*.csv         Browse         EMail Information         Export data via email?         Io:         Address         Subject:         Message Body |
| ОК                                                                                                    | Cancel <u>H</u> elp                                                                                                    |

Fig. 338 Export Data Dialog - Basic Tab

- 6 Select the **Advanced** tab in the **Export Data** dialog.
- 7 Edit the **Advanced** settings for the chosen **Export Device** if required. To run programs before or after the data is exported, click **Browse** and choose the program to run.

| Export Data                                                                                                    | <u>×</u>                                                                                               |
|----------------------------------------------------------------------------------------------------|----------------------------------------------------------------------------------------------------|
| Basic                                                                                                    | Advanced                                                                                               |
| Export Device:<br><u>ASCII Delimited Text File</u><br>ASCII Fixed-Field Text File<br>bv-Web Export<br>DBase IV<br>Lotus 1-2-3 v5.x<br>Microsoft Excel 5.0, 95, 97<br>MS Word 6.0, 95, 97<br>Quattro Pro | Advanced Options<br>Field Separator:<br>Field Separator:<br>Field Delimiter: "                         |
|                                                                                                    | Program to run before export:           Browse           Program to run after export:           Browse |
| OK                                                                                                    | Cancel <u>H</u> elp                                                                                    |

Fig. 339 Export Data Dialog - Advanced Tab

8 Click **OK** to complete the export.

#### Managing Export Devices

You can configure defaults for all export devices. You can also define new export devices using pre-defined file formats.

- To set export device Defaults
  - 1 Choose Manage Export Devices from the Options menu.

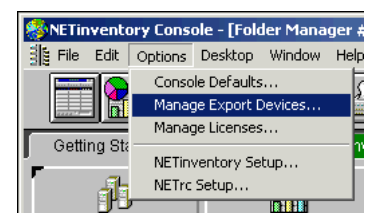

Fig. 340 NETinventory Console - Options Menu

**2** Select an Export Device type and enter a default file name, directory, and extension for the export destination.

| Manage Export Devices                              |                                               |  |  |
|----------------------------------------------------|-----------------------------------------------|--|--|
| Basic                                              | Advanced                                      |  |  |
| Export Device:                                     | Export Device Information                     |  |  |
| ASCII Delimited Text File                          | Name: ASCII Delimited Text File               |  |  |
| by-Web Export<br>DBase IV                          | Type: ASCII Delimited Text File               |  |  |
| Microsoft Excel 5.0, 95, 97<br>MS Word 6.0, 95, 97 | Default File Information                      |  |  |
| Quattro Pro                                        | Export as a file? Append data if file exists? |  |  |
|                                                    | Default Filename:                             |  |  |
|                                                    | Default <u>D</u> irectory:                    |  |  |
|                                                    |                                               |  |  |
|                                                    | Default Extension:                            |  |  |
| Add Delete Update                                  | CSV                                           |  |  |
| ОК                                                 | Cancel Help                                   |  |  |

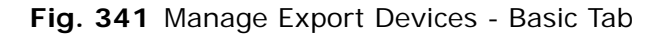

3 Select the Advanced tab.

| Manage Export Devices                                                                                                    |                                         |  |  |  |
|----------------------------------------------------------------------------------------------------|-----------------------------------------|--|--|--|
| Basic                                                                                                    | Advanced                                |  |  |  |
| Export Device:<br>ASCII Delimited Text File<br>ASCII Fixed-Field Text File<br>by-Web Export<br>DBase IV<br>Lotus 1-2-3 y5.x<br>Microsoft Excel 5.0, 95, 97<br>MS Word 6.0, 95, 97<br>Quattro Pro | Advanced Options                        |  |  |  |
|                                                                                                    | Program to run before export:<br>Browse |  |  |  |
| Add Delete Update                                                                                                    | Program to run after export: Browse     |  |  |  |
| ОК                                                                                                    | Cancel Help                             |  |  |  |

Fig. 342 Manage Export Devices - Advanced Tab

- 4 Select **Export Field Names** to include the export field name(s) and change field separators or delimiters and programs to run before or after export if needed.
- **5** Click **OK** to save the changes to the export device defaults.

#### To create a new export device

1 Open the Manage Export Devices dialog.

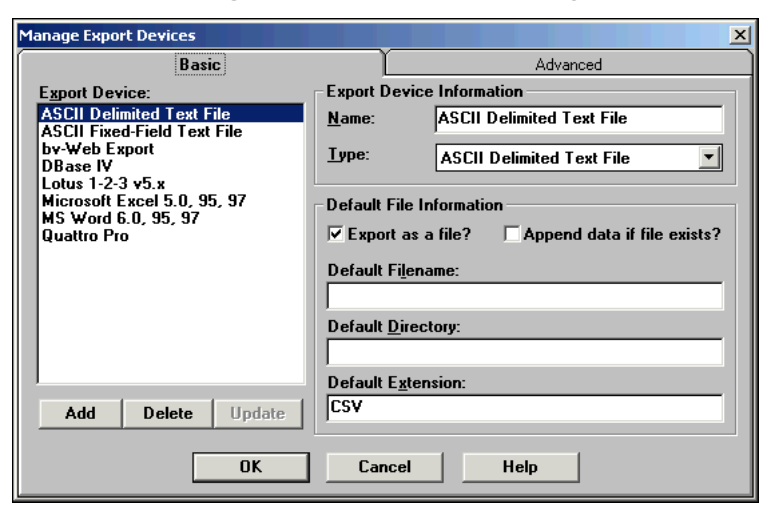

Fig. 343 Manage Export Devices - Basic Tab

2 Click Add. The Add a New Export Device dialog appears.

| Add a New Export Device                 | ×      |
|-----------------------------------------|--------|
| Device Information                      | ОК     |
| Device Trine: ASCII Delinited Text File | Cancel |
| ASCI Deminiced Text File                | Help   |

Fig. 344 Add a New Export Device Dialog

- **3** Enter a name for the new export device and select the file format the device should use from the **Device Type** drop-down list.
- 4 Click **OK** to create the device.
- 5 Set the device options using the **Manage Export Devices** dialog.
- 6 Click **OK** to save the new export device.

Managing Export Devices

## 16 Configuring NETinventory Console Users

| In This Chapter | User Desktop                           |     |
|-----------------|----------------------------------------|-----|
| -               | BV Admin Account                       | 338 |
|                 | Changing Account Passwords             | 340 |
|                 | Console Default Configuration Settings | 341 |
|                 | Managing Licenses                      |     |
|                 |                                        |     |

| User Desktop                                 | When you log into the NETinventory Console, a personal workspace, called the "desktop," appears. Every user of a single copy of the NETinventory Console has a unique Desktop. User Desktops can be configured to meet individual needs by including pre-defined reports and queries. Users can create individual views of system management information and organize them as they wish.<br>When you install the NETinventory Console, a single account—the BV Admin account—exists by default. Any other accounts must be created while logged in using the BV Admin account. |
|----------------------------------------------|----------------------------------------------------------------------------------------------------|
| BV Admin Account                             | The BV Admin user account is the administration account for the NETinventory Console. The BV Admin user account is used to add new user accounts, modify existing accounts, and edit other users' desktops. The BV Admin user account cannot be deleted or modified. You should generally only use the BV Admin account to modify users. You should export and import query items or use references to set user desktops up with query items.                                                                                                    |
| <i>Modifying Desktops of<br/>Other Users</i> | The BV Admin user is the only user account that can add and delete<br>items on other users' desktops. This allows the BV Admin user to<br>set up a user account that has rights to run items but cannot create<br>new items or modify existing ones. The BV Admin user can then add<br>the items for the user to run.                                                                                                    |
|                                              | To add a new user account                                                                                                    |

- To add a new user account
  - 1 Select User Account Administration from the Desktop menu. The User Account Administration dialog appears.

| Jser Account Administration | ×           |
|-----------------------------|-------------|
| <u>C</u> urrent Users       |             |
| BV Admin<br>Michael         |             |
|                             | Delete User |
|                             | Modify User |
|                             | Help        |
|                             |             |
|                             | Close       |
|                             |             |
|                             |             |
|                             |             |
|                             |             |

Fig. 345 User Account Administration Dialog

2 Click Add User. The Enter User Account Information dialog appears.

| Enter User Account Information |                                |  |
|--------------------------------|--------------------------------|--|
|                                | <b>D</b>                       |  |
| User Name                      |                                |  |
| Password                       |                                |  |
| <u>V</u> erify Password        |                                |  |
|                                | 🔽 User Can Modify Desktop      |  |
|                                | ActiveAdmin Edits Allowed?     |  |
|                                | ActiveAdmin Deletions Allowed? |  |
| OK Cancel Help                 |                                |  |

Fig. 346 Enter User Account Information Dialog

- **3** Enter a User Name and Password, re-enter the Password in the Verify Password field and select the account options to set.
- 4 Click **OK** to add the user account to the NETinventory Console.

#### • To modify an existing user account

**1** Select User Account Administration from the Desktop menu. The **User Account Administration** dialog appears.

| User Account Administration | ×                   |
|-----------------------------|---------------------|
| <u>C</u> urrent Users       | Add User            |
| Michael                     | Delete User         |
|                             | <u>M</u> odify User |
|                             | <u>H</u> elp        |
|                             |                     |
|                             | <u>C</u> lose       |
|                             |                     |
|                             |                     |
|                             |                     |

Fig. 347 User Account Administration Dialog

2 Select the user account to be changed and click **Modify User**. The **Enter User Account Information** dialog appears.

| Enter User Account In   | formation                          |
|-------------------------|------------------------------------|
|                         |                                    |
| <u>U</u> ser Name       | Michael                            |
| Password                |                                    |
| <u>V</u> erify Password |                                    |
|                         | ▼ U <u>s</u> er Can Modify Desktop |
|                         | ActiveAdmin Edits Allowed?         |
|                         | ActiveAdmin Deletions Allowed?     |
| ОК                      | Cancel <u>H</u> elp                |

Fig. 348 Enter User Account Information Dialog

- 3 Make any changes to the account options.
- 4 Click **OK** to close the dialog and save the changes.
- To delete an existing user account
  - 1 Select User Account Administration from the Desktop menu. The User Account Administrations dialog appears.

| User Account Administration | ×                   |
|-----------------------------|---------------------|
| <u>C</u> urrent Users       | Add User            |
| Michael                     | Delete User         |
|                             | <u>M</u> odify User |
|                             | <u>H</u> elp        |
|                             | Close               |
|                             |                     |

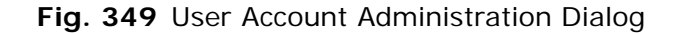

- 2 Select the user account to delete.
- 3 Click Delete User.
- 4 Click **Yes** to confirm that you want to delete the account.

#### Changing Account Passwords

User accounts (including the BV Admin account) have passwords attached that prevent other users from accessing the personal desktop. The BV Admin account can change any user's password using the **User Account Administration** dialog; other users use the **Change Password** dialog to change their own password.

- To change the account password
  - 1 From the Desktop Menu, select **Change Password**. The **Enter New Password** dialog appears.

| <u>0</u> ld Pa | ssword   |             |        |      |   |
|----------------|----------|-------------|--------|------|---|
|                |          | · · · · · · |        |      |   |
| <u>N</u> ew P  | assword  |             |        | <br> |   |
| <u>V</u> erify | Password |             |        |      |   |
|                | OK       |             | Cancel | Help | ] |

Fig. 350 Enter New Password Dialog

- **2** Enter the old password, then the new password, and re-enter the new password to verify.
- 3 Click **OK** to save the new password.

| Console Default<br>Configuration<br>Settings | When a user account is created, many aspects of the NETinventory<br>Console are automatically configured using default settings. These<br>defaults are listed in the Console Defaults tab dialog.                                                                         |
|----------------------------------------------|----------------------------------------------------------------------------------------------------|
|                                              | <b>Default Data Formats:</b> When a query is processed, the results are displayed using the user's default data format settings. These settings include data and time and number formats and whether "yes" and "no" or "true" and "false" are used for the logical field. |
|                                              | <b>Default Toolbar Settings:</b> The NETinventory Console uses customizable toolbars. Each toolbar can be customized to include the features and commands most frequently accessed.                                                                                       |
|                                              | <b>Default Page Setup Settings:</b> When creating a new Grid report item, the reporting engine uses the default settings from Page Setup. These settings control the appearance of the report, including the style, headers and footers, margins, and fonts.              |
|                                              | <b>Default Display Font for a Grid:</b> You can specify a default font to be used when displaying Grid data. This font can be customized for individual reports.                                                                                                    |
|                                              | <b>Default E-Mail Settings:</b> You can specify default e-mail settings that should be used when exporting via e-mail.                                                                                                    |
| Default Grid Settings                        | The Default Grid Settings include the default font for new Grid reports and the default Page Setup for new printed Grid reports.                                                                                                    |

**Default Display Font** The "display font" is the type, style, and size of the font used to display data in a Grid. It is also the default font used for printed reports.

#### • To set a default display font

1 Select **Console Defaults** from the **Options** menu.

The Console Defaults dialog appears.

2 Click the **Default Grid Settings** tab.

| Console Defaults                 | ×                                    |
|----------------------------------|--------------------------------------|
| Default <u>T</u> oolbar Settings | Default Email Settings               |
| Default Grid Settings            | Default Data <u>F</u> ormat Settings |
|                                  |                                      |
|                                  |                                      |
|                                  |                                      |
|                                  |                                      |
|                                  |                                      |
| Sunc Grid with                   | Becord Details                       |
|                                  |                                      |
| Display <u>F</u> ont             | Page Setup                           |
|                                  |                                      |
|                                  |                                      |
|                                  |                                      |
|                                  |                                      |

Fig. 351 Console Defaults Dialog - Default Grid Settings Tab

- 3 Click **Display Font**. The **Font** dialog appears.
- **4** Select the type, style and size of the Grid font to be used.
- 5 Click **OK** to close the **Font** dialog.
- **Default Page Setup** You can configure the Default Page Setup options for all Grid items, or you can configure individual Page Setup options for each Grid item. Page Setup options are saved with each Grid item, so changes to the defaults do not affect existing Grid items.

- To set page setup defaults
  - 1 Select Console Defaults from the Options menu. The Console Defaults dialog appears. If it is not selected, select the Default Grid Settings tab.

| Console Defaults                         |                                      |
|------------------------------------------|--------------------------------------|
| Default <u>T</u> oolbar Settings         | Default Email Settings               |
| Default Grid Settings                    | Default Data <u>F</u> ormat Settings |
| ☐ Sync Grid with<br>Display <u>F</u> ont | Record Details<br><u>P</u> age Setup |
| OK Cano                                  | el <u>H</u> elp                      |

Fig. 352 Console Defaults Dialog - Default Grid Settings Tab

- 2 Click Page Setup. The Page Setup Defaults dialog appears. The Page Setup Defaults options are identical to the Page Setup options. For complete information on Page Setup options, see "Customizing a Grid Report" on page 316.
- 3 When you have configured the Page Setup Defaults, click **OK** to save the changes and close the **Page Setup Defaults** dialog.

**Default Data Format** The Default Data Format Settings tab allows you to define the format for displayed Grid data. You can set the appearance of the date, time, numbers, and logical format (yes/no or true/false).

- To set data format defaults
  - 1 Select **Console Defaults** from the **Options** menu.

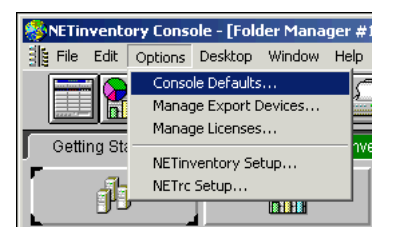

Fig. 353 NETinventory Console Options Menu - Console Defaults

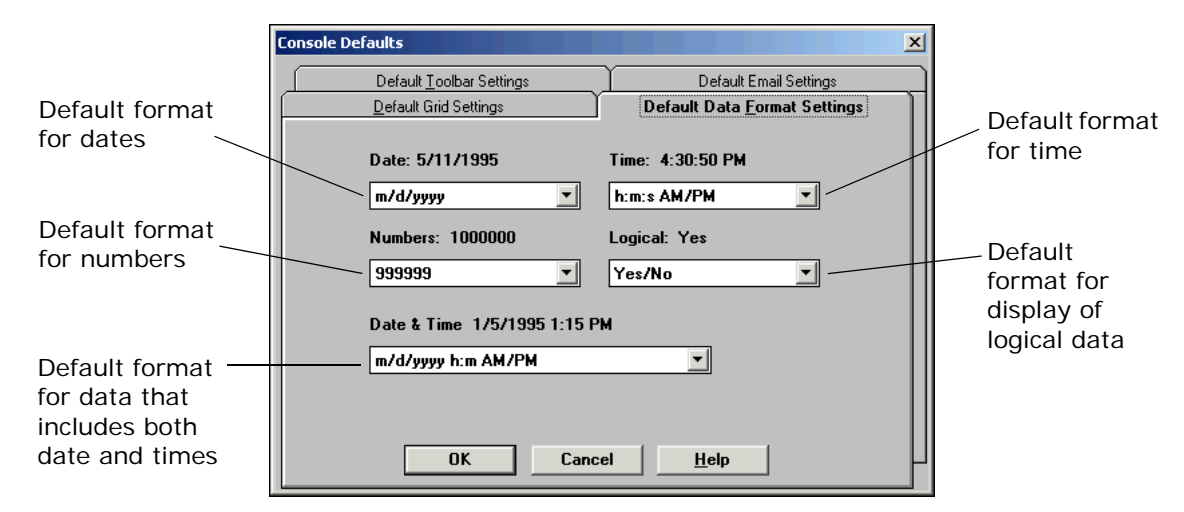

**2** Select the Default Data Format Settings tab.

Fig. 354 Console Defaults

**3** Click **OK** when you have set the Data Format Defaults.

## Default ToolbarThe NETinventory Console uses customizable toolbars. Each toolbarSettingsCan be customized to include the features and commands most<br/>frequently accessed.

#### To configure default toolbar settings

1 Select Console Defaults from the Options menu.

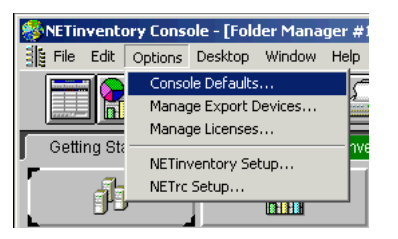

Fig. 355 NETinventory Console Options Menu - Console Defaults

| 2 | Select | the Default | t loolbar | Settings tab. |  |
|---|--------|-------------|-----------|---------------|--|
|   |        |             |           |               |  |

| Console Defaults                                                               | ×                                                                                             |
|--------------------------------------------------------------------------------|-----------------------------------------------------------------------------------------------|
| Default Grid Settings                                                          | Default Data <u>F</u> ormat Settings                                                          |
| Default <u>T</u> oolbar Settings                                               | Default Email Settings                                                                        |
| Position:<br><u>Iop</u><br>O<br><u>L</u> eft O O <u>Right</u><br><u>Bottom</u> | Size:<br>O <u>S</u> mall<br>O La <u>rg</u> e<br>Visibility:<br>O S <u>h</u> ow O <u>H</u> ide |
| Edit Specific Toolbars:                                                        |                                                                                               |
| <u>Folder Manager</u> <u>G</u> rid Man                                         | ager Gr <u>a</u> ph Manager                                                                   |
| OK Cance                                                                       | el <u>H</u> elp                                                                               |

Fig. 356 Console Defaults Dialog - Default Toolbar Settings Tab

- **3** The main toolbar screen has settings that apply to all toolbars. Select the position, size, and visibility settings for all toolbars.
- **4** Use the buttons along the lower part of the screen to configure individual toolbars. You can select the actions available in the toolbar.

Default E-mailThe NETinventory Console supports both VIM-based and MAPI-<br/>based e-mail. If you select VIM e-mail support, you must enter a<br/>P.O. (Post Office) Directory. If you select MAPI e-mail support, you<br/>must enter a MAPI Profile Name.

User Name: The default e-mail user name for the sender.

Password: The default e-mail password for the sender.

**Mail Program:** The type of e-mail program to use. You may choose either Vendor Independent Messaging (VIM) or Messaging Application Programmer Interface (MAPI) e-mail.

**P.O. Directory:** If you select VIM e-mail as a default, you must specify the directory of the VIM mail post office. Use the entire path.

**Profile Name:** If you select MAPI e-mail as a default, you must specify the sender's MAPI profile name.

- To configure default e-mail settings
  - 1 Select Console Defaults from the Options menu.

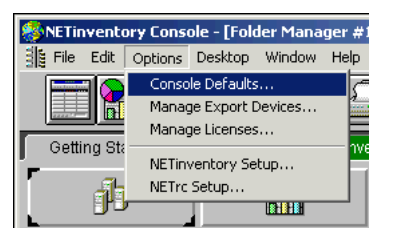

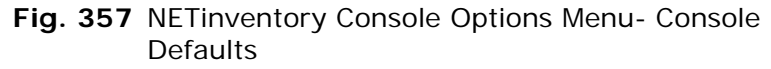

The Console Defaults dialog appears, as shown in Fig. 358.

2 Select the **Default E-mail Settings** tab.

| Console Defaults                 | X                                    |
|----------------------------------|--------------------------------------|
| Default Grid Settings            | Default Data <u>F</u> ormat Settings |
| Default <u>T</u> oolbar Settings | Default Email Settings               |
| Default Export Email Settings    |                                      |
| User Name:                       |                                      |
| Password:                        |                                      |
| Mail Program                     |                                      |
| C Use VIM                        |                                      |
| P.O. <u>D</u> irectory:          |                                      |
| • Use MAPI                       |                                      |
| Profile <u>N</u> ame:            |                                      |
|                                  |                                      |
| OK Cancel                        | Help                                 |

Fig. 358 Console Defaults Dialog

- **3** Enter in the user name and password, and the P.O. directory or MAPI Profile Name of the user who will send E-mail reports.
- 4 Click **OK** to close the Console Defaults dialog and save the changes.

Managing<br/>LicensesThe NETinventory Console, NETinventory, and NETrc all require<br/>licenses. The NETinventory Console stores license information in a<br/>file named LICENSE.DAT in the same folder as the NETinventory<br/>Console installation. The BINDVIEW.INI file points to the location of<br/>the LICENSE.DAT file. You can view NETinventory Console licenses<br/>using the BindView License Manager, which can be accessed from<br/>within the BindView Console.

There are several options available within the License Manager:

- License File Shows the location of the LICENSE.DAT file as defined in the BINDVIEW.INI file.
- Installed Licenses Lists the licenses currently installed.

- Add Displays the NETinventory Console License Installation screen, allowing you to add a new license key code shipped with a package or module.
- *Remove* Displays the NETinventory Console License Removal dialog, allowing you to remove a license.
- Details Displays the NETinventory Console License Information screen. This screen displays the License Type, Version Number, Serial Number, Duration, Expiration Date, and a Unit Count for specific licenses.
- *Print* Allows you to print a detailed report about the BindView licenses installed on your network.

#### To manage licenses

1 Select Manage Licenses from the Options menu.

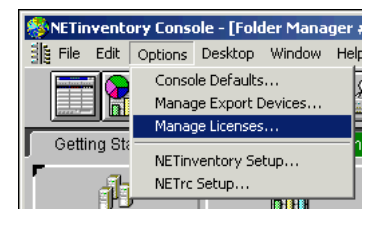

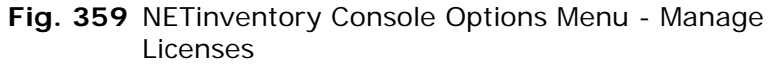

**2** Click the desired Manage License function from the NETinventory Console License Manager.

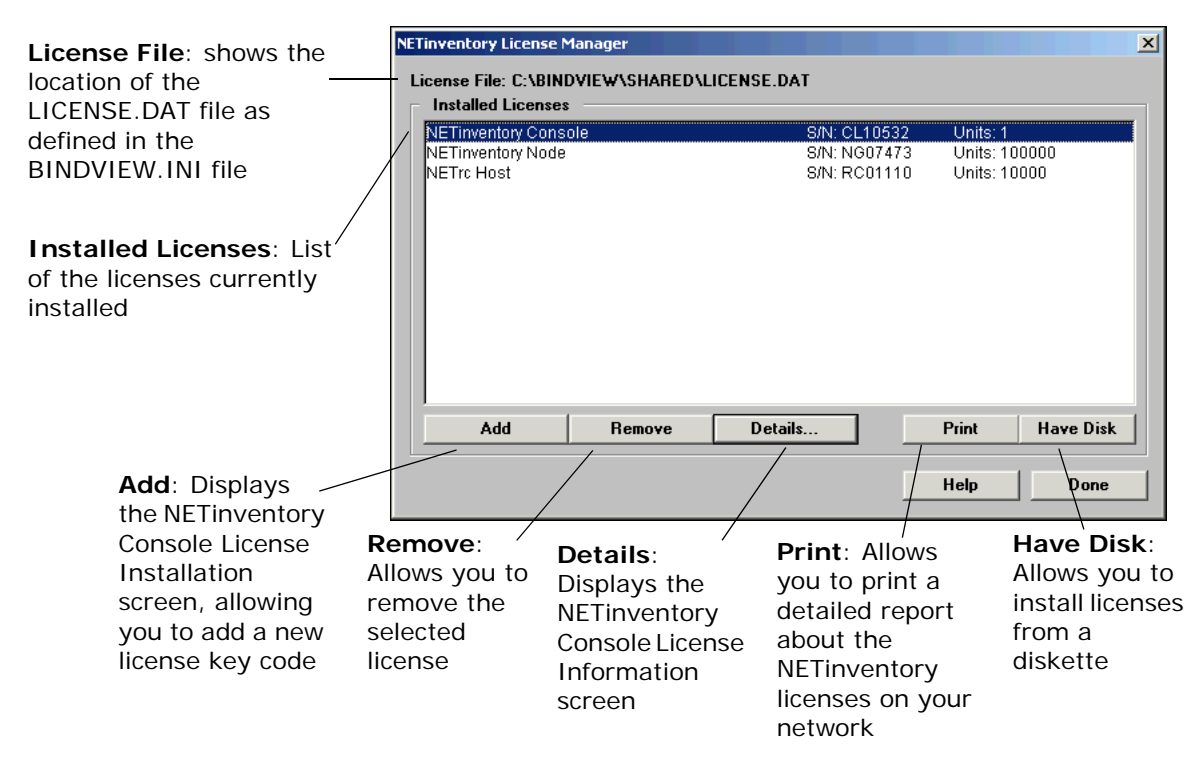

Fig. 360 NETinventory Console License Manager

16: Configuring NETinventory Console Users 347

Managing Licenses

## Section 4: NETrc

Setting up and Using the NETrc Module

## 17 Overview

### In This Chapter

| r | What is NETrc?                 | 352 |
|---|--------------------------------|-----|
|   | NETinventory Console and NETrc | 352 |
|   | NETrc and NETinventory         | 352 |
|   | NETrc Architecture             | 352 |
|   | Connections                    | 353 |
|   | Installing NETrc               | 354 |
|   | Setting Up NETrc               | 354 |
|   | NETrc System Requirements      | 354 |
|   |                                |     |

| What is NETrc?                    | NETrc® is a Snap-in Module for the NETinventory Console. It works<br>in conjunction with and requires the NETinventory Console and the<br>NETinventory Snap-in Module. Together they allow you to remotely<br>view and control workstations on your enterprise network. Before<br>using NETrc, you must use the BindView Setup program to install<br>the NETinventory Console and NETinventory along with the NETrc<br>Snap-in Module.                                                                                                    |
|-----------------------------------|----------------------------------------------------------------------------------------------------|
| NETinventory<br>Console and NETrc | Since NETrc is a Snap-in Module for the NETinventory Console, it<br>cannot stand alone; it requires essential services provided by the<br>NETinventory Console. To use NETrc to control a workstation on<br>your enterprise network, you first use the NETinventory Console to<br>configure both NETrc and NETinventory to install the NETrc Host<br>software on the workstation during an audit. Once the audit is<br>complete and the NETrc Host software is installed and running, you<br>use the NETinventory Console to generate a list of audited nodes.<br>Using this list, you select a node with NETrc installed and take<br>control. |
| NETrc and<br>NETinventory         | Just as it relies on the NETinventory Console to provide a user<br>interface and other essential services, NETrc relies on NETinventory<br>for other services. In particular, the NETinventory Audit Agent is<br>used to automatically install the NETrc Host on machines you<br>designate. The Audit Agent also updates preference files stored with<br>the Host software, and removes the Host when needed. In addition,<br>the NETinventory Master Server and Audit Servers house the NETrc<br>License database.                                                                                                    |
| NETrc<br>Architecture             | NETrc consists of three parts: the first two reside on the machine<br>that hosts the NETinventory Console; the third is installed on<br>machines you select during an audit by the NETinventory Audit<br>Agent. The NETrc Console components and the NETrc Master are<br>installed automatically with the NETinventory Console, while the<br>NETrc Host software is installed on every machine you designate.                                                                                                    |
| NETrc Console<br>Components       | NETrc extends the capabilities of the NETinventory Console. The<br>NETrc Console components are used to enable and disable NETrc, to<br>configure Master and Host settings, to set a default profile for nodes<br>on your network, and to configure profiles. Finally, the NETrc<br>Console components are used to administer NETrc Licenses, and to<br>distribute them among NETinventory Audit Servers.                                                                                                    |
|                                   | The NETinventory Console components add an ActiveAdmin control<br>to NETinventory result sets in the NETinventory Console. The<br>ActiveAdmin control allows you to take control of a node. Finally,<br>the NETinventory Node Manager is used to assign a NETrc Profile to                                                                                                    |

a particular node or to take control of a node that has the NETrc Host installed.

| NETrc Master   | When you view or take control of a node with the NETinventory<br>Console, the NETrc Master launches automatically. The Master<br>connects to the node using parameters passed to it by the<br>NETinventory Console. It then displays the screen of the controlled<br>node in a window on your desktop.                                                                                                    |
|----------------|----------------------------------------------------------------------------------------------------|
| NETrc Host     | The NETrc Host software runs on the workstations on your<br>enterprise network and allows a computer (called the <i>remote host</i> )<br>to accept connections from a master so that its display is visible to<br>that master and its user interface can be controlled by it. The Host<br>and the Master both have integral security features, so that only a<br>NETrc Master can view a NETrc Host's transmissions. You can also<br>prevent viewing or control of the screen while the remote control is<br>active unless the user of the workstation allows it, or you can<br>require a password to control the remote computer. |
| NETrc Profiles | Every node audited by the NETinventory Audit Agent has a NETrc<br>Profile assigned. A Profile is a collection of NETrc preferences for<br>installation, network protocol, and security. In addition, the profile<br>settings control how the user is or is not made aware that NETrc is<br>being used to view the screen. Newly audited nodes have a default<br>profile assigned, and you can assign a specific profile to a node<br>using the NETinventory Node Manager.                                                                                                    |
|                | You can create and name up to nineteen individual profiles with<br>unique settings. IN addition, there is a default profile, called None,<br>that removes NETrc if it is installed.                                                                                                    |
| Connections    | The Master connects to the Host, and the Master controls the Host. This is a <i>peer-to-peer</i> connection.                                                                                                    |
|                | Any Master and Host can connect to each other, as long as they each use the same protocol (IP or IPX) over the connection. The                                                                                                    |

operating system platforms for Master and Host do not need to be the same.

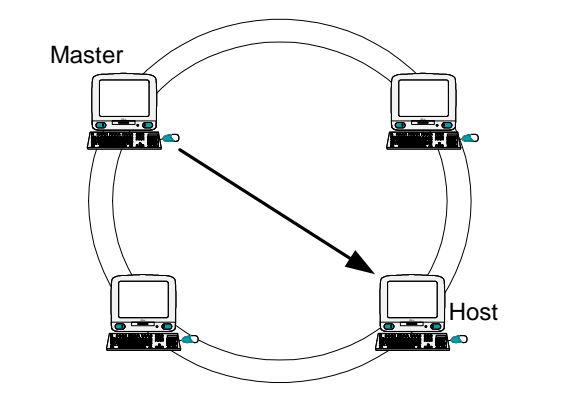

Fig. 361 A peer-to-peer connection

NETrc Host 4.10 and later, however, can only receive connections from a NETrc Master of version 4.01 or later. A NETrc Master of version 4.10, on the other hand, can connect to and control all NETrc Hosts of version 2.0 and later.

Installing NETrc The NETrc Console components and viewer are installed by the NETinventory Console installation program. For information on installing the NETinventory Console, please consult the Getting Started Guide, which has complete information on installing the NETinventory Console. To use NETrc, you must also install and configure the NETinventory Snap-in Module.

## Setting Up NETrc

Setting up NETrc is simple: all you need do is install NETrc licenses, then configure one or more profiles and choose which profile should be the default profile installed when the NETinventory Audit Agent audits a machine for the first time. Before the NETinventory Audit Agent can install the NETrc Host, you will need to install and configure NETinventory Master, Audit, and Login Servers. You will also need to have NETinventory begin auditing the machines on your enterprise network. For complete information on configuring NETinventory, please see the NETinventory User Guide.

#### **NETrc System** This topic describes the system requirements on the machines Requirements running NETrc.

| NETrc Host 4.10 may be installed on the same computer as NETrc |
|----------------------------------------------------------------|
| Master. It will run on any computer that meets the minimum     |
| system requirements of the operating system. The following     |
| operating systems are supported:                               |
|                                                                |

|                         | <ul> <li>Windows® 98</li> <li>Windows® 98 Second Edition (SE)</li> <li>Windows® 98 Millennium Edition (Me)</li> <li>Windows NT® (with Service Pack 4.0 or later)</li> <li>Windows® 2000</li> <li>Windows XP®</li> <li>Windows Server™ 2003</li> </ul>                                                                                                    |
|-------------------------|----------------------------------------------------------------------------------------------------|
| Network<br>Requirements | NETrc may be used over any type of network that supports the IP or IPX standard protocols, including dial-up, Ethernet, token ring, and FDDI. The following conditions apply:                                                                                                    |
|                         | <ul> <li>IP is a general purpose protocol supported on a wide variety of<br/>networks and servers.</li> </ul>                                                                                                    |
|                         | <ul> <li>IPX is usually run on networks using Novell® NetWare®. To<br/>enable communication using IPX, it is not necessary for any PC to<br/>be logged into a NetWare server, nor is it necessary to run a<br/>NetWare client, although the NetWare Client for the platform<br/>should be installed.</li> </ul>                                                                                                    |
| Display Requirements    | NETrc Master can correctly display the screens of Host PCs running the following Windows display drivers:                                                                                                    |
|                         | • 16-color                                                                                                    |
|                         | • 256-color                                                                                                    |
|                         | • 15/16-bit color                                                                                                    |
|                         | • 24/32-bit color                                                                                                    |
| Color                   | NETrc Master's ability to render colors accurately depends on the capabilities of the Windows display driver. The most accurate color reproduction occurs when the Master's color capability matches or exceeds that of the Host PC. For example, a Master running in a Windows session with a 16-color display driver is able to render a Host PC running Windows with a 16-color display driver perfectly. However, if the Host PC's display driver is 256-color, the Master must approximate some of the colors. |
| Resolution              | The NETrc Master can display host PC screens of any size by using scroll bars. It is most convenient to use a high-resolution display for the PC running the Master (1024 x 768 or higher) so that most Host PC displays can be displayed in their entirety without scroll bars.                                                                                                    |
|                         | The NETrc Master can render virtually any graphic resolution. If the<br>Host PC enters a display mode that the Master cannot render, the<br>Master window will be blank until the Host PC enters a display mode<br>that the Master can display.                                                                                                    |

Resolution

## 18 Setting Up NETrc

# In This ChapterNETrc Setup358Configuring the NETrc Master Settings359Configuring Advanced Master Settings363Configuring NETrc Host Profiles364Configuring NETrc Licenses370Removing the NETrc Host373

| NETrc Setup                          | To use NETrc to control a node, the node must have the NETrc Host<br>installed and must have a NETrc Profile assigned. Use the NETrc<br>Setup dialog to enable NETrc, to configure a default profile that will<br>be assigned to new nodes, and to manage NETrc licenses. |
|--------------------------------------|----------------------------------------------------------------------------------------------------|
|                                      | Before you can configure NETrc, you must install and configure a NETinventory Enterprise Installation, including a Master Server and <i>at least</i> one Audit Sever and one Login Server.                                                                                |
| Setting the Default<br>NETrc Profile | In order to use NETrc to remotely control audited nodes on your<br>network, you must assign a profile which installs the NETrc Host on<br>the node. For information on configuring profiles, see "Configuring<br>NETrc Host Profiles" on page 364.                        |
|                                      | The default NETrc profile is set for all nodes which have no other NETrc profile assigned, including new nodes.                                                                                                    |
|                                      |                                                                                                    |

#### • To choose the default NETrc Profile

Open the **NETrc Setup** dialog and select the **General Setup** panel. The **NETrc Setup** dialog appears.

| NETinventory Remote Control Setup |                                                           |  |
|-----------------------------------|-----------------------------------------------------------|--|
| <u>%/5</u>                        | Default NETrc Settings                                    |  |
| <u> </u>                          | <u>Enable Remote Control for NETinventory Nodes?</u>      |  |
| General Setup                     | Default NETrc Profile for all Nodes Make No NETrc Changes |  |
| Å                                 | Update profile every 1 Logins                             |  |
|                                   |                                                           |  |
| Viewer Setup                      |                                                           |  |
| (cp)                              |                                                           |  |
|                                   |                                                           |  |
| Setup                             |                                                           |  |
|                                   |                                                           |  |
|                                   |                                                           |  |
| License                           |                                                           |  |
| Allocation                        |                                                           |  |
|                                   |                                                           |  |
|                                   |                                                           |  |
|                                   |                                                           |  |
| Help                              | ОК Салсе Аррју                                            |  |

Fig. 362 NETrc Setup Dialog - General Setup Panel

1 Select **Enable Remote Control for NETinventory Nodes?** and choose the default NETrc profile for new nodes from the list of available profiles.

If you choose the profile named **None (Uninstall)**, the NETrc Host software will not be installed on the host PC, and remote control of the node will not be possible.

| The profile you sel | ect determines the Host settings used for the |
|---------------------|-----------------------------------------------|
| node. For informat  | ion on configuring profiles, please see       |
| "Configuring NETro  | Host Profiles" on page 364.                   |

2 Click **OK** to close the dialog and save the changes you have made, or click **Apply** to save the changes without closing the dialog.

#### • To configure the profile update interval

You can also configure how often the NETinventory Audit Agent will update the NETrc profile settings on nodes.

- 1 Open the **NETrc Setup** dialog and select the **General Setup** panel.
- 2 Select the number and type of units the Audit Agent should wait between updates of the profile.

Updating the profile ensures that the profile is installed and that the settings in the Host's preference file match those set in the **NETrc Setup** dialog.

3 Click **OK** to close the dialog and save the changes, or click **Apply** to save the changes without closing the dialog.

Configuring the<br/>NETrc MasterYou can control the settings the NETrc Master software uses when it<br/>runs by making changes to the Viewer Setup panel. You can also<br/>make changes to these settings from within the NETrc Master.<br/>Changes made from within the NETrc Master will be lost when you<br/>quit.

- To configure NETrc Master Settings
  - 1 Open the **NETrc Setup** dialog and choose the **Viewer Setup** panel. The **Viewer Setup Panel** appears.

| NETinventory Remo                                           | te Control Setup                                                                                    | ×                                                                                                    |
|-------------------------------------------------------------|----------------------------------------------------------------------------------------------------|----------------------------------------------------------------------------------------------------|
| General Setup                                               | Viewer Settings<br>✓ View Only<br>└ Resize Viewer Window to Host                                    | Mouse Transmission                                                                                   |
| Viewer Setup                                                | Local Keys           Alt+Tab         Alt+Space           Alt+Esc         Dtrl+Esc                   | C Absolute motion<br>C Relative motion                                                               |
| Remote Host<br>Setup<br>Enterprise<br>License<br>Allocation | Auto- <u>s</u> croll<br>Cursor<br>Host Settings<br>Suppress keyboard and mouse<br>Blank host screen | Preferred Viewer <u>P</u> rotocol Order<br>© IPX then IP<br>© IP then IPX<br>© IPX only<br>© IP only |
| Help                                                        | [                                                                                                   | Advanced OK Cancel Apply                                                                             |

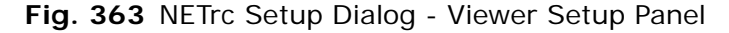

- **2** The items on the panel allow you to set the NETrc Master preferences. Table 22, "Master Settings," describes each item.
- 3 Click **OK** to close the dialog and save the changes you have made, or click **Apply** to save the changes without closing the dialog.

#### Table 22 Master Settings

| Item Name                       | Effect                                                                                                    |
|---------------------------------|----------------------------------------------------------------------------------------------------|
| Viewer Settings                 |                                                                                                    |
| View Only                       | When selected, the viewer can only view the<br>remote machine's screen, and cannot control<br>the remote machine. In addition, some of the<br>selections which determine how the Master<br>controls a remote machine are unavailable. |
| Resize Viewer Window<br>to Host | When selected, the viewer's windows<br>automatically resize to display the host's entire<br>screen if possible.                                                                                                    |
| Local Keys                      | Certain key combinations are useful to control<br>the local workstation. When each of the<br>following is selected, the keystroke will never<br>be transmitted to the NETrc Host.                                                     |
| Alt + Tab                       | When selected, the ALT+TAB key combination will not be transmitted to the NETrc Host.                                                                                                    |
| Item Name                   | Effect                                                                                                    |
|-----------------------------|----------------------------------------------------------------------------------------------------|
| ALT+SPACE                   | When selected, the ALT+SPACE key combination will not be transmitted to the NETrc Host.                                                                                                    |
| ALT+ESC                     | When selected, the ALT+Esc key combination will not be transmitted to the NETrc Host.                                                                                                    |
| CTRL+ESC                    | When selected, the CONTROL+ESC key combination will not be transmitted to the NETrc Host.                                                                                                    |
| Auto-Scroll                 | If the screen of the machine being controlled is<br>larger than the window the viewer is using to<br>display it, you can choose to automatically<br>scroll the window when your cursor or mouse<br>pointer reaches the edge of the window.                                                                           |
| Cursor                      | When checked, the NETrc Master window automatically scrolls when the cursor nears the edge of the window.                                                                                                    |
| Mouse                       | When checked, the NETrc Master window will automatically scroll when the mouse pointer nears the edge of the window.                                                                                                    |
| Host Settings               | These settings control how the NETrc Host behaves on the machine under control.                                                                                                    |
| Suppress keyboard and mouse | When checked, the keyboard and mouse of the<br>Host will not work while the NETrc Master is<br>being used to control the computer if<br>suppression of the keyboard and mouse is<br>allowed by the profile. Please see "Configuring<br>NETrc Host Profiles" on page 364 for more<br>information on profile settings. |
| Blank host screen           | When checked, the screen on the node you are<br>connecting to will be "blanked" while you are<br>viewing or controlling it if blanking is allowed<br>by the profile. Please see "Configuring NETrc<br>Host Profiles" on page 364 for more<br>information.                                                            |
|                             | <i>Note:</i> Some older video drivers cannot blank the screen. If the host's screen doesn't blank, upgrade to the latest version of the host's video drivers.                                                                                                    |
| Mouse Transmission          | These settings control how mouse clicks and motion are passed from the NETrc Master to the Host.                                                                                                    |
| Left button clicks          | When selected, "left" mouse button clicks will be passed to the Host.                                                                                                    |

Table 22 Master Settings (Continued)

| Item Name                          | Effect                                                                                                    |
|------------------------------------|----------------------------------------------------------------------------------------------------|
| Right button clicks                | When selected, "right" mouse button clicks<br>(clicks that would normally display the context<br>menu) will be passed to the Host.  |
| No motion                          | When selected, mouse motion will not be passed to the controlled node.                                                              |
| Absolute motion                    | When selected, the NETrc Master will transmit mouse motion as absolute mouse position.                                              |
| Relative motion                    | When selected, the NETrc Master will transmit<br>mouse motion as the difference between<br>successive mouse positions.              |
| Preferred Master<br>Protocol Order | These settings control the way the NETrc<br>Master communicates with the NETrc Host on<br>the selected node.                        |
| IPX then IP                        | The NETrc Master will try to connect using<br>NetWare IPX packets, and will try IP packets if<br>the first method fails.            |
| IP then IPX                        | The NETrc Master will try to connect using IP packets, and will try NetWare IPX packets if the first method fails.                  |
| IPX Only                           | The NETrc Master will try to connect using<br>NetWare IPX packets, and will fail if it is unable<br>to complete a connection.       |
| IP Only                            | The NETrc Master will try to connect using IP packets, and will fail if it is unable to complete a connection.                      |
| Advanced                           | This button displays the Advanced Master<br>Settings dialog, which allows you to configure<br>additional parameters for the Master. |

## Table 22 Master Settings (Continued)

Clicking the **Advanced...** button in the **Master Setup** panel displays the **Advanced Master Settings** dialog, as shown in Fig. 364.

| Advanced Master Settings |  |  |  |  |
|--------------------------|--|--|--|--|
| ettings)                 |  |  |  |  |
| minal 8 x 12             |  |  |  |  |
| DOS text refresh rate    |  |  |  |  |
| 0.1 second               |  |  |  |  |
| 0.1 second               |  |  |  |  |
|                          |  |  |  |  |
| Done Cancel              |  |  |  |  |
|                          |  |  |  |  |

Fig. 364 Advanced Master Settings Dialog

| Configuring Advanced<br>Master Settings | The <b>Advanced Master Settings</b> dialog allows you to control how the NETrc Master handles full-screen DOS Sessions on hosts.                                                                                                    |
|-----------------------------------------|----------------------------------------------------------------------------------------------------|
|                                         | The <b>Font</b> field controls the typeface and type size that NETrc uses to display the host PC's screen when it is in text mode.                                                                                                    |
|                                         | By varying the font, you can increase or decrease the size of the<br>host PC's screen as displayed in the NETrc window. With a smaller<br>font, you'll be able to see more of the host PC in a smaller window.<br>With a larger font, you'll improve readability at the expense of<br>requiring a larger window.                                         |
| ►                                       | To select a DOS Text Session font                                                                                                    |
|                                         | 1 Click the <b>Font</b> field for a pull-down list of fonts.                                                                                                    |
|                                         | 2 Click one of the fonts in the list to select it.                                                                                                    |
|                                         | The fonts in the list are shown previewed as they will actually appear. The names of the fonts are composed of a typeface name and a size. Thus, the font Terminal 8 x 12 is typeface Terminal, whose character dimensions are 8 horizontal pixels by 12 vertical pixels.                                                                                |
|                                         | The <b>DOS text refresh rate</b> settings allow you to control how frequently the host PC sends screen updates to the NETrc Master. There are two refresh rates to set.                                                                                                    |
|                                         | The <b>Foreground</b> rate applies whenever the NETrc Master window is active.                                                                                                    |
|                                         | The <b>Background</b> rate applies whenever the NETrc Master window is not active.                                                                                                    |
|                                         | The foreground refresh rate is the more important of the two, since<br>it determines the speed of response of the window that you are<br>actually operating. If you set a slower background rate, the window<br>will update more slowly whenever it is not the foreground window,<br>but will resume speed as soon as you bring it to the foreground.    |
|                                         | When you set the refresh rate, you can select from a list of refresh rates ranging from <b>Fast</b> (the maximum) to <b>10 seconds</b> .                                                                                                    |
|                                         | The faster the refresh rate, the faster changes on the Host PC will<br>be reflected in the NETrc window, and the "snappier" your session<br>will feel. But with a faster refresh rate, the host PC will be spending<br>more CPU time scanning its screen and transmitting changes, and<br>NETrc will be spending more CPU time displaying those changes. |
|                                         | In general, if both the NETrc Master PC and the host PCs are fast (386 or higher), you can usually leave both refresh rates set to <b>Fast</b> without much worry.                                                                                                    |
|                                         | You should consider slower refresh rates if:                                                                                                    |
|                                         | <ul> <li>You are running a computationally intensive DOS graphics<br/>program on the host PC and you notice that it slows down when<br/>connected.</li> </ul>                                                                                                    |
|                                         | <ul> <li>You are running multiple NETrc windows, all of which are<br/>simultaneously updating the display.</li> </ul>                                                                                                    |

• Your network is heavily loaded with communications traffic.

#### **Configuring NETrc Host Profiles** The settings in the previous section control how the NETrc Master and Host interrelate from the Master's end. A separate group of settings control how they interrelate from the Host's end. Unlike the Master settings, each Host can have assigned a different group of settings which are collectively known as a profile.

Once NETrc is installed, every node audited by NETinventory has a Profile assigned to it. If the NETrc Host software is not to be installed on the node, use the **None (Uninstall)** profile. NETrc comes with a number of predefined profiles, and you may configure up to 19 profiles.

## • To configure NETrc host profiles

1 Open the **NETrc Setup** dialog and choose the **Remote Host Setup** panel. The **Remote Host Setup** Panel appears.

| General Setup<br>Viewer Setup<br>Remote Host<br>Setup<br>Enterprise<br>License<br>Allocation | Secure Host<br>Unsecure Host<br>Invisible Host<br>(Undefined)<br>(Undefined)<br>(Undefined)<br>(Undefined)<br>(Undefined)<br>(Undefined)<br>(Undefined)<br>(Undefined)<br>(Undefined)<br>(Undefined)<br>(Undefined)<br>(Undefined)<br>(Undefined)<br>(Undefined)<br>(Undefined)<br>(Undefined)<br>(Undefined)<br>(Undefined) | Profile Name  Install Settings Add NETrc icons to Start Menu/Program Manager? Allow users to gninstall NETrc manually? Reboot after install? Prompt User  Connection Settings Beep eyery 30 seconds. Beep eyery 30 seconds. Hidden When connected, host is Hidden When connected, host is Hidden Protocol Settings. Access Settings. Security Settings. |
|----------------------------------------------------------------------------------------------|----------------------------------------------------------------------------------------------------|----------------------------------------------------------------------------------------------------|
| Help                                                                                         |                                                                                                    | OK Cancel Apply                                                                                                    |

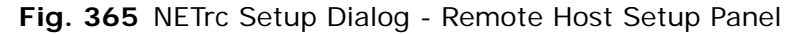

2 In order to make changes to a profile, click its name to select it. The profile will be highlighted, and the profile's settings will appear on the right of the panel.

The items on the panel allow you to set the NETrc Master preferences. Table 23, "Host Settings," describes each item.

**3** Click **OK** to close the dialog and save your changes, or click **Apply** to save your changes without closing the dialog.

| Itom Nama                                            | Effoot                                                                                                    |
|------------------------------------------------------|----------------------------------------------------------------------------------------------------|
|                                                      | Ellect                                                                                                    |
| Profile Name                                         | The name of the profile whose settings you are editing. To edit the name of the profile itself, click in the field.                                                                                                    |
| Install Settings                                     | These settings control where and how the NETrc Host software is installed on nodes.                                                                                                    |
| Install Path                                         | The path to the directory on nodes where the NETrc Host software is installed. If the directory specified does not exist, the Audit Agent will create it when installing.                                                                                                    |
| Reboot after install?                                | In order for the NETrc Host software to load<br>properly, newly installed nodes must usually<br>be rebooted. This controls how that reboot<br>happens. If you choose <b>Prompt User</b> , the<br>user will be prompted to complete the<br>installation by rebooting. If you choose<br><b>Always</b> , the node will be rebooted<br>automatically without notifying the user. Since<br>this reboot takes place at the end of the<br>NETinventory Audit, there is no need to worry<br>about saving files. If you choose <b>Never</b> , the<br>host software will silently wait until the next<br>time the user boots the machine and will<br>complete the install at that time. |
| Add NETrc icons to<br>Start Menu/Program<br>Manager? | When checked, a NETrc group will be added to the Start menu.                                                                                                    |
| Allow users to<br>uninstall NETrc<br>manually?       | When checked, the user can use the Windows <b>Add/Remove Programs</b> control panel to remove the NETrc Host software manually. If you chose to add the NETrc icons to the Start Menu, the user can also use the "Remove NETrc" icon in the group to remove the host software.                                                                                                    |
| Connection Settings                                  | These settings control how the NETrc Host software behaves while the NETrc Master is connected to it.                                                                                                    |
| Beep when viewer connects?                           | When checked, the NETrc Host software will beep when a NETrc Master connects to the node.                                                                                                    |
| Beep every seconds.                                  | When checked, the NETrc Host software will<br>beep at an interval you specify while a NETrc<br>Master is connected to the node. These two<br>settings are useful for letting users know that<br>their machines are under remote control,<br>especially in conjunction with the <b>Blank on</b><br><b>Connect</b> option in the <b>Master Setup</b> panel.                                                                                                    |

Table 23 Host Settings

| Item Name                   | Effect                                                                                                    |
|-----------------------------|----------------------------------------------------------------------------------------------------|
| Reboot on disconnect?       | When checked, nodes you connect to with the NETrc Master will automatically be rebooted when the Master disconnects.                                                                                                    |
| When not connected, host is | This setting controls the appearance of the NETrc Host software while the NETrc Master is not connected. If you choose <b>Hidden</b> , the host software will not appear. If you choose <b>Icon</b> , the host software will appear as a minimized program. |
| When connected, host is     | This setting controls the appearance of the host software while the Master is connected to a node. Again, you can choose to have the host software <b>Hidden</b> or as an <b>Icon</b> .                                                                     |
| Protocol Settings           | When clicked, displays the <b>Host Protocol Settings</b> dialog.                                                                                                    |
| Access Settings             | When clicked, displays the Host Access Settings dialog.                                                                                                    |
| Security Settings           | When clicked, displays the <b>Host Security</b><br>Settings dialog.                                                                                                    |

## Table 23 Host Settings (Continued)

## Configuring Host Protocol Settings

Clicking the Host Protocol Settings button displays the Host Protocol Settings dialog.

| H | ost Protocol Setting                                       | \$                                         |                                    | × |
|---|------------------------------------------------------------|--------------------------------------------|------------------------------------|---|
|   | Select which prot<br>be used by the NI<br>communicate with | ocols should<br>Trc host to<br>the viewer. | IX Use IP?<br>IX Use IP <u>X</u> ? |   |
|   | Help                                                       | <u>D</u> one                               | Cancel                             |   |

Fig. 366 Host Protocol Settings Dialog

This dialog allows you to configure which networking protocols the host software will use to communicate with the NETrc Master software.

Check **Use IP?** to allow the Host to use TCP/IP-based communications with the Master. Click **Use IPX?** to allow the Host to use NetWare IPX-based communications with the Master. Click **Done** to save your changes and close the dialog.

## Configuring Host Access Settings

The Host Access settings allow you to configure how and when the host will allow the viewer software to connect. If you have more than one node with the NETinventory Console and NETinventory and NETrc Snap-in Modules installed, then unauthorized users could potentially access confidential information. These settings allow you to control who can access nodes with the NETrc Host installed and when the access can take place. To view or change the Host Access Settings, click **Access Settings...** The **Host Access Settings** dialog appears.

| Access Restrictions                      |                             |
|------------------------------------------|-----------------------------|
| • Never restrict access to host com      | puter.                      |
| O Always restrict access (no connec      | ctions allowed).            |
| O Lock out/Permit connections for t      | imes: Time <u>S</u> ettings |
| Access Permission                        |                             |
| • No permission required for remote      | access.                     |
| O Permission only requested from ho      | ost user for acess.         |
| Access automatically granted afte        | er: 30 sec                  |
| O Permission must be granted by ho       | st user for access.         |
| Host user must grant access <u>w</u> ith | in: 30 sec                  |
| Access Password                          |                             |
|                                          |                             |
|                                          |                             |
|                                          |                             |

Fig. 367 Host Access Settings Dialog

## • To control access based on time

The **Access Settings** controls allow you to restrict access based on time.

1 Select the **Never restrict access to host computer** option if the NETrc Master should be able to attempt a connection twenty-four hours a day, seven days a week.

Select **Always restrict access (no connections allowed)** if the Host software should be installed but should always refuse connections.

If you want to permit connections at some times, but prohibit them at others, choose **Lock out/Permit connections for times:** and then click the **Time Settings...** button to configure which times are allowed. 2 When you click the Time Settings... button, the Lock out/ Permit connections dialog appears.

| Lock | Lock out/Permit connections |                         |            |      |                  |
|------|-----------------------------|-------------------------|------------|------|------------------|
|      |                             | Devela Connections (see | 12.00      |      | 10.00            |
| Un   | × Sunday                    | Permit Connections from | 12:00 am 🖵 | to   | 12:00 pm 🖵       |
| On   | 🗙 Monday                    | Permit Connections from | 12:00 am 븆 | to   | 12:00 pm 븆       |
| On   | 🗵 Tuesday                   | Permit Connections from | 12:00 am 🌲 | to   | 12:00 pm 🌲       |
| On   | 🗵 Wednesday                 | Permit Connections from | 12:00 am 🌲 | to   | 12:00 pm 🌲       |
| On   | 🗵 Thursday                  | Permit Connections from | 12:00 am 🌲 | to   | 12:00 pm 🚔       |
| On   | 🗵 Friday                    | Permit Connections from | 12:00 am 🌲 | to   | 12:00 pm 🌲       |
| On   | 🗵 Saturday                  | Permit Connections from | 12:00 am 🌲 | to   | 12:00 pm 🌲       |
|      |                             |                         | Permit     | Con  | nections for all |
|      |                             |                         | Clear      | Conr | nections for all |
|      | Help                        |                         | OK         |      | Cancel           |

Fig. 368 Lock out/Permit connections Dialog

**3** Check the boxes next to the days you wish to allow connections to nodes with this profile assigned and then select the time range when connections should be allowed on that day.

*Note:* 12:00 AM is midnight, and 12:00 PM is noon.

Clicking **Permit Connections for all** turns access on for all days and all times; clicking **Clear Connections for all** turns all days and times off.

4 Click **OK** to close the dialog and save the changes you have made or click **Cancel** to close the dialog without saving the changes.

## • To allow the node's user to control access

The **Access Permission** group of controls allows you to specify what permission from the user of the node is required.

- 1 Choose **No permission required for remote access** and the user of a node will not be consulted before the Master connects.
- 2 Choose Permission only requested from host user for access and the user of the node will be asked for permission to connect. If the user refuses, the connection will not be made. If the user does not respond within the period you specify in the Access automatically granted after field, the connection will be made anyway.
- 3 Choose **Permission must be granted by host user for access** and the user must grant access within the period you specify in the **Host user must grant access within** field or the connection will not be allowed.
- 4 Click **OK** to close the dialog and save the changes you have made or click **Cancel** to close the dialog without saving the changes.

• To require a password to connect

You can choose to require users of the NETrc Master to enter a password before they can connect to the Host.

- 1 Open the Host Access Settings dialog.
- 2 Enter a password in the Access Password field. The user of the NETrc viewer will need to enter the password before being able to connect with the Host.

Note that this password will be required *in addition* to any permission that the user of the node itself must grant. You may wish to use these two settings in combination for nodes which have sensitive information on them to ensure that only authorized users can view the node's contents.

3 Click **Done** to close the dialog and save the changes you have made, or click **Cancel** to close the dialog without saving changes.

**Configuring Host** Security Settings If you are using NETrc to provide support to users of your enterprise network, you may at times make changes to users' machines that they should not see (your passwords, for example). The Host Security Settings dialog allows you to control what interaction users can have with the node while the NETrc Master is connected to it.

With the **Remote Host Setup** panel displayed, click the **Security Settings** button. The **Host Security Settings** dialog appears.

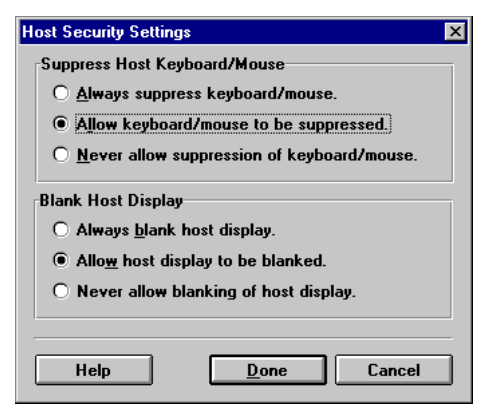

Fig. 369 Host Security Settings Dialog

## ► To suppress the keyboard and mouse

The controls in the **Suppress Host Keyboard/Mouse** group allow you to affect what control the user has over the node while the NETrc Master is connected. Suppressing the keyboard and mouse on the host prevents the user from conflicting with the user of the NETrc Master over control of the keyboard and mouse. On the other hand, when you allow the user to control the keyboard and mouse, you can watch as they reproduce a problem, then step in when needed to correct it. This approach is especially powerful if you can speak with a user by phone while observing their computer use with NETrc.

- 1 Choose **Always suppress keyboard/mouse** to prevent all keyboard and mouse input from being accepted on the Host while the Master is controlling the node.
- 2 Choose Allow keyboard/mouse to be suppressed to allow suppression of the keyboard and mouse to be controlled by the settings in the Master Setup panel or by the settings in the NETrc viewer itself.
- 3 Choose Never allow suppression of keyboard/mouse, and the user will always be able to control the node, even when the NETrc viewer is also in control.
- 4 To close the dialog and save the changes you have made, click **Done**. To close the dialog without saving the changes, click **Cancel**.

## ▶ To blank the host display

There are times when you may not want users of Hosts to see what is being done to their machines. When this is the case, you can choose to have the node's screen blank while the node is under control.

- 1 Choose **Always blank host display** and the host's screen will always be blanked when the NETrc Master connects to it.
- 2 Choose Allow host display to be blanked and display blanking will be controlled by the settings in the Master Setup panel or by the settings in the NETrc viewer itself.
- 3 Choose **Never allow blanking of host display** and the display will never blank.
- 4 To close the dialog and save the changes you have made, click **Done**. To close the dialog without saving the changes, click **Cancel**.

*Note:* Some video drivers do not support screen blanking. If you encounter difficulty with screen blanking on a particular node, try updating the video driver to the latest version for your card. That may correct the problem. If it does not, the card's driver may not allow blanking.

| Configuring NETrc | NETrc licensing is unlike the licensing of the other NETinventory    |
|-------------------|----------------------------------------------------------------------|
| Licenses          | Console Snap-in Modules. For NETrc, licenses are for individual,     |
|                   | installed copies of the NETrc Host software. You must have a license |
|                   | installed for every node with the Host software installed. In        |
|                   | addition, licenses must be manually assigned from a central pool of  |
|                   | available licenses to individual NETinventory Audit Servers before   |
|                   | they can be used for nodes. If one Audit Server has a surplus of     |
|                   | licenses, and another is out of licenses, you can manually move      |

them from one to another, but they will not be moved automatically.

When the default profile is set to an active profile that is something other than **None (Uninstall)**, no licenses are actually used until an audit successfully installs the NETrc Host software on the actual node. When you run a grid *before* the installation is complete, the desired profile will appear in the Node Manager and the status will be "Installation Pending." In this case no license has yet been used. After the installation has completed, a license will be in use.

The other case is when you assign a specific profile to a node. If you assign a specific profile to a node which does not have the NETrc Host software running, a license will immediately be allotted to the node, even though the Host software has not necessarily been installed yet.

In short, assigning a specific profile to a node allows you to allocate a license to a specific node; relying on the default profile to assign profiles to a node causes licenses to be doled out to nodes on a first come, first served basis.

Uninstall works much the same way. If you uninstall by setting the default profile to **None (Uninstall)**, the NETinventory Audit Agent will uninstall the host software from nodes using the default profile and return their license to the pool of available licenses on that Audit Server once the uninstall is complete. Nodes which have a specific profile assigned will not be uninstalled, and their licenses will not be returned to the pool.

To uninstall from nodes where you have assigned a specific profile and to return their license to the pool, assign the profile **None (Uninstall)** to the nodes or reassign them to use the default profile. To assign licenses, choose the **NETrc License Page** icon in the NETrc setup dialog. The NETrc **Enterprise License Allocation** panel appears.

| N | ETinventory Remote                  | Control Setup                                                              |
|---|-------------------------------------|----------------------------------------------------------------------------|
|   | General Setup                       | NETrc Licenses Management<br>Total Installed 10000<br>Available Pool 10000 |
|   | Viewer Setup                        | Audit Servers Avail Licenses Assigned Audit Servers 0                      |
|   | Remote Host<br>Setup                |                                                                            |
|   | Enterprise<br>License<br>Allocation | × ×                                                                        |
|   | Help                                | OK Cancel Apply                                                            |

Fig. 370 NETrc Setup Dialog - Enterprise License Allocation Panel

This page allows you to see how the NETrc licenses you have installed on your enterprise are used and to reassign licenses as needed.

The **Total Installed** field lists the total number of NETrc licenses installed on your enterprise network. The **Available Pool** field lists the number of licenses of the total installed which have not yet been assigned to NETinventory Audit Servers. You cannot edit these numbers directly. To add more NETrc licenses to the total installed, use the NETinventory Console license manager. For more information on using the license manager, please see the *NETinventory Console User Guide*.

Below these two fields, all the Audit Servers on your enterprise network are listed by name. Alongside each server's name are two fields, **Avail Licenses** and **Assigned**. The **Assigned** field lists how many licenses have been assigned to the Audit Server from the **Total Installed** on your network. The **Avail Licenses** field provides the number of licenses assigned to the Audit Server minus the number of copies of the NETrc Host software which have been installed on nodes audited by that Audit Server.

To change the number of licenses on the Audit Server, click in the field and type the new number of licenses that should be assigned to the Audit Server. In order to lower the number, there must be available licenses on the Audit Server. Every license you delete from the **Assigned** field will be removed from the **Avail Licenses** 

field for that server and returned to the **Available Pool** field for the entire enterprise network.

In order to raise the number of licenses assigned to a particular Audit Server, there must be licenses in the **Available Pool**. The sum of the number of licenses in the **Available Pool** and those **Assigned** to all the Audit Servers adds up to the **Total Installed**.

When a profile which allows remote control is no longer assigned to a node, that node's license is returned to the pool of available licenses on the node's Audit Server.

## Removing the NETrc Host

There are three ways to remove the host software from a node. The first two are automatic and rely on the NETinventory Audit Agent to work. The second is manual and depends on the user of the node.

Removing Host Components Automatically The simplest ways to remove the NETrc Host software let the NETinventory Audit Agent do so. If you assign the **None (Uninstall)** profile to a node using the NETinventory Node Manager, the Audit Agent will automatically remove the Host software the next time the node is audited. In addition, if you uncheck **Enable Remote Control for NETinventory Nodes?** in the **General Setup Panel** of the **NETrc Setup** dialog, NETrc will be removed from all nodes the next time they are audited.

To use the Node Manager, double-click the name of the node in any NETinventory Grid report. The NETinventory **Node Manager** window will appear, as shown in Fig. 371

| 🔢 Node Manager: DOC | -WHEAT-W2K5 - 000: | 10226A30C - 10.200.10 | .17                                                  |  |
|---------------------|--------------------|-----------------------|------------------------------------------------------|--|
| <u>19</u> -         | Overview           |                       |                                                      |  |
| Overview            | Model:             | P6 (Award Inc. BIOS)  |                                                      |  |
|                     | CPU:               | Intel CeleronA [466 M | IHz]                                                 |  |
|                     | Memory:            | 128 MB + 304 MB pag   | je-file                                              |  |
| NETinventory        | Video:             | 1024x768 High Color   | (16 bit)                                             |  |
| Status              | 05:                | Windows 2000 Server   | 5.0 (Service Pack 3)                                 |  |
|                     | TCP/IP:            | 10.200.10.17 subnet 2 | 255.255.0.0 (dynamic)                                |  |
| Operating System    | Client for MS:     | 5.0                   | Local Drives                                         |  |
| openaning openani   | Client for NW:     | 5.0                   | A: 1.4MB floppy<br>C: Hard disk 7.5 GB (4.0 GB free) |  |
|                     | Buses:             | AGP                   | D: DVD/CD-ROM drive                                  |  |
| D:<br>E:            |                    | PCI                   |                                                      |  |
| Logical Drives      |                    | USB                   |                                                      |  |
| <b></b>             |                    |                       |                                                      |  |
| Record              |                    | 04 6                  |                                                      |  |
|                     |                    | UK Lance              |                                                      |  |

Fig. 371 NETinventory Node Manager - Overview Panel

Scroll through the list of available panels on the left side of the window and click the **NETrc** icon. The **NETrc Information** panel will appear, as shown in Fig. 372.

| 🔢 Node Manager: DOC-     | CORN-W2KP - 00010226A303 - 10.200.10.180                                            |
|--------------------------|-------------------------------------------------------------------------------------|
|                          | NETrc Information                                                                   |
|                          | Current NETrc Host Configuration:                                                   |
| Video                    | Current Profile: <none></none>                                                      |
|                          | Last Install/Refresh Date: <none></none>                                            |
| ×                        | Installation Status: No action was performed because NETrc was<br>globally disabled |
| Audit Detect Flags       |                                                                                     |
|                          | Desired Host Configuration:                                                         |
|                          | Use Global Default Profile: Make No NETrc Changes                                   |
| Custom Audit<br>Interval | C Use Node Specific Profile:                                                        |
| NETIC                    | Take Control                                                                        |
| <u>« »</u>               | OK Cancel <u>H</u> elp                                                              |

Fig. 372 NETinventory Node Manager - NETrc Information Panel

## • To assign a specific profile to a node

The NETrc panel shows the current NETrc status of the selected node, including the profile the node is currently using, the last date the profile was checked by the NETinventory Audit Agent, and the current status of the profile on the node.

- 1 To assign a specific profile to the node, click Use Node Specific Profile.
- 2 Choose the **None (Uninstall)** profile from the list of available profiles. The NETrc Host software will automatically be removed by the NETinventory Audit Agent the next time the node is audited after the update interval expires.
- 3 Click **OK** to close the window and save the changes you have made, or click **Cancel** to close the window without saving the changes.

Removing HostWhen setting up a profile, you can allow users to manually uninstallComponents ManuallyWhen setting up a profile, you can allow users to manually uninstalltheir host software, so that they can use the NETrc uninstaller<br/>themselves.

The simplest way to uninstall manually is to use the **Add/Remove Programs** control panel.

► To use the Add/Remove Programs control panel

1 Open the Control Panel from the **Start** menu or by doubleclicking the **My Computer** icon and then the **Control Panel** icon. 2 Double-click the Add/Remove Programs icon, as shown in Fig. 373.

| Add/Remo                                                                                    | ove Programs Properties                                                                                                    | ? × |
|---------------------------------------------------------------------------------------------|----------------------------------------------------------------------------------------------------|-----|
| Install/Uni                                                                                 | iinstall   Windows NT Setup                                                                                                    |     |
| Z                                                                                           | To install a new program from a floppy disk or CD-ROM<br>drive, click Install.                                                                                                    |     |
|                                                                                             | Instal                                                                                                    |     |
| 0                                                                                           | <u>The following software can be automatically removed by</u><br>Windows. To remove a program or to modify its installed<br>components, select it from the list and click<br>Add/Remove. |     |
| Adobe /<br>Adobe /<br>Adobe /<br>AutoPla<br>BindVie<br>Cabinet<br>CD/Spe<br>Codewr<br>Comma | Acrobat 3.01 FrameMaker v5.5 Type Manager 4.0 aye Extender aw EMS v6 t File Viewer ectrum Pro right 5.0 and Prompt Here PowerToy                                                         |     |
|                                                                                             | Add/ <u>R</u> emove                                                                                                    |     |
|                                                                                             | OK Cancel Apply                                                                                                    |     |

Fig. 373 Add/Remove Programs Dialog

3 Select the **NETrc Remote Control - Host** item, and then click **Add/Remove...** You will be prompted to confirm that you really want to delete the Host software. If you click **Yes**, the software will be automatically removed. You may be prompted to restart your machine after the removal is complete. If so, you should go ahead and restart. Removing Host Components Manually

## 19Using NETrc

## In This Chapter

| Taking Control with NETrc<br>Assigning a Profile to a Node<br>Using NETrc Master<br>Menu and Toolbar Commands<br>Remote Control |  |
|----------------------------------------------------------------------------------------------------|--|
| Remote Control                                                                                                    |  |
| Remote Printing                                                                                                    |  |

| Taking Control<br>with NETrc | To take control of a node with the NETrc Host software installed, you use the NETinventory Node Manager. This means that to take control of a specific node, you must first run a NETinventory Grid report which contains the node. For more information on creating Grid Queries, please see Section 3, "NETinventory Console," on page 279. For more information on NETinventory, please see |
|------------------------------|----------------------------------------------------------------------------------------------------|
|                              | page 279. For more information on NETinventory, please see Section 1, "NETinventory," on page 19.                                                                                                    |
|                              |                                                                                                    |

If you are using the NETinventory Console and are logged in using the preconfigured "BV Admin" account, you can use the "Node List" report that is at the top level of the Getting Started folder or the "Node List - NETrc Installation Status" report in the NETrc folder to get a convenient list of all available nodes.

## To take control with ActiveAdmin

You can take control of any node with NETrc installed using the ActiveAdmin® feature. To use ActiveAdmin to take control of a node, run any NETinventory grid, like the one shown in Fig. 374.

| 🧮 Grid - | Node List [Join:Audi | t: System Config | urations]              |             | _ [       | ٦×    |
|----------|----------------------|------------------|------------------------|-------------|-----------|-------|
|          | Audit File Server    | Node Name        | Node Address           | Node Type   | CPU       |       |
| 32       | Sample Data          | JDOL             | 00C04F92393E           | Workstation | 200 MHz   | Int   |
| 33       | Sample Data          | JNISSON          | 00A0C9838317           | Server      | 233 MHz   | Int   |
| 34       | Sample Data          | JNOBLE           | 00A0C9838319           | Workstation | 233 MHz   | Int   |
| 35       | Sample Data          | JSPURR           | 00A0C983866B           | Workstation | 233 MHz   | Int   |
| 36       | Sample Data          | KHICK            | 0060B0F052D6           | Workstation | 350 MHz   | Int   |
| 37       | Sample Data          | KSEGGER          | <none found=""></none> | Workstation | 166 MHz   | Int   |
| 38       | Sample Data          | LAPTOP           | 00C04F92394F           | Workstation | 200 MHz   | Int   |
| 39       | Sample Data          | LFONTANA         | 0000394A510C           | Workstation | 300 MHz   | Int   |
| 40       | Sample Data          | LINCOLN-W95A     | 00C04F9FB072           | Workstation | 233 MHz   | Int   |
| 41       | Sample Data          | LITEST           | 00C04F9FAC76           | Workstation | 233 MHz   | Int   |
| 42       | Sample Data          | MSHULTZ          | 00609735840A           | Workstation | 133 MHz   | AN    |
| 43       | Sample Data          | MVILLA           | 7E00D12CB6A1           | Workstation | 150 MHz   | Int   |
| 44       | Sample Data          | PEORIA-NVV411    | 00AA00360BE0           | Server      | 120 MHz   | Су    |
| 45       | Sample Data          | spring-wfw31     | 00AA004CBD74           | Workstation | 100 MHz   | 80 💌  |
| •        |                      |                  |                        |             |           |       |
|          |                      | Record 5 (       | of 49                  | 100.00      | % of 49 r | ecori |

Fig. 374 NETinventory Grid

1 Click the node's row number in the grid (at the extreme left of the grid) to select the node, as shown in Fig. 375.

| 🖬 Grid - I | Node List [Join:Audi | t: System Config | urations]              |             |           | ١×    |
|------------|----------------------|------------------|------------------------|-------------|-----------|-------|
|            | Audit File Server    | Node Name        | Node Address           | Node Type   | CPU       |       |
| 32         | Sample Data          | JDOL             | 00C04F92393E           | Workstation | 200 MHz   | Int   |
| 33         | Sample Data          | JNISSON          | 00A0C9838317           | Server      | 233 MHz   | Int   |
| 34         | Sample Data          | JNOBLE           | 00A0C9838319           | Workstation | 233 MHz   | Int   |
| 35 🗙       | Sample Data          | JSPURR           | 00A0C983866B           | Workstation | 233 MHz   | Int   |
| 36         | Sample Data          | KHICK            | 0060B0F052D6           | Workstation | 350 MHz   | Int   |
| 37         | Sample Data          | KSEGGER          | <none found=""></none> | Workstation | 166 MHz   | Int   |
| 38         | Sample Data          | LAPTOP           | 00C04F92394F           | Workstation | 200 MHz   | Int   |
| 39         | Sample Data          | LFONTANA         | 0000394A510C           | Workstation | 300 MHz   | Int   |
| 40         | Sample Data          | LINCOLN-W95A     | 00C04F9FB072           | Workstation | 233 MHz   | Int   |
| 41         | Sample Data          | LITEST           | 00C04F9FAC76           | Workstation | 233 MHz   | Int   |
| 42         | Sample Data          | MSHULTZ          | 00609735840A           | Workstation | 133 MHz   | A١    |
| 43         | Sample Data          | MVILLA           | 7E00D12CB6A1           | Workstation | 150 MHz   | Int   |
| 44         | Sample Data          | PEORIA-NVV411    | 00AA00360BE0           | Server      | 120 MHz   | Су    |
| 45         | Sample Data          | spring-wfw31     | 00AA004CBD74           | Workstation | 100 MHz   | 80 💌  |
| •          |                      |                  |                        |             |           |       |
|            |                      | Record 35        | of 49                  | 100.00      | % of 49 r | ecori |

Fig. 375 Grid with Row Selected

**2** Move the cursor over any field in the selected row and rightclick to display the context-sensitive menu, as shown in Fig. 376.

| 📻 Grid - I | Node List [Join:Audit | : System Configu | rations]                     |             | _ [       | ×     |
|------------|-----------------------|------------------|------------------------------|-------------|-----------|-------|
|            | Audit File Server     | Node Name        | Node Address                 | Node Type   | CPU       |       |
| 32         | Sample Data           | JDOL             | 00C04F92393E                 | Workstation | 200 MHz   | Int   |
| 33         | Sample Data           | JNISSON          | 00A0C9838317                 | Server      | 233 MHz   | Int   |
| 34         | Sample Data           | JNOBLE           | 00A0C9838319                 | Workstation | 233 MHz   | Int   |
| 35         | Sample Data           | JSPURR X         | MAAACOSSEEEE                 | Ankstation  | 233 MHz   | Int   |
| 36         | Sample Data           | кніск Ве         | size selected grid           | column(s)   | 350 MHz   | Int   |
| 37         | Sample Data           | KSEGGER De       | lete selected reco           | rdís)       | 166 MHz   | Int   |
| 38         | Sample Data           | LAPTOP           |                              |             | 200 MHz   | Int   |
| 39         | Sample Data           | LFONTANA Tal     | ke <u>C</u> ontrol of this N | lode        | 300 MHz   | Int   |
| 40         | Sample Data           | LINCOLN-W95A     | 00C04F9FB072                 | Workstation | 233 MHz   | Int   |
| 41         | Sample Data           | LITEST           | 00C04F9FAC76                 | Workstation | 233 MHz   | Int   |
| 42         | Sample Data           | MSHULTZ          | 00609735840A                 | Workstation | 133 MHz   | A١    |
| 43         | Sample Data           | MVILLA           | 7E00D12CB6A1                 | Workstation | 150 MHz   | Int   |
| 44         | Sample Data           | PEORIA-NVV411    | 00AA00360BE0                 | Server      | 120 MHz   | Су    |
| . 45       | Sample Data           | spring-wfw31     | 00AA004CBD74                 | Workstation | 100 MHz   | 80 🔳  |
|            |                       |                  |                              |             |           |       |
|            |                       | Record 35 o      | of 49                        | 100.00      | % of 49 r | ecori |

Fig. 376 NETinventory Context-Sensitive Menu

- **3** Select **Take Control of this Node** to take control of the selected node. The NETrc Master will run.
- 4 If the user of the node must be prompted for permission, or if the person taking control must enter a password to control the node, a password prompt appears.
- 5 The screen of the node under control will appear.
- **6** When you are finished controlling the node, click the NETrc Master's close box or double-click the System menu to close the NETrc Master and disconnect from the node.

## **•** To take control with the Node Manager

To use the Node Manager, double-click the name of the node in any NETinventory Grid report. The NETinventory Node Manager window will appear, as shown in Fig. 377.

| 🔢 Node Manager: DOC- | WHEAT-W2K5 - 000 | 10226A30C - 10.200.1 | ).17                                                 | _ 🗆 X |
|----------------------|------------------|----------------------|------------------------------------------------------|-------|
| <b>19</b> -          | Overview         |                      |                                                      |       |
| Overview             | Model:           | P6 (Award Inc. BIOS  | )                                                    |       |
|                      | CPU:             | Intel CeleronA [466  | MHz]                                                 |       |
|                      | Memory:          | 128 MB + 304 MB pa   | ge-file                                              |       |
| NETinventory         | Video:           | 1024x768 High Color  | (16 bit)                                             |       |
| Status               | <b>OS</b> :      | Windows 2000 Serve   | r 5.0 (Service Pack 3)                               |       |
|                      | TCP/IP:          | 10.200.10.17 subnet  | 255.255.0.0 (dynamic)                                |       |
|                      | Client for MS:   | 5.0                  | Local Drives                                         |       |
| operating system     | Client for NW:   | 5.0                  | A: 1.4MB floppy<br>C: Hard disk 7.5 GB (4.0 GB free) | _     |
|                      | Buses:           | AGP                  | D: DVD/CD-ROM drive                                  |       |
|                      |                  | ISA<br>PCI           |                                                      |       |
| Logical Drives       |                  | USB                  |                                                      |       |
| <b>.</b>             |                  |                      |                                                      |       |
| Record               |                  | OK Canc              | el <u>H</u> elp                                      |       |

Fig. 377 NETinventory Node Manager - Overview Panel

Scroll through the list of available panels on the left side of the window and click the **NETrc** icon. The **NETrc Information** panel appears (Fig. 378).

| 🔢 Node Manager: DOC-     | WHEAT-W2K5 - 00010226A30C - 10.200.10.17                                       |
|--------------------------|--------------------------------------------------------------------------------|
|                          | NETrc Information                                                              |
|                          | Current NETrc Host Configuration:                                              |
| Video                    | Current Profile: Unsecure Host                                                 |
|                          | Last Install/Refresh Date: 3/25/2003                                           |
| <b>×</b>                 | Installation Status: No action was performed because no action<br>was required |
| Audit Detect Flags       |                                                                                |
|                          | Desired Host Configuration:                                                    |
|                          | Use Global Default Profile: Unsecure Host                                      |
| Custom Audit<br>Interval | C Use Node Specific Profile:                                                   |
| NETrc V                  |                                                                                |
| <u>&lt;&lt;</u> >>       | OK Cancel <u>H</u> elp                                                         |

Fig. 378 NETinventory Node Manager - NETrc Information Panel

1 Click the Take Control button. The NETrc Master will run.

|                                                    | 2                               | If the user of the node must be prompted for permission, or if<br>the person taking control must enter a password to control the<br>node, a password prompt appears.                                                                                                    |
|----------------------------------------------------|---------------------------------|----------------------------------------------------------------------------------------------------|
|                                                    | 3                               | The screen of the node under control will appear.                                                                                                    |
|                                                    | 4                               | When you are finished controlling the node, click the NETrc<br>Master's close box or double-click the System menu to close<br>the NETrc Master and disconnect from the node.                                                                                                    |
|                                                    |                                 |                                                                                                    |
| Assigning a Profile<br>to a Node                   | In a<br>the<br>the<br>the<br>on | addition to letting you take control of a node, this panel shows<br>current NETrc status of the selected node, including the profile<br>node is currently using, the last date the profile was checked by<br>NETinventory Audit Agent, and the current status of the profile<br>the node. |
|                                                    | 1                               | To assign a specific profile to the node, select <b>Use Node Specific Profile</b> .                                                                                                    |
|                                                    | 2                               | Choose a profile to assign from the list of available profiles.                                                                                                    |
|                                                    | 3                               | Click <b>OK</b> to close the window and save your changes, or click <b>Cancel</b> to close the window without saving the changes.                                                                                                    |
|                                                    | The<br>the                      | e NETinventory Audit Agent will update the profile on the node next time the node is audited.                                                                                                    |
| Removing the NETrc<br>Host Software from a<br>Node | You<br>you<br>the<br>and        | a can use profiles to remove the NETrc Host software from a node<br>a select. When you select the profile named <b>None (Uninstall)</b> ,<br>NETinventory Audit Agent will remove the NETrc Host software<br>d preferences from nodes on the enterprise network.                          |
|                                                    | 1                               | In the NETrc panel of the NETinventory Node Manager, click Use Node Specific Profile.                                                                                                    |
|                                                    | 2                               | Choose the profile named None (Uninstall).                                                                                                    |
|                                                    | 3                               | Click <b>OK</b> to close the window and save the changes you have made, or click <b>Cancel</b> to close the window without saving the changes.                                                                                                    |
|                                                    | Th€<br>froi                     | e NETinventory Audit Agent will uninstall the NETrc Host software m the node the next time the node is audited.                                                                                                    |
|                                                    |                                 |                                                                                                    |
| Using NETrc<br>Master                              | A N<br>the<br>Hos<br>ren        | IETrc Master Connection Window is your view into the activity of<br>NETrc Host. Once you have established a connection with a<br>st, you can remotely control the host, transfer files or print<br>notely.                                                                                |
|                                                    | You<br>ass<br>sele              | a can perform the activity of your choice by selecting the<br>sociated tab at the bottom of the Connection Window or by<br>ecting one of the first three icons on the Toolbar.                                                                                                    |

| Menu and Toolbar<br>Commands | Although some of the commands that appear on the menu and<br>Toolbar change according to which page of the Connection Window<br>is active, many of them remain constant. Some of these correspond<br>directly to equivalent commands on the NETrc Control Panel.                                                                                               |
|------------------------------|----------------------------------------------------------------------------------------------------|
|                              | The following are menu commands which are always available on all pages of the Connection Window.                                                                                                    |
| The Connection Menu          | If you select the <b>Exit</b> command, you will be disconnected from the Host and the Connection Window will close. The sicon on the Toolbar performs the same function if you are viewing the Remote Control tab. Otherwise, it just disconnects the File Transfer or Remote Printing connection and closes the tab, returning you to the Remote Control tab. |
|                              | When you choose the <b>Properties</b> command, the Connection<br>Properties dialog appears with information about the remote<br>connection.                                                                                                    |
|                              | DOC-WHEAT-W2K5 Properties                                                                                                    |

| DOC-WHEAT-W2K5 Pro | perties        |       | ×    |
|--------------------|----------------|-------|------|
| Connection         |                |       |      |
| Peer-to-Peer Host  |                |       |      |
| Protocol:          | IP             |       |      |
| Station Specifier: | @10.200.10.17  |       |      |
| Station Name:      | DOC-WHEAT-W2KS | ;     |      |
| Network Address:   | 10.200.10.17   |       |      |
|                    |                |       |      |
|                    |                |       |      |
|                    |                |       |      |
|                    |                |       |      |
|                    |                |       |      |
|                    |                |       |      |
| OK                 | Cancel         | Apply | Help |

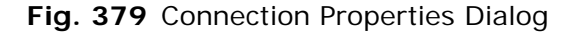

The **Disconnect** command immediately disconnects you from the remote host. You must choose which of the three possible sorts of connections you want discontinued: Remote Control, File Transfer, or Remote Printing. Only the options corresponding to the kinds of connections you have established already will appear on this menu. If you choose Remote Control, the Connection Window will close.

If you select **Add to Favorites**, the current remote Host will be added to the list of Favorite Hosts.

You may occasionally need to reboot a Host computer that is under your control. The **Reboot Host** command allows you to reboot Host computers. After it has done so, you can reconnect to it again. To reboot remote hosts running later versions of Windows, you can select the **Start > Shut Down** command on the remote Host.

| The Edit Menu                    |                                   | e Edit menu relates to interaction with the user interface of the note host.                                                                                                    |  |
|----------------------------------|-----------------------------------|----------------------------------------------------------------------------------------------------|--|
|                                  | lf y<br>ser<br>tho                | If you select the <b>Send Keystroke</b> command, you will be able to<br>send one of a number of special key combinations to the Host, as<br>though it were entered on the keyboard of the remote Host.                                                                                            |  |
|                                  | The<br>of t<br>sele<br>you<br>doo | ere are times when it is useful to make a copy of some selection<br>text or graphics from the Connection Window and place the<br>ection in the Master's clipboard. The following features will allow<br>a to copy and paste material from the remote Host into a<br>cument on the local computer. |  |
| Copying from the Host<br>Display | The<br>Toc<br>(dis<br>clip        | e <b>Copy Text</b> command, equivalent to the icon on the olbar, allows you to copy text from the Connection Window splaying the view of the remote Host computer) into the system aboard of the Master computer if the Host screen is in Text Mode.                                              |  |
|                                  | 1                                 | After you select this command, the mouse cursor will change shape to an "I-beam" text selection cursor.                                                                                                    |  |
|                                  | 2                                 | Move to the beginning position of the selection you wish to copy<br>and click and drag with the left mouse button to select the text<br>you wish to copy.                                                                                                    |  |
|                                  | 3                                 | Release the mouse button and the Copy Text mode will be completed and the text will be copied to your clipboard.                                                                                                    |  |
|                                  | The<br>Toc<br>Wir<br>sys          | e <b>Copy Graphics</b> command, equivalent to the icon on the olbar, allows you to copy a rectangle from the Connection ndow (which displays the view of the remote Host) into the tem clipboard of the Master computer.                                                                          |  |
|                                  | 1                                 | After you select this command, the mouse will become a top-                                                                                                    |  |
|                                  |                                   | corner angle icon to indicate that you will be placing the first anchor of the selection.                                                                                                    |  |
|                                  | 2                                 | Move to the top-left corner of the rectangle you wish to copy<br>and click and drag with the left mouse button to select the text<br>you wish to copy.                                                                                                    |  |
|                                  | 3                                 | Release the mouse button and the Copy Graphics mode will be<br>completed and the graphics will be copied to your clipboard.                                                                                                    |  |
| The View Menu                    | -<br>The<br>Par<br>in e           | e <b>View</b> menu allows you to specify what elements of the Control nel are to be visible or hidden and how to organize the Host icons each display. The menu is organized into three different sets of                                                                                         |  |

options: connection window elements, connection window tabs, and graphic rendering options.

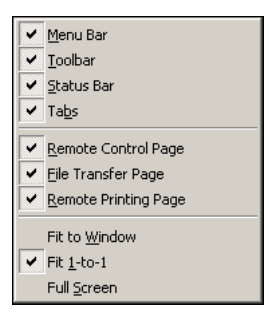

Fig. 380 NETrc View Menu

| Connection Window<br>Elements | The first four commands on the <b>View</b> menu hide or show the Menu Bar, Toolbar, Status Bar, or Tab Bar on the Control Panel.                                                                                                    |
|-------------------------------|----------------------------------------------------------------------------------------------------|
| Connection Window<br>Tabs     | The middle three selections on the <b>View</b> menu form a list of the different tabs that can appear in the NETrc Control Panel.                                                                                                    |
|                               | Each of these items can be selected or unselected from this menu.<br>If the item is selected, the corresponding tab will appear in the Tab<br>Bar and the corresponding page will appear when the tab is<br>selected. If the item is unselected, neither the tab nor the page will<br>be available.                                                                                                    |
| Graphic Rendering<br>Options  | The last three commands on the View menu— <b>Fit to Window</b> ,<br><b>Fit 1-to-1</b> , and <b>Full Screen</b> —allow you to change the way that the<br>display of the remote host is rendered in the Connection Window.                                                                                                    |
|                               | These three options appear as menu commands and are also available using three icons on the Toolbar:                                                                                                    |
|                               |                                                                                                    |
|                               | Fig. 381 NETrc Graphic Rendering Options Toolbar Buttons                                                                                                    |
|                               | <ul> <li>You can fit the display of the Host into a Connection Window or<br/>allow the entire Master screen to display the Host. The first icon<br/>toggles between these two display modes. The Full screen<br/>command (which is only available when the remote Host screen is<br/>displayed in a window) causes your entire Master computer<br/>screen to be taken over by the display of the screen of the Host.<br/>If you choose for your entire screen to display the Host screen, a<br/>floating window with these three icons appears. The buttons in<br/>the window allow you to make changes to the current display<br/>option. The buttons allow you to toggle the display back into a<br/>Connection Window, displaying any other windows.</li> </ul> |
|                               | • The second icon in this set corresponds to the <b>Fit 1-to-1</b> command, and specifies that one pixel of the Host will correspond to exactly one pixel on the display of the Master computer. That is to say, no scaling of the image will be done.                                                                                                    |

|                            | If this display mode is chosen and the pixel dimensions of the<br>Host differ from that of the Master computer, the resulting display<br>will make this discrepancy obvious. If the pixel dimensions of the<br>Host's display are larger than the Connection Window in which<br>the Host is displayed, or larger than the screen of the Master<br>computer if Full screen mode is operative, scroll bars will appear<br>to allow you to access the rest of the Host's screen.                                                                                                    |  |  |
|----------------------------|----------------------------------------------------------------------------------------------------|--|--|
|                            | <ul> <li>The third icon in this set corresponds to the Fit to Window<br/>command, and scales the image of the Host's display to fit the<br/>display of the Master computer.</li> </ul>                                                                                                    |  |  |
|                            | If you are not in Full screen mode but are viewing the screen of<br>the Host through a Connection Window, the entire screen of the<br>Host is scaled to fit in the Connection Window.                                                                                                    |  |  |
|                            | If you hold down the <b>[CTRL]</b> key while you resize a Connection<br>Window—regardless of which of these three display options you<br>have chosen—the aspect ratio of the host's display will be retained.                                                                                                    |  |  |
| The Options Menu           | The <b>Options</b> menu allows you to control NETrc Master settings. The settings you control include how keystrokes on the Master are mapped to the Host, Connection Window settings, and whether the Master and Host can control the machine or just view its operation.                                                                                                    |  |  |
| Keyboard Mapping<br>Dialog | If you select the <b>Keyboard Mapping</b> command, the Keyboard<br>Mapping dialog will appear. It allows you to define the key<br>combinations entered into the Master computer, to be translated<br>into special key combinations on the Host.                                                                                                    |  |  |
|                            | There are a number of key combinations that perform special<br>functions on a computer. Examples include Control-Alt Delete, Alt-<br>Tab. The special key combinations have meaning on the Master<br>computer, but they also need to be sent to the Host.                                                                                                    |  |  |
|                            | The computer on which NETrc runs can use the Keyboard Mapping dialog to define new key combinations for these keystrokes. This allows the usual special key combinations for local control with new combinations for the remote host.                                                                                                    |  |  |
|                            | Keyboard Mapping         Module         Connection Window         Commands:         Remote Alt+Ctrl+Del         Remote Alt+Space         Remote Alt+Space         Remote Shift+Alt+Esc         Remote Shift+Alt+Esc         Remove |  |  |

Fig. 382 Keyboard Mapping Dialog

## To map a keystroke on the Master to a special keystroke on the Host

- 1 Key combinations have been divided into two sets, called *Modules*, one dealing with the keys used specifically to control the connection on the Host end (Connection Control), while the other set contains key combinations that are used and recognized by application software in general (Global Commands). Select the module you wish to change keys for from the Module drop-down list.
- 2 Select the special keystroke from the Command list.
- **3** When you press the keystroke shown in the **Accelerator** field on the Master, the special keystroke you selected will be sent to the remote Host.
- 4 To change the keystroke, click the browse (...) button associated with the key it triggers on the remote Host (shown in the **Commands** field), and click the browse (...) button. The **Special Hot Key** dialog will appear.

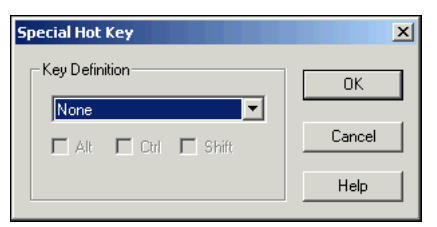

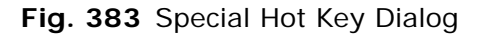

- 5 Choose the keystroke to use from the drop-down list and select the check boxes to add modifier keys. If you choose None, no keystroke will send that special key to the remote Host. Click OK to close the dialog and save your changes. Clicking the Remove button in the Keyboard Mapping dialog also deletes the key combination.
- 6 To set the key combination to the default value, click the **Restore Default** button in the **Keyboard Mapping** dialog.

To restore all key combinations to their default value, click **Restore All** in the **Keyboard Mapping** dialog.

Connection Window Settings If you choose Connection Window Settings from the Options

menu, or click the 🗃 icon on the Toolbar the **Connection Window Settings** dialog appears.

| Connection Window Settings                                                                                                    | X |
|----------------------------------------------------------------------------------------------------|---|
| Remote Control                                                                                                    |   |
| Viewer Settings<br>Full Screen C Fit to window<br>View Only Fit <u>1</u> to 1<br>Host Settings<br>Blank <u>Host screen</u> Suppress <u>keyboard</u> and mouse |   |
| Auto-scroll           Cursor (text-mode only)         Mouse (text & graphics modes)                                                                           |   |
| Text-mode Display     Text-mode Mouse       Font:     Proxy 8 x 14       Text refresh rate     Bight button clicks                                            |   |
| Foreground:     Fast     No mouse motion       Background:     1 second     C                                                                                 |   |
| OK Cancel Apply Help                                                                                                    |   |

Fig. 384 Connection Window Settings Dialog

| Viewer Settings | These controls allow you to specify how the remote computer is displayed by default when you connect to it.                                                                                                    |
|-----------------|----------------------------------------------------------------------------------------------------|
|                 | <ul> <li>If Full Screen is selected, then the screen of the remote<br/>computer will fill the entire screen of the master computer.</li> </ul>                                                                                                    |
|                 | • If <b>View only</b> is selected, then the Master will not take control of the remote Host but only view the display.                                                                                                    |
|                 | <ul> <li>If the Fit to window button is selected, then the display of the<br/>remote computer is scaled to fit into the available space of the<br/>display of the master.</li> </ul>                                                                                                    |
|                 | • If the <b>Fit 1 to 1</b> button is selected, then one pixel on the remote display always corresponds to one pixel on the master computer, regardless of any discrepancies of display sizes on the two differing display areas.                                                                                     |
| Host Settings   | The <b>Host Settings</b> group allows you to specify what should happen<br>from the perspective of the user at the remote Host when the<br>Master establishes a connection.                                                                                                    |
|                 | • If <b>Blank Host screen</b> is selected, then the display on the remote Host will be blanked out as soon as the Master connects to it.                                                                                                    |
|                 | <i>Note:</i> Screen blanking is only supported on Hosts running Windows 98, 98 SE, and 98 ME. It is additionally possible for the user at the remote Host to override the request to blank the screen, and it is not possible for the user at the Master to know whether the remote screen is actually blank or not. |

• If **Suppress keyboard and mouse** is selected, then the remote Host will be asked to disable the mouse and keyboard. If this request is granted, the user at the remote Host will be shut out from operating the computer while the Master is connected to it and maintains exclusive control. *Note:* It is possible for the user at the remote Host to override the request to suppress the keyboard and mouse, and it is not possible for the user at the Master to know whether the input devices are disabled. Auto-scroll The Auto-scroll group specifies whether or not you want the window to scroll when the cursor (for text-only screens) or mouse (on graphical user interfaces) reaches a boundary. • If **Cursor (text-mode only)** is selected, then the text display will automatically scroll as soon as the cursor comes to an edge. • If Mouse (text & graphics mode) is selected, then the graphical user interface will automatically scroll as soon as the mouse comes to an edge. The **Text-mode Display** group deals specifically with displaying Text Mode Display Hosts with textual rather than graphical screens. • The Font drop-down list allows you to select the typeface and type size that is used to display the remote Host's screen. By varying the font, you can increase or decrease the size of the Host computer's screen as displayed in the Connection Window. The fonts in the list are shown previewed as they will appear. The names of the fonts are composed of a typeface name and a size. The text fonts called 'NETrc' are fonts that came with this software package. Fonts with other typeface names are other Windows fonts that are also suitable for text display. The **Text refresh rate** settings allow you to specify the rate at which changes in the text display are updated on your screen. This allows you to find a suitable compromise between "refresh rate" and the amount of computation time and network resources spent in updating the text display. • The **Foreground** setting applies whenever the Master window is active. • The **Background** setting applies whenever the Master window is not active. The refresh rate of the foreground is the more important of the two, since it determines the speed of response of the window that you are actually using. If you set a slower background rate, the window will update more slowly whenever you switch out of it, but will resume speed as soon as you re-activate it. When setting a refresh rate, you can select from a list of refresh rates ranging from Fast to 10 seconds (the slowest setting).

You should consider slower refresh rates if:

|                 | <ul> <li>You are running multiple NETrc Master windows, all of which are<br/>updating their displays at the same time.</li> </ul>                                                                                                    |
|-----------------|----------------------------------------------------------------------------------------------------|
|                 | Your network is loaded heavily with communications traffic.                                                                                                    |
| Text-mode Mouse | The <b>Text-mode Mouse</b> group controls how information from the mouse on the Master computer is transmitted to a remote Host in Text Mode.                                                                                                    |
|                 | If you select <b>Left button clicks</b> or <b>Right button clicks</b> , clicks of that mouse button will be transmitted to the Host.                                                                                                    |
|                 | There are three different ways in which the motion of the mouse on<br>the Master can be interpreted and sent to the remote Host:                                                                                                    |
|                 | • If you select <b>No motion</b> , no mouse motion will be transmitted.                                                                                                    |
|                 | • If you select <b>Absolute motion</b> , an absolute mouse position will be transmitted (i.e., the coordinates of a precise location on the screen).                                                                                                |
|                 | <ul> <li>If you select Relative motion, the differential motion of the<br/>mouse (number of pixels up, down, left, or right from current<br/>position) will be transmitted.</li> </ul>                                                              |
| The Goto Menu   | There are three commands on the Goto menu which allow you to choose between the three different functions—and associated displays—of the Connection Window: <b>Remote Control</b> page, <b>File Transfer</b> page, and <b>Remote Printing</b> page. |

## **Remote Control**

The **Remote Control** page of the Connection Window allows you to view and operate the remote Host just as though you were the local user. You can choose to take control of the mouse and keyboard, or you can watch without interrupting the local user.

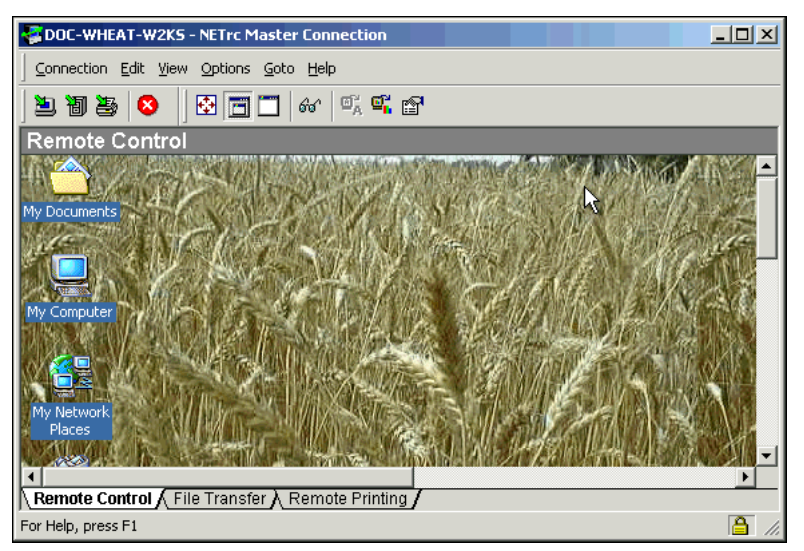

Fig. 385 NETrc Master - Remote Control Tab

| Controlling the<br>Remote Host | When you select a Connection Window (so that it is the active<br>window and has the focus on your desktop) your input devices—<br>keyboard and mouse—can be used to control the remote Host just<br>as if they were connected directly to that computer.                                                                |  |
|--------------------------------|----------------------------------------------------------------------------------------------------|--|
| Operating the Mouse            | Remote mouse operation can be confusing at first. Keep in mind that the mouse at your Master computer now does double-duty: it allows you to operate your local Windows session, and it also allows you to operate the remote Host computer. The division of duties is as follows:                                      |  |
|                                | • While the mouse is inside a Connection Window, the mouse is entirely "remote" and all movements and clicks are transmitted to the Host.                                                                                                    |  |
|                                | • While the mouse is anywhere else (e.g. in the floating window that appears if you are in Full Screen rendering mode), the mouse is entirely "local" and any mouse operation affects only your local Windows session or the Connection Window itself.                                                                  |  |
| Operating the Keyboard         | As a rule, while the cursor is positioned in the Connection Window,<br>NETrc transmits normal keystrokes to the remote Host. Special key<br>combinations, however, are interpreted according to the values that<br>you specified in the Keyboard Mapping dialog. <i>See "Keyboard<br/>Mapping Dialog" on page 385</i> . |  |
|                                | The rule as to which keystrokes are kept and which are sent while the cursor is within a Connection Window is as follows:                                                                                                    |  |
|                                | 1 If the keystroke is listed as the <b>Accelerator</b> for a key mapping, the equivalent remote keystroke is passed onto the Host.                                                                                                    |  |
|                                | 2 If the keystroke is a special key combination but not listed as the <b>Accelerator</b> for any defined key, it remains at the Master computer.                                                                                                    |  |
|                                | <b>3</b> All other keystrokes are passed onto the Host.                                                                                                    |  |
|                                | <i>Note:</i> If you want a special key combination to be passed onto the Host as is, it will have to appear as its own Accelerator on the Keyboard Mapping dialog.                                                                                                    |  |
|                                |                                                                                                    |  |
| File Transfer                  | The File Transfer page of the Connection Window allows you to                                                                                                    |  |

The File Transfer page of the Connection Window allows you to transfer files between the Master computer and the remote Host, and to perform other file maintenance tasks on the Host.

When you select the File Transfer page a number of extra commands appear in the menus and a number of additional icons appear in the Toolbar. The display is split into four adjustable panes:

| DOC-WHEAT-W2KS - NETrc Master Connection                                                                                                    |                                                                                                    |
|----------------------------------------------------------------------------------------------------|----------------------------------------------------------------------------------------------------|
| Connection View Options Goto Help                                                                                                    |                                                                                                    |
| 2 1 2 2 2 2 2 2 2 2 2 2 2 2 2 2 2 2 2                                                                                                    |                                                                                                    |
| File Transfer                                                                                                    |                                                                                                    |
| * *<br>-                                                                                                    | **.                                                                                                    |
| ■ LOCAL       ■         ■ a:       ■         ■ c:       ■         ■ d:       ■         ■ f: (\Doc-wheat-w2ks\Documentation)         ■ f: (\Doc-RYE-NW42\SYS\CHABER)         ■ g: (\Doc-RYE-NW42\SYS)         ■ f: (\bvdev\chaber\$)         ■ f: (\bvdev\chaber\$) | ■ REMOTE         ■ a:         □ c:         □ d:         □ f:         □ f:         □ f:         □ g:         □ g:         □ f:         □ f:         □ f:         □ f:         □ g:         □ f:         □ f: |
| Name Size Modified                                                                                                    | Name Size Modified                                                                                                    |
|                                                                                                    |                                                                                                    |
|                                                                                                    |                                                                                                    |
|                                                                                                    | A                                                                                                    |
| For Help, press F1                                                                                                    |                                                                                                    |

Fig. 386 NETrc Master - File Transfer Tab

- By default, the local (Master) computer is on the left and the remote (Host) computer is on the right.
- The top panels display the folder hierarchies in the computer associated with that side.
- The bottom panels show the files in any folder that you have opened by double-clicking it in the corresponding top panel.
- A text field at the top of the page, one for the left side and another for the right, indicates the full pathname of the currently open or selected folder.

You can easily change the layout of this display and what files are shown in them:

- Adjust the amount of screen space given to each side of a panel pair by clicking and dragging the boundary lines between them.
- The default pane configuration corresponds to the View > View Local <--> Remote command. This allows you to see the files on the local (Master) computer on the left side of the display and the files on the remote (Host) computer on the right side of the display.
- You can specify that both left and right sides show different folders of the remote Host by selecting the View Remote <--> Remote command from the View menu. This allows you to split the display between two file areas of the remote (Host) computer, which could be useful for moving or manipulating files on the host.

| Displaying File<br>Information | Commands are added to the <b>View</b> menu to allow you to configure<br>the display of file lists in the window. These commands determine<br>the way in which both file lists are configured.                                                                                                    |
|--------------------------------|----------------------------------------------------------------------------------------------------|
|                                | • If a check mark appears next to the <b>View File Attributes</b> command, an extra column in the file display appears that provides the file attributes. Selecting this command toggles the state of this option and the check mark.                                                                       |
|                                | • If a check mark appears next to the <b>View Hidden &amp; System</b><br><b>Files</b> command, all of the hidden and system files in the<br>directories are displayed in the file lists. Selecting this command<br>toggles the state of this option and the check mark.                                     |
|                                | • If you select the <b>Sort files by</b> command, you will be able to choose whether the files in both of the file lists are sorted by name, size, date, or attribute. You can sort the files by selecting one of the column titles ( <b>Name</b> , <b>Size</b> , <b>Modified</b> , or <b>Attributes</b> ). |
|                                | If you select one of the column titles, all of the files on that side of<br>the display will be sorted according to their values for that<br>column.                                                                                                    |
|                                | For example, if you select the <b>Name</b> column on the left side, all<br>of the files on the left side will be arranged in alphabetical order<br>according to their name, regardless of how the right side is<br>displayed.                                                                               |
|                                | • If you select the <b>Refresh</b> command, the current directory will be reread from the remote Host and redisplayed.                                                                                                    |
| Selecting Files and<br>Folders | The top panels display the folder hierarchy, but only reveal the contents of the nodes of the tree that you explicitly open. No files appear in the top panels, nor do any folders appear in any bottom panels.                                                                                             |
|                                | You must select a drive, folder, or one or more files before you can perform most File Transfer operations.                                                                                                    |
|                                | When you initially open a computer, drive or folder by double-<br>clicking its icon (or by selecting it and then choosing the <b>List</b><br><b>Directory</b> command from the pop-up menu), you will see a list of<br>all of the folders (or devices) that it contains.                                    |
|                                |                                                                                                    |
|                                | Fig. 387 Folder Tree                                                                                                    |

If you double-click one of these folders, you hide the other folders in the hierarchy tree, effectively creating a path through this particular folder. Any folders within this folder will appear in the top panel, revealing a further level of nesting of the file directory. Any files in the folder will appear in the bottom panel.

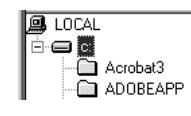

Fig. 388 Folder Tree - Expanded

The folder will then appear with a small box next to it at a joint which connects it to the hierarchy tree. The minus sign (-) appears, indicating that the folder is open. If you select the joint-box, the internal folders will be hidden and the plus sign (+) appears.

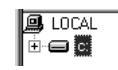

Fig. 389 Folder Tree - Collapsed

You can display the files within any folder by selecting the folder in the top panel and choosing the **List Directory** command from the pop-up menu.

You can also control the current selection with the keyboard. The up and down arrows move the current selection within the current pane, while the **ENTER** key opens the current directory if its contents are hidden (i.e., if its joint-box is marked with a '+'). The **Tab** key moves the current selection to the next panel. The **Backspace** key moves the current selection to the parent folder in the hierarchy tree.

If you begin spelling the name of any of the files or folders (depending on which pane contains the current selection), that item will become the current selection.

Select a file in one of the lower panels by selecting its name. This may enable or disable menu commands and Toolbar icons. You may select multiple files by using **Ctrl+Click** to select a series of non-contiguous files. Or you may select one anchor point and select the other end of the contiguous selection with **Shift+Click**.

Manipulating Files and<br/>FoldersThe icons on the Toolbar allow you to manipulate files in various<br/>ways, whether copying or moving files from one computer to the<br/>other, deleting files, renaming files, or creating new directories.<br/>Each of these has an equivalent command on the popup menu that<br/>appears when you right-click.

When you select a file from one of the file lists, the following icons will be enabled and allow you to perform the following actions:

• If you select one of the blue arrows, the currently selected file will be copied into the directory on the opposite side.

When a file in the left half is selected, for example, the right-

pointing blue arrow is will become enabled, signalling that the file can be copied into the directory on the right side. (This can correspond to either **Get** or **Put** commands on the popup menu,

|                 | depending on whether it is going to or from the Master computer.)                                                                                                    |
|-----------------|----------------------------------------------------------------------------------------------------|
|                 | <ul> <li>If you select the delete icon (corresponding to the <b>Delete</b> command on the popup menu), the currently selected file will be deleted.</li> </ul>                                                                                                   |
|                 | <ul> <li>If you select the create directory icon  (corresponding to the Create Directory command on the popup menu), a new folder in the currently selected directory will be created.</li> </ul>                                                                |
|                 | • If you select the move icon (corresponding to the <b>Move</b> command on the popup menu), the currently selected file will be moved from its current location to another location on the same computer. You will be prompted by a dialog for the new location. |
|                 | • If you select the rename icon (corresponding to the <b>Rename</b> command on the popup menu), you will be able to give the currently selected file or folder a different name.                                                                                 |
| Remote Printing | The Remote Printing page of the Connection Window is part of the underlying program which allows NETrc communication. Remote Printing is not supported in NETrc.                                                                                                 |

# A Uninstalling NETinventory

| In This Appendix | Uninstalling the Servers              | 396 |
|------------------|---------------------------------------|-----|
|                  | Uninstalling NETinventory-RMS         | 399 |
|                  | Uninstalling the NETinventory Console | 399 |
|                  |                                       |     |

| Overview                                     | lf<br>yo<br>rei                                                | If you choose to remove NETinventory Console from a workstation,<br>you must use the tools provided. This chapter guides you through<br>removing the NETinventory Console.                                                                                                    |                                                                                                    |   |  |
|----------------------------------------------|----------------------------------------------------------------|----------------------------------------------------------------------------------------------------|----------------------------------------------------------------------------------------------------|---|--|
| Uninstalling the<br>Servers                  | Th<br>so                                                       | This chapter describes the process of removing the NETinventory software from the servers on your Enterprise Network.                                                                                                    |                                                                                                    |   |  |
| Removing the<br>NETinventory SQL<br>Database | Th<br>ca<br>da<br>yo<br>to<br>se<br>NI<br><i>Ta</i><br>de<br>1 | There are two ways to delete the NETinventory SQL Database. You can use the NETinventory SQL Configuration Wizard to delete the database, or you can use the administration tools that accompany your SQL database to delete the NETinventory database. The steps to delete the database using the built-in tools depend on the SQL server you are using. The SQL database created is named NI_ <master_server_name>.</master_server_name> |                                                                                                    |   |  |
|                                              | 2                                                              | 2 Click SQL Settings. The NETinventory SQL Databa<br>Configuration Wizard Welcome page appears.                                                                                                    |                                                                                                    |   |  |
|                                              |                                                                | ★ NETinventory SQL Database Co                                                                                                    | Welcome to the NETinventory® SQL<br>Database Configuration Wizard         This wizard will guide you through the steps required to<br>configure the NETinventory SQL Database for the<br>Master Server.         After successful completion of the SQL Database Wizard<br>you will be able to replicate the Rolled-Up data on the<br>Master Server into the SQL Database. | × |  |
|                                              |                                                                |                                                                                                    | < Back Next> Cancel Help                                                                                                    | L |  |

Fig. 390NETinventory SQL Database Configuration Wizard
3 Click Next. The Select Operation panel appears.

|                               |                | METinventory SQL Database Configuration Wizard                                                                                                    |  |
|-------------------------------|----------------|----------------------------------------------------------------------------------------------------|--|
|                               |                | Select Operation<br>Please select the operation you want to perform for this Master Server.                                                                                                    |  |
|                               |                |                                                                                                    |  |
|                               |                | Configure a SQL Database for the Master Server Modifu the SQL Database Settings for the Master Server                                                                                                    |  |
|                               |                | Refresh the Rolled-Up Data in the SQL Database                                                                                                    |  |
|                               |                | Delete the SQL Database for the Master Server                                                                                                    |  |
|                               |                | Select this option to delete the SQL database configured for the Master Server.<br>Once the SQL database is deleted, the database will not be available for<br>reporting by the BindView RMS Console or other SQL reporting clients. |  |
|                               |                | <pre></pre>                                                                                                    |  |
|                               |                | Fig. 391 Select Operation Panel                                                                                                    |  |
|                               | 4              | Choose <b>Delete the SQL Database for the Master Server</b> .<br>Click <b>Next</b> . The <b>Summary</b> panel appears.                                                                                                    |  |
|                               | 5              | Click <b>Next</b> . The <b>Completing NETinventory SQL Database</b><br><b>Configuration Wizard</b> panel appears. Click <b>Finish</b> to disable<br>SQL database rollup and delete the existing database.                            |  |
|                               | 6              | Exit the NETinventory Console.                                                                                                    |  |
| Uninstalling Login<br>Servers | <br>The<br>ren | ne NETinventory <b>Server Setup</b> section helps you to automatically emove Login Servers.                                                                                                    |  |
| ►                             | То             | remove Login Servers                                                                                                    |  |
|                               | 1              | Choose NETinventory Setup.                                                                                                    |  |
|                               | 2              | Click Server Setup.                                                                                                    |  |
|                               | 3              | Select the Login Server Settings panel.                                                                                                    |  |
|                               | 4              | Select all of your Login Servers.                                                                                                    |  |
|                               | 5              | Click <b>Remove</b> and follow the prompts.                                                                                                    |  |
|                               | Eor            | more complete information about removing Legin Servers, see                                                                                                    |  |
|                               | the            | NETinventory User Guide.                                                                                                    |  |
| Uninstalling Audit<br>Servers | The<br>ren     | e NETinventory <b>Server Setup</b> section helps you to automatically nove Audit Servers.                                                                                                    |  |
| ►                             | То             | remove Audit Servers                                                                                                    |  |
| ·                             | 1              | Choose NETinventory Setup                                                                                                    |  |
|                               | 2              | Click Server Setup                                                                                                    |  |

|                                                                  | 3                                                                                                    | Select the Audit Server Settings panel.                                                                                                    |  |  |
|------------------------------------------------------------------|----------------------------------------------------------------------------------------------------|----------------------------------------------------------------------------------------------------|--|--|
|                                                                  | 4                                                                                                    | Select all of your Audit Servers.                                                                                                    |  |  |
|                                                                  | 5                                                                                                    | Click <b>Remove</b> and follow the prompts.                                                                                                    |  |  |
|                                                                  | For more complete information about removing Audit Ser<br>please see the <i>NETinventory User Guide</i> . On each Audit S<br>should also manually delete the NETinventory Service Ma<br>Control Panel file. For information on deleting it, please s<br>"Removing the NETinventory Service Manager Control Pa<br>page 398. |                                                                                                    |  |  |
| Uninstalling the<br>Master Server                                |                                                                                                    | like the other two server types, there is no automatic utility to nove the Master Server.                                                                                                    |  |  |
| ►                                                                | То                                                                                                    | remove the Master Server                                                                                                    |  |  |
|                                                                  | 1                                                                                                    | Open the NETinventory Service Manager Control Panel.                                                                                                    |  |  |
|                                                                  | 2                                                                                                    | Click the <b>Stop Service</b> button on both the Master Server and Database Engine panels. Once the services have been stopped, close the Service Manager.                                                                                                    |  |  |
|                                                                  | 3                                                                                                    | Open a Command Prompt dialog and navigate to the<br>bvems\services\ directory in the share where you installed the<br>NETinventory files. Normally, this is directly in the c:\winnt<br>directory, but you may have chosen another location. If you are<br>having trouble locating the file, try finding the BVMASTER.EXE<br>file. |  |  |
|                                                                  | 4                                                                                                    | Once you have located the proper directory, type<br>install remove<br>at the Command Prompt and press Enter. The install script will<br>undo the changes it makes when installing and then exit.                                                                                                    |  |  |
|                                                                  | 5                                                                                                    | Delete the entire BVEMS directory and all of the files it contains.                                                                                                    |  |  |
|                                                                  |                                                                                                    | You should also manually delete the NETinventory Service Manager<br>Control Panel file. For information on deleting the Control Panel,<br>please see "Removing the NETinventory Service Manager Control<br>Panel."                                                                                                    |  |  |
| Removing the<br>NETinventory Service<br>Manager Control<br>Panel |                                                                                                    | Once you have deleted your Master and Audit Server software from<br>a machine, you can manually delete the NETinventory Service<br>Manager Control Panel. To delete the Control Panel, use the<br>Windows Explorer, the Command Prompt, or any other method to<br>delete these files:                                              |  |  |
|                                                                  |                                                                                                    | \winnt\system32\ni.cpl                                                                                                    |  |  |
|                                                                  |                                                                                                    | \winnt\system32\nismhelp.cnt                                                                                                    |  |  |
|                                                                  |                                                                                                    | \winnt\system32\nismhelp.hlp                                                                                                    |  |  |

| Uninstalling<br>NETinventory-RMS            | The<br>usi<br>rer<br>Inf<br><i>Se</i><br>Co | e NETinventory snap-in for the BindView RMS Console is removed<br>ng the Windows Add/Remove Programs control panel. It is<br>noved separately from the BindView RMS Console and<br>ormation Server. See the <i>BindView RMS Console and Information</i><br><i>rver User Guide</i> for information on removing the BindView RMS<br>nsole. |  |  |
|---------------------------------------------|---------------------------------------------|----------------------------------------------------------------------------------------------------|--|--|
| •                                           |                                             | To remove NETinventory-RMS                                                                                                    |  |  |
|                                             | 1                                           | Open the Add/Remove Programs control panel.                                                                                                    |  |  |
|                                             | 2                                           | Select BindView NETinventory RMS Snapin.                                                                                                    |  |  |
|                                             | 3                                           | Click Change/Remove.                                                                                                    |  |  |
|                                             | 4                                           | You will be prompted to confirm that you want to remove the snap-in and all of its components. Click <b>Yes</b> . NETinventory-RMS will be removed.                                                                                                    |  |  |
|                                             | 5                                           | A status dialog appears while the Uninstall wizard removes<br>NETinventory-RMS. Once the uninstall process is complete, a<br>message appears underneath the progress bar. Click <b>OK</b> to exit<br>the Uninstall wizard.                                                                                                    |  |  |
| Uninstalling the<br>NETinventory<br>Console | Use<br>Par                                  | e the Add/Remove Programs icon in the Windows Control nel to remove the NETinventory Console                                                                                                    |  |  |
|                                             | 1                                           | Open the Add/Remove Programs control panel.                                                                                                    |  |  |
|                                             | 2                                           | Select NETinventory Console v8.00 and click <b>Change/</b><br><b>Remove</b> . The Confirm File Deletion dialog appears.                                                                                                    |  |  |
|                                             |                                             | Confirm File Deletion                                                                                                    |  |  |

Fig. 392 Confirm File Deletion Dialog

**3** A status dialog appears while the Uninstall wizard removes the NETinventory Console. Once the uninstall process is complete, a message appears at the bottom of the dialog. Click **OK** to exit the Uninstall wizard.

Uninstalling the NETinventory Console

# Index

.COM File Tracking, 163 .EXE files File Tracking, 163

# Α

accessing Graph Setup from a graph item, 289, 323 page setup, 316 accessing data export settings, 264 Accessing Sample Data, 48 Account Configuration, 156 Accounts Setting Up on a Server, 156 ActiveAdmin, 378 – 379 Add to Favorites command, 382 adding a legend to a graph, 326 a new user account, 338 axis labels to a graph, 326 data labels to a graph, 327 fields, 246 filters, 247 - 249 licenses, 346 scope, 250 sort fields, 249 Administrative Account, 156 Alerts Accessing with Node Manager, 202 Acknowledging, 202 Actions, 68 Defaults, 88 Defined, 66 Deleting, 203 Device Driver, 82 File Audit, 74 Managing, 201 Software Detection, 70 String Search, 77 System Configuration Detection, 67 Ancillary Files, 166 appending files export files, 263 Architecture, 352 Assignment Rules Audit Server, 151 Audit

Example, 28 Audit Agent, 166 Audit Server Assignment Rules, 151 Controlling Tests, 210 Creating Standalone, 92 Defined, 26 Setting Up, 28 Uploading Standalone Data, 97 Using Standalone, 94, 95 Audit Detect Flags, 210 Audit Restrictions, 137 Audit Server and TCP/IP, 136 As Dispatch Server, 145 Assignment Rules, 151 Audit Restrictions, 137 Audit Server Assignment Rules, 151 Communications Protocol Settings, 136 Defined, 25 Performance Tuning Options, 138 Removing, 134 Requirements, 25 Restrictions, 137 Selecting all as Default Scope, 56 Setting Up, 125 Settings, 125 Site Definition, 149 Suggested number of nodes each, 25 TCP/IP Hostname, 136 Auditing Setup Accessing, 61 Alert Actions, 68 Alert Defaults, 88 Alerts, 66 Configuring Prompts, 85 Configuring User Interaction, 83 Controlling the Agent Tests, 210 Custom Audit Interval, 212 Customizing Individual Nodes, 210 Default Hardware Assets, 65 Default Names for New Nodes, 62 Device Driver Alerts, 82 File Audit Alerts, 74 File Auditing, 72 Hardware Detect Flags, 65 Node Names, 62 Run Files, 90 Setting Files Detected As Software, 70

1

Software Detection, 69, 70 Special String Search Characters, 76 Standalone Auditing Creating Agent, 92 Uploading Data, 97 Using Agent, 94 Using NetWare Agent, 95 String Searches, 74 System Configuration Alerts, 67 System Configuration Detection, 63 Virus Scanning, 90 Auto-scrolling, 388 axis labels for a graph, 326

#### В

baseline creating, 258 - 259 options dialog, 259 overview, 257 requirement, 257 baselined dataset, 257 BindView RMS Console Configuring, 231 – 236 BIOS Identification String, 188 BIOS Identification, 160 **BIOS Identification Panel**, 186 Blanking Host screen, 387 BV Admin modifying the desktops of other users, 338 User Administration, 338

# С

calculations adding to a report, 318 Category Information, 160 Category Information Panel, 175 changing a password, 340 the graph dimensions, 325 the graph type, 325 the graph's title, 326 the X and Y axis fields, 325 chart format histogram style, 276 labels, 277 legend, 277, 278 series style, 276 titles, 278 chart view accessing the feature for, 276 Color displays, 355 combining like values for a graph, 326 compared dataset, 257 Configuring BindView RMS Console, 231 – 236 NETinventory, 32 configuring dynamic indexing, 252 Information Server export settings, 265 Information Server export settings, 265 Connection Window Settings command, 387 Console exporting from, 260 minimum system requirements, 228 post process command execution, 269 system requirements, 228 Console Components, 23, 352 Console Setup Default Scope, 52 Enterprise Configuration, 48 Opening dialog, 46 Overview, 46 Reporting Configuration, 49 Copy Graphics command, 383 Copy Text command, 383 Custom Audit Interval, 212 Removing, 214 Setting, 212 Custom Software, 160, 163, 166 customizing graphs, 323 reports, 316

# D

Data , 288 Data Format defaults, 341, 343 Data Point tab, 327 Data Rollup and the Master Server, 102 Data Source defined, 287 display advanced option, 294 modifying, 294 selection example, 294 data source adding to a query definition, 245 available fields of, 246 defined, 245 fields included in, 246 selecting for query definition, 245 data storage named scope, 252

Database Synchronization, 122 dataset defined, 254 deleting, 257 retrieval time of, 250 saving to query items, 257 viewing, 257 default dynamic index settings, 252 post process commands, 268 Default Scope, 29, 52 and Enterprise Configuration, 52 Selecting All Audit Servers, 56 Setting, 56 defaults Data Format, 343 desktop, 341 - 347 Page Setup, 342 Deleting Nodes, 192 delta dataset, 258 - 259 desktop, 338 modifying, 338 sharing information, 306 **Device Driver** Alert Defaults, 88 Setting Alerts, 82 **Dispatch Server** Defined, 145 **Display Font** default overview, 341 viewing data on screen, 301 Display of Host, 387 DLL files, 166 **Download File Options** Download Even If Target File Has Been Modified?, 208 Downloading File, 207, 208 Downloading Files, 206, 207, 208 Backup File, 207 Destination File, 206 duplicate key options, 297 dynamic indexing, 252

### E

Effective Data Source, 48, 49 emailing export files, 263 Enterprise Configuration, 29, 48 Setting, 48 Environment Variable Alert Defaults, 88 Exchange export destination, 263 – 264 Exchange server, 263 export file

appending files, 263 emailing, 263 Exchange mailbox destination, 263 - 264 format types, 261 text-based file type, 261 export settings accessing, 264, 266 appending export files, 263 applying saved settings, 266 default, 265 email, 264 global default, 264, 265 hierarchy for default settings, 264 Information Server default, 264, 265 query binder default, 264 - 265 settings item, 266 sharing, 264 storage location, 264 user default, 264, 265 exporting export formats, 333 grid data, 332, 333 managing, 333 options, 330 overview, 260 prerequisites, 261 to a disk file, 262 expression list, 249 External Programs, 90

# F

Field Specification, 287, 295 category, 295 fields, 246 adding, 246 appearing in chart, 276 available fields list, 246 list of, 246 File Auditing Advanced Settings, 78 Alert Defaults, 88 Alerts, 74 Creating a New File Audit, 73, 80 Editing Audited Files, 205 Limiting, 78 Retrieving a String Value, 77 Saving Files, 205 Setting Up, 72 String Searches, 74 Viewing Audited Files, 205 File Download History, 209 File Management Accessing, 204

:

Editing a File, 205 filter adding to a query, 296 filter and sort criteria adding to reports, 320 Filter Specification, 287 filter specification, 244 filter term, 247 adding, 248 - 249 grouping, 249 modifying, 249 removing, 249 Fit 1-to-1 command, 384 Fit to Window command, 385 Form Style Report Options, 319 formats for export files, 261 Full screen command, 384

### G

global default export settings, 264, 265 Graph, 289 adding a legend, 326 adding axis labels, 326 Advanced Options, 328 changing title, 326 creating, 294 customizing, 323 defined, 289 dimensions, 325 histogram vs. series, 326 Item Properties, 286 making better graphs, 328 options, 325 - 327 printing, 328 Setup, 284 accessing from a graph item, 289, 323 accessing from an open graph, 290, 323 adding data labels, 327 changing the X and Y axis fields, 325 combining like values, 326 Data Point tab, 327 histogram vs. series, 325 Layout tab, 326 plotting series graphs, 326 positioning data points, 327 resetting series options, 327 Type Tab, 324 titles, 326 type, 325 Grid, 288 change font, 317 change report margins, 317

creating, 294 data source, 294 definition, 288 display font, 301 exporting data from, 332 launching, 298 modifying, 300 reports, 316 grid, 254 grid toolbar, 256 grouping filter terms, 249

# Н

Hardware, 160 Detecting Configuration, 63 Product Information Panel, 181 Products Information, 160 User Interaction Prompts, 85 Hardware Assets Default Records, 65 Deleting an Item, 201 Editing, 198 Viewing, 198 hierarchy for default settings export, 264 histogram chart, 276 versus series graphs, 326 historical dataset, 257 baselined dataset, 257, 258 compared dataset, 257, 258 delta dataset, 257 Host, 352 Allowing User to Control Access, 368 Configuring Profiles, 364 - 370 Controlling Access by Time, 367 Defined, 353 Removing, 373 - 375 Requiring a Password, 369 Security Settings, 369 Host Settings Access Settings, 366 Blanking the Display, 370 Connection, 365 Install, 365 Keyboard and Mouse, 369 Profile Name, 365 Protocol Settings, 366 Security, 369

# 

icons dynamic index folder, 252

404 NETinventory User Guide

query binder, 245 Information Server configuring with export settings, 265 exporting from, 260 global default export settings, 264, 265 minimum system requirements, 228 named scopes stored on, 252 post process command execution, 269 system requirements, 228 Installing NETinventory, 28, 32 Inventory Database, 159 **BIOS Identification**, 160 Category Information, 160 Custom Software, 160 Maintenance Type, 160 Manufacturer Information, 160 Master Software, 160 Setting Up, 160 Unknown Software, 160 Vendor Information, 160 Year 2000 Identification, 160 IP Protocol, 355 IPX Protocol, 355

### Κ

Key combinations, 383

# L

label series chart, 277 LAN, 149 Layout tab, 326 legend, 277, 278 legend for a graph, 326 Licenses, 352, 370 licenses, 346 linkina datasets to guery binders, 257 Log Size Master Server, 124 Login Name Server Account Configuration, 157 Login Scripts NetWare, 139, 147 Windows NT, 43, 147 Login Server Changing Settings, 140 Defined, 25 Login Scripts, 147 NetWare Login Scripts, 139 on Windows NT, 43

Removing, 148 Requirements, 25 Setting Up, 139, 141 – 146 Settings, 139 Site Definition, 149 Windows NT, 147

### Μ

Maintenance Type, 160 Maintenance Types Panel, 184 managing licenses, 346 Managing User Configuration Files Download File History, 209 Downloading a File to a Node, 206 File Contents, 205 Manufacturer Information, 160 Manufacturer Information Panel, 179 Master Server Data Rollup, 102 Database Synchronization, 103, 122 Defined, 24, 32 Installing, 32 – 43 Maximum Log Size, 124 Moving, 112 Performance Tuning Options, 124 Preferences, 104 Requirements, 24 Rollup, 124 Scatter Login Server Synchronization, 124 Setting Up, 33, 102, 104 Settings, 102 Synchronization, 122 Synchronization Settings, 123 Upgrading, 112 Master Software, 160, 163 Microsoft SQL Server export file, 261 modifying desktops with BV Admin, 338 existing schedule, 306 existing user account, 339 export devices, 333 graph dimensions, 325 graph type, 325 graph's title, 326 licenses, 346 password, 340 the desktop receiving a reference, 308 scanning for new references, 310 sending a reference, 308 the X and Y axis fields, 325 Moving Nodes, 192

.

#### Ν

named scope adding to guery definition, 252, 253 defined, 252 linking to query definition, 252 removing, 253 NETinventory and NETrc, 352 Architecture, 22 Audit Agent Defined, 26 Audit Agents, 43, 147 Audit Example, 28 Audit Server, 25 Console, 282 Console Components, 23 Console Setup, 46 Installing, 28 Login Server, 25 Master Server, 24 Master Server Defined, 32 Multi Server Illustration, 27 New Enterprise Installation, 32 – 43 Nodes per Audit Server, 25 Post-Installation Setup, 32 Scoping, 29 Setting Up, 28 Audit Server, 126 – 134 Master Server, 33 NT Login Server, 141 – 146 Single Server Illustration, 27 Using ActiveAdmin, 378 – 379 Using Node Manager, 380 – 381 Windows NT Login Server Login Scripts, 43, 147 See also Login Server See also Master Server NETinventory-RMS Configuring, 231 – 242 NETrc overview, 284 Using Node Manager, 215 NetWare Auditing Servers, 95 New Enterprise Installation, 32 New Task List button, 267 Node Manager, 380 - 381 Alerts, 201 Alerts Defined, 66 Assigning a Profile, 215, 374, 381 Customizing Node Audits, 210 Hardware Assets Information, 197 – 201 Managing User Configuration Files, 204 Moving or Deleting Nodes, 192 NETrc, 215

Node Comments, 193 Opening, 190 Setting New Node Names, 62 Setting Node Name Variables, 87 Software Inventory Information, 195 – 197 Using to Remove the NETrc Host, 373 Nodes Moving or Deleting, 192

#### Ρ

Page Setup defaults, 343 page setup, 283, 288 accessing, 316 defaults, 342 Panels Server Setup, 102 password changing, 340 Peer-to-peer connection, 353 Performance Tuning, 124 Personal folder, 253, 256 plotting series graphs, 326 positioning data points, 327 post process commands default, 268 defined, 269 query task defaults, 268 printing a graph, 328 Profile, 353 Assigning to a Node, 215, 374, 381 Setting Default, 358 Setting Update Interval, 359 Prompts, Configuring, 85 Properties command, 382

# Q

Query, 283, 286 adding a filter, 296 data source, 294 defined, 286, 287 defining Scope, 298 field specification, 287, 295 saving example, 298 Scope, 29, 288 sort specification, 288, 297 what is a query?, 286 query accessing the feature, 245 components, 244 grid toolbar, 256 reducing the processing time of, 250 results, 255

running, 254 Query Binder accessing, 253 default export settings, 265 linking datasets to, 257 saving, 253 Query Builder filter specification, 287 query definition adding filter, 247 scope, 250 data source included in, 245 resource objects selected in, 245, 250 scope, 250 query items, sharing, 264 Query Options dialog running queries, 255 saving query binders, 254 query task halting, 257 reduce processing time, 250 stop processing, 257

### R

record displayed on histogram chart, 276 series chart, 276 references receiving, 308 scanning for new references, 310 sending, 308 Why use references, 307 Refresh rate, 388 Remote host, 353 Remotely Controlling a Node, 378 - 381 Removing NETrc, 373 - 375 report, 255 author and date information, 320 calculations to a report, 318 change font, 317 change margins, 317 choose output style, 317 customizing, 316 filter and sort information, 320 fonts, 321, 322 footer, 322 Form Style options, 319 header, 320 page numbers, 322 spreadsheet style options, 318 title, 320 Reporting Account, 156

Rerun Query button, 256 resetting series options, 327 resource object querying, 245, 250 reducing the number gueried, 250 Risk Assessment and Control folder, 253, 256 Rollup Master Server Data Rollup, 49 Master Server Settings, 124 Routing Table, 103 Run Files, 90 Creating a New Run File, 91 running tasks query, 254 scheduling for unattended processing, 270

# S

Sample Data Accessing, 48 saving datasets, 257 query definition, 253 scanning for new references, 310 schedule adding an item, 306 components, 291 creating, 301 defined, 290 scheduling task lists, 270 Scope, 149, 288 and NETinventory, 29 Default Scope, 52 defining query scope, 298 scope defined, 250 dynamic indexing, 252 item, 250 named, 252 reducing display time of items, 252 removing, 253 specification feature, 244 selecting data source, 245 sending a reference, 308 series chart, 276 series graph, 326 series options, 327 Server Accounts, 156 Server Setup, 102 Account Configuration, 156 Audit Server Assignment Rules, 151

2

Audit Server Settings, 125 Login Server Settings, 139 Master Server Settings, 102 Site Configuration, 149 Setting Up Audit Server, 125 Enterprise Configuration, 48 Inventory Database, 159, 160 Login Server, 139 NETinventory, 28 Reporting Data Source, 51 Year 2000 BIOS Limitations, 161 Setting Up NETinventory, 28 Settings, 352 Assigning Licenses, 370 Default Profile, 358 Host Profiles, 364 – 370 Profile Update Interval, 359 Viewer, 359 - 364 setup graph, 323 sharing information, 307 sharing information between desktops, 306 Site Configuring, 149 Contact, 150 Creating a New Site Definition, 150 Defined, 149 Modifying Site Configuration Information, 149 Removing a Site Definition, 151 Software, 160 Adding a New Software Category, 176 Changing an Entry, 176 Manufacturer Information, 181 Tracking Off-The-Shelf Products On Your Network, 163 Vendor Information, 179 Software Detection Alerts, 70 Configuring Files, 70 Software Inventory Information, 195 – 197 User Defined Fields, 197, 200 Viewing, 195 Viewing Maintenance Information, 196 Software User Interaction Prompts, 85 sort fields adding, 249 modifying, 250 removing, 250 Sort Specification, 288, 297 Spreadsheet Style Report Options, 318 Standalone Auditing Creating Disk, 92

408

NETinventory User Guide

Uploading Data, 97 Using Agent, 94, 95 storage of data named scope, 252 String Search Advanced Parameters, 77 Alert Defaults, 88 Alerts, 77 Ignoring Comment Lines, 77 Setting Up, 74 Special Characters, 76 Suppressing Host keyboard and mouse, 388 Synchronization Database (Routing Table), 103

# Т

task lists creating, 266, 267, 269 default settings, 268 post process commands, 269 processing, 270 running, 270 scheduling, 270 Task Scheduler, 270 task status dialog, 257 TCP/IP Audit Server Assignment Rules, 153 Subnet Masks, 153 Text Mode, 383 text-based export files, 261 Text-Mode, 389 Toggle Sort button, 250 toggling between histogram and series graphs, 325 Toolbar defaults, 341 Tracking Custom Software Packages, 166 Software Vendor Information, 179 Unknown Software, 171 Tracking Hardware, 181 **BIOS Identification**, 186 **BIOS Identification String**, 188 Maintenance for a Hardware Item, 186 Maintenance Types, 184 Modifying Product Hardware Information, 183 New Hardware Product Information, 183 New Maintenance Type, 186 New Model, 184 Tracking Software Ancillary Files, 166 Manufacturer Information, 179

Unknown Software as Custom Software, 173 Using Software Categories, 175 Vendor Information, 177 Type Tab, 324

#### U

Uninstall Audit Server, 134 Login Server, 148 Unknown Software, 160 Unknown Software Panel, 171 User adding an account, 338 deleting an account, 340 modifying an existing user account, 339 User Configuration Files, 204 user default export settings, 264 User Defined Fields, 83, 87 **User Interaction** Configuring, 83 General Settings, 87 Prompts, 85 user properties dynamic index settings, 252 export, 265

#### V

Vendor Information, 160 Vendor Information Panel, 177 Version compatibility, 354 view types report, 255 Viewer, 352, 353 Viewer Settings, 359 - 364 Auto-Scroll, 361 Communications Protocols, 362 DOS Session Font, 363 DOS Session Refresh Rate, 363 Host Settings, 361 IP, 362 IPX, 362 Local Keys, 360 Mouse Transmission, 361 viewing data, 48, 300 Virus Scanning, 90

#### W

WAN, 149

# Χ

X axis field, 325

# Y

Y axis field, 325 Year 2000 BIOS Limitations Database, 161 Software Product Status, 165

2